## RAMCO AVIATION SOLUTION ENHANCEMENT NOTIFICATION Version 5.8.5

Sales

©2018 Ramco Systems Ltd. All rights reserved. All trademarks acknowledged

©2018 Ramco Systems Ltd. All rights reserved. All trademarks acknowledged.

This document is published by **Ramco Systems Ltd.** without any warranty. No part of this document may be reproduced or transmitted in any form or by any means, electronic or mechanical, for any purpose without the written permission of **Ramco Systems Limited**.

Improvements and changes to this text necessitated by typographical errors, inaccuracies of current information or improvements to software programs and/or equipment, may be made by Ramco Systems Limited, at any time and without notice. Such changes will, however, be incorporated into new editions of this document. Any hard copies of this document are to be regarded as temporary reference copies only.

The documentation has been provided for the entire Aviation solution, although only a part of the entire solution may be deployed at the customer site, in accordance with the license agreement between the customer and Ramco Systems Limited. Therefore, the documentation made available to the customer may refer to features that are not present in the solution purchased / deployed at the customer site.

## contents

| WHAT'S NEW IN CUSTOMER MASTER?                                                                    | 8                     |
|---------------------------------------------------------------------------------------------------|-----------------------|
| Field length changes for customer address fields and addition of new fields                       | address               |
| Background<br>Change Details                                                                      | 8<br>8                |
| Ability to capture Pre-approved Mods from customer<br>Background                                  | <b>13</b>             |
| WHAT'S NEW IN SALE CONTRACT?                                                                      | 15                    |
| Ability to define fixed monthly charges in Sale Contract<br>Background<br>Change Details          | <b>15</b><br>15<br>   |
| Ability to define rule based pricing in Contract for the pricing basis FP pe                      | r Month<br>21         |
| Ability to define billing reference dates for milestone stamping<br>Background<br>Change Details  | <b>21</b><br>21<br>21 |
| Ability to manage the rule based pricing with effectivity dates<br>Background<br>Change Details   | <b>26</b><br>26       |
| Ability to map billing element to standard tasks<br>Background<br>Change Details                  | <b>27</b><br>27<br>27 |
| Ability to define per horizon based charges against aircraft effectivity ref                      | ferences              |
| Background<br>Change Details                                                                      | 29<br>29              |
| Ability to modify Object Ref. Dates even after Release Generation<br>Background<br>Change Details | <b>32</b><br>32<br>32 |
| WHAT'S NEW IN CUSTOMER ORDER SERVICES?                                                            | 33                    |
| Ability to evaluate a contract based on Serial #                                                  |                       |

## ramco

| 4   Enhancement Notification                                      | ran                     |
|-------------------------------------------------------------------|-------------------------|
| Background                                                        |                         |
| Change Details                                                    |                         |
| Ability to compute customer TAT in Business days                  | 34                      |
| Background                                                        |                         |
| Change Details                                                    |                         |
| WHAT'S NEW IN SALE QUOTATION?                                     |                         |
| Ability to Generate the Auto Quote on Release of Estimates        | 36                      |
| Background                                                        |                         |
| Change Details                                                    |                         |
| Ability to quote / invoice for external repair charges based o    | on a flat value or flat |
| mark-up fee                                                       | 39                      |
| Background                                                        |                         |
| Change Details                                                    |                         |
| Visibility of parts and resources of a fixed price task in Sale Q | uotation41              |
| Background                                                        | 41                      |
| Change Details                                                    | 41                      |
| Ability to view estimated cost in Sale Quotation                  | 42                      |
| Background                                                        | 42                      |
| WHAT'S NEW IN SERVICE SALE BILLING?                               | 43                      |
| Ability to bill MRO Customers based on usage of the object        | 43                      |
| Background                                                        | 43                      |
| Change Details                                                    | 43                      |
| Ability to view/modify Billing Element for Direct Rel. Info i     | in CO based Invoice     |
| Release                                                           | 54                      |
| Background                                                        |                         |
| Change Details                                                    |                         |
| Ability to generate Fixed Monthly Invoice Releases and a          | lso price the out of    |
| scope jobs running under the pricing policy FP per Mon            | th under CO based       |
| Invoice releases                                                  | 56                      |
| Background                                                        |                         |
| Change Details                                                    |                         |
| Provision to extract a report of all open Invoice releases at a   | detailed Task/Billing   |
| Element level to review rates and other details                   | 63                      |
| Background                                                        | 63                      |

## ramco

| Ability to bulk update CPO # in Invoice releases to proceed with bulk             |
|-----------------------------------------------------------------------------------|
| processing                                                                        |
| Background                                                                        |
|                                                                                   |
| Ability to enter invoice release directly in the manage invoice release           |
| Background                                                                        |
|                                                                                   |
| WHAT'S NEW IN CUSTOMER INVOICE?                                                   |
| Ability to group CO based Releases & Monthly Releases in Customer Service         |
| Invoice                                                                           |
| Background                                                                        |
| Change Detail                                                                     |
| Ability to restrict cost booking on recording additional charges in Customer      |
| Order                                                                             |
| Background                                                                        |
| Change Details                                                                    |
| WHAT'S NEW IN CUSTOMER DEBIT CREDIT NOTE?                                         |
| Auto Defaulting Account Code From and To in the Search Screen75                   |
| Background75                                                                      |
| Change Details                                                                    |
| WHAT'S NEW IN TIME TRACKER?                                                       |
| Simple Average based time apportioning for task running in parallel               |
| Background77                                                                      |
| Change Details                                                                    |
| Ability to report time sheet in multiple stations based on parameter79            |
| Background79                                                                      |
| Change Details                                                                    |
| WHAT'S NEW IN FLIGHT OPERATIONS?                                                  |
| Provision to attach documents in Flight Contract, Flight Sheet and Flight Billing |
|                                                                                   |
| Background                                                                        |
| Change Details                                                                    |
| Ability to define billing heads at line level in Flight Contract                  |
| Background                                                                        |
| Change Details                                                                    |

## ramco

#### 6 | Enhancement Notification

| Ability to define aircraft level billing heads and ability to reset the incremental          |
|----------------------------------------------------------------------------------------------|
| slabs on Billing Horizon88                                                                   |
| Background                                                                                   |
| Change Details                                                                               |
| Ability to bill all the operating charges based on no of trip                                |
| Background                                                                                   |
| Change Details                                                                               |
| Ability to manage contract milestones at Item # level instead of the contract                |
| effectivity period                                                                           |
| Background                                                                                   |
| Change Details                                                                               |
| Ability to bulk confirm Flight Sheet and view the Journey Log reference in the               |
| Flight Sheet entry screen92                                                                  |
| Background                                                                                   |
| Change Details                                                                               |
| Ability to add per day fixed charges in Flight Contract                                      |
| Background                                                                                   |
| Change Details                                                                               |
| WHAT'S NEW IN FLIGHT BILLING?                                                                |
|                                                                                              |
| Provision to retain Flight Sheet in confirmed status on release cancellation95               |
| Provision to retain Flight Sheet in confirmed status on release cancellation95<br>Background |
| Provision to retain Flight Sheet in confirmed status on release cancellation95 Background    |
| Provision to retain Flight Sheet in confirmed status on release cancellation95<br>Background |
| Provision to retain Flight Sheet in confirmed status on release cancellation95 Background    |
| Provision to retain Flight Sheet in confirmed status on release cancellation95 Background    |
| Provision to retain Flight Sheet in confirmed status on release cancellation95<br>Background |
| Provision to retain Flight Sheet in confirmed status on release cancellation95<br>Background |
| Provision to retain Flight Sheet in confirmed status on release cancellation                 |
| Provision to retain Flight Sheet in confirmed status on release cancellation                 |
| Provision to retain Flight Sheet in confirmed status on release cancellation                 |
| Provision to retain Flight Sheet in confirmed status on release cancellation                 |
| Provision to retain Flight Sheet in confirmed status on release cancellation                 |
| Provision to retain Flight Sheet in confirmed status on release cancellation                 |
| Provision to retain Flight Sheet in confirmed status on release cancellation                 |
| Provision to retain Flight Sheet in confirmed status on release cancellation                 |
| Provision to retain Flight Sheet in confirmed status on release cancellation                 |

## ramco

| Ability to generate Consignment Part Sale Order, Consumption | Reporting and |
|--------------------------------------------------------------|---------------|
| manual invoice generation                                    | 103           |
| Background                                                   |               |
| Change Details                                               |               |

## WHAT'S NEW IN CUSTOMER MASTER?

# Field length changes for customer address fields and addition of new address fields

Reference: AHBG-15470

#### Background

Currently, the data length for some fields in the Customer Master is limited and does not fit all the data available. Due to this, the data is truncated when created in Ramco software. Truncating a customer name or address field will have impact in their shipping as well as other outward facing documents. Therefore, this enhancement is to increase field lengths.

#### **Change Details**

#### Increase in Data Length

The length of the following fields will be changed to 255 alphanumeric characters in all screens where the following fields are currently available:

| No. of Alphanumeric Characters |           |                   |  |  |
|--------------------------------|-----------|-------------------|--|--|
| Field Name                     | Presently | After Enhancement |  |  |
| Customer Name                  | 40        | 150               |  |  |
| Address 1                      | 40        | 255               |  |  |
| Address 2                      | 40        | 255               |  |  |
| Address 3                      | 40        | 255               |  |  |

#### **Addition of New Fields**

New Fields added in Customer master and related screens

|                    | No. of Alphanumeric |
|--------------------|---------------------|
| Newly added fields | Characters          |
| Address 4          | 255                 |
| Country            | 155                 |
| Province           | 155                 |

#### Exhibit 1:

Create Customer Record activity in the Customer business component under the Sales Setup business process

| \star 🔋 Create Customer Re        | cord                                                                        |                         | Ramco Role                                             | - RAMCO OU 🝷 💢 🔠 🖶 🛱 🗲 ? 🗔                         |
|-----------------------------------|-----------------------------------------------------------------------------|-------------------------|--------------------------------------------------------|----------------------------------------------------|
| + Customer Details                |                                                                             |                         |                                                        |                                                    |
| 🛨 — Trade Regulatory Compliance — |                                                                             |                         |                                                        |                                                    |
| + Copy Details                    |                                                                             |                         |                                                        |                                                    |
| - Address Information             |                                                                             |                         |                                                        |                                                    |
|                                   | Address Line 1 Newly added field<br>Address Line 3 Province<br>Gty<br>State |                         | Address Line 2<br>Address Line 4<br>Zip Code<br>County | Newly added<br>fields 'Address 4'<br>and 'Country' |
|                                   | Phone Fax                                                                   |                         | Mobile<br>E-Mail                                       | Newly added                                        |
|                                   |                                                                             |                         |                                                        | column 'County'                                    |
| + Additional Details              | UKL                                                                         |                         |                                                        | and (Dravin col                                    |
| + Commercial Information          |                                                                             |                         |                                                        | and Province                                       |
| - Address ID Details              |                                                                             |                         |                                                        |                                                    |
|                                   |                                                                             |                         |                                                        |                                                    |
| 44 4 [No records to display]      |                                                                             |                         |                                                        |                                                    |
| # 🗖 Address Line 4                | Newly added column                                                          | Zip Code State          | County                                                 | Province                                           |
| 1                                 | 'Address Line 4'                                                            |                         |                                                        | ,<br>,                                             |
| + Document Attachment Details -   |                                                                             |                         |                                                        |                                                    |
| + Customer Remarks                |                                                                             |                         |                                                        |                                                    |
|                                   |                                                                             | Create Customer         |                                                        |                                                    |
| Edit Payment Receipt Details      | Edit Commercial Details                                                     | Edit Sales Point Detail | s Manag                                                | e Additional Options                               |
| Edit Customer Part Master List    | Edit Customer Tax & Charges Information                                     | Edit Customer Addition  | nal Information Maintai                                | in Entity Level Identification Ref.                |

#### Exhibit 2:

Edit Customer Main Information link in the Create Customer Record activity in the Customer business component under the Sales Setup business process

| ★ 📋 Edit Customer Main Information        |                                |          | Ramco Role - RAMCO OU 📧 💽 | 1 2 3 4               | 5 ▶ ▶ 3 /237 고류     |        |     |
|-------------------------------------------|--------------------------------|----------|---------------------------|-----------------------|---------------------|--------|-----|
| + Customer Details                        |                                |          |                           |                       |                     |        |     |
| - Trade Regulatory Compliance             |                                |          |                           |                       |                     |        |     |
| - Address Information                     |                                |          |                           |                       |                     |        |     |
| Address Line                              | <sup>1</sup> Newly added field |          |                           | Address Line 2        | Newly added         |        |     |
| Address Line                              |                                |          |                           | Address Line 4        | Newly added         |        |     |
| Cit                                       | Province                       |          |                           | Zip Code              | fields 'Address     | s 4'   |     |
| Stat                                      |                                |          |                           | County                | and 'Country'       |        |     |
| Provinc                                   |                                |          |                           | ISO Country #         |                     |        |     |
| Phon                                      | e                              |          |                           | Mobile                |                     |        |     |
| Fa                                        | NX                             |          |                           | E-Mai                 |                     |        |     |
| UE                                        | 1                              |          |                           |                       | Newly added         |        |     |
| + Additional Details                      |                                |          |                           |                       | columns 'County'    |        |     |
| Commercial Information                    |                                |          |                           |                       |                     |        |     |
| Credit Checking A                         | At Customer 💌                  |          | Custom                    | ner Account Group 🔎   | and 'Province'      |        |     |
| - Address ID Details                      |                                |          |                           |                       |                     |        |     |
| (4) 4 1 -1/1 → → + = □ % ▼ T <sub>x</sub> |                                |          |                           |                       |                     | •      | Q   |
| # C Address Line 4                        | City                           | Zip Code | State                     |                       | County              | Provir | nce |
| 1                                         | Chennai                        | 600001   | TN                        |                       |                     |        |     |
| 2                                         |                                |          |                           |                       |                     |        |     |
|                                           |                                |          |                           |                       |                     |        |     |
| 4                                         |                                |          |                           |                       |                     |        | •   |
|                                           |                                |          |                           |                       |                     |        |     |
| + Document Attachment Details             |                                |          |                           |                       |                     |        |     |
| + Customer Remarks                        |                                |          |                           |                       |                     |        |     |
|                                           |                                |          |                           |                       |                     |        |     |
|                                           |                                | Edit Det | ails                      |                       |                     |        |     |
| Edit Commercial Details                   | Edit Sales Point Details       | s        |                           | Edit Customer Tax &   | Charges             |        |     |
| Edit Customer Additional Information      | Manage Additional Op           | tions    |                           | Maintain Entity Level | Identification Ref. |        |     |
| Manage Customer Approved Mods             |                                |          |                           |                       |                     |        |     |
| + Record Statistics                       |                                |          |                           |                       |                     |        |     |
| in incore statistics                      |                                |          |                           |                       |                     |        |     |

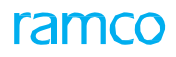

#### Exhibit 3:

## Edit Contact Person link in the Edit Sales Point Details link page in the Edit Customer Record activity of the Customer business component under the Sales Setup business process

| * 🗎 Edit Contact Persons                   |                                   |                                    | Ramco Role - RAMCO         | 0 00 쟈 훕 덛 ← ' | ? 🗔 🗖 |
|--------------------------------------------|-----------------------------------|------------------------------------|----------------------------|----------------|-------|
| - Customer Details                         |                                   | Nowly added                        | Date Format                | dd-mmm-yyyy    |       |
| Custon Custon Addre Contact Person Details | mer # ACI1000001-2015<br>Ess ID 1 | columns 'County'<br>and 'Province' | Customer Name Customer 211 |                |       |
| 📢 📢 [No records to display] 🕨 👐 🛨 🗖        | 4 0 0 T T.                        |                                    | 🖂 🗇 🍱 📮 🖷 💷 All            | ▼              | Q     |
| # 🖾 Address4                               | City Co                           | unty Provi                         | ince Zij                   | p              | State |
| 1 B Nev<br>'Add                            | vly added column<br>dress Line 4' |                                    |                            |                |       |
| 4                                          |                                   |                                    |                            |                | ×     |
|                                            | Edi                               | t Contact Persons                  |                            |                |       |

#### Exhibit 4:

Edit Default Ship/Bill To Customer link in the Edit Sales Point Details link page in the Edit Customer Record activity of the Customer business component under the Sales Setup business process

| \star 🔋 Edit Default Ship/Bill To Customer                                                       |              |              |                                                    | Ran R. C. C. Davido du et                         | <mark></mark> + 3 |    |
|--------------------------------------------------------------------------------------------------|--------------|--------------|----------------------------------------------------|---------------------------------------------------|-------------------|----|
| Customer Details Customer # ACI Default Ship to Customer Ø ACC Additional Details                | 1000001-2015 |              | Customer Name<br>Default Bill to Customer <b>P</b> | Newly added<br>cu columns 'Coun<br>and 'Province' | ity'              |    |
| (( ( [No records to display] ) ) + - □ ≠ 0 (<br># Address#<br>1 Newly added column<br>'Address4' | 20<br>n      | State        |                                                    | Dunty                                             | Province          |    |
| 4                                                                                                |              |              |                                                    |                                                   |                   | ►. |
|                                                                                                  |              | Edit Details |                                                    |                                                   |                   |    |

#### Exhibit 5:

#### View Customer Record activity in the Customer business component under the Sales Setup business process

| View Customer Record                    |                          | Ramoo Role - R/  |                         | N 5 /227 7/ 🕅 🚔 🖉                     | → <u>4</u> ) □ |
|-----------------------------------------|--------------------------|------------------|-------------------------|---------------------------------------|----------------|
| Customer Details                        |                          | Rainco Role - Ra |                         | · · · · · · · · · · · · · · · · · · · | L©             |
| Trade Regulatory Compliance             |                          |                  |                         |                                       |                |
| Address Information                     |                          |                  |                         |                                       |                |
| Address Information                     |                          |                  |                         |                                       |                |
| Address Line 1                          |                          |                  | Address Line 2          |                                       |                |
| Address Line 3                          |                          |                  | Address Line 4          |                                       |                |
| City                                    |                          |                  | Zip Code                |                                       |                |
| State                                   |                          |                  | County                  |                                       |                |
| Province                                |                          |                  | ISO Country #           |                                       |                |
| Phone                                   |                          |                  | Mobile                  |                                       |                |
| Fax                                     |                          |                  | E-Mail                  |                                       |                |
| URL                                     |                          |                  |                         |                                       |                |
| + Additional Details                    |                          |                  |                         |                                       |                |
| + Commercial Information                |                          |                  |                         |                                       |                |
| - Address ID Details                    |                          |                  |                         |                                       |                |
| <li></li>                               |                          |                  |                         | I All 🔻                               | Q              |
| # Address Line 4                        | City                     | Zip Code         | State                   | County                                | Province       |
| 1 🗖                                     | NY                       | 09402            | JS                      |                                       |                |
|                                         |                          |                  |                         |                                       | Þ              |
| + Customer Logo                         |                          |                  |                         |                                       |                |
| View Customer Modification Information  | View Status Log          |                  | View Customer Aircraft  | Detail                                |                |
| View Customer Component Detail          | View Customer Part Maste | r List           | View Customer Task D    | etail                                 |                |
| View Customer Tax & Charges Information | View Customer Additional | Information      | Maintain Entity Level I | lentification Ref.                    |                |
| View Customer Approved Mods             |                          |                  |                         |                                       |                |
| + Record Statistics                     |                          |                  |                         |                                       |                |
|                                         |                          |                  |                         |                                       |                |

#### Exhibit 6:

View Contact Person Information link in the Edit Sales Point Information link of the Edit Customer Record activity in the Customer business component under the Sales Setup business process

| * [  | View Contact    | t Person Information                         |             |        | Ramco Ro       | ole - RAMCO OU 🛛 🛛 🖶                              |         | ? 🗟 🖪 |
|------|-----------------|----------------------------------------------|-------------|--------|----------------|---------------------------------------------------|---------|-------|
|      | ustomer Details | Customer # ACI1000001-2015<br>Address ID 1 💌 | Get Details | Cust   | omer Name Cust | Newly added<br>columns 'County'<br>and 'Province' |         |       |
| 44 4 | 1 -1/1 >        | H T T                                        |             |        |                |                                                   |         | Q     |
| #    | Address4        | City                                         | Zip         | County | Province       |                                                   | Country | y     |
| 1    |                 | Newly added column                           |             |        |                |                                                   | US      |       |
|      |                 | 'Address4'                                   |             |        |                |                                                   |         |       |
|      | 4               |                                              |             |        |                |                                                   |         | ۱.    |

#### Exhibit 7:

View Default Bill to / Ship To Customer Information link in the View Sale Point Information link in the View Sales Point Details link in the View Customer Record activity of the Customer business component under the Sales Setup business process

| *  | View Default Bill to / Ship to Cu                        | istomer Information   |     |            |                   | Ram         | co Role - RAMCO OU | 7\$ ∎ | , ¢  | +     | ? | Co K |
|----|----------------------------------------------------------|-----------------------|-----|------------|-------------------|-------------|--------------------|-------|------|-------|---|------|
| -  | Customer Details                                         |                       |     |            |                   |             |                    |       |      |       |   |      |
|    | Cus                                                      | tomer # QA-TESTER1    |     |            | Custom            | er Name Cus | stomer 218         |       |      |       |   |      |
|    | Default Ship to C                                        | ustomer AC000001-2015 |     |            | Default Bill to C | ustomer AC  | 000001-2015        |       |      |       |   |      |
| -  | Additional Details                                       |                       |     |            |                   |             |                    |       |      |       |   |      |
| 44 | <ul> <li>1 -1/1 &gt; &gt;&gt; ▼ T<sub>x</sub></li> </ul> |                       |     | <u>ل</u> ا |                   | # # M       | All                |       | Ŧ    |       |   | Q    |
| #  | Address4                                                 | City                  | Zip | State      |                   | County      |                    |       | Prov | vince |   |      |
| 1  |                                                          |                       |     |            |                   |             |                    |       |      |       |   |      |
|    |                                                          |                       |     |            |                   |             |                    |       |      |       |   |      |
|    |                                                          |                       |     |            |                   |             |                    |       |      |       |   |      |
|    |                                                          |                       |     |            |                   |             |                    |       |      |       |   |      |
|    |                                                          |                       |     |            |                   |             |                    |       |      |       |   |      |
|    | 4                                                        |                       |     |            |                   |             |                    |       |      |       |   | ×.   |

#### Exhibit 8:

**Shipping Terms** tab in the **Edit Incoming and Outgoing Terms** link in the **Sale Contract** business component under the **Sales Setup** business process.

#### 12

| 12   Enhancement Notification                                | P   Enhancement Notification           |                       |                         |                    |  |  |  |  |  |  |  |
|--------------------------------------------------------------|----------------------------------------|-----------------------|-------------------------|--------------------|--|--|--|--|--|--|--|
| * 🔋 Edit Incoming and Outgoing Terms                         |                                        |                       | Ramco Role - RAMCO O    | ∪ x4 🖶 🛱 🗲 ? 🗔 [   |  |  |  |  |  |  |  |
| Main Contract Details                                        |                                        |                       |                         |                    |  |  |  |  |  |  |  |
| Contract # / Rev. # 2016-FPAEX / 1                           | Contract Type                          | Customer Specific     | Contract Status Rev     | sed                |  |  |  |  |  |  |  |
| Contract Category                                            | Sale Type                              | FP                    | Contract Date 01-J      | an-2012            |  |  |  |  |  |  |  |
| Customer # 400004                                            | Customer Name                          | Customer 7            | Currency CAD            |                    |  |  |  |  |  |  |  |
| Effective from 01-Feb-2012                                   | Effective to                           | 29-Feb-2012           | User Status             |                    |  |  |  |  |  |  |  |
| Incoming Inspection - Parts Shipping Terms Billing Terms Cer | ertificate Requirements Warranty Terms |                       |                         |                    |  |  |  |  |  |  |  |
| Ship to Address                                              |                                        |                       | [                       |                    |  |  |  |  |  |  |  |
| Ship to Customer # Nowly added field                         | Ship to Address ID                     | Bill to 💌             | Alternate Permitted     | Newly added        |  |  |  |  |  |  |  |
|                                                              | Address 1                              | 4775 Irwindale Avenue | Address 2               | fields 'Address 4' |  |  |  |  |  |  |  |
| Address 3 Province                                           | Address 4                              |                       | City In                 | and 'Country'      |  |  |  |  |  |  |  |
| Zip 9170                                                     | State                                  | CA                    | County                  | and country        |  |  |  |  |  |  |  |
| Province                                                     | Country                                | US                    |                         |                    |  |  |  |  |  |  |  |
| Work Phone #                                                 | Email                                  |                       | Fax                     |                    |  |  |  |  |  |  |  |
|                                                              |                                        |                       |                         |                    |  |  |  |  |  |  |  |
| Outbound Delivery Terms                                      |                                        |                       |                         |                    |  |  |  |  |  |  |  |
|                                                              | Save Shipping Terms                    |                       |                         |                    |  |  |  |  |  |  |  |
| Confirm Contract                                             |                                        |                       | Cancel Contract         |                    |  |  |  |  |  |  |  |
| Edit Main Info.                                              | Edit Pricing & Invoicing Details       |                       | Edit Terms of Execution |                    |  |  |  |  |  |  |  |
| Edit Additional Info.                                        |                                        |                       |                         |                    |  |  |  |  |  |  |  |
|                                                              |                                        |                       |                         |                    |  |  |  |  |  |  |  |

#### Exhibit 9:

+

Billing Terms tab in the Edit Incoming and Outgoing Terms link in the Sale Contract business component under the Sales Setup business process.

| ★ 🗎 Edit Incoming and Outgoing Terms                                              |                         |                                           |                           | Ramco Role - RAMCO OU   | 자 물 다     | 1 <b>+</b> | ? 🖬 🖪 |  |
|-----------------------------------------------------------------------------------|-------------------------|-------------------------------------------|---------------------------|-------------------------|-----------|------------|-------|--|
| - Main Contract Details                                                           |                         |                                           |                           |                         |           |            |       |  |
| Contract # / Rev. # 2016-FPAEX / 2                                                | Contract Type Cu        | ustomer Specific                          |                           | Contract Status Approve | ed        |            |       |  |
| Contract Category                                                                 | Sale Type FP            | P                                         | Contract Date 01-Jan-2012 |                         |           |            |       |  |
| Customer # 400004                                                                 | Customer Name Cu        | ustomer 7                                 |                           | Currency CAD            |           |            |       |  |
| Effective from 01-Feb-2012                                                        | Effective to 29         | 9-Feb-2012                                |                           | User Status             |           |            |       |  |
| Incoming Inspection - Parts Shipping Terms Billing Terms Certificate Requirements | Warranty Terms          |                                           |                           |                         |           |            |       |  |
| Bill to Address                                                                   |                         |                                           |                           |                         |           |            |       |  |
| Bill to Customer # Newly added field                                              | Bill to Address ID Bill | l to                                      | ~                         | Alternate Permitt       | Newly a   | idded      |       |  |
| Customer Name Drowin co                                                           | Address 1 477           | 75 Irwindale Avenue                       |                           | Address 2               | fields 'A | ddres      | s 4'  |  |
| Address 3                                                                         | Address 4               |                                           |                           | City Irw                | and 'Co   | untrv'     |       |  |
| Zip 917                                                                           | State CA                | L. C. C. C. C. C. C. C. C. C. C. C. C. C. |                           | County                  |           | unity      |       |  |
| Province                                                                          | Country US              | 5                                         |                           | Contact Person Accounts | Payable   |            |       |  |
| Work Phone #                                                                      | Email                   |                                           |                           | Fax                     |           |            |       |  |
| Invoice & Receipt Modes                                                           |                         |                                           |                           |                         |           |            |       |  |
| + Exchange Rate                                                                   |                         |                                           |                           |                         |           |            |       |  |
|                                                                                   |                         |                                           |                           |                         |           |            |       |  |
| Save Billi                                                                        | ng Terms                |                                           |                           |                         |           |            |       |  |
|                                                                                   |                         |                                           |                           |                         |           |            |       |  |
| Confirm Contract                                                                  |                         |                                           | Car                       | cal Cantrast            |           |            |       |  |
| Colline Condact                                                                   |                         |                                           | Cano                      |                         |           |            |       |  |
| Edit Main Info. Edit Pricing & Invoicin                                           | ng Details              |                                           | Edit Terms of Execu       | ition                   |           |            |       |  |
| Edit Additional Info.                                                             |                         |                                           |                           |                         |           |            |       |  |
| Record Statistics                                                                 |                         |                                           |                           |                         |           |            |       |  |

## Ability to capture Pre-approved Mods from customer

Reference: AHBG-17166

#### Background

A list of Mods that are approved by the customers on each Part # is maintained by the MRO. Therefore the requirement is when a Service Bulletin is due on a customer part, the MRO is to check if the MOD corresponding to the Service Bulletin is approved by the customer for the part.

CHANNE

Note: The service bulletin can be performed on the part only if it is approved.

SB task effectivity is set at part level and / or serial level. The Mod # change for each effective part is provided in the SB document.

Based on the effectivity of the tasks to the part, technician adds the tasks in the work order. Panasonic maintains a list of mods pre-approved by the customer

If the added mod is pre-approved, no separate mod approval is required. If its not in the pre-approved list, mod should be approved by the customer before executing.

Mod Approval obtained through quote is considered to be applicable for all the parts received from the customer thereon

Compliance of Mod change is recorded on Work completion

#### **Change Details**

**Operational Parameters** tab page in the **Edit Terms of Execution** in the **Sale Contract** business component

The following new parameters for the Category Commercials and for the Element MOD Approval have been added as follows:

| Parameter                  | Permitted Values         |
|----------------------------|--------------------------|
| Approval for Mods          | 0 means "Required"       |
|                            | • 1 means "Not Required" |
| Auto Approve Mod on Quote  | • 0 means "Yes"          |
| Approval                   | • 1 means "No"           |
| Consider Mod Approval in   | • 0 means "Yes"          |
| Quotes as pre-approved Mod | • 1 means "No"           |

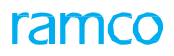

#### Exhibit 1:

### Operational Parameters tab in the Edit Terms of Execution link in the Manage Sale Contract activity of the Sale

Contract business component

| ★ 🗎 Edit Terms of Execution                                     |                                                     |              |                          |                     | 7¢ (      |             | +         | ? 🗔      |
|-----------------------------------------------------------------|-----------------------------------------------------|--------------|--------------------------|---------------------|-----------|-------------|-----------|----------|
| Main Contract Details                                           |                                                     |              |                          |                     |           |             |           |          |
|                                                                 |                                                     |              |                          |                     |           |             |           |          |
| Contract # / Rev. # 1090000-FPM/1                               | Contract Type Customer Specific                     |              | Contract Status Approved |                     |           |             |           |          |
| Contract Category                                               | Sale Type FP                                        |              |                          | Contract Date 01-Au | ıg-2017   |             |           |          |
| Customer # 1090000                                              | Customer Name Customer 3                            |              | Currency CAD             |                     |           |             |           |          |
| Effective from 01-Aug-2017                                      | Effective to User Status                            |              |                          |                     |           |             |           |          |
| Operational Parameters Permitted Work Delays Part Handling Deta | ils Customer Supplied Parts                         |              |                          |                     |           |             |           |          |
| (4) 4 1 - 10 / 29 → → + - □ % ◊ ◊ ▼ ▼.                          | 거 !!                                                |              | e 👎 🖶 🔟 Al               |                     | T         |             |           | Q        |
| # 🗏 Category Element                                            | Description                                         | Value        | Auto Hold?               | Hold Code           | Permitte  | d Values    |           |          |
| 1 Commercials Quote - FP In-scope Jobs                          | Quote for Fixed Price In-scope Jobs                 | 1            | ×                        | ×                   | Enter '0' | for 'Requi  | red' . '1 | 1' for   |
| 2 Commercials Mod Approval                                      | Approval for Mods                                   | 1            | •                        | *                   | Enter "0  | for "Requ   | uired" ,  | "1" ft   |
| 3 Commercials Mod Approval                                      | Auto Approve Mod on Quote Approval                  | 1            | *                        | *                   | Enter "0" | for "Yes"   | and "1"   | " for "  |
| 4 Execution Estimates - FP In-scope Jobs                        | Estimation for Fixed Price In-scope Jobs            | 1            | *                        | *                   | Enter '0' | for 'Requi  | red' , '1 | 1' for ' |
| 5 Commercials Quote - FP Out of Scope Jobs                      | Quote for Fixed Price Out of Scope Jobs             | 1            | *                        | *                   | Enter '0' | for 'Requi  | red' , '1 | 1' for   |
| 6 Commercials Mod Approval                                      | Consider Mod Approval in Quotes as pre Approved Mod | *            | *                        | Enter "0"           | for "Yes" | and "1'     | " for "   |          |
| 7 🗖 Execution Estimates - FP Out of Scope Jobs                  | Estimation for Fixed Price Out of Scope Jobs        | 1            | *                        | *                   | Enter '0' | for 'Requi  | red' , '1 | 1' for ' |
| 8 🗖 Commercials Quote - T & M In-scope Jobs                     | Quote for T&M In-scope Jobs                         | 1            | <b>*</b>                 | *                   | Enter '0' | for 'Requir | ed' and   | d '1' fc |
| 9 🗖 Execution Estimates - T&M In-scope Jobs                     | Estimation for T&M In-scope Jobs                    | d parameters | *                        | *                   | Enter '0' | for 'Requir | ed' and   | d '1' fc |
| 10 Commercials Quote - T&M Out of scope Jobs                    | Quote for T&M Out of Scope Jobs for the Flom        | ent (MOD     | *                        | *                   | Enter '0' | for 'Requir | ed' and   | d '1' fc |
|                                                                 | Approval/                                           |              |                          |                     |           |             |           | •        |
|                                                                 |                                                     |              |                          |                     |           |             |           |          |
|                                                                 | Save Parameters                                     |              |                          |                     |           |             |           |          |
| Confirm Contract                                                |                                                     |              | Cancel Co                | ontract             |           |             |           |          |
| Edit Main Info.<br>Edit Additional Info.                        | Edit Pricing & Invoicing Details                    | E            | Edit Incoming & Outgoin  | g Terms             |           |             |           |          |
| + Record Statistics                                             |                                                     |              |                          |                     |           |             |           |          |

## WHAT'S NEW IN SALE CONTRACT?

## Ability to define fixed monthly charges in Sale Contract

Reference: AHBG-15226

#### Background

In the Aviation Industry when it comes to pricing of aircraft line maintenance services MROs adopt different pricing policies to charge their customers. The most prevalent of them are:

#### A. Pricing based on maintenance events

- 1. T&M based rates
- 2. Flat fixed rate that varies based on the types of services provided
- 3. Flat fixed rate that is specific against a maintenance object
- B. Pricing based on the usage of the aircraft / parts covered in the contract
  - 4. Pricing based on the PBH rates

In addition to the above, a new pricing method is adopted by some MROs, **Fixed Price Per Month**, where any maintenance carried out will not be billed separately as long as the service provided is within the agreed scope. Any out of scope items are billed as soon as the maintenance is performed. That is, this pricing is simply based on a fixed rate per Aircraft Tail # for a month and the same is billed irrespective of the usage unlike PBH.

This enhancement pertains to the ability to define multiple monthly billing elements for aircraft effectivity by introducing 'Fixed Price Per Month'

#### **Change Details**

#### I. Sale Contract

#### 1. Aircraft Effectivity tab

Sales Setup business process > Sale Contract business component > Manage Sale Contract > Aircraft Effectivity tab page

#### In the Aircraft Effectivity tab page:

A new value 'FP Per Month' is added in the 'Pricing Basis' combo in the multiline.

A new editable control 'Exec. Station' is added in the multiline.

#### Exhibit 1:

#### Aircraft Effectivity tab in the Manage Sale Contract activity

| Manage Sale Contract               |                         |                     |               |                   |                 |          |            |                                                  | Ramco Role - R                                   | AMCO OU 👻 🞞               | ē ☆ ← ? |
|------------------------------------|-------------------------|---------------------|---------------|-------------------|-----------------|----------|------------|--------------------------------------------------|--------------------------------------------------|---------------------------|---------|
| Contract Details                   |                         |                     |               |                   |                 |          |            |                                                  |                                                  |                           |         |
| Contract # / Rev. # 👂              | 2016-TESTAIR 0          | Create Contra       | act 🔘 Modi    | ify Contract      |                 |          |            |                                                  | Go                                               |                           |         |
| Primary Info. Aircraft Effectivity | Part Effectivity Part S | erial Work Scope TA | AT - Aircraft | TAT - Parts       | Incl. & Excl Ta | sk E     | xcl Consum | ed Parts                                         | Contract Upload                                  | Summary                   |         |
| (d) ( 1 - 1/1 ) ( ) + −            | O % O C T T.            |                     |               |                   | と目の             | XX       | 🗎 🎫 C      | <b># #</b> 1                                     | II All                                           | •                         | Q       |
| # 🖾 A/C Eff. Code                  | Applicability           | Visit Count         | Initial Servi | ce Date           |                 | Sale Typ | pe         | Pricing Ba                                       | sis                                              | Fixed Price Defn. for     |         |
| 1                                  | •                       |                     |               |                   |                 |          | ~          | 1                                                | •                                                | -                         |         |
| 2                                  | ×                       |                     |               |                   |                 |          | *          |                                                  |                                                  |                           |         |
| View Aircraft Group                |                         | 4                   | Sav           | ve Aircraft Effec | tivity          |          | [          | T & M<br>Fixed Price<br>Fixed Price<br>FP per Mo | e by WU<br>e by Object<br>onth<br>New v<br>Month | value 'FP Per<br>n' added |         |
|                                    |                         |                     |               |                   |                 |          |            |                                                  |                                                  |                           |         |
|                                    | Confirm Contract        |                     |               |                   |                 |          |            | С                                                | ancel Contract                                   |                           |         |
| Edit Pricing & Invoicing Details   |                         | Edit Terms of Exe   | cution        |                   |                 |          | Edit       | Incoming &                                       | Outgoing Terms                                   |                           |         |
| Edit Additional Info.              |                         | Upload Documents    | s             |                   |                 |          | View       | Associated                                       | Doc. Attachments                                 |                           |         |
| + Record Statistics                |                         |                     |               |                   |                 |          |            |                                                  |                                                  |                           |         |

#### 2. Part Effectivity tab

In the Part Effectivity tab page:

A new value 'FP Per Month' is added in the 'Pricing Basis' combo in the multiline.

A new editable control 'Ref. Station' is added in the multiline which lists all the active station codes.

#### Exhibit 2:

#### Part Effectivity tab in the Manage Sale Contract activity

| Manage Sale Contract               |                              |                           |                             | Ramco R                           | tole - RAMCO OU 👻 🚅 🛅 🖶 🖨 🗲 우 |
|------------------------------------|------------------------------|---------------------------|-----------------------------|-----------------------------------|-------------------------------|
| - Contract Details                 |                              |                           |                             |                                   |                               |
| Contract # / Rev. # 👂              | 2016-TESTAIR 0               | ⑦ Create Contract ● N     | 1odify Contract             | Go                                |                               |
| Primary Info. Aircraft Effectivity | Part Effectivity Part Serial | Work Scope TAT - Aircraft | TAT - Parts Incl. & Excl Ta | sk Excl Consumed Parts Contract U | Jpload Summary                |
| (4 4 1 -1/1 )> >> + −              | 0 % ¢ ¢ T T,                 |                           | 人上同                         | X 🛛 🗎 🗶 🗳 🗶 🚔 💷 🗛                 | ۵ 🔻                           |
| # 🗖 Part Eff. Code                 | Applicability                | Part Classification       | Ref. Station 🔎              | Ref. Work Center 🔎                | Ref. WC Category Rmv          |
| 1 🖻 P1                             | Specific 🗸 🗸                 |                           | <b>v</b>                    |                                   | •                             |
| 2                                  | v v                          |                           | ×                           |                                   | *                             |
|                                    | 4                            |                           | Ne<br>Sta                   | wly added 'Ref.<br>ntion' column  | ,                             |
|                                    |                              |                           | Save Part Effectivity       |                                   |                               |
| Edit Approved Repair Supplier List | View Part Groups             |                           | View Aircraft Group         | Maintain                          | Pool Information              |
| Location Coverage                  | Confirm Contract             |                           | Core Return Rules           | Cancel Contr                      | act                           |
| Edit Pricing & Invoicing Details   |                              | Edit Terms of Execution   |                             | Edit Incoming & Outgoing Te       | erms                          |
| Edit Additional Info.              |                              | Upload Documents          |                             | View Associated Doc. Attach       | ments                         |
| + Record Statistics                |                              |                           |                             |                                   |                               |

#### 3. Monthly Fixed Charges tab

Sales Setup business process > Sale Contract business component > Manage Sale Contract > Edit Pricing and Invoicing link page

#### In the Fixed Pricing tab

When no object under Aircraft or Part Effectivity tab has been defined with Pricing Basis as 'Fixed Price by WU' then error has been handled on click of the Fixed Pricing tab as 'Pricing Basis 'Fixed Price' is not selected against any object effectivity. Fixed Pricing definition is not applicable.

#### In the Monthly Fixed Charges tab

The "Usage Based Pricing" tab has been renamed as "Monthly Pricing" tab

A new column Pricing Basis with the values listed as below has been added in the multiline.

If the Pricing Basis selected against the any object effectivity of the Contract is 'Usage Based':

- Usage Based
- FP Per Month

If the Pricing Basis selected against any object effectivity of the Contract is 'Fixed Price Per Month': 'Fixed Price', or 'Time & Material:

• FP Per Month

The Pricing Basis drop down will load 'FP per Month' even when neither FP per Month nor Usage based are chosen as Pricing Basis against any Object Effectivity. This pricing basis is always enabled for defining any Contract level charges that may apply. For example: Warehouse Rental charges, Tech-Records Maintenance Charges, etc.

#### Exhibit 3:

#### Monthly Fixed Charges tab in the Edit Pricing and Invoicing Details link in the Manage Sale Contract activity

| ★ 🔋 Edit Pricing and Invoicing Details               |                              |                           |                    |                    | Ramco Role - RAMCO  | ou 🕫 🖶                   | ₽ + | ? 🗟       |  |  |
|------------------------------------------------------|------------------------------|---------------------------|--------------------|--------------------|---------------------|--------------------------|-----|-----------|--|--|
| Main Contract Details                                |                              |                           |                    |                    |                     |                          |     |           |  |  |
| Contract # / Rev. # 2016-FPAEX / 0                   |                              | Contract Type Customer Sp | ecific             |                    | Contract Status A   | Contract Status Approved |     |           |  |  |
| Contract Category                                    |                              | Sale Type FP              | Contract Date 0    |                    |                     |                          |     |           |  |  |
| Customer # 400004 Renam                              | ed 'Usage Based              | Customer Name Customer 7  |                    |                    | Currency C          | AD                       |     |           |  |  |
| Effective from 01-Jan-20: Pricing                    | ' tab                        | Effective to 31-Jan-2012  |                    |                    | User Status         |                          |     |           |  |  |
| Std. & T&M Pricing Fixed Pricing Monthly Fixed Charg | es UB Rev. Recog. Mat. Prici | ng Caps Res. Pricing Caps | Ext. Ser. Caps Inv | v. & Payment T/C/D | )                   |                          |     |           |  |  |
| Usage Based Pricing Details                          |                              |                           |                    |                    |                     |                          |     |           |  |  |
| 📢 🖣 [No records to display] 🕨 🍽 🛨 🗇 🌾 🗘              | Q T T.                       |                           |                    | x C # # II         | All                 | •                        |     | Q         |  |  |
| # Pricing Basis Eff. Ref.                            | Eff. Ref. Code Aircraft Mo   | del # 🔎 Aircraft Reg. # 🔎 | Aircraft MSN 🔎     | Part # 🔎           | Mfr. Part # 🔎       | Mfr. # 🔎                 | S   | erial # 🔎 |  |  |
| 1 E FP per Month 🗸                                   | • •                          |                           |                    |                    |                     |                          |     |           |  |  |
| Pricing Basis drop down                              | 4                            |                           |                    |                    |                     |                          |     | Þ         |  |  |
|                                                      | Save Usage Based Pricing     |                           |                    | Rule Ba            | sed Pricing Details |                          |     |           |  |  |
| Confirm Cont                                         | ract                         |                           |                    | Can                | cel Contract        |                          |     |           |  |  |
| Edit Main Info.<br>Edit Additional Info.             | Edit Terms of Execution      | 1                         |                    | Edit Incoming & Ou | itgoing Terms       |                          |     |           |  |  |
| + Record Statistics                                  |                              |                           |                    |                    |                     |                          |     |           |  |  |

A new column **Pricing Method** has been added to recognize Station, Equipment available in Aircraft Configuration and Quantity based pricing variations with values as follows:

- Direct To define the rates based on the existing parameters such as Aircraft Reg. #, Parameter slabs, Effectivity dates, etc.
- Rule Based To define the rates based on Execution station, Equipment available in Aircraft Configuration and quantity based slabs.

Note:

- 1. The Rule Based pricing is not supported for Fixed Price per Month for Contract level charges.
- 2. Rule based pricing definition is mandatory if the pricing method for any of the lines is specified as Rule based.

#### Exhibit 4:

Monthly Fixed Charges tab in the Edit Pricing and Invoicing Details link in the Manage Sale Contract activity

| ★ 🗎 Edit Pricing and Invoicing Details                |                                                                               | Ramco Role - RAMCO OU 🕫 🖶 🖨 🔶 🗲 ? 🗔      |
|-------------------------------------------------------|-------------------------------------------------------------------------------|------------------------------------------|
| Main Contract Details                                 |                                                                               |                                          |
| Contract # / Rev. # 2016-FPAEX / 0                    | Contract Type Customer Specific                                               | Contract Status Approved                 |
| Contract Category                                     | Sale Type FP                                                                  | Contract Date 01-Jan-2012                |
| Customer # 400004                                     | Customer Name Customer 7                                                      | Currency CAD                             |
| Effective from 01-Jan-2012                            | Effective to 31-Jan-2012                                                      | User Status                              |
| Std. & T&M Pricing Fixed Pricing Monthly Fixed Charge | UB Rev. Recog. Mat. Pricing Caps Res. Pricing Caps Ext. Ser. Caps Inv. & Payr | nent T/C/D                               |
| {                                                     | TT. LETXCENC                                                                  |                                          |
| # Pricing Basis Eff. Ref.                             | Serial # P Pricing Metho Age from (in Years) Age to (in Years)                | Age Based on Effective from Effective to |
|                                                       | Direct<br>Rule Bas<br>Method' column                                          |                                          |
|                                                       | Save Usage Based Pricing                                                      | Rule Based Pricing Details               |
| Confirm Contra                                        | .t                                                                            | Cancel Contract                          |
| Edit Main Info.<br>Edit Additional Info.              | Edit Terms of Execution Edit                                                  | : Incoming & Outgoing Terms              |
| + Record Statistics                                   |                                                                               |                                          |

Two new values for the Pricing Basis "FP Per Month" will be listed in the **Parameter** column in the 'Usage Based Pricing Details' multiline along with the other existing values as below:

- Per Aircraft To apply the rate defined separately for each aircraft covered in that effectivity line of the contract. The total amount would be the per Aircraft rate multiplied with the no. of Aircrafts available.
- Per Horizon To apply the billing element once for every billing horizon only irrespective of the Objects

The **Billing Element** Column in the 'multiline will additionally list all the active Billing Elements as defined in the **Category** business component.

The Eff. Ref. column in the multiline will additionally list Contract Level also.

A new editable column Aircraft Model # has been added in the "Usage Based Pricing Details" multiline.

#### Exhibit 5:

#### Monthly Fixed Charges tab in the Edit Pricing and Invoicing Details link in the Manage Sale Contract activity

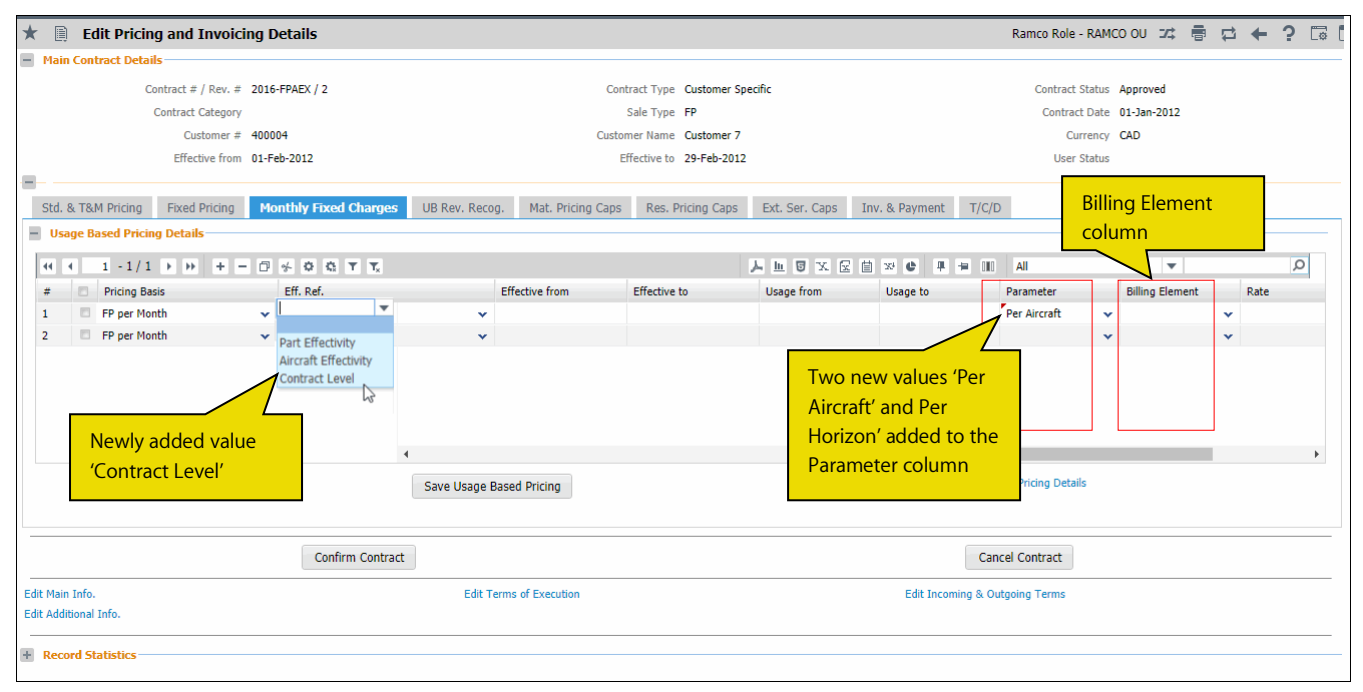

#### Saving Contract Level Charges

The following error messages have been included while saving Contract level charges:

- 1) Unable to process row # <%1>. Please do not select any Eff. Ref. code for Contract level charges.
- 2) Unable to process row # <%1>. Please do not provide any object information for Contract level charges.
- 3) Unable to process row # <%1>. Please select Parameter as 'Per Horizon' for Contract level charges.
- 4) Unable to process row # <%1>. Please select Pricing method as only 'Direct' for Contract level charges.
  - Note:

Eff. Ref. code and Object information such as Aircraft Reg. #, Part #, etc., are not applicable for Contract level charges.

The suitable parameter for Contract level charges is 'Per Horizon' only. Pricing Method Rule based is not applicable for Contract level charges

#### In the Work Scope tab page:

A new value 'FP Per Month' is added in the 'Pricing Basis' combo in the multiline.

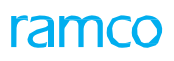

#### Exhibit 6:

Work Scope tab in the Manage Sale Contract activity

|    | Manage Sale Contract Ramco Role - RAMCO OU 👻 🕮 🖶 🖨 😭 🗲 💡 🗔 [ |          |             |               |         |                  |                  |        |            |              |             |          |                |             |             |             |               |        |             |             |       |    |   |   |
|----|--------------------------------------------------------------|----------|-------------|---------------|---------|------------------|------------------|--------|------------|--------------|-------------|----------|----------------|-------------|-------------|-------------|---------------|--------|-------------|-------------|-------|----|---|---|
| -  | Соп                                                          | tract D  | etails      |               |         |                  |                  |        |            |              |             |          |                |             |             |             |               |        |             |             |       |    |   |   |
|    |                                                              |          | Cont        | ract # / Rev  | .#P     | 2016-TEST        |                  | 0      | Create     | Contract     | Modify Co   | ontract  |                |             |             |             | Go            |        |             |             |       |    |   |   |
|    | Prim                                                         | ary In   | io. Air     | craft Effecti | ivity   | Part Effectivity | Part             | Serial | Work Scope | TAT - Air    | craft TAT - | - Parts  | Incl. & Excl T | Fask        | Excl Consum | ed Parts    | Contract      | Upload | Summary     |             |       |    |   |   |
|    |                                                              |          | Wor         | k Enumerati   | on      |                  |                  |        |            |              |             |          |                |             |             |             |               |        |             |             |       |    |   |   |
|    | 44                                                           | •        | 1 - 1 / 1   | • •           | + -     | 0 * • •          | T T <sub>x</sub> |        |            |              |             |          | <u>ь</u>       | <u>In</u> 5 | XZİX        | <b>#</b> #  | IIA II        |        |             | •           |       |    | Q | 1 |
|    | #                                                            |          | Eff. Ref.   |               | Eff. Re | ef. Code         |                  | Work S | cope Code  | Ap           | plicability |          |                | WBS         | S Code      | Pricing B   | asis          |        | Fixed Price | e Defn. for |       |    |   |   |
|    | 1                                                            |          | Part Effect | ivity 🗸 🗸     | RES     |                  | *                | WS-01  |            | All          |             | ~        |                |             |             | Fixed Price | e by WU       | Ŧ      | Labour      |             |       |    |   | - |
|    | 2                                                            |          |             | *             |         |                  | ~                |        |            |              |             | ~        |                |             |             |             |               |        |             |             |       |    |   | • |
|    |                                                              |          |             |               |         |                  |                  |        |            |              |             |          |                |             |             | Usage Ba    | ased          |        |             |             |       |    |   |   |
|    |                                                              |          |             |               |         |                  |                  |        |            |              |             |          |                |             | -           | Fixed Pri   | ce by WU      |        |             |             |       |    |   |   |
|    |                                                              |          |             |               |         |                  |                  |        |            |              |             |          |                |             |             | FP per M    | lonth         |        |             |             |       |    |   |   |
|    |                                                              |          |             |               |         |                  |                  |        |            |              |             |          |                |             |             |             | U             |        |             |             |       |    |   |   |
|    |                                                              |          |             |               |         |                  |                  |        |            |              |             |          |                |             |             |             |               |        | ·           |             |       |    |   |   |
|    |                                                              |          |             |               |         |                  |                  |        |            |              |             |          |                |             |             |             |               | Ne     | wly ad      | ded pri     | icing |    |   |   |
|    |                                                              |          |             |               |         |                  |                  |        |            |              |             |          | 4              |             |             |             |               | ba     | sis in V    | Vorksco     | pe ta | ab | • |   |
|    |                                                              |          |             |               |         |                  |                  |        |            |              | Save        | Work Sco | pe             |             |             |             | L             |        |             |             |       |    |   |   |
|    |                                                              |          |             |               |         |                  |                  |        |            |              |             |          |                |             |             |             |               |        |             |             |       |    |   |   |
| t- |                                                              |          |             |               |         |                  |                  |        |            |              |             |          |                |             |             |             |               |        |             |             |       |    |   | = |
|    |                                                              |          |             |               |         | Confi            | rm Con           | tract  |            |              |             |          |                |             |             |             | Cancel Con    | tract  |             |             |       |    |   |   |
| Ed | it Pric                                                      | ing & Ir | voicing De  | etails        |         |                  |                  |        | Edit Terms | of Execution |             |          |                |             | Edi         | t Incoming  | & Outgoing 1  | Terms  |             |             |       |    |   | _ |
| Ed | it Add                                                       | itional  | info.       |               |         |                  |                  |        | Upload Doc | uments       |             |          |                |             | Vie         | w Associat  | ed Doc. Attac | hments |             |             |       |    |   |   |
| +  | Rec                                                          | ord Sta  | tistics     |               |         |                  |                  |        |            |              |             |          |                |             |             |             |               |        |             |             |       |    |   | _ |

## Ability to define rule **based** pricing in Contract for the pricing basis FP per Month Ability to define billing reference dates for milestone stamping

#### Reference: AHBG-15837 / AHBG-15839

#### Background

For the new pricing basis introduced, the pricing variations seem to occur based on multiple parameters like, Equipment Group, Equipment Category, Station and Qty based slabs.

A new pricing basis has been introduced in Sale Contract as 'FP per Month'. Since this pricing basis has a similar pattern to that of existing pricing, Usage based, the pricing definitions have been kept together in Contract. But, for FP per Month, there are multiple variations seen in pricing definition based on Service execution stations, slabs of Quantity of Aircraft flown in a given Month and Equipment Group Category.

'FP per Month' being a monthly invoicing pattern, every billing element has its own date from which it would be eligible for billing. There is a need hence to understand what that reference date is against each Billing Element and also capture the actual dates against the Aircraft Reg. #.

A common need would be to charge the customer for a Fixed Monthly service charge only post the date of entry into Service of a given Aircraft Reg. #. This would be the reference date post which that Aircraft is eligible to be billed for that charge/Billing Element.

#### **Change Details**

#### **Rule Based Pricing Details tab**

Pricing definition in contract in which application of rates as per slabs can be either of the following:

- Flat
- Incremental

Sales Setup business process > Sale Contract business component > Manage Sale Contract > Edit Pricing & Invoicing Details link > Monthly Fixed Charges tab page > Rule Based Pricing Details link page

- Note:
  - *i.* Rule based pricing definition is applicable for both FP per Month and Usage Based pricing basis.
  - ii. It is not applicable for any Contract level charges
  - iii. It is mandatory to complete the Rule based pricing definition for all line that have Pricing Method set as 'Rule Based'

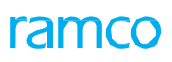

#### Exhibit 7:

#### Monthly Fixed Charges tab page in the Manage Sale Contract activity

| Edit Pricing and Invoicing               | Details                  |                 |                    |                      |                                    |                    |                           | 74 🖥     | <b>₽</b> + | ? 🗔        |
|------------------------------------------|--------------------------|-----------------|--------------------|----------------------|------------------------------------|--------------------|---------------------------|----------|------------|------------|
| Main Contract Details                    |                          |                 |                    |                      |                                    |                    |                           |          |            |            |
| Contract # / Rev. #                      | AI-FPM-OR-01 / 0         |                 | Contra             | act Type Customer Sp | mer Specific Contract Status Fresh |                    |                           |          |            |            |
| Contract Category                        | r                        |                 | s                  | ale Type CPL         |                                    | Contract Dat       | e 01-Aug-2017             |          |            |            |
| Customer #                               | 1090000                  |                 | Custom             | er Name Customer 3   |                                    |                    |                           |          |            |            |
| Effective from                           | 01-Aug-2017              |                 | Eff                | ective to            |                                    | User Statu         | s                         |          |            |            |
| Std. & T&M Pricing Fixed Pricing         | Monthly Fixed Charges    | UB Rev. Recog.  | Mat. Pricing Caps  | Res. Pricing Caps    | Ext. Ser. Caps                     | Inv. & Payment     | T/C/D                     |          |            |            |
| Usage Based Pricing Details              |                          |                 |                    |                      |                                    |                    |                           |          |            |            |
| (( ( 1 - 1/1 ) )) +                      | -0****                   |                 |                    |                      | ▶ <u>■</u> <b>⊍</b> × ⊠            | ii ₩ C # #         | All III                   | •        |            | Q          |
| # Pricing Basis                          | Eff. Ref.                | Eff. Ref. Code  | Aircraft Model # 🔎 | Aircraft Reg. # 🔎    | Aircraft MSN 🔎                     | Part # 🔎           | Mfr. Part # 🔎             | Mfr. # 🔎 | s          | ierial # 🔎 |
| 1 E FP per Month                         | ✓ Aircraft Effectivity ✓ | Aircraft 🗸 🗸    |                    |                      |                                    |                    |                           |          |            |            |
| 2 E FP per Month                         | • •                      | *               |                    |                      |                                    |                    |                           |          |            |            |
|                                          |                          |                 |                    |                      |                                    | Rule Base<br>Link' | ed Pricing Detai          | ls       |            |            |
|                                          |                          | 4               |                    |                      |                                    |                    | <u>_</u>                  |          |            | Þ          |
|                                          |                          | Save Usage Base | d Pricing          |                      |                                    | R                  | ule Based Pricing Details |          |            |            |
|                                          | Confirm Contract         |                 |                    |                      |                                    | [                  | Cancel Contract           |          |            |            |
| Edit Main Info.<br>Edit Additional Info. |                          | Edit Terms      | of Execution       |                      |                                    | Edit Incoming      | g & Outgoing Terms        |          |            |            |
| + Record Statistics                      |                          |                 |                    |                      |                                    |                    |                           |          |            |            |

#### Exhibit 8:

#### Rule Based Pricing Details link in the Monthly Fixed Charges tab page in the Manage Sale Contract activity

| Contract/Rev. # AI-FPM-OR-01/0       Combo       Contract Type       Customer Specific       Contract Status       Fresh         Rate Application       Incremental <ul> <li>I - 5/5</li> <li>P + - O &amp; T</li> <li>Equipment Group</li> <li>Equipment Category</li> <li>Exec. Station</li> <li>P Ricing Line Ref. #</li> <li>Equipment Group</li> <li>Equipment Category</li> <li>Exec. Station</li> <li>P Ricing Line Ref. #</li> <li>Equipment Group</li> <li>Equipment Category</li> <li>Exec. Station</li> <li>P Ricing Line Ref. #</li> <li>Equipment Group</li> <li>Equipment Category</li> <li>Exec. Station</li> <li>P Ricing Line Ref. #</li> <li>Equipment Group</li> <li>Equipment Category</li> <li>Exec. Station</li> <li>P Ricing Line Ref. #</li> <li>Equipment Group</li> <li>Equipment Category</li> <li>Exec. Station</li> <li>P Ricing Line Ref. #</li> <li>Equipment Group</li> <li>Equipment Category</li> <li>Exec. Station</li> <li>P Ricing Line Ref. #</li> <li>Equipment Group</li> <li>Equipment Category</li> <li>Exec. Station</li> <li>P Ricing Line Ref. #</li> <li>Equipment Group</li> <li>Equipment Category</li> <li>Exec. Station</li> <li>P Ricing Line Ref. #</li> <li>Equipment Category</li> <li>Exec. Station</li> <li>P Ricing Line Ref. #</li> <li>Exec. Station</li> <li>P Ricing Line Ref. #</li> <li>Exec. Station</li> <li>P Ricing Line Ref. #</li> <li>P Ricing Line Ref. #</li> <li>P Ricing Line Ref. #</li> <li>P Ricing Line Ref. #</li> <li>P Ricing Line Ref. #</li> <li>P Ricing Line Ref. #</li> <li>P</li></ul>                                                                                                    | Notes        |
|----------------------------------------------------------------------------------------------------|--------------|
| Rate Application       Incremental         Increate Effectivity/Aircraft/MAINT       Increate Effectivity/Aircraft/MAINT         Aircraft Effectivity/Aircraft/MAINT       In-flight Entertainment Systems       eXVaces         Aircraft Effectivity/Aircraft/MAINT       Global Communication Systems       eXVaces       YUL       Increate         Aircraft Effectivity/Aircraft/MAINT       Global Communication Systems       eXVaces       YUL       Increate         Aircraft Effectivity/Aircraft/MAINT       Global Communication Systems       eXVaces       YUL       Increate         Aircraft Effectivity/Aircraft/MAINT       Global Communication Systems       eXVaces       YUL       Increate                                                                                                    | Notes        |
| I - 5 / 5 ) ) + - C + 7 T       Image: C - 1 - 5 / 5 ) ) + - C + 7 T       Image: C - 1 - 5 / 5 ) ) + - C + 7 T       Image: C - 1 - 5 / 5 ) ) + - C + 7 T       Image: C - 1 - 5 / 5 ) ) + - C + 7 T       Image: C - 1 - 5 / 5 ) ) + - C + 7 T       Image: C - 1 - 5 / 5 ) ) + - C + 7 T       Image: C - 1 - 5 / 5 ) ) + - C + 7 T       Image: C - 1 - 5 / 5 ) ) + - C + 7 T       Image: C - 1 - 5 / 5 ) ) + - C + 7 T       Image: C - 1 - 5 / 5 ) )        Image: C - 1 - 5 / 5 ) )        Image: C - 1 - 5 / 5 ) )        Image: C - 1 - 5 / 5 )        Image: C - 1 - 5 / 5 ) )        Image: C - 1 - 5 / 5 )        Image: C - 1 - 5 / 5 )        Image: C - 1 - 5 / 5 )        Image: C - 1 - 5 / 5 )        Image: C - 1 - 5 / 5 )        Image: C - 1 - 5 / 5 )        Image: C - 1 - 5 / 5 / 5 )        Image: C - 1 - 5 / 5 / 5 )        Image: C - 1 - 5 / 5 / 5 / 5 / 5 / 5 / 5 / 5 / 5 / 5                                                                                                    | Notes        |
| Image: Pricing Line Ref. #     Equipment Group     Equipment Category     Exec. Station P     Qty, From     Qty, To     Rate       Image: Pricing Line Ref. #     Aircraft Effectivity/Aircraft/MAINT •     In-flight Entertainment Syste •     XL/A/2     Pricing Line Ref. #     Pricing Line Ref. #     Pricing Line                                                                                                    | Notes        |
| Image: All create Effectivity/Aircraft/MAINT       Image: Image: Im |              |
| Image: Aircraft Effectivity/Aircraft/MAINT       Global Communication Systems < eXVoice                                                                                                    | 100.00 tyoqw |
| Aircraft Effectivity/Aircraft/MAINT         •         •         0         5           Aircraft Effectivity/Aircraft/MAINT         •         •         5         9                                                                                                    | 120.00       |
| Arcraft Effectivity/Aircraft/MAINT V V                                                                                                    | 111.00       |
|                                                                                                    | 241.00       |
| Aircraft Effectivity/Aircraft/MAINT V V                                                                                                    | 234.00       |
| Aircraft Effectivity/Aircraft/MAINT v v                                                                                                    |              |

#### **Operation Parameters** tab

**Sales Setup** business process > **Sale Contract** business component > **Manage Sale Contract** > Edit Terms of Execution link page

In the Operation Parameters tab page

A new operational parameter **UB/FP per Month pricing** has been added for the Category 'Commercials' with the following description and permitted value:

Description: Billing Start Ref. date for FP per Month and Usage based pricing

Permitted Value:

- '0' for Contract Start date
- '1' for Other Ref. Dates

#### Exhibit 1:

#### Operational Parameters tab in the Edit Terms of Execution link in the Manage Sale Contract activity

| ★ 🗎 Edit Terms of Execution                                    |                                               |                  |            | Ramco                    | Role - RAMCO OU 💢 🖶 🛱                      | ← ? 🗔    |
|----------------------------------------------------------------|-----------------------------------------------|------------------|------------|--------------------------|--------------------------------------------|----------|
| - Main Contract Details                                        |                                               |                  |            |                          |                                            |          |
| Contract # / Rev. # 2016-FPAEX/1                               | Contract Type Cu                              | ustomer Specific |            | Con                      | tract Status Revised                       |          |
| Contract Category                                              | Sale Type FP                                  | ,<br>,           |            | Co                       | ntract Date 01-Jan-2012                    |          |
| Customer # 400004                                              | Customer Name Cu                              | ustomer 7        |            |                          | Currency CAD                               |          |
| Effective from 01-Feb-2012                                     | Effective to 29                               | -Feb-2012        |            |                          | User Status                                |          |
| Operational Parameters Permitted Work Delays Part Handling Det | ils Customer Supplied Parts                   |                  |            |                          |                                            |          |
| 📢 📢 21 - 27 / 27 🕨 🕪 🛨 = 🗇 🛠 🛱 🏹 🟹                             |                                               | 人口の              | X 🛛 🗎 🛛 C  | # # Ⅲ Al                 | •                                          | Q        |
| # Category Element                                             | Description                                   | Value            | Auto Hold? | Hold Code                | Permitted Values                           | Hold Com |
| 21 Cogistics Auto Authorization of RO                          | Auto Authorization of RO on Customer Quote    |                  | 0          | • •                      | Enter "0" for 'Allowed' and "1" for        |          |
| 22 Cogistics Manual Authorization of RO                        | Manual Authorization of RO pending Customer   |                  | 0          | • •                      | Enter "0" for 'Allowed' and "1" for        |          |
| 23 Commercials Progressive Billing                             | Progressive Billing on Task closure           |                  | 0          | • •                      | Enter $\ '0'$ for 'Allowed' , '1' for 'Not |          |
| 24 Commercials Work Reporting                                  | Work Reporting by a Commercials Role          |                  | 0          | • •                      | Enter "0" for 'Allowed' , "1" for 'Not     |          |
| 25 Commercials MonthlyFixedPrice-BillingStart Ref.date         | Monthly Fixed Price - Billing Start Ref. date |                  |            | • •                      | '0' for Contract Start date, '1' for       |          |
| 26 Commercials UB/FP per Month pricing                         | Billing Start Ref. date for FP per Month and  |                  |            | • •                      | '0' for Contract Start date, '1' for       |          |
| 27 Execution Timesheet Reporting                               | Allow Time Reporting by Other Employees?      |                  | 0          | • •                      | Enter "0" for 'Yes' and "1" for 'No'.      |          |
| 28                                                             |                                               |                  | No         | • •                      |                                            |          |
| Newly added para<br>'UB/FP per Month                           | neter<br>pricing'<br>Save Param               | eters            |            | _                        |                                            | ł        |
| Confirm Contract                                               |                                               |                  |            | Cancel Contra            | ct                                         |          |
| Edit Main Info.<br>Edit Additional Info.                       | Edit Pricing & Invoicing Details              |                  | Edit       | Incoming & Outgoing Terr | ns                                         |          |
| + Record Statistics                                            |                                               |                  |            |                          |                                            |          |

#### Inv. & Payment tab

#### In the Inv. & Payment tab

The earlier CO Based Inv. & Payment tab has been renamed as Inv. & Payment tab.

The **Pricing Basis** drop down list box has been added with the values 'Usage Based' and 'FP Per Month' in addition to the existing values.

Based on the Pricing definitions of the Contract, the corresponding values will be loaded in the Pricing Basis drop down list box.

Comme Co

Note; In-case of FP per Month and Usage Based pricing basis, it is mandatory that both the Monthly Invoice & Payment details as well as CO Based Invoice & Payment details are mandatory.

#### Exhibit 2

#### Inv. & Payment tab in the Edit Pricing and Invoicing Details link in the Manage Sale Contract activity

| \star 🔋 Edit Pricing and Invoic                      | ing Details             |               |                                    |                        |                        | Ramco R                  | tole - RAMCO OU      |                 | · ? [ |
|------------------------------------------------------|-------------------------|---------------|------------------------------------|------------------------|------------------------|--------------------------|----------------------|-----------------|-------|
| Main Contract Details                                |                         |               |                                    |                        |                        |                          |                      |                 |       |
| Contract # / Rev. #                                  | 2016-FPAEX / 2          |               | Contract Type                      | Customer Specific      |                        | Cont                     | ract Status Approved |                 |       |
| Customer #                                           | 400004                  |               | Customer Name                      | Customer 7             | CO Based               | Inv. &                   | Currency CAD         |                 |       |
| Effective from                                       | 01-Eeb-2012             |               | Effective to                       | 29-Feb-2012            | Payment                | renamed                  | Iser Status          |                 |       |
|                                                      |                         |               | 2102010 00                         |                        |                        |                          |                      |                 |       |
| Std. & T&M Pricing Fixed Pricing                     | Monthly Fixed Charges U | 3 Rev. Recog. | Mat. Pricing Caps Res. Pricir      | ng Caps Ext. Ser. Caps | Inv. & Payme           | ent T/C/D                |                      |                 |       |
| Sale Type                                            | T                       | Pricing Basis | V                                  | Invoice For            |                        | T                        | Remarks              |                 |       |
| Monthly Invoice & Payment<br>Regular Billing Details |                         |               |                                    |                        |                        |                          |                      |                 |       |
| Billing once in                                      | Calendar Month          |               | Process Reg. Bill After            | 0 Day(s)               |                        | Invoice 0                | Category             |                 | •     |
| On Demand Billing                                    | Allowed                 |               | Pay Term For Reg. Billing <b>P</b> |                        |                        | Usage                    | Update Consolidated  |                 | •     |
| Remarks on Reg. Bill                                 |                         |               |                                    |                        |                        |                          |                      |                 |       |
| Provisional Billing Details                          |                         |               |                                    |                        |                        |                          |                      |                 |       |
| Provisional Billing                                  | Required 💌              |               | Process Prov. Bill After           | Day(s)                 |                        | Invoice 0                | Category             |                 | •     |
| Prov. Bill Based On                                  |                         |               | Estimates based on                 |                        | -                      | Pay Term For Prov        | /. Bill 👂            |                 |       |
| Min. Guaranteed Usage                                |                         | •             | Estimated Usage                    |                        | •                      | Remarks On F             | Prov. Bill           |                 |       |
| Notes on Min. Usage                                  |                         |               |                                    |                        |                        |                          |                      |                 |       |
| If I No records to display]                          | ) + - A < O < T         | T             |                                    | 上面同了                   | x 🛛 🖻 💀 🖷              |                          | T                    |                 | Q     |
| # Invoice For Inv                                    | v. Type Inv. Categor    | /             | Invoicing Event                    | Event Description      |                        | Bill Prior to (Days)     | Т                    | iggering Task 🔎 |       |
| 1 🗉 🗸                                                | •                       | *             | *                                  |                        |                        |                          |                      |                 |       |
|                                                      |                         |               |                                    |                        |                        |                          |                      |                 |       |
| Auto Cat Up Online for CO based Terr                 |                         | 4             |                                    |                        |                        |                          |                      |                 | 4     |
| Auto Set-op Option for CO based Inv                  | oice                    |               |                                    |                        |                        |                          |                      |                 |       |
| Rel. prep. before Event?                             | •                       |               | Set-up of Invoice Release          |                        | •                      | Release of RTB I         | invoice              |                 | •     |
| Set-up of Cust. Invoice                              | V                       | _             |                                    | pili                   | ing Start Rof Data Dat | aile                     |                      |                 |       |
|                                                      | Save Invoi              | ce Terms      |                                    | Dilli                  | ing start ker bate bet | ans                      |                      |                 |       |
|                                                      | Confirm Contract        |               |                                    |                        |                        | Cancel Contract          |                      |                 |       |
| Edit Main Info.<br>Edit Additional Info.             |                         | Edit Terms    | of Execution                       |                        | Edit Ir                | ncoming & Outgoing Terms |                      |                 |       |
| + Record Statistics                                  |                         |               |                                    |                        |                        |                          |                      |                 |       |

#### **Billing Start Ref. Date Details link**

This new screen enables to capture Billing Start Reference Dates against each Billing Element at Aircraft Tail level. The user will also be able to identify the other date references, that is, other than Contract Date, against each Billing Element. These date references may also vary at a 'Ref. Entity' level. For example: Warranty End Date of a certain Entity may vary from Warranty End Date of another and this is best to be split if the pricing is at this level. The Ref. Entities available in this screen are Equipment Group and Equipment Category.

#### Exhibit 3:

#### Inv. & Payments tab page in the Edit Pricing & Invoicing Details page of the Manage Sale Contract activity.

| \star 🎚 Edit Pricin                      | g and Inv       | oicin  | g Details       |               |            |                   |              |               |              |                       |                    |                 | 24          |         | ₽ ·       | <b>←</b> ' | ? 🗔 |
|------------------------------------------|-----------------|--------|-----------------|---------------|------------|-------------------|--------------|---------------|--------------|-----------------------|--------------------|-----------------|-------------|---------|-----------|------------|-----|
| Main Contract Detail                     | ls              |        |                 |               |            |                   |              |               |              |                       |                    |                 |             |         |           |            |     |
| C                                        | ontract # / Re  | v.# :  | 2016-FPAEX / 1  |               |            | c                 | ontract Type | Customer Spe  | tific        |                       |                    | Contract Status | Revised     |         |           |            |     |
|                                          | Contract Cate   | gory   |                 |               |            |                   | Sale Type    | FP            |              |                       |                    | Contract Date   | 01-Jan-2012 |         |           |            |     |
|                                          | Custom          | er# '  | 400004          |               |            | Cus               | tomer Name   | Customer 7    |              |                       |                    | Currency        | CAD         |         |           |            |     |
|                                          | Effective f     | from ( | 01-Feb-2012     |               |            |                   | Effective to | 29-Feb-2012   |              |                       |                    | User Status     |             |         |           |            |     |
| Std. & T&M Pricing                       | Fixed Prici     | ing    | Monthly Fixed C | harges UB Re  | ev. Recog. | Mat. Pricing Caps | Res. Prici   | ng Caps E     | d. Ser. Caps | Inv. & Payme          | ent T/C/D          |                 |             |         |           |            |     |
| Sale Type                                | e               |        | -               | Prici         | ng Basis   |                   | •            | Inv           | oice For     |                       | T                  | Remarks         |             |         |           |            |     |
| Monthly Invoice 8                        | k Payment —     |        |                 |               |            |                   |              |               |              |                       |                    |                 |             |         |           |            |     |
| + Regular Billing De                     | etails —        |        |                 |               |            |                   |              |               |              |                       |                    |                 |             |         |           |            |     |
| +-Provisional Billing                    | 9 Details       |        |                 |               |            |                   |              |               |              |                       |                    |                 |             |         |           |            |     |
| = - co based invoice                     | & Payment       | -      |                 |               |            |                   |              |               |              |                       |                    |                 |             |         |           |            |     |
| •• • [No records to                      | o display]      | • •    | + - 🗗 🔸         |               |            |                   |              |               | L 🗉 🖸 💈      |                       | ₽ ₩ 00             | All             | •           |         |           | _          | ρ   |
| # 🗉 Invoice For                          |                 | Inv.   | Туре            | Inv. Category |            | Invoicing Event   |              | Event Descrip | tion         |                       | Bill Prior to (Day | s)              | Tr          | iggerin | ıg Task , | ρ          |     |
| 1                                        | *               |        | *               |               | *          |                   | *            |               |              |                       |                    |                 |             |         |           |            |     |
|                                          |                 |        |                 |               |            | 4                 |              |               | _            | Billing Sta           | art Ref. Da        | ite             |             |         |           |            | •   |
| Auto Set-Up Option                       | n for CO base   | ed Inv | oice            |               |            |                   |              |               |              | Details lir           | nk                 |                 |             |         |           |            |     |
| Rel. pre                                 | ep. before Eve  | ent?   |                 | Ŧ             |            | Set-up of Invo    | ice Release  |               |              |                       |                    | Invoice         |             |         |           | Ŧ          |     |
| Set-up                                   | p of Cust. Invo | oice   |                 | Ŧ             |            |                   |              |               |              |                       |                    |                 |             |         |           |            |     |
|                                          |                 |        |                 | Save Invoice  | Terms      |                   |              |               | Bil          | ling Start Ref Date D | etails             |                 |             |         |           |            |     |
|                                          |                 |        |                 |               |            |                   |              |               |              |                       |                    |                 |             |         |           |            |     |
|                                          |                 |        | Confir          | m Contract    |            |                   |              |               |              |                       | Cance              | l Contract      |             |         |           |            |     |
| Edit Main Info.<br>Edit Additional Info. |                 |        |                 |               | Edit Te    | rms of Execution  |              |               |              | Edit                  | Incoming & Outg    | oing Terms      |             |         |           |            |     |
| + Record Statistics                      |                 |        |                 |               |            |                   |              |               |              |                       |                    |                 |             |         |           |            |     |

#### Exhibit 4:

**Billing Ref. Date Details** link in the **Inv. & Payments** tab page in **the Edit Pricing & Invoicing Details** page of the **Manage Sale Contract** activity

| illir | ng F | ef. Date Details         |                      |             |                        |         |                | ₫ ₫ ?       | To X |
|-------|------|--------------------------|----------------------|-------------|------------------------|---------|----------------|-------------|------|
|       | Cont | ract Details             |                      |             |                        |         |                |             |      |
|       |      | Contract/Rev. # UT-001/0 |                      | Cor         | ntract Type Customer S | pecific | Contract State | is Approved |      |
|       | Date | Ref. Details             |                      |             |                        |         |                |             |      |
| 44    | •    | 1 - 2 / 2 🕨 🗰 🕂 🕇        |                      |             |                        |         | III AII        | •           | Q    |
| #     | 6    | Billing Ref. & Element   | Start Reference Date | Ref. Entity | Entity #               | Remarks |                |             |      |
| L     | E    | Usage Revenue/1          | Contract Date 🗸      | ~           | ~                      |         |                |             |      |
| 2     | E    | Usage Revenue/2          | Contract Date 🗸 🗸    | *           | *                      |         |                |             |      |
| 3     | E    | 3                        | Contract Date 🗸 🗸    | ~           | ~                      |         |                |             |      |
|       |      |                          |                      |             |                        |         |                |             |      |
|       |      |                          |                      |             |                        |         |                |             |      |
|       |      |                          |                      |             | Save Date Ref.         |         |                |             |      |
|       |      |                          |                      |             |                        |         |                |             |      |
|       |      |                          |                      |             |                        |         |                |             |      |
|       |      |                          |                      |             |                        |         |                |             |      |

## Ability to manage the rule based pricing with effectivity dates

Reference: AHBG-19745

#### Background

Rule based pricing was a new Pricing method introduced as part of the Fixed Price per month pricing basis. This method supports pricing based on Station or some reference entity, (such as Equipment group/Category), or Quantity based slabs. But there is a need for this pricing to have a definite validity period. This requires effectivity dates to be introduced against the Rule Based Pricing definitions.

#### **Change Details**

In the **Rule Based Pricing Details** screen under the business process **Sales Setup**, component **Sale Contract** and activity **Manage Sale Contract**, two new columns have been included in the multiline as 'Effective From and Effective To', to capture the validity dates for the pricing definition.

#### Exhibit 1:

#### Rule Based Pricing Details screen

| ≡                     |                                                                                                    | <u>122</u>      | *       |                   |                    | Themes 🚽 <mark>Sear</mark> | ch                                                         |                                                             | Qui                                        | ck Code 🔹 🔸                              | Data Mig<br>Ramco Rol | <b>ration User</b><br>e - RAMCO OU |
|-----------------------|----------------------------------------------------------------------------------------------------|-----------------|---------|-------------------|--------------------|----------------------------|------------------------------------------------------------|-------------------------------------------------------------|--------------------------------------------|------------------------------------------|-----------------------|------------------------------------|
| News ★                | Rule Based Pricing Details                                                                                                    |                 |         |                   |                    |                            |                                                            |                                                             |                                            |                                          | ; 🖻 y                 |                                    |
| -                     | Contract/Rev. # RUL-01/0 Pricing Details Rate Application Flat                                                                                                    | T               |         |                   | Contract Type Cust | omer Specific              |                                                            | Contra                                                      | ct Status Approv                           | red                                      |                       | ^                                  |
| #                     | 44 4 1 - 2 / 2 <b>&gt;</b> >> ++ - 🗇 🗲 <b>T</b>                                                                                                    | T <sub>x</sub>  |         |                   |                    | YTAXE                      |                                                            | All                                                         |                                            | <b>T</b>                                 | Q                     |                                    |
| 1 2 3                 | #     Pricing Line Ref. #       1     1/Aircraft Effectivity/ALL/Maintenance        2     1/Aircraft Effectivity/ALL/Maintenance        3     1/Aircraft Effectivity/ALL/Maintenance | Equipment Groot | up<br>~ | Equipment Categor | y Exec. Station P  | Qty. From                  | Qty. To Rate<br>To define di<br>same paran<br>calendar int | 7,000.00<br>7,200.00<br>ifferent ra<br>neters fo<br>tervals | Effective From<br>01-07-2017<br>19-08-2017 | Effective To<br>18-08-2017<br>31-12-2017 | >                     |                                    |
| Edit Mair<br>Edit Add | Confirm Co<br>Info.<br>Itional Info.                                                                                                    | ontract         | Edit T  | erms of Execution |                    |                            | Edit Incoming                                              | Cancel Cor                                                  | erms                                       |                                          |                       |                                    |
| + Reco<br>Sale Contra | o <mark>rd Statistics</mark><br>.ct - Services -> Manage Sale Contract                                                                                                    |                 |         |                   |                    |                            |                                                            | _                                                           |                                            |                                          | M 59 M                | inute(s) 4:41 PM                   |

#### **Pricing Impact:**

Upon Invoice Release generation, the rate computation would now additionally take into account the effectivity dates as in the Rule Based Definition for deriving the billable amount

### Ability to map billing element to standard tasks

Reference: AHBG-22999

#### Background

Generally maintenance tasks that are performed on the aircrafts are grouped and billed to the customer based on the category of work performed, that is Media Upload, IFE Maintenance Service and so on. Sometimes, the invoicing is also done by grouping the jobs based on such categories. For example, if both Media Upload and IFE Maintenance service is performed under a particular package, tasks executed to do Media Upload will be grouped and raised as a single bill. Likewise, tasks executed to perform IFE Maintenance Services will be grouped and raised as separate bill. Therefore the requirement is to map billing element with the tasks.

#### **Change Details**

A new **Set Parameters** screen has been introduced in the Sale Contract business component in order to set parameters based on which Task - Billing element mapping can be done. This screen provides a list of the parameters like Customer, Contract #, Task #, Task Type, Task Category out of which the user can specify the Parameters which needs to be used for mapping the billing element.

Note: Parameter setting has been developed as a one-time setup and the system does not allow modification of these settings.

A new activity **Task Billing Element Mapping** has been introduced as a link in the **Set Parameters** screen to enable the user to map the Billing Element with tasks directly or with task attributes like Task Type or Task Category.

- 1. The 'Task Basis' drop down list box in this screen lists options based on the option settings in the Set Parameter screen as follows:
  - Task #, Task Category, and Task Type if these controls are set as 'Yes' in Set Parameter screen.
  - If any of the above three controls were set as 'No', then the respective option will not be listed in the Task Basis combo
- 2. The 'Task Type' column in the multiline will be loaded with all the Task Types that are in active status only if the Task Type control is specified as "Yes" in the **Set Parameters** screen, else leaves the system leaves the field blank.
- 3. The 'Task Category' column in the multiline will be loaded with all the Task Categories that are in active status only if the Task Category control is specified as "Yes" in the **Set Parameters** screen, else the system leaves the field blank.

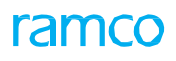

#### Exhibit 1:

#### Set Parameters page in the Sale Contract - Services business component

| ★ 🗎 Set Parameter                    |                  | 자 를 다 수      |
|--------------------------------------|------------------|--------------|
| Set Parameter Details Customer # Yes | Contract # Yes   | Task # Yes 🔻 |
| Task Type No                         | Task Category No |              |
| Perord Statistics                    | Set              |              |
| Task-Billing element Mapping         | Create           | y DMUSER     |

#### Exhibit 2:

#### Task - Billing Element Mapping activity in the Sale Contract - Services business component

| *<br> | )<br>earch | Task-Billing Ele | ement Mappi | ng |              |        |            |               |     |                        |              |                   | 기        |     | ? 🖪 🖪     |
|-------|------------|------------------|-------------|----|--------------|--------|------------|---------------|-----|------------------------|--------------|-------------------|----------|-----|-----------|
|       |            | Customer # 🔎     |             |    |              |        | Contract # | Search        |     |                        | Task basis   | Ň                 | <b>`</b> | Q   | •         |
|       | •          | 1 - 10 / 12 🕟    | » + - 6     | *  | T Tx         |        |            |               | ~ ! | . 🛛 🗙 🖂 🗎 💌            | 👎 🗯 💷 🛛 🗛    |                   |          | •   | Q         |
| #     |            | Customer # 🛛 👂   | Contract #  | ρ  | Task #       | ρ      | Task Type  | Task Category |     | Billing Ref. & Element | Lists option | c basod           | on the   | te  | Created . |
| 1     |            | 400007           | MSA-AAC-01  |    | AIRTASK-1    |        | ~          |               | *   | Fixed Fee              | LISIS UPIIUI | s baseu i<br>tors |          |     | 12160     |
| 2     |            | 400007           | MSA-AAC-01  |    | AIRTASK-2    |        | ~          |               | *   | Fixed Fee              | Set paralle  | IEI S             |          |     | 12160     |
| 3     |            | 400007           | MSA-AAC-01  |    | AIRTASK-3    |        | ~          |               | *   | Fixed Fee              | •            |                   | 18-4-20  | J18 | 12160     |
| 4     |            | 400007           | MSA-AAC-01  |    | NST-005946-  | 2018   | ~          |               | *   | Maintenance            | *            | Active            | 18-4-20  | 018 | 12160     |
| 5     |            | 400007           | MSA-AAC-01  |    | NST-005947-  | 2018   | ~          |               | *   | Maintenance            | *            | Active            | 18-4-20  | 018 | 12160     |
| 6     |            | 400007           | MSA-AAC-01  |    | NST-005948-  | 2018   | ~          |               | ~   | Maintenance            | *            | Active            | 18-4-20  | 018 | 12160     |
| 7     |            |                  | 6YJMA-EXE-2 |    | 1-50C-0000-0 | CMM-   | ~          |               | *   | Fixed Fee              | *            | Active            | 08-6-20  | 018 | DMUSER    |
| 8     |            |                  | 6YJMA-EXE-2 |    | 0005         |        | ~          |               | *   | Maintenance            | *            | Active            | 08-6-20  | 018 | DMUSER    |
| 9     |            |                  | 6YJMA-EXE-2 |    | 1-B737-0500  | -Othe- | ~          |               | *   | On Call Fee            | *            | Active            | 08-6-20  | 018 | DMUSER    |
| 10    |            |                  | 6YJMA-EXE-2 |    | 2-B737-0500  | -Othe- | ~          |               | ~   | Fixed Fee              | *            | Active            | 08-6-20  | 018 | DMUSER    |
|       |            |                  |             |    |              |        |            |               |     |                        |              |                   |          |     |           |
|       |            | •                |             |    |              |        |            |               |     |                        |              |                   |          |     | •         |
|       |            |                  |             |    |              |        |            | Save          |     |                        |              |                   |          |     |           |

# Ability to define per horizon based charges against aircraft effectivity references

Reference: AHBG-22896

#### Background

MROs provide maintenance services to Aircrafts by charging customers on a monthly basis. This monthly charge based invoicing can currently be done using the Fixed Monthly Charges (Fixed price per month) in Sale Contract. Apart from the maintenance service charges, there could be other fixed charges for warehouse rent, administrative fee, etc. But, in some cases, these fixed charges are seen to vary based on the number of Aircrafts that were actually in use in the given month.

These fixed charges are seen in parlance with the 'Contract Level' charges in Sale Contract, as they are fixed and not a per aircraft fee, but, the fixed charge itself varies based on the number of aircrafts that are in use in the given month. Thus, the requirement is to provide per horizon charge that would vary with respect to the number of aircrafts in service.

#### **Change Details**

 The parameter 'Per Horizon' for Aircraft Effectivity charges has been enabled in the 'Parameter' column in the Monthly Fixed Charges tab in the Edit Pricing and Invoicing Details link page of the Manage Sale Contract activity.

The above definition would indicate that the fixed charge is for a billing period which is fixed irrespective of the number of aircrafts.

(i.e., the rate is flat and is not as per the aircraft rate)

In order to have quantity slab-based rate variations, the Rule Based Details screen is enabled such that the quantity slabs can be used.

## Note that the 'Rate Application' combo in the **Rule Based Pricing Details** activity must be selected as 'Flat'.

- 2. Based on the Contract definitions, monthly invoice release milestones would be set up. On generating invoice releases, the monthly charges would be evaluated as follows:
  - a. For the given billing period, if the Billing Element has a per horizon based fixed charge defined with Pricing Method as 'Direct', the rate given in Contract would simply be retrieved in the Invoice Release automatically.
  - b. If the pricing method is set as 'Rule Based', fixed charge would be evaluated based on the slabs and effectivity dates defined in the Rule Based Pricing link in Monthly Fixed Charges tab.
     The number of aircrafts eligible as in-service would be evaluated based on the date references provided in Contract and the corresponding dates in the Maintain Object Reference Dates Activity under Sale Contract component.

Based on the quantity of aircrafts, the fixed charge would get picked from the slab into which the number falls.

Monthly Fixed Charges tab in the Edit Pricing and Invoicing details link page of the Manage Sale Contract activity

| *    |         | dit Pricing     | and Invoicin     | g Details            |                |                                |                                 |                  |                    |               | X;        | -     | 11 |  |
|------|---------|-----------------|------------------|----------------------|----------------|--------------------------------|---------------------------------|------------------|--------------------|---------------|-----------|-------|----|--|
| - Ma | ain Cor | tract Details   |                  |                      |                |                                |                                 |                  |                    |               |           |       |    |  |
|      |         | Contract #      | / Rev. # MSA-FF  | PM-03 / 1            |                | Contract Type                  | Customer Specific               |                  | Co                 | ntract Status | Fresh     |       |    |  |
|      |         | Contract        | Category         |                      |                | Sale Type                      | FP                              |                  | C                  | ontract Date  | 01-01-    | 2017  |    |  |
|      |         | Cu              | stomer # 40000   | 5                    |                | Customer Name                  | Customer 7                      |                  |                    | Currency      | CAD       |       |    |  |
|      |         | Effec           | tive from 01-29- | 2018                 |                | Effective to                   |                                 |                  |                    | User Status   |           |       |    |  |
| Std  | I. & T8 | M Pricing Fi    | xed Pricing      | Ionthly Fixed Charge | UB Rev. Recog. | Mat. Pricing Caps              | Res. Pricing Caps               | Ext. Ser. Caps   | Inv. & Payment     | T/C/D         |           |       |    |  |
| - 0  | Isage I | based Pricing D | etails           |                      |                |                                |                                 |                  |                    |               |           |       |    |  |
| 44   | 4       | 1 - 2 / 2 🕨     | • • =            | 0 7 0 0 T            | T,             | J.                             |                                 | 20 <b>0 4</b> 40 | III All            |               |           | •     |    |  |
| #    | 13      | Pricing Basis   |                  | Eff. Ref.            | Eff. Ref. Code | Pricing Method                 | Parameter                       | Aircraft Model # | Alerra B. Dan      | A             | ircraft M | ISN 🔎 | )  |  |
| 1    | 12      | FP per Month    |                  | Aircraft Effectivity | Al             | <ul> <li>Rule Based</li> </ul> | <ul> <li>Per Horizon</li> </ul> | Newly add        | ded 'Per Horizo    | n'            |           |       |    |  |
| 2    | EJ      | FP per Month    |                  | Aircraft Effectivity | A2             | <ul> <li>Rule Based</li> </ul> | ✓ Per Horizon                   | paramete         | r with Eff. Ref. a | as            |           |       |    |  |
|      | 1.000   | CD Marsh        |                  |                      |                | Direct                         |                                 | - 'Aircraft F    | ffectivity'        |               |           |       |    |  |

#### Exhibit 2:

Rule Based Pricing Details link in the Monthly Fixed Charges tab page of the Edit Pricing and Invoicing Details screen

| Rule | Bas    | ed Pricing Details         |               |     |           |         |      |           |             |                |        |              | -              | 4       | 5     | Lø | X   |
|------|--------|----------------------------|---------------|-----|-----------|---------|------|-----------|-------------|----------------|--------|--------------|----------------|---------|-------|----|-----|
| - (  | Contra | ct Details                 |               |     |           |         |      |           |             |                |        |              |                |         |       |    |     |
|      |        | Contract/Rev. # 4          | 00006-FPM/ 3  |     |           |         | Cont | ract Type | Customer Sp | ecific         |        | Contrac      | t Status Fresh |         |       |    |     |
| F    | ricing | Details                    |               |     |           |         |      |           |             |                |        |              |                |         |       |    |     |
|      |        | Rate Application           | Flat          |     | •         |         |      |           |             |                |        |              |                |         |       |    |     |
| 44   | •      | 1 - 6 / 6 🕨 🗰              | + - 0 %       | т   | Ψ,        |         |      | 人匠        | 5 x 2       | 2 🖬 💀 🙂        | # # 00 | All          | Ŧ              |         |       |    | Q   |
| #    |        | Pricing Line Ref. #        |               |     | Qty. From | Qty. To |      | Rate      |             | Effective From |        | Effective To | Equipm         | ent Gro | oup   |    |     |
| 1    |        | 1/Aircraft Effectivity/ALI | ./Maintenance | *   |           | 0       | 3    |           | 12750.00    | 01-01-2018     |        | 01-31-2018   |                |         |       |    |     |
| 2    |        | 1/Aircraft Effectivity/ALI | /Maintenance  | *   |           | 3       | 4    |           | 16614.00    | 01-01-2018     |        | 01-31-2018   |                |         |       |    |     |
| 3    |        | 1/Aircraft Effectivity/ALI | /Maintenance  | × ' |           | 5       | 6    |           | 20478.00    | 01-01-2018     |        | 01-31-2018   | Effective Fr   | om ai   | nd To | )  | 3   |
| 4    |        | 1/Aircraft Effectivity/ALI | /Maintenance  | × ' |           | 0       | 3    |           | 13000.00    | 02-01-2018     |        | 02-28-2018   | Dates'         |         |       |    |     |
| 5    |        | 1/Aircraft Effectivity/ALI | /Maintenance  | × ' |           | 3       | 4    |           | 16750.00    | 02-01-2018     |        | 02-28-2018   |                |         |       |    | - 3 |
| 6    |        | 1/Aircraft Effectivity/ALI | /Maintenance  | × ' |           | 5       | 6    |           | 21500.00    | 02-01-2018     |        | 02-28-2018   |                |         |       |    |     |

#### Exhibit 3:

Operational Parameters tab page in the Edit Terms of Execution link page

| Ор | eratio | onal Parameters  | Permitted Work Delays Part Handling | Details Customer Supplied Parts    |                                   |                |     |     |         |   |                              |                                  |     |       |                       |                |                         |        |
|----|--------|------------------|-------------------------------------|------------------------------------|-----------------------------------|----------------|-----|-----|---------|---|------------------------------|----------------------------------|-----|-------|-----------------------|----------------|-------------------------|--------|
| 44 | 4      | 21 - 30 / 30 🕨 🁐 | + - 0 % 0 0 T Tx                    |                                    |                                   |                | 2 1 | 首   | $X_{1}$ | e | 4                            |                                  | = ( | 10    | All                   |                | T                       | Q      |
| #  |        | Category         | Element                             | Description                        |                                   | Value Selected | 1   | Not | es      |   |                              |                                  | Per | mitt  | ed Values             |                |                         | Auto F |
| 21 |        | Logistics        | Auto Authorization of RO            | Auto Authorization of RO on        | 1                                 | Not Allowed    |     |     |         |   |                              |                                  | Ent | er "0 | " for 'Allowed' an    | d "1" for 'Not | Allowed'.               |        |
| 22 | ۵      | Logistics        | Manual Authorization of RO          | Manual Authorization of RO         | 1 Not Allowed                     |                |     |     |         |   |                              |                                  | Ent | er "0 | " for 'Allowed' an    | d "1" for 'Not | Allowed'.               |        |
| 23 | ۵      | Commercials      | Progressive Billing                 | Progressive Billing on Task        | 0 Allowed                         |                |     |     |         |   |                              |                                  | Ent | er 'O | )' for 'Allowed' , '1 | for 'Not allo  | wed'                    |        |
| 24 |        | Commercials      | Work Reporting                      | Work Reporting by a                | 0 Allowed                         |                |     |     |         |   | Enter "0" for 'Allowed' , "1 |                                  |     |       |                       |                | " for 'Not Allowed'.    |        |
| 25 | ۵      | Execution        | Timesheet Reporting                 | Allow Time Reporting by Other      | 0                                 | Yes            | -   | _   | _       | _ | _                            | _                                | Ent | er "0 | " for 'Yes' and "1"   | for 'No'.      |                         |        |
| 26 | ۵      | Commercials      | UB/FP per Month pricing             | Billing Start Ref. date for FP per | 1 Other Ref. Dates Other Ref. Dat |                |     |     |         |   | ites                         | for Contract Start date, '1' for |     |       |                       |                | er Ref. Dates           |        |
| 27 |        | Commercials      | Billing Automation                  | Grouping Policy for Automatic      | 0 One Release per Miles           |                |     |     |         |   |                              |                                  | 1   | for O | ne Release per M      | ilestone, '1'  | One Release per Billing | 3      |
| 28 |        | Commercials      | Billing Automation                  | Setup of Monthly Invoice           | 0 Manual                          |                |     |     |         |   |                              |                                  | '0' | for M | anual, '1' Automa     | atic           |                         |        |
|    |        |                  |                                     |                                    |                                   |                |     |     |         |   |                              |                                  |     |       |                       |                |                         |        |

ramco

#### Exhibit 4:

#### Billing Ref. Date Details link page in the Inv. & Payment tab of the Edit Pricing and Invoicing activity

| Billin | ig Re  | ef. Date Details                                |                      |             |                         |         |         |                           | F | 4 | ? | Co. | x |
|--------|--------|-------------------------------------------------|----------------------|-------------|-------------------------|---------|---------|---------------------------|---|---|---|-----|---|
|        | ontr   | act Details                                     |                      |             |                         |         |         |                           |   |   |   |     |   |
|        | )ate I | Contract/Rev. # MSA-SINT-AL-7/3<br>Ref. Details |                      | Co          | ontract Type Customer S | pecific |         | Contract Status Cancelled |   |   |   |     |   |
| 44     | •      | 1 - 5 / 5 🕨 🕨 🗕 🝸 🟹                             |                      | _           |                         |         | # # III | All                       | Ŧ |   |   |     | Q |
| #      |        | Billing Ref. & Element                          | Start Reference Date | Ref. Entity | Entity #                | Remarks |         |                           |   |   |   |     |   |
| 1      |        |                                                 | Induction Date       | ~ ~         | · ·                     |         |         |                           |   |   |   |     |   |
| 2      |        |                                                 | Entry into Service   | × •         | · ·                     |         |         |                           |   |   |   |     |   |
| 3      |        |                                                 | Entry into Service   | r           | · ·                     |         |         |                           |   |   |   |     |   |
| 4      |        |                                                 | Entry into Service   | r           | · ·                     |         |         |                           |   |   |   |     |   |
| 5      |        |                                                 | Entry into Service   | r           | · ·                     |         |         |                           |   |   |   |     |   |
|        |        |                                                 |                      |             |                         |         |         |                           |   |   |   |     |   |

### Ability to modify Object Ref. Dates even after Release Generation

Reference: AHFG-11104

#### Background

Monthly Invoice Releases have been given a provision with which the start reference dates for billing can be set in Contract. With regards to these reference dates, there might be situations in which the start reference date might get extended. Considering an example where the Warranty End Date for an aircraft may have been achieved and the customer may have already been billed for out of warranty fees as well. However, there might have been some enhancements made to the aircraft equipment that in turn would give a new Warranty End Date, in other words, the Warranty End Date now stands extended.

In such cases, there is a need to modify the Billing Reference Date even if the date is in the past and invoices have already been generated.

#### **Change Details**

#### Sale Contract

- 1. Ability to change the reference dates in **Maintain Obj.Ref Dates** activity and being able to change the dates even though the release has been generated for the same aircraft with respect to the same reference date.
- 2. The user can either extend a given date or pre-pone the date as required.

#### Service Sale Billing

- If the reference date is extended, the system automatically cancels all the pending milestones that are not yet achieved in accordance with the dates that are maintained in the **Maintain Object Ref. Date** activity of the **Sale Contract** business component.
- The system cancels all the milestones that have been achieved but not yet billed.

Note: Releases that are in Fresh, Confirmed or Invoiced statuses remain unaffected.

If the reference date is preponed:

• New milestones will be setup starting from the date that has been provided.

## WHAT'S NEW IN CUSTOMER ORDER SERVICES?

## Ability to evaluate a contract based on Serial #

Reference: AHBG-21395

#### Background

With respect to component contracts, for every Customer Service Order, Customer Contract gets evaluated based on a set of parameters including Customer #, Part #, and Part Attributes such as Part Classification, Part Group, etc., Reference Station and Work Center. Though Serial # can be defined in the Contract, evaluation is not with this information. When a Contract matches for a specific Part-Serial # combination, it must be evaluated as the match over a Contract with no Serial # definition.

#### **Change Details**

- The Serial numbers entered in the **Part Serial** tab in the **Manage Sale Contract** activity of the **Sale Contract Services** business component will be included for Contract evaluation
- On creation of a CO and SWO for a Part-Serial combination; the Contract matching the exact Serial # will be evaluated.

#### Manage Sale Contract > Sale Contract - Services business component

On saving a contract, the system ensures that the Part # specified in the **Part Serial** tab against a Part Effectively selected is same as the Part # against the Effectivity Code.

#### Manage Customer Order > Customer Order - Services

#### Manage Goods Receipt > Goods Inward

#### **Route Unserviceable Components / Parts**

On evaluating a contract, the system performs the following:

- Considers the Serial # entered along with the other parameters such as Part #, Station, Customer and so on.
- Retrieves and defaults the contract that matches the exact Serial # in the Contract # field.
  - Note: On evaluation, if there exist two contracts for the same combination, one with Serial #, and one without Serial #, the system evaluates the Contract which matches the exact Serial #.
  - Note: Similar Contract evaluation will also occur from Goods receipt and Route Unserviceable parts.

## Ability to compute customer TAT in Business days

Reference: AHBG-17435

#### Background

Generally an MRO has maintenance and repair bases in different geographical locations across the world. However, each of these locations follow different work and leave calendars. Therefore TAT for the Aircraft and part jobs in the Work Centers in these regions is to be computed in business days by considering the work and leave calendars specific to that region.

#### **Change Details**

1. A new activity **Maintain Standard Work Calendar for Work Center** has been introduced in the **Work Center** business component to define Work Center wise calendar.

2. Also, a new tab **Holiday Master** is provided to associate Holiday Master to the Work Center in the 'Associate Shifts/Date wise Availability' screen

#### **Customer Service Order**

The system computes and retrieves the Promised Delivery Date based on the TAT Start Ref. date based on the Business Calendar of the Location which the CO is being created. Business Days as the business calendar can be set in the 'TAT Stated In' column in the multiline of the TAT-Aircraft/Parts tab in the **Manage Sale Contract** business component.

#### Exhibit 1:

TAT - Parts tab in the Manage Sale Contract activity in the Sale Contract business component

| Manage Sale Contract                            |                                             |                               |                                                                                                    | ≭ 🖩 🖶 🗲 ? 🗔 🗖                                                 |
|-------------------------------------------------|---------------------------------------------|-------------------------------|----------------------------------------------------------------------------------------------------|---------------------------------------------------------------|
| Contract Details                                |                                             |                               |                                                                                                    |                                                               |
| Contract # / Rev. # 👂 2016-FPAEX                | Create Contract                             | Modify Contract               | Go                                                                                                    |                                                               |
| Primary Info. Aircraft Effectivity Part Effecti | ivity Part Serial Work Scope TAT - Aircraft | TAT - Parts Incl. & Excl Task | Excl Consumed Parts Contract Upload Summary                                                                     |                                                               |
| 📢 📢 [No records to display] 🕨 🍽 + —             | ⊡ ∻ ♀ ♀ ▼ ₹                                 | 📕 🖿 🖬 🗶                       |                                                                                                    | ۹ 🗸                                                           |
| # 🗏 Part Eff. Ref. Code                         | Allowed Qt. App. Duration                   | Std.Qt. Prep.Duration         | TAT Stated In                                                                                                   | TAT Notes                                                     |
| 1 .                                             | •                                           |                               |                                                                                                    | <b>v</b>                                                      |
|                                                 | 4                                           | Save Part TAT Details         | Business Days<br>Calendar Days<br>'Business Da<br>Business Da<br>Business Da<br>as the busine<br>location of th | ays can be set here<br>ess calendar of the<br>ecreation of CO |
|                                                 | Confirm Contract                            |                               | Cancel Contract                                                                                                 |                                                               |
| Edit Pricing & Invoicing Details                | Edit Terms of Execution                     |                               | Edit Incoming & Outgoing Terms                                                                                  |                                                               |
| Edit Additional Info.                           | Upload Documents                            |                               | View Associated Doc. Attachments                                                                                |                                                               |
| + Record Statistics                             |                                             |                               |                                                                                                    |                                                               |

ramco

#### Exhibit 2:

TAT & Commercial tab in the Manage Customer Order activity in the Customer Service Order business component

| 🗎 Manage Cu       | ustomer Order          |                       |                |                     |                 |                   |              |                                      | 그 🖽 🖶                | - ?  | Lō [ |
|-------------------|------------------------|-----------------------|----------------|---------------------|-----------------|-------------------|--------------|--------------------------------------|----------------------|------|------|
|                   | Order # / Rev. # 👂 🤇   | CO-008351-2017        | 1              |                     | O               | Create Order      | Modify Order | Go                                   |                      |      |      |
| Order Details     | Work Execution Info    | D. TAT & Commercials  | Shipping Terms | Billing Terms       | Taxes / Ch      | arges / Discount  |              |                                      |                      |      |      |
| TAT Details       |                        |                       |                |                     |                 |                   |              |                                      |                      |      |      |
|                   | TAT CHARACT            | Pupin and David       |                | TAT D               | antian Coat     | 2                 |              | Adjustment Cust Duration (Dava)      |                      |      |      |
|                   | TAT Stated In          | business Days         |                | TALDU               | ration - Cust.  | 2                 |              | Adjustment - Cust. Duration ( Days ) |                      |      |      |
|                   | Adj. Comments          |                       |                |                     |                 |                   | det.         | TAT Duration - Planning 19           |                      |      |      |
|                   | Start Ref. Date        | Manual                |                |                     | Start Date      | 10-Oct-2017 18:18 | :24 💼        | Original Contract Req. Date          |                      |      |      |
|                   | End Ref. Date          | Shipment Date         |                | Promised            | Delivery Date   | 12-Oct-2017       |              | Planned End Date                     | 16-Oct-2017 20:09:40 |      |      |
|                   |                        | Penalty Notes         |                |                     |                 |                   |              |                                      |                      |      |      |
|                   |                        | TAT Revision Comments | tyuhji         |                     |                 |                   |              |                                      |                      |      |      |
| + Other Order D   | Details                |                       |                |                     |                 |                   |              |                                      |                      |      |      |
|                   |                        |                       |                |                     |                 |                   |              |                                      |                      |      |      |
| + NTE Price       |                        |                       |                |                     |                 |                   |              |                                      |                      |      |      |
|                   |                        |                       |                |                     |                 |                   |              |                                      |                      |      |      |
| + Pricelist Refer | rence                  |                       |                |                     |                 |                   |              |                                      |                      |      |      |
|                   |                        |                       |                |                     |                 |                   |              |                                      |                      |      |      |
|                   |                        |                       |                |                     |                 |                   |              |                                      |                      |      |      |
|                   |                        |                       |                |                     | Save TAT &      | Commercials       |              |                                      |                      |      |      |
|                   |                        |                       |                |                     |                 |                   |              |                                      |                      |      |      |
|                   |                        | Confirm               |                |                     |                 |                   |              | Cancel                               |                      |      |      |
|                   |                        | Commu                 |                |                     |                 |                   |              | Calicel                              |                      |      |      |
| Manage Or         | der Execution          |                       |                | View Parts Inform   | ation           |                   |              | Manage Exchange Order                |                      |      |      |
| Review Work Execu | ution & Report Actuals |                       | Record         | Warranty Evaluation | n & Disposition |                   |              |                                      |                      |      |      |
|                   |                        |                       |                |                     |                 |                   |              |                                      |                      |      |      |
| +-Record Statist  | tics                   |                       |                |                     |                 |                   |              |                                      |                      | <br> |      |
|                   |                        |                       |                |                     |                 |                   |              |                                      |                      |      |      |

#### Exhibit 3:

**Order Execution Details** tab in the **Manage Order Execution** activity in the **Customer Service Order** business Component

| ★                                                      |                          |                          | Ramco Role - RAMCO OU  | 44 4 3      | 36 37 38   | 39 40 🕨          | ▶ 40         | /72 🎜       |             |           | - ?     | 5   |
|--------------------------------------------------------|--------------------------|--------------------------|------------------------|-------------|------------|------------------|--------------|-------------|-------------|-----------|---------|-----|
|                                                        |                          |                          |                        |             |            |                  |              |             |             |           |         |     |
| Order # CO-008512-2017 / 0                             |                          | Contract # / Rev. #      | ABC / 0                |             |            |                  | Statu        | is Processe | ed          |           |         |     |
| Sale Type T & M                                        |                          | Order Priority           | Normal                 |             |            | Primary          | Work Cente   | er 185-20   |             |           |         |     |
| Order Category 1-Repair                                |                          | Primary Part Group       |                        |             |            |                  | Customer     | # 400007    |             |           |         |     |
| Order Execution Details Billing & Warranty Cust. Corre | spondence Work Execution | Invoice History          | Shipping Details       |             |            |                  |              |             |             |           |         |     |
| - TAT Details                                          |                          |                          |                        |             |            |                  |              |             |             |           |         |     |
|                                                        |                          |                          |                        |             |            |                  |              |             |             |           |         |     |
| TAT Stated in Business Days                            |                          | TAT Duration - Cust. 2   |                        |             | Adjustme   | nt - Cust. Durat | ion ( Days ) |             |             |           |         | -   |
| Adj. Comments                                          |                          |                          |                        |             | TA         | T Duration - Pla | nning 2      |             |             |           |         | - 1 |
| Start Ref. Date Receipt Date                           |                          | Start Date               | 26-10-2017 03:02:05 PM |             |            | Org. Contract    | ed Req. Dat  | e 28-10-20  | 017 03:02:0 | )5 PM     |         | - 1 |
| Ex. Delay - Qt.Approval ( Days ) 0.00                  | Ex. Delay -              | - Other Approvals ( Days | )                      |             | Т          | otal Excusable D | elay ( Days  | )           |             |           |         |     |
| End Ref. Date Shipment Date                            |                          | End Date                 |                        | * <u>m*</u> |            | Promised (       | Delivery Dat | e 28-10-2   | 017 03:02:  | 05 PM     | ****    | - 1 |
| Adj. Contracted Req. Date 28-10-2017 03:02:05 PM       |                          | Planned End Date         | 25-10-2017 08:48:36 PM |             |            |                  |              |             |             |           |         | - 1 |
| Penalty Notes                                          |                          |                          |                        |             |            |                  |              |             |             |           |         | - 1 |
| Revision Comments                                      | PDD Calculation          |                          |                        |             |            |                  |              |             |             |           |         | - 1 |
| TAT Modification History                               |                          |                          |                        |             |            |                  |              |             |             |           |         | - 1 |
|                                                        |                          |                          |                        |             |            |                  |              |             |             |           |         |     |
| 44 4 1 - 1/1 ▶ ₩ ¥ ¥                                   |                          |                          |                        |             |            | t↓ % All         |              |             | T           |           | J       | ρ   |
| #  Modified by Modified Date                           | Start Date End Date      | Adj. TAT d               | luration-Cust.         |             | Promised D | Delivery Date    |              |             | Planne      | d End Dat | e       |     |
| 1 DMUSER 26-10-2017                                    |                          |                          |                        |             |            |                  |              |             | 25-10-2     | 2017 08:4 | 3:36 PM | 1   |

## WHAT'S NEW IN SALE QUOTATION?

## Ability to Generate the Auto Quote on Release of Estimates

Reference: AHBG-17400

#### Background

Currently, Sale Quotation is generated manually after release estimates, repair order authorization, exchange order confirmation and purchase order authorization. The requirement is to generate the Quote automatically for Ready- to-Quote Work Orders.

#### **Change Details**

A new parameter has been added in the **Set Sales Process Parameters** screen of the **Customer** business component indicating whether to generate the Sale Quotation automatically in 'Fresh' status or manually.

#### Exhibit 1

**Operation Parameters** tab in the **Set Sales Process Parameters** activity of the **Customer** business component

| *   |        | Se    | t Sales Process Parameters       |                                                             |                        |                                                |         | 74 🖶           |   | ⊢ ? | Ľø | ĸ |
|-----|--------|-------|----------------------------------|-------------------------------------------------------------|------------------------|------------------------------------------------|---------|----------------|---|-----|----|---|
|     | Select | t Par | ameter Details                   |                                                             |                        |                                                |         |                |   |     |    |   |
|     | Proce  | ss Pa | Display Parameters for MRO Sales | ¥                                                           |                        |                                                |         |                |   |     |    |   |
| l r | 44 4   |       | 49 - 56 / 63 🕨 🕨 🕂 🗇 🕸 🏹         | T.                                                          |                        | ▶ ■ ◙ X ◙ 曲 ♥ ■                                | III All | •              |   |     | ۶  | 2 |
|     | #      |       | Parameter for                    | Process Parameter                                           |                        |                                                | Value   | Value Selected | 1 |     |    |   |
|     | 49     |       | Part Pricelist                   | Source Catalogue for Slab rate computation                  | New parameter '        | Auto Generation                                | REFCAT  |                |   |     |    |   |
|     | 50     |       | Customer Portal                  | Enable payment against Service Sale / Part Sale Orders t    | of Sale Quote for      | Ready to Quote                                 | 0       |                |   |     |    |   |
|     | 51     |       | Customer – Bill back invoice     | Billing basis of PO's raised on behalf of customer          | Work Orders            |                                                | 0       |                |   |     |    |   |
|     | 52     |       | SaleQuote                        | Auto generation of Sale Quote for Ready to Quote Work       |                        | speen, o for nornequired" and "1" for          | 1       |                |   |     |    |   |
|     | 53     |       | Customer – Bill back invoice     | Allow billing the Partially received / Invoiced Purchase On | rders?                 | 0 for No, 1 for Yes                            | 1       |                |   |     |    |   |
|     | 54     |       | Customer – Bill back invoice     | Apply Exchange rate as on                                   |                        | 0 for Supplier Invoice authorization date, 1 B | ill 1   |                |   |     |    |   |
|     | 55     |       | Customer – Bill back invoice     | Allow billing the Invoice Variance                          |                        | 0 for Not applicable                           | 0       |                |   |     |    |   |
|     | 56     |       | Customer Order – Services        | Allow modification to Customer PO in Customer Order         |                        | Specify "0" for "Not Allowed" and "1" for      | 0       |                |   |     |    |   |
|     |        |       | 4                                |                                                             |                        |                                                |         |                |   |     | Þ  |   |
| +   | Recor  | d Sta | atistics                         | S                                                           | Set Process Parameters |                                                |         |                |   |     |    |   |
## Exhibit 2

# Task Summary Details tab in the Edit Work Estimates activity of the Work Monitoring and Control business

component

| * 🗎       | Edit Work Estima        | ates          |                       |                      |                    | <b>44 4 1 2 3 4 5</b>     | ▶ ▶ 1 /101 ⊐\$ :   | 1 🖶 🗗 🔶      | ? 🗔   |
|-----------|-------------------------|---------------|-----------------------|----------------------|--------------------|---------------------------|--------------------|--------------|-------|
|           |                         |               |                       |                      |                    |                           |                    |              |       |
| Task S    | Summary Details         | Part Requirem | ents Resource Require | ments Charge Details |                    |                           |                    |              |       |
| © Work    | Scope Items 🔘 Det       | ailed Items   |                       |                      |                    |                           |                    |              |       |
| - Task    | Summary Details         |               |                       |                      |                    |                           |                    |              |       |
|           | 1 2/2                   |               |                       |                      |                    |                           |                    |              | 0     |
| #         | Task #                  | #             | Task Description      | Exec. Status         | Estimation Status  | Estimation Remarks        | Est. Regd. for     | Parts Estima | nted? |
| 1         | 2-00-SM-29              | 1             | A check block Base    | In-Progress          | Pending Estimates  |                           | Materials / Skills | No           |       |
| 2         | SM-001/1                | 2             | SM TEST               | In-Progress          | Pending Estimates  |                           | Materials / Skills | No           |       |
| 3         |                         |               |                       |                      |                    |                           |                    |              |       |
|           |                         |               |                       |                      |                    |                           |                    |              | •     |
| - Task    | Details                 |               |                       |                      | - Order Details    |                           |                    |              |       |
|           | Change Status to        |               | Ŧ                     | User Status          | Est. Remarks       | ck 'Confirm Estimates' to | )                  |              |       |
| View File |                         |               |                       |                      | <mark>J ger</mark> | nerate quote automatica   | lly                |              |       |
|           | Update Requiremen       | ts            |                       |                      | Confirm Estimates  |                           |                    |              |       |
| View Ass  | ociated Doc. Attachment | s             |                       |                      |                    |                           |                    |              |       |

# Exhibit 3

Authorize Repair Order activity of the Repair Order business component

| ★ 📋 Select Repair Order      |                                                                       |                    |   |                               | 겨 흉 후 🗕 ? 🗔 🗖 |
|------------------------------|-----------------------------------------------------------------------|--------------------|---|-------------------------------|---------------|
| Primary Search Criteria Adva | nced Search Criteria                                                  |                    |   |                               |               |
| Repair Order #               |                                                                       | Shop Job Type      | T | Status                        | <b>•</b>      |
| Repair Shop #                |                                                                       | RO Date: From / To |   | RO Date To                    | 100           |
| Buyer Group                  | <b>v</b>                                                              | RO Category        | v | Customer #                    |               |
| Part # / Mfr. Part #         |                                                                       | Serial #           |   | Lot #                         |               |
| Ref. Document Type           | <b>•</b>                                                              | Ref. Document #    |   | Customer Authorization Status | <b>•</b>      |
| Repair for                   | <b>v</b>                                                              |                    |   |                               |               |
| +-Search Results             | Click 'Authorize RO'<br>pushbutton to generate quote<br>automatically | Search             | ] |                               |               |
|                              | Authorize RO                                                          |                    |   | Return RO                     |               |
| Generate RO Report           |                                                                       |                    |   |                               |               |

#### Exhibit 4

Authorize Purchase Order activity of the Purchase Order business component

| *  |       | Select Purchase Order |                       |            |            |                         |           |          | Ramo        | o Role - RAMCO OU 👻 | 그 름 | <b>₽</b> ← | ? 🗔 | Ŀ |
|----|-------|-----------------------|-----------------------|------------|------------|-------------------------|-----------|----------|-------------|---------------------|-----|------------|-----|---|
| +- | Searc | h Criteria            |                       |            |            |                         |           |          |             |                     |     |            |     |   |
|    |       |                       |                       |            |            | Search 🔲 View Part      | Info      |          |             |                     |     |            |     |   |
| -  | 5eard | h Results             |                       |            |            |                         |           |          |             |                     |     |            |     |   |
| 44 | •     | 1 - 10 / 66 🕨 🕨 🕂 🗇 🝸 | Tx                    |            |            | <u>ь</u> в              |           |          | III 14 26   | All                 | Ŧ   |            | Q   |   |
| #  |       | Purchase Order #      | Amendment #           | PO Date    | Supplier # | Supplier Name           | PO Value  | Currency | Part #      | Part Description    |     | Qty        | UOM |   |
| 1  |       | APO00395616           |                       | 27-12-2016 | 00000      | A & R Taurpaulins, Inc. | 0.00      | CAD      |             |                     |     |            |     |   |
| 2  |       | APO00395816           |                       | 27-12-2016 | 00000      | A & R Taurpaulins, Inc. | 2,000.00  | CAD      |             |                     |     |            |     |   |
| 3  |       | APO00396016           |                       | 28-12-2016 | 00000      | A & R Taurpaulins, Inc. | 27,000.00 | CAD      |             |                     |     |            |     |   |
| 4  |       | AP000399617           |                       | 20-01-2017 | 00000      | A & R Taurpaulins, Inc. | 2,000.00  | CAD      |             |                     |     |            |     |   |
| 5  |       | APO00400017           |                       | 23-01-2017 | 00000      | A & R Taurpaulins, Inc. | 2,000.00  | CAD      |             |                     |     |            |     |   |
| 6  |       | AP                    |                       | 2017       | 00000      | A & R Taurpaulins, Inc. | 11.00     | CAD      |             |                     |     |            |     |   |
| 7  |       | Click 'Authorize      | e Purchase            | 2017       | 00222      | Supplier 13             | 0.00      | CAD      |             |                     |     |            |     |   |
| 8  |       | AP Order' puchbut     | ton to gonorat        | 2017       | 00000      | A & R Taurpaulins, Inc. | 12.00     | USD      |             |                     |     |            |     |   |
| 9  |       |                       | ion to generat        | 2017       | 00000      | A & R Taurpaulins, Inc. | 0.00      | EUR      |             |                     |     |            |     |   |
| 10 |       | quote automati        | cally                 | 2017       | 00000      | A & R Taurpaulins, Inc. | 2,920.00  | EUR      |             |                     |     |            |     |   |
|    |       | · · ·                 |                       |            |            |                         |           |          |             |                     |     |            | ) F |   |
|    |       |                       |                       |            |            |                         |           |          |             |                     |     |            |     | _ |
|    |       |                       | Authorize Purchase Or | der        |            |                         |           |          | Return Pure | thase Order         |     |            |     | _ |

# Exhibit 4

# Manage Exchange Order activity of Customer Part Exchanges

| ★ Manage Exchange Order                               |                       | F                      | Ramco Role - RAMCO O   | U (( ( 1 2 3 4 !  | 5 → → 1 /1522 🖓               |                   |
|-------------------------------------------------------|-----------------------|------------------------|------------------------|-------------------|-------------------------------|-------------------|
| + Exchange Order Info                                 | + Status Info         |                        |                        |                   |                               |                   |
| Initiating Doc. Info Sourcing Info Exchange Part Info | Exchange Activity Log |                        |                        |                   |                               |                   |
| Initiating Ref. Doc. # Customer Order VCO-000164-201  | 2 P Get Details       |                        |                        |                   |                               |                   |
| Initiated by 👂 00000011                               |                       | Initiated Date         | 02-01-2012 05:05:00 PI | E Reason Fo       | or Exch. Adv.Exchange Request | ▼ Customer        |
| Parent SWO #                                          |                       | Exch. MR #             |                        |                   | Remarks                       |                   |
| Customer Order # CO-000164-2012                       |                       | Customer #             | 400016                 | Custom            | er Name Customer 11           |                   |
| Parent Part #                                         |                       | Parent Mfr. Serial #   |                        | Parent Pa         | art Desc.                     |                   |
|                                                       |                       |                        |                        |                   | All                           | <u>م</u>          |
| # Core Part # P Mfr. Part # P Mfr.                    | # 👂 Exch. Qty         | UOM Core Mfr. Serial # | P                      | Core Mfr. Lot # 🔎 | Core Condition                | Core Stock Status |
| 1 3957985115:F9111 3957985115 F911                    | 11 1.00               | EA                     |                        |                   | *                             |                   |
| 2                                                     |                       |                        |                        |                   | *                             |                   |
|                                                       |                       |                        |                        |                   |                               |                   |
|                                                       |                       |                        |                        |                   |                               |                   |
|                                                       |                       | 4                      |                        |                   |                               |                   |
|                                                       |                       | 1 Court                |                        |                   |                               | •                 |
| Click 'Confirm' to generate                           |                       | Save                   |                        |                   |                               |                   |
| enter line quote automatically                        |                       |                        |                        |                   |                               | •                 |
|                                                       |                       |                        |                        |                   |                               |                   |
|                                                       |                       |                        |                        |                   |                               |                   |
| Confirm                                               | Cancel                |                        | Short Close            |                   | Force Cl                      | ose               |
| + Record Statistics                                   |                       |                        |                        |                   |                               |                   |

# Ability to quote / invoice for external repair charges based on a flat value or flat mark-up fee

Reference: AHBG-15243

# Background

In some cases MRO Sends customer parts for external repair, these repairs are billed to the customers at a value that is equal to the repair invoice value plus an additional flat markup fee. Currently Ramco application allows definition of mark up as a percentage of repair order quote/ invoice value only. Therefore this requirement is to make provision for defining such flat markup fee for repair orders..

# **Change Details**

#### Service Pricelist

External Repair Pricing Details

• Application will be enhanced to allow input of 0 as price factor for RO

## Additional Task Level Charges

- 'Additional Task Level Charges' tab renamed as 'Additional Charges'
- A new column 'Job Type' added in the 'Additional Task Level Charges' tab page. Job Type should be loaded with the meta data 'Repair Order' and blank.

The flat markup value applicable for the repair orders will be displayed in the quotation

The system automatically displays 'Flat Markup' for every Repair Order in the **External Services** tab of the quotation / invoice release if charges are defined for the Repair Order.

#### Exhibit 1:

#### Manage Service Pricelist activity in the Service Pricelist business component

| ★ 🗎 Manage Service                                                | e Pricelist                     |                            | Ram                               | nco Role - RAMCO OU 👻 💢 | ≣ ₽ ← ? ⊡ ₪ |
|-------------------------------------------------------------------|---------------------------------|----------------------------|-----------------------------------|-------------------------|-------------|
| Identifier Details     Material Pricing Details                   |                                 |                            | Date Forma                        | at dd-mm-уууу           |             |
| Copy from     Other Pricing Details                               |                                 | Now field added to provide |                                   |                         |             |
| External Repair Pricing De                                        | etails                          | as the pricing factor      |                                   |                         |             |
|                                                                   | Pricing Basis                   | · ·                        | Applied on                        | Total Value 💌           |             |
|                                                                   | Pricing Factor for RO           | 0.0000000                  | Pricing Factor for Service PO     | 0.15000000              |             |
|                                                                   | Pricing Factor for Adhoc PO     | 0.15000000                 | Pricing Factor for Direct Service | 0.15000000              |             |
|                                                                   | Pricing factor for bill back PO |                            |                                   |                         |             |
| - Comments                                                        | Comments                        |                            |                                   |                         |             |
|                                                                   | Save                            | Confirm                    |                                   | Cancel                  |             |
| Edit Roster Code Details<br>Activate / Inactivate Service Priceli | ist                             | Edit Non-Billable Elements | Upload Documents                  | s                       |             |
| View Associated Doc. Attachments                                  | ;                               |                            |                                   |                         |             |
| + - Record Statistics                                             |                                 |                            |                                   |                         |             |

#### Exhibit 2:

# Additional Charges tab in the Manage Service Pricelist activity in the Service Pricelist business component

| \star 🗎 Manage Service F                                                                                              | ze Pricelist Ramco Role - RAMCO OU 👻 ヹ 🖶 🖶 🖨 🗘 🔶 ? 🗔 [ |               |           |                                                       |                                      |       |        |    |  |  |  |  |
|----------------------------------------------------------------------------------------------------|--------------------------------------------------------|---------------|-----------|-------------------------------------------------------|--------------------------------------|-------|--------|----|--|--|--|--|
| + Identifier Details                                                                                                  | Additional Task Level                                  |               |           |                                                       | Date Format dd-mm-yyyy               |       |        |    |  |  |  |  |
| Material Pricing Details     Copy from     Other Pricing Details     Resource Pricing Addition     (( ( 1 - 1/1 ) ))) | Additional Charges                                     |               | ЛШ        | New combo 'Jo<br>which lists the o<br>Order" and blan | b Type' added<br>ption "Repair<br><. | T     |        | ρ  |  |  |  |  |
| # 🗖 Task # 🔎                                                                                                    | Description                                            | Charge Code 🔎 | Variant # | JobType                                               | Pricing Basis                        | Price | Factor |    |  |  |  |  |
| 1                                                                                                    |                                                        |               |           | Repair Order 🗸 🗸                                      | *                                    |       |        |    |  |  |  |  |
| 2                                                                                                    |                                                        |               |           | ~                                                     | *                                    |       |        |    |  |  |  |  |
|                                                                                                    |                                                        |               |           |                                                       |                                      |       |        |    |  |  |  |  |
| 4                                                                                                    |                                                        |               |           |                                                       | •                                    |       |        | ۱. |  |  |  |  |

#### Exhibit 3:

## Ext. Services tab in the Manage Sale Quotation activity in the Service Sale Quote business component

| * 🗉       | Ma      | anage Sale Quot      | ation        |            |               |                 |                 |               | Ramco I       | Role - RAMCO C  | DU 🖣 4    | 16 17      | 18 19    | 20 🕨 🕨          | 16 /71 📿          |                    |                   | ? 🗔     |
|-----------|---------|----------------------|--------------|------------|---------------|-----------------|-----------------|---------------|---------------|-----------------|-----------|------------|----------|-----------------|-------------------|--------------------|-------------------|---------|
| Quota     | tion #  | / Rev. # CO-008498-2 | 2017/0       | (          | Customer Nar  | ne Air India    |                 | Cust. Order # | CO-00849      | 8-2017          |           | Quote      | Value 1  | 200.00          |                   |                    |                   |         |
| Print Con | nments  |                      |              |            |               |                 |                 | Quote Currenc | y CAD         |                 |           | 0%         | of       | f Repl.Valu     | e 0.000000        | 00                 |                   |         |
| Exch      | ange R  | tate 1.00000         |              | Total Qtd. | Value (Base ( | Curr.) 1,200.00 |                 | Statu         | s Fresh       |                 |           |            |          |                 |                   |                    |                   |         |
| Mair      | n Info. | Ref. Info. Ma        | aterials Res | ources     | Ext. Service  | Birect Qt. 1    | nfo Addl. Charg | es CO T/C     | D CO          | Maint. Obj.     | Pricing S | ummary     |          |                 |                   |                    |                   |         |
| - Se      | arch F  | ilters               |              |            |               |                 |                 | -             | Summar        | у               |           |            |          |                 |                   |                    |                   |         |
| Search    | By      | Repair & Service Pro | ocurements   | Get D      | oetails       |                 |                 | То            | ital Billable | Repair Price 1, | 200.00    |            | To       | tal Billable Ex | Charge<br>'Ext. S | es adde<br>ervices | ed in th<br>' tab | ie      |
| 44        | 4       | 1 - 2 / 2 🕨 🕨        | + - 0 %      |            | T Tx          |                 |                 |               | 人口            |                 | 1 × C     | <b># #</b> | 10 14 20 | All             |                   | _                  |                   |         |
| #         |         | Doc. #               | Status       | Exch. Ind. | Supplier #    | Supplier Name   | Part #          | Mfr. Part #   | Mfr. #        | Part Serial # / | Lot # Re  | epair Qty. | BER Qty. | Q. Type         | Fact. Applied     | Price              |                   | BER Cos |
| 1         |         | AFRO-003341-2017     | Authorized   |            | 00198         | Supplier 12     | V-COM-SER-AC-   |               |               | chi5            |           | 1.00000000 |          |                 | Basic Value       | 1,00               | 0.0000000         | 0       |
| 2         |         | AFRO-003341-2017     | Authorized   |            | 00198         | Supplier 12     | V-COM-SER-AC-   |               |               | chi5            |           | 1.00000000 |          |                 | Basic Value       | 20                 | 00.0000000        | 0       |
| 3         |         |                      |              |            |               |                 |                 |               |               |                 |           |            |          |                 |                   |                    |                   |         |

## Exhibit 4: Ext. Services tab in the Manage Invoice Release activity of the Service Sale Billing business component

| \star 🗎 Manage Invoice I | Release                                       |                               |                                  | Ramco Role - RAM          | 1CO OU ++ + 1 + ++ 1 /1                    | . ≭ 🖶 🖶 ⊄ ? 🗔 🗖                |
|--------------------------|-----------------------------------------------|-------------------------------|----------------------------------|---------------------------|--------------------------------------------|--------------------------------|
| Cust. Order # ;          | / Rel. # CO-008482-2017/5                     | I                             | nv. Rel. Readiness Ready To Bill |                           | Release Status Pro                         | cessed                         |
| Cust                     | omer # 400007                                 |                               | Customer Name Air India          |                           | Currency CAI                               | )                              |
| Sale Type / Pricin       | ng Basis T & M/TM                             |                               | Pend. Rel. Exists? No            |                           |                                            |                                |
| Basi                     | ic Value 5,367.00                             |                               | Order Level TCDs 0.00            |                           | Charges added in the                       |                                |
| Exchan                   | ge Rate 1.00000                               | Total V                       | alue ( Base Curr. ) 5,367.00     |                           | 'Additional Charges' ta                    | lb l                           |
| Bill To Cu               | ustomer 400007 💌 AGR                          | A 💌                           | Ship To Customer 400007 💌        | AGRA 💌                    |                                            |                                |
| Exe. Doc. Info.          |                                               |                               |                                  |                           |                                            |                                |
| ÷ C0-008482-2017         | <ul> <li>Reg. Billing Info. Actual</li> </ul> | als Info. Materials Resources | Ext. Services CO Prepayment      | nt Info. Direct Rel. Info | <ol> <li>Addl. Charges CO T/C/D</li> </ol> | CO Maint. Obj. Pricing Summa 🔶 |
|                          | Current Ref. Details                          |                               |                                  |                           |                                            |                                |
|                          | Ext. Services Pricing Summ                    | iary                          |                                  |                           |                                            |                                |
|                          | SPL # / Rev.                                  | # EXTERNALMARKUP/             | Billable Ext. Ser. 0.0           | 00                        | Billable Ext. Rep.                         | 5367.00000000                  |
|                          | + Search Filters                              |                               |                                  |                           |                                            |                                |
|                          | Ext. Ser. Pricing Details                     | Charges wi                    | II be added in<br>vices          |                           |                                            |                                |
|                          | 44 4 1 -2/2 ▶ ▶                               | +-0****                       |                                  | ☑ 首 ☆ € 単 ≠               | 010 📬 📈 All                                | ▼                              |
|                          | # 🗏 Exe. Doc. #                               | Billing Element Part Group    | Qty.                             | UOM Fact. A               | pplied on Basic Rate (CO Curr.)            | Unit Tax (CO Curr.) Unit Cl    |
|                          | 1 AFRO-003332-2017                            | FLTMK                         | 1.00                             | Basic V                   | /alue 2,500.0000000                        |                                |
|                          | 2 AFRO-003332-2017                            | Repair Cost                   | 1.00                             | EA Basic V                | alue 2,867.0000000                         |                                |
|                          | 3                                             |                               |                                  |                           |                                            |                                |

# Visibility of parts and resources of a fixed price task in Sale Quotation

Reference: AHFG-11112

### Background

Generally a quote or an invoice will show only the Parts/Resources that are priced under T&M basis and anything that is included within the FP will not be shown. However, some MROs process all their Quotes and Invoices to check if these included Parts/Resources can actually be exempted or if they need to be priced separately. If any part is of a high value, the commercials team makes the decision to price this Part as per the actual rate and makes the change in Quote or Invoice directly.

The requirement is to view Materials / Resources estimated for the contracted tasks that are running under Fixed Pricing basis during quote generation so that the commercial person can review if any additional material / resources are estimated against FP tasks

# **Change Details**

- On Sale Quote generation, all the parts and resources that are estimated against the selected Customer Order will come under the Materials and Resources tab irrespective of the Pricing Basis.
- All parts and resources that are included under a Fixed Price task must have their pricing basis as Fixed Price
- The Part/Resource will have Sys. Billable as 'Yes', Billable as 'No' and COA? as 'In-scope'.
  - Note: To modify the billability, user must manually change the Billable flag to 'Yes' and also mandatorily change COA to Out-of-scope.

# Ability to view estimated cost in Sale Quotation

Reference: AHBG-22122

# Background

While execution of task on the maintenance object, it is required by the commercial personnel to review the estimated cost and approve the same. Until then work execution needs to be on hold.

Also on reviewing the cost, if any of the cost seems to be high, Commercial role may propose the production team to reduce the cost. For example, if any of estimated material cost is too high, sales person will suggest the purchase team to check for the lowest price in market and purchase the part.

Therefore, the need is to create a provision for the commercials personnel to review the estimated cost of the job at each entity level that is Materials, Resources, External Repair and Additional Charges before executing work on the maintenance object.

# **Change Details**

- The existing **Assessment Info** section in the **Manage Sale Quote** activity of the **Service Sale Quote** business component has been enhanced to display the cost for all the estimated entities that is Materials, Resources, External repair and Additional Charges.
- Set options, at organization level has been introduced in the Set Process Parameters activity of the Sale Quotation business component to determine the source for computing the material cost whether it is Standard Cost available in the Part master or rate available in the Price list.

| Parameter For  | Parameter                      | Parameter Values            |
|----------------|--------------------------------|-----------------------------|
| Sale Quotation | Source for Estimated materials | Enter:                      |
|                | cost computation               | • '0' for 'Standard Cost'   |
|                |                                | • '1' for 'Pricelist based' |
| Sale Quotation | Source Pricelist for Estimated | Enter:                      |
|                | materials cost computation     | • '0' for Max. Price        |
|                |                                | • '1' for Min. Price or     |
|                |                                | specify valid pricelist     |
|                |                                | of type Ref. catalog /      |
|                |                                | OEM in Active status        |

- Based on the set options, computation of the estimated cost of materials is as per the rate available in the Pricelist (Ref. catalog, OEM pricelist)
- Resource costing and External Repairs cost will continue to get computed based on skill based costs and the RO cost.

ramco

# WHAT'S NEW IN SERVICE SALE BILLING?

# Ability to bill MRO Customers based on usage of the object

Reference: AHBG-3423

# Background

MROs charge their customers for the services provided based on the Usage of the Aircraft / Component. MROs generally receive the usage from their customers on a periodic basis and charge them accordingly based on contractually agreed rates.

All in-scope jobs are charged based on the actual usage, while out of scope jobs get charged based on other pricing basis. Actual usage based bills are sent to the customer every month.

# **Change Details**

Provision has been made in Contract to define Billing and Invoicing terms for Usage based billing. The user can define these terms for Regular and Provisional Billing.

Regular Bill is the one sent to customer based on actual usage details, while Provisional Bill is the one sent based on some estimated usage value.

Rates can be defined in Contract at multiple levels, such as, Aircraft Registration number, Aircraft Groups, Aircraft Models, Part-Serial, Component level and so on. These rates can also be defined with varying effectivity with respect to Calendar, Usage and/or Age of Aircraft.

Once Contract is defined, milestones are set-up for the dates on which the bill must be sent for the Contract effectivity period. As and when the milestones are achieved, user can choose to update the usage and generate the bill. Multiple bills can be combined later to generate a single Invoice to be sent to the Customer.

# I. <u>Contract Set-up</u>

The Pricing and invoicing details must be set up at the Contract level. For usage based billing, 'Pricing Basis' must be set as 'Usage Based' at the Object Effectivity level. Once the Object Effectivity is defined, the rates must be defined for the Object for a Parameter with which it needs to be charged.

Billing frequency can be set for Regular Billing as either once in a Calendar month or a financial period. A buffer time for billing can be set by defining the number of days required to process Regular bill or Provisional bill.

Provisional Bill can be done based on either Estimated Usage of object defined in Contract or Min. Guaranteed usage also defined in the Contract.

#### Exhibit 1:

## The Edit Pricing and Invoicing Details screen

| $\star$ 📋 Edit Pricing and Invoicing Details                                                             |                                                                                     |                                                                                              | Ramco Role - RAM                                          | 1CO OU 🕫 🖶 🔁 🗲 ? 🛙                       |
|----------------------------------------------------------------------------------------------------|-------------------------------------------------------------------------------------|----------------------------------------------------------------------------------------------|-----------------------------------------------------------|------------------------------------------|
| Main Contract Details                                                                                    |                                                                                     |                                                                                              |                                                           |                                          |
| Contract # / Rev. # ub-rb-01 / 0<br>Contract Category<br>Customer # 1090000<br>Effective from 01-08-2017 | 'UB Pricing Inv &<br>Payment' tab has been<br>renamed as 'Monthly<br>Fixed Charges' | Contract Type Customer Specific<br>Sale Type FHC<br>Customer Name Customer 3<br>Effective to | Contract Statu<br>Contract Datu<br>Currency<br>User Statu | 5 Approved<br>2 01-08-2017<br>7 CAD<br>5 |
| Std. & T&M Pricing Fixed Pricing Monthly Fixe                                                            | ed Charges UB Rev. Recog. Mat. Pricing                                              | Caps Res. Pricing Caps Ext. Ser. Caps Inv. &                                                 | Payment T/C/D                                             |                                          |
| Sale Type                                                                                                | Pricing Basis                                                                       | Invoice For Regular Repair                                                                   | ▼ Remark                                                  | S                                        |
| Monthly Invoice & Payment                                                                                |                                                                                     |                                                                                              |                                                           |                                          |
| Billing once in Calendar Month                                                                           | ▼ Proc                                                                              | ess Reg Bill After 2 Day(s)                                                                  | Invoice Category                                          | FINAL                                    |
| On Demand Billing Not Allowed                                                                            | Pay Term F                                                                          | For Reg. Billing P Net 45                                                                    | Usage Update                                              | Consolidated                             |
| Remarks on Reg. Bill                                                                                     |                                                                                     | · · · · · · · · · · · · · · · · · · ·                                                        |                                                           |                                          |
| - Provisional Billing Details                                                                            |                                                                                     |                                                                                              |                                                           |                                          |
| Provisional Billing Not Required                                                                         | ▼ Proce                                                                             | ess Prov. Bill After Day(s)                                                                  | Invoice Category                                          | •                                        |
| Prov. Bill Based On                                                                                      | ▼ E                                                                                 | stimates based on                                                                            | Pay Term For Prov. Bill 👂                                 | Net 45                                   |
| Min. Guaranteed Usage                                                                                    | <b>•</b>                                                                            | Estimated Usage                                                                              | Remarks On Prov. Bill                                     |                                          |
| Notes on Min. Usage                                                                                      |                                                                                     | <u>_</u>                                                                                     |                                                           |                                          |
| 44 4 [No records to display] > >> + - =                                                                  | 400TT                                                                               |                                                                                              |                                                           | <b>T</b>                                 |
| # Invoice For Inv. Type                                                                                  | Inv. Category Invoicing Even                                                        | t Description                                                                                | Bill Prior to (Days)                                      | Trinnering Task Ø                        |
| 1 Regular Repair                                                                                         | • •                                                                                 | ·/ (                                                                                         |                                                           |                                          |
|                                                                                                    |                                                                                     | This section has been moved                                                                  |                                                           |                                          |
|                                                                                                    |                                                                                     | from the 'Monthly Fixed                                                                      |                                                           |                                          |
|                                                                                                    |                                                                                     | Charges' tab                                                                                 |                                                           |                                          |
|                                                                                                    |                                                                                     |                                                                                              |                                                           |                                          |
| Co                                                                                                    | onfirm Contract                                                                     |                                                                                              | Cancel Contract                                           |                                          |
| Edit Main Info.                                                                                          | Edit Terms of Execution                                                             |                                                                                              | Edit Incoming & Outgoing Terms                            |                                          |
| Edit Additional Info.                                                                                    |                                                                                     |                                                                                              |                                                           |                                          |
| + Record Statistics                                                                                      |                                                                                     |                                                                                              |                                                           |                                          |

# Exhibit 2:

Monthly Fixed Charges tab in the Edit Pricing and Invoicing Details screen

| *    | Edit Pricing and Invoicing                                       | g Details                |                 |                    |                      |                |                |             | Ramco Role - RAMO | :0 OU _7\$ |   |  | ⊢ 3    |     |
|------|------------------------------------------------------------------|--------------------------|-----------------|--------------------|----------------------|----------------|----------------|-------------|-------------------|------------|---|--|--------|-----|
| - M  | ain Contract Details                                             |                          |                 |                    |                      |                |                |             |                   |            |   |  |        |     |
|      | Contract # / Rev. # II                                           | b-rb-01 / 0              |                 | Contr              | act Type Qustomer Sp | ecific         |                |             | Contract Status   | Approved   |   |  |        |     |
|      | Contract Category                                                |                          |                 | S                  | ale Type FHC         |                |                |             | Contract Date     | 01-08-2017 |   |  |        |     |
|      | Customer # 1                                                     | 090000                   |                 | Custom             | er Name Customer 3   |                |                |             | Currency          | CAD        |   |  |        |     |
|      | Effective from 0                                                 |                          | Eff             | ective to          |                      |                |                | User Status |                   |            |   |  |        |     |
|      |                                                                  |                          |                 |                    |                      |                |                |             |                   |            |   |  |        |     |
| St   | td. & T&M Pricing Fixed Pricing                                  | Monthly Fixed Charges    | UB Rev. Recog.  | Mat. Pricing Caps  | Res. Pricing Caps    | Ext. Ser. Caps | Inv. & Payment | T/C/D       |                   |            |   |  |        |     |
|      | Usage Based Pricing Details                                      |                          |                 |                    |                      |                |                |             |                   |            |   |  |        |     |
|      |                                                                  |                          |                 |                    |                      |                |                |             |                   |            |   |  |        |     |
| 44   |                                                                  |                          |                 |                    | 人口                   | 0 X C 🗎 X      | e # # III      | 14 26       | All               | •          |   |  |        | Q   |
| #    | Pricing Basis                                                    | Eff. Ref.                | Eff. Ref. Code  | Aircraft Model # 🔎 | Aircraft Reg. # 🔎    | Aircraft MSN 🔎 | Part # 🔎       |             | Mfr.Part # 🔎      | Mfr. # 🔎   | > |  | Serial | # P |
| 1    | Usage Based                                                      | ✓ Aircraft Effectivity ✓ | ALL 🗸           |                    |                      |                |                |             |                   |            |   |  |        |     |
| 2    | Usage Based                                                      | ✓ Aircraft Effectivity ✓ | ALL 🗸           |                    |                      |                |                |             |                   |            |   |  |        |     |
| 3    | E FP per Month                                                   | * *                      | *               |                    |                      |                |                |             |                   |            |   |  |        |     |
|      |                                                                  |                          |                 |                    |                      |                |                |             |                   |            |   |  |        |     |
| 'Us  | age Based' also                                                  |                          |                 |                    |                      |                |                |             |                   |            |   |  |        |     |
| add  | ded along with 'FP                                               |                          |                 |                    |                      |                |                |             |                   |            |   |  |        |     |
| Por  | Month' as the                                                    |                          | 4               |                    |                      |                |                |             |                   |            |   |  |        | •   |
| Dui  | Month' as the                                                    |                          | Save Usage Base | d Pricing          |                      |                |                | Rule Base   | d Pricing Details |            |   |  |        |     |
| Prid | ge Based' also<br>ed along with 'FP<br>Month' as the<br>ng Basis |                          |                 |                    |                      |                |                |             |                   |            |   |  |        |     |

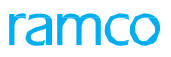

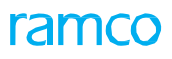

#### Exhibit 3:

#### Inv. And Payment tab in the Edit Pricing and Invoicing Details activity of the Sale Contract business component

| ★ 🗎 Edit Pricing       | and Invoi         | cing Details    |            |               |                                     |            |              |                   |               |                      |               | 2             |               | i 🔶   | ? | To (   | ĸ |
|------------------------|-------------------|-----------------|------------|---------------|-------------------------------------|------------|--------------|-------------------|---------------|----------------------|---------------|---------------|---------------|-------|---|--------|---|
| Co                     | ntract Catego     | ry              |            |               |                                     | Sale Typ   | pe PBH       |                   |               |                      | Contract [    | Date 02-Jan-2 | 014           |       |   |        |   |
|                        | Customer          | # 400007        |            |               | Cus                                 | tomer Nan  | ne Air India |                   |               |                      | Curre         | ency CAD      |               |       |   |        |   |
|                        | Effective fro     | om 02-Jan-2014  |            |               |                                     | Effective  | to           |                   |               |                      | User St       | atus          |               |       |   |        | L |
| Ctd 9, T9,M Dricing    | Fixed Dricin      | a Monthly Evor  | 1 Chargos  | LIP Poy Pocod | Mat Dricing Cape                    | Por        | Dricing Conc | Ext Sor Cape      | Toy & Doym    |                      |               |               |               |       |   |        |   |
| Scu. & rem Pricing     | Fixed Pricin      | g Monthly Pixet | i charges  | OB Kev. Ketoy | , Mac. Pricing Caps                 | Res.       | Pricing caps | Ext. Sel. Caps    | Inv. & Paying | 1/0/0                |               |               |               |       |   | _      |   |
| Sale Type              | РВН               |                 | r          | Pricing Basis | Usage Based                         | ×Ŧ         |              | nvoice For Regula | ar Repair     | <b>•</b>             | Rema          | rks           |               |       | 0 | ~      |   |
| - Regular Billing Deta | ils —             |                 |            |               |                                     |            |              |                   |               |                      |               |               |               |       |   |        |   |
|                        | Billing once in   | Calendar Month  |            | r             | Process Reg.                        | Bill After |              | 0 Day(s)          |               | Invoid               | ce Category   | DET           |               | •     |   |        |   |
| On                     | Demand Billing    | Not Allowed     |            | -             | Pay Term For Reg. I                 | Billing 🔎  | N030D000_00  | .0                |               | Us                   | age Update    | Consolidated  |               | •     |   |        |   |
| Remai                  | rks on Reg. Bil   | 1               |            |               |                                     |            |              |                   |               |                      |               |               |               |       |   |        |   |
|                        | etails —          |                 |            |               |                                     |            |              |                   |               |                      |               |               |               |       |   | -      |   |
| Pro                    | ovisional Billing | Not Required    |            | 7             | Process Prov.                       | Bill After |              | Day(s)            |               | Invoid               | ce Category   |               |               | •     |   |        |   |
| Prov                   | . Bill Based On   | 1               |            | <b>7</b>      | Estimates b                         | based on   |              |                   | <b>7</b>      | Pay Term For I       | Prov. Bill 🔎  |               |               |       |   |        |   |
| Min. Guar              | ranteed Usage     |                 |            | •             | Estimate                            | ed Usage   |              |                   | •             | Remarks              | On Prov. Bill |               |               |       |   |        |   |
| Notes                  | on Min. Usage     | 8               |            |               |                                     |            |              |                   |               |                      |               |               |               |       |   |        |   |
|                        | Payment —         |                 |            |               |                                     |            |              |                   |               |                      |               |               |               |       |   | ÷      |   |
| 44 4 1 - 1 / 1         | <b>P P</b>        | + - 0 * (       |            | τ.            |                                     |            | 7            |                   | 🗎 🎫 C 📭       | 🗎 III Al             |               | T             |               |       | Q |        |   |
| # 🗉 Invoice For        |                   | Inv. Type       | Inv. Categ | ory           | Invoicing Event                     |            | Event Des    | cription          | 1             | Bill Prior to (Days) |               |               | Triggering Ta | ask 🔎 |   |        | ľ |
| 1 🗉 Regular Repa       | air 🗸             | Regular         | FINAL      |               | <ul> <li>Work Completion</li> </ul> |            | *            |                   |               |                      |               |               |               |       |   |        |   |
| 2 📃 Regular Repa       | air 🗸             |                 | *          |               | <b>~</b>                            |            | *            |                   |               |                      |               |               |               |       |   |        |   |
|                        |                   |                 |            |               |                                     |            |              |                   |               |                      |               |               |               |       |   | $\sim$ |   |
|                        |                   |                 |            |               |                                     |            |              |                   |               |                      |               |               |               |       |   |        |   |
|                        |                   |                 |            |               |                                     | _          |              |                   |               |                      |               |               |               |       |   | _      | 1 |

All the 'Monthly Invoice Releases' invoicing terms are to be defined under the **Inv. & Payment** tab along with the invoice and payment terms of a CO Based Invoice release.

#### On Demand Billing:

If the user wishes to bill the customer as and when usage information is received (anytime during a month), then 'On-Demand Billing' option can be enabled, such that user can generate bill on any day throughout the Contract effectivity period. Also, the user can choose to bill the customer at individual entity level or at higher level in a consolidated manner. This can be defined against the control 'Update Usage'.

#### II. <u>Regular / Provisional Bill Generation</u>

Based on the billing frequency defined in the Contract, milestones for bill generation will be set-up on Contract Approval. As and when the milestone date is achieved, the user will be able to pick up the date and update usage for objects and generate bill with rates from Contract. Bill can be generated at individual Aircraft Registration number level.

This facility has been provided as part of **Manage Usage Based Billing** screen under the **Service Sale Billing** business component.

Note: Separate milestones will be set-up for Regular and Provisional Bill. The system automatically fetches the Provisional bill from Contract along with the rates.

# III. Account Rule Definition for Service Sale

Account Rule Definition for Service Sale with Usage based pricing basis can be defined under the entity 'Usage Revenue' in Create Service Sale Account definition screen under Account Rule Definition business component.

#### Exhibit 4:

The Create Service Sale Account Definition screen

# ramco

|                                      | TINICION         |                  |                          | катсо које - КАМСО ОО | -4 <b>= D</b> | 🖛 🦿 Loil  |
|--------------------------------------|------------------|------------------|--------------------------|-----------------------|---------------|-----------|
| Finan                                | ace Book AVEOS 🔻 |                  | Entity Accounted         | Usage Revenue         | •             |           |
| Service Sale Account P               |                  | COSR Account 👂   |                          | Effective from Date   |               | iii       |
| ( ([No records to display] ) ) + + - | 0 % 0 0 T T      |                  |                          | All                   | Ŧ             | ۶         |
| E Customer Account Group ${\cal P}$  | Order Currency   | Maintenance Base | The entity Usage Revenue |                       |               | Sale Type |
| 5                                    |                  | ~                | The entity obage nevenue |                       | *             |           |
| 4                                    |                  |                  |                          |                       |               |           |
| 4                                    |                  | Create           |                          |                       |               |           |
| « Service Sale account Definition    |                  | Create           |                          |                       |               |           |
| Service Sale account Definition      |                  | Create           |                          |                       |               |           |
| v Service Sale account Definition    |                  | Create           |                          |                       |               |           |
| 4 w Service Sale account Definition  |                  | Create           |                          |                       |               |           |
| v Service Sale account Definition    |                  | Create           |                          |                       |               |           |

- If the user does not require a parameter based definition, then the complete definition can be given in the header itself by just providing 'Service Sale Account' and it's 'Effective from Date'.
- On the other hand, if the user wants to have parameter based definitions, service sale account definition can be defined based on Sale Type and Customer Account Group.
- Note: Ensure that Customer Account Group and Sale Type parameters have been enabled in the Set Process Parameters screen to be able to define Account rules for the Entity 'Usage Revenue'.

# IV. Cost Center Rule Definition for Service Sales

Cost Center Rule Definition for Service Sale with Usage based pricing basis can be defined under the Event 'Service Sale

- Usage based in Create Sales Definition screen under the Cost Center Rule Definition business component.

#### Exhibit 5:

#### The Create Sales Definition screen

| Company<br>Customer Group # | AVEOS 🔻           | Eve<br>Numbering Ty | ent Service Sale - Usage based | ▼ A          | ccount Code 👂 |   |
|-----------------------------|-------------------|---------------------|--------------------------------|--------------|---------------|---|
| service Sale                |                   |                     |                                | Service Sale |               |   |
| [No records to display]     |                   |                     | と同じ                            | Usage Based  |               | Q |
| Execution Category          | Ordering Location | Execution Facility  | Repair Order / Exec. Locatio   | m            | Work Center # |   |
|                             | ×                 | ×                   |                                |              |               |   |
|                             |                   |                     |                                |              | Ÿ             |   |
|                             |                   |                     |                                |              |               |   |
| 4                           |                   |                     |                                |              |               | • |

Note: The existing definition for Customer Order Based Service Sale definition will further have to be done for the Event 'Service Sale – Maint. Based'

Definition for 'Service Sale – Usage based' event can be done only for parameters; Aircraft Model, Part Category, Part Group and Component Type.

# V. Invoice Generation

Once the bill is generated and confirmed, Invoice can be generated for individual bills. Alternatively, multiple bills can also be combined to generate a single Invoice. The generated Invoice would queue up in **Customer Service Invoice** screen in 'Fresh' status.

In case there are any further corrections, Invoice can also be returned back to modify the bill and a new Invoice can be generated, using the 'Return Release' button.

Upon auto generation of Invoice, based on the Bill to Customer, the Account code will be derived from the ARD and using the combination of Object # for which usage is defined and the Customer #, matching Cost Center will be derived.

# VI. Accounting for Usage Based Billing

PBH accounting is based on a parameter **Set Sales Process Parameters** screen under *Customer* component. Parameter for: **Service Sale Billing** 

#### Process Parameter: Revenue booking Policy for Usage based Billing

Permitted Value: Specify "0" for "Booking based on actual usage" or "1" for "Booking based on notional margin"

- If the parameter is set as 'Booking based on actual usage', upon finance invoice creation, the following entry should be generated but actual postings to FBP can happen only on Invoice authorization
  - ✓ *Debit* Customer Control Account (based on receivables ARD)
  - ✓ Credit Usage based Sales Account (Based on service sale ARD)
- If the policy is set as 'Booking based on notional margin',
  - i. On processing an release against any in-scope task covered under PBH, the following entry should be passed
    - ✓ Debit Deferred Revenue account
    - ✓ *Credit* Service Sales Revenue (based on service sale ARD)
  - ii. Upon finance invoice creation, the following entry should be generated but actual postings to FBP can happen only on Invoice authorization
    - ✓ Debit Customer Control Account (based on receivables ARD)
    - ✓ *Credit* Deferred Revenue Account

This method takes care of balancing between Cost and Revenue as notional revenue is booked as and when cost gets booked. At any point in time, the balance sitting in deferred revenue account will represent the under recovery of revenue over cost, (if in debit – meaning expected margin over cost is not recovered), and the additional recovery of revenue over cost, (if in credit). This information will be helpful to revise usage based rates over a period of time.

#### Important points to be noted

- > Regular / Provisional Bill can be set once in every Calendar Month or Financial period.
- > If On-Demand Billing is set as 'Allowed' then, Provisional Bill cannot be set as 'Required'.

- Bill milestone will be listed for bill generation only when the milestone date has been achieved. If any buffer time is set in the contract for 'Process Reg. Bill After' then the milestone date will be set up only after the number of days defined.
- On-Demand milestones will be fetched for all Contracts that are enabled with On-Demand billing with current date as a temporary milestone. The date would change every day until the user chooses to generate a bill.
- > A free form billing has also been enabled to provide user the ease to bill missed out bills with the help of Direct Billing. User must manually update everything right from Contract information.
- At the time of Bill generation, the user can update the usage either manually or get the values from the Parameter Value information. Any fetched value can also be modified.
- Usage can be updated to the objects on two different basis: at individual entity level or at a Consolidated (higher) level.
- When usage is updated at individual entity level, facility is provided to generate separate Releases for each entity.
- > Bill can be generated for individual objects or for all objects under the contract effective for the duration.
- If there are any exceptions, wherein Usage for specific object is not available and if the user wishes to send a separate bill for that object later with the same milestone date, then user can proceed with the bill generation for the rest of the available information with the check box 'Retain Milestone for Exceptions' enabled. This will allow user to update usage and generate separate bill later for the missed out objects.
- > Rates fetched from Contract can also be modified as per needs in the Bill.
- Invoice generation is facilitated from Bill, which would generate a Customer Service Invoice in 'Fresh' status.

#### Manage Usage Based Billing – Select Documents

Under the business process **Service Sale Management**, business component **Service Sale Billing** and **Manage Usage Based Billing** activity, user will be provided with list of Contracts and milestones for which Bill generation is pending as part of **Select Documents** screen.

#### Exhibit 6

| . 185  | Select Documents        |                              |                 |              |               | Ramco              | Role - RAMCO OU 2/4 | 嘲ねキ        | ? [7 |
|--------|-------------------------|------------------------------|-----------------|--------------|---------------|--------------------|---------------------|------------|------|
| date U | Isage / Generate Bill P | Process / View Generate Bill |                 |              |               |                    |                     |            |      |
|        | Search on               | •                            |                 | Date         |               | Search             |                     |            |      |
| ch Res | sults                   |                              |                 |              |               |                    |                     |            |      |
|        | 3473 Alert              | 1099 Overdue 23              | 50 On-Demand 10 | Cancelled 14 |               |                    |                     |            |      |
|        |                         |                              |                 |              |               |                    |                     | 1          |      |
| 4      | 1 - 8 / 1099 + ++       | + - 0 + T T,                 | -               |              | Y F O         |                    | 1                   | •          |      |
|        | Invoice Type            | Milestone Type               | Mode of Billing | Customer #   | Customer Name | Nature of Contract | Contract #          | Revision # | E    |
| 12     | Regular                 | Regular                      | Milestone Based | 1090000      | Customer 3    | Service Contract   | SC-PBH-04           | 0          | ^    |
| 0      | Regular                 | Regular                      | Milestone Based | 101          | Customer 2    | Service Contract   | SaleContract-PBH-04 | 0          |      |
| 10     | Regular                 | Regular                      | Milestone Based | 1090000      | Customer 3    | Service Contract   | SC-00021            | 1          |      |
| 10     | Regular                 | Regular                      | Milestone Based | 101          | Customer 2    | Service Contract   | SC-PBH-01           | 0          |      |
| D      | Regular                 | Regular                      | Milestone Based | 101          | Customer 2    | Service Contract   | SC-PBH-01           | 1          | _    |
| 10     | Regular                 | Regular                      | Milestone Based | 1090000      | Customer 3    | Service Contract   | SC-PBH-21           | 0          |      |
| -      | Regular                 | Regular                      | Milestone Based | 1090000      | Customer 3    |                    | -PBH-21             | 1          |      |
|        |                         | Regular                      | Milestone Based | 400004       | Customer 7    | Cancel Milestones  | DRH-23              | 0          | 1.1  |
| 10     | Regular                 |                              |                 | 100001       | ware in a     |                    | 1 611 6.0           | •          |      |

**Ramco Aviation Solution** 

#### The **Select Documents** screen has been categorized into two parts:

**<u>Update Usage / Generate Bill</u>** – Lists all pending milestones for various Contracts for which bill generation is pending in multiple groups, such as; **Alert, Overdue, Cancelled** and **On-Demand** 

Process / View Generated Bills – Lists all generated bills under various statuses. The user can select and act upon any open bills that need quick processing.

The above categorization of a Milestone being Alert or Overdue is determined by a set option in **Set Sales Process Parameters** under the Parameters for 'MRO Sales'.

Parameter for: MRO Sales

#### Process Parameter: Process Usage Based Bills within

Permitted Value: Specify values between 0 to 30

#### Exhibit 7:

### The Set Sales Process Parameters screen

| 44 4  | L    | 1 -8/47 > >> + 🗇 O O T         | T <sub>x</sub>                               | ٨                                             | F C X C E x | <b>4 = 00</b>  | All | • |  | \$ |
|-------|------|--------------------------------|----------------------------------------------|-----------------------------------------------|-------------|----------------|-----|---|--|----|
| #     | E    | Parameter for                  | Process Parameter                            | Permitted Values                              | Value       | Value Selected |     |   |  |    |
| 1     | 司    | Customer Order – Services      | Allow manual update of 'Warranty Resolution' | Specify "0" for "Yes" and "1" for "No"        | 1           | No             |     |   |  |    |
| 2     | 韵    | Service Sale Billing           | Usage based Billing - Numbering type for     | Any valid numbering type defined for the      |             |                |     |   |  |    |
| 3     | 23   | Customer Service Order Billing | Process Usage Based bills within             | with permitted values between '0' to '30'     | 2           |                |     |   |  |    |
| 4     | 21   | Service Sale Billing           | Date identification for Service Invoice      | Specify "0" for Shipment Date and "1" for     | 0           |                |     |   |  |    |
| 5     | 创    | Customer Order – Services      | Exchange Rate Type for Sales                 | Specify a valid Exchange Rate Type defined in | SPOT RATE   | Spot rate      |     |   |  |    |
| 6     | 2    | Customer Order – Services      | Auto-approval of Customer Order on           | Specify "0" for "Required" and "1" for "Not   | 1           | Not Required   |     |   |  |    |
| 7     | 21   | Service Sale Billing           | Usage Based Billing - Default Numbering type | Any valid Numbering type defined for          | PRLS        |                |     |   |  |    |
| В     | 21   | Service Sale Billing           | Usage Based Billing - Default Numbering type | Any valid Numbering type defined for          | ODRLS       |                |     |   |  |    |
| Recon | d St | atistics<br>Creater            | l by                                         | Set Process Parameters                        |             | reated Date    |     |   |  |    |

#### Manage Usage Based Billing – Get Usage

'Get Usage' is applicable for the aircrafts for which 'Update Usage' is selected as "Individual Entity". On click of 'Get Usage', the usage is fetched from the Parameter information of the Object. The system

Fetches usage already billed, non-billed and provisional usage already billed automatically. Though the actual usage is defaulted from the parameter value information, the user has facility to modify this value, for each value for each project

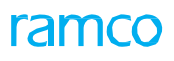

#### Exhibit 8:

#### The Manage Usage Based Billing screen

| 🖈 📋 Manage Usage Base               | d Billing                                                      |                                  |              | Ramco Role - F | amco ou 📧 💽      | 1 2 3 4             | 5 > >> 2 /1   | 10 74 륨 다             | ← ? ⊡ |
|-------------------------------------|----------------------------------------------------------------|----------------------------------|--------------|----------------|------------------|---------------------|---------------|-----------------------|-------|
|                                     |                                                                |                                  |              |                |                  |                     |               |                       |       |
| Customer # 400006                   |                                                                | Customer Name Customer           | 8            | Contract / Rev | .# 🔎 GU-1000     | 0                   | Nature of Co  | ntract Service Contra | act   |
| Sheet ID                            |                                                                | Billing Milestone 10/05/20       | 16           | Invoid         | e Type Regular   |                     | Billing       | g Curr. CAD           |       |
| Update Usage                        |                                                                |                                  |              |                |                  |                     |               |                       |       |
| Object Coverage 0/0                 |                                                                |                                  |              |                |                  |                     |               |                       |       |
| 44 4 1 - 1 / 1 > >> +               | - 🗗 🗲 👅 🗛                                                      |                                  |              | と目の            | X 🛛 🗎 🗶 🕻        |                     | All           | •                     | Q     |
| # IOM Cum. Usage                    | Cum. Usage Billed                                              | Cum. Non-Billable                | Usage        | Billable Us    | age              | Act. Billable Usage |               | Non Billable Usage    |       |
| 1 🔲 IRS 1                           | 586.34                                                         | 1544.32                          |              | 10.00          | 32.02            |                     | 32.02         |                       |       |
|                                     | Click here to get t<br>value from the Pa<br>information for ea | he usage<br>rameter<br>ch object |              |                |                  |                     |               |                       |       |
| Get U                               | Isage                                                          |                                  | Save Usage   |                |                  |                     | Confirm Usage |                       | P     |
| One Release p     Record Statistics | er Aircraft                                                    | Retain Milestone for             | r Exceptions |                | Generate Release |                     |               |                       |       |

#### Manage Usage Based Billing – Release generation

On selection of a specific milestone from the **Select Documents** screen, all the Objects that are effective for the selected Contract will be fetched for the user to upload the usage against and generate a unique 'Sheet ID' for the same. The usage can either be manually updated or be fetched from the Parameter Value information of the Object.

#### Exhibit 9:

#### The Manage Usage Based Billing screen

| ★ 🔋 Manage Usage Based Billing                            |                                          |                       | Ramco Role - RAMCO OU 🔫                     | 4 1 2 3 4 5                      | ▶ ▶ 2 /1099 II =                               |                  | ) 🗔 [ |
|-----------------------------------------------------------|------------------------------------------|-----------------------|---------------------------------------------|----------------------------------|------------------------------------------------|------------------|-------|
| Invoice Release Details                                   |                                          |                       |                                             |                                  |                                                |                  |       |
| Customer # 101<br>Sheet ID SH-000300-2016<br>Update Usage | Generated Sheet ID is<br>displayed here. | mer 2<br>-10-10       | Contract / Rev. # P Sa<br>Invoice Type Regu | ileContract-PB <u>⊦0</u><br>Jlar | Nature of Contract Custor<br>Billing Curr. CAD | ner Specific     |       |
| Object Coverage 0/1                                       |                                          |                       |                                             |                                  |                                                |                  |       |
|                                                           | T <sub>x</sub>                           |                       |                                             | 1 🎫 C 👎 🖷 💷 🗛 🛙                  | •                                              |                  | Q     |
| # 🗆 Ex. Billing From Date                                 | Billing To Date                          | Aircraft Model # 🔎    | Aircraft Group                              | Aircraft Reg. # 🔎                | Aircraft MSN # 🔎                               | Part # 🔎         |       |
| 1 🖾 2016-09-01                                            | 2016-09-30                               | 000                   |                                             | VT-666                           |                                                |                  |       |
| 2 🖻                                                       |                                          |                       |                                             |                                  |                                                |                  |       |
| ۲                                                         |                                          |                       |                                             |                                  | After confirmat<br>Usage, Release<br>generated | ion of<br>can be |       |
| Get Usage                                                 |                                          | Save Usage            |                                             |                                  | Confirm Usage                                  |                  |       |
| One Release per Aircraft                                  | 🔲 Retain Mil                             | estone for Exceptions | Generate Rel                                | ease                             |                                                |                  |       |

This Sheet ID can be converted into a single or multiple Releases (Bills) as required by the user, by using the option 'One Release per Aircraft' while generating release.

#### Note: The option of 'One Release per Aircraft' is applicable only for Aircraft Effective Contracts.

If there are any objects for which Usage is not available, then while generating Release, 'Retain Milestone for Exception' can be used to retain the same milestone for creating a new Release for the left out objects.

On successful generation of Release, the rates defined in the Contract for each object will be fetched and the Release amount will be arrived at. Again, as in the case of usage, the rate can also be modified by the user.

#### Exhibit 10:

#### The Manage Usage Based Billing screen

| Customer # 101<br>Sheet ID SH-000300-2016<br>Release ID FEG-000309-2016<br>All the generated Release IDs<br>against this Sheet ID will be<br>listed in this combo<br>Total UB Amt.<br>2500.00 Contract / Rev. # P SeleContract-PEIO<br>Invoice Type Regular<br>Invoice Type Regular<br>Invoice Type Regular<br>Invoice Type Regular<br>SeleContract-PEIO<br>Nature of Contract Customer Specific<br>Billing Curr. CAD<br>Invoice Status<br>Tot. Rel. Value (Blimg Curr.)<br>2500.00 LOD<br>2500.00 LOD<br>2500.00 | Invoice Release Details                                                                                                    |                             |                                          |                                 |                                                                     |                        |                                        |                                        |   |
|----------------------------------------------------------------------------------------------------|----------------------------------------------------------------------------------------------------|-----------------------------|------------------------------------------|---------------------------------|---------------------------------------------------------------------|------------------------|----------------------------------------|----------------------------------------|---|
| Ilisted in this combo       Total UB Ant.       Total UB Ant. <t< th=""><th>Customer # 101<br/>Sheet ID SH-000300-2016<br/>Release ID REG-000309-201</th><th>All the gen<br/>against this</th><th>erated Release IDs<br/>s Sheet ID will be</th><th>Contract</th><th>t / Rev. # D SaleContract-PBi0<br/>Invoice Type Regular<br/>Invoice #</th><th></th><th>Nature of Con<br/>Billing<br/>Invoice St</th><th>ntract Customer Specific<br/>Curr. CAD</th><th></th></t<>                                                                                                    | Customer # 101<br>Sheet ID SH-000300-2016<br>Release ID REG-000309-201                                                                                                    | All the gen<br>against this | erated Release IDs<br>s Sheet ID will be | Contract                        | t / Rev. # D SaleContract-PBi0<br>Invoice Type Regular<br>Invoice # |                        | Nature of Con<br>Billing<br>Invoice St | ntract Customer Specific<br>Curr. CAD  |   |
| Update Usage     Usage Based Billing       Billing Rep. P     User Status <ul> <li>Pricing Exception</li> <li>All</li> <li>Billing Blement</li> <li>Alrcraft Model #</li> <li>Alrcraft Group</li> <li>Alrcraft Reg. #</li> <li>Alrcraft MSN #</li> <li>Part #</li> <li>Serial #</li> <li>Billing Parameter</li> <li>O00</li> <li>VT-666</li> <li>Image: Serial #</li> <li>Discraft Model #</li> <li>Alrcraft Model #</li> <li>Alrcraft Model #</li> <li< th=""><th>illing Details<br/>Total UB Amt.<br/>2500.00</th><th>listed in thi</th><th>is combo</th><th>Value (Blling Curr.)<br/>2500.00</th><th>Exchange<br/>1.00</th><th>Rate</th><th>T</th><th>ot. Rel. Value (Base Curr.)<br/>2500.00</th><th></th></li<></ul>                                                                                                    | illing Details<br>Total UB Amt.<br>2500.00                                                                                                    | listed in thi               | is combo                                 | Value (Blling Curr.)<br>2500.00 | Exchange<br>1.00                                                    | Rate                   | T                                      | ot. Rel. Value (Base Curr.)<br>2500.00 |   |
| Billing Rep. <b>P</b> User Status <b>V</b> Pricing Exception          Image: Control of the state of the state                                                                                                    | Update Usage Usage Based Billing                                                                                                    |                             |                                          |                                 |                                                                     |                        |                                        |                                        | _ |
| Image: Solution of the solution of the soluti                                                                                                    | Billing Rep. <b>P</b>                                                                                                    |                             | User Status                              | ▼ Pricing                       | g Exception                                                         |                        |                                        |                                        |   |
| E Buing Element Arcat Model = Arcat Goup Arcat Reg. = Arcat Model = Part = Senal = Buing Parameter                                                                                                    | (1 + 1) + (1 + 1) + (1 + | * T T.                      | 1: A.C.                                  |                                 |                                                                     |                        | 0.240                                  | <b>v</b>                               | 2 |
|                                                                                                    |                                                                                                    | 000                         | Andon and                                | VT-666                          | Ander Porte                                                         | ron =                  | Sunar =                                | uning rouncer                          |   |
| Compute Save Rates Save Rates Compute Save Rates Compute Save Rates Co                                                                                                    |                                                                                                    |                             |                                          | _                               | Individual<br>confirmed                                             | Release m<br>to genera | ust be<br>ite the                      |                                        | • |

#### Exhibit 11:

#### The Manage Usage Based Billing screen

| ★ 🗎 Manage Usage Based Billing                                                                                            |                                                    |                                    | Ramco Role - RA               | MCO OU 📢 4 1 2 3 4 5                                   | ▶ ▶ 2 /1099 ⊐⊄                                              | ē ¢ ← ?                    | [\$ ( |
|----------------------------------------------------------------------------------------------------|----------------------------------------------------|------------------------------------|-------------------------------|--------------------------------------------------------|-------------------------------------------------------------|----------------------------|-------|
| Invoice Release Details     Customer # 101     Sheet ID SH-000300-2016     Release ID REG-000309-2016     Billing Details | All the generated against this sheet in this combo | d Release IDs<br>at will be listed | Contract / Re<br>Invoi<br>Inv | v. # P SaleContract-PBit<br>ce Type Regular<br>roice # | Nature of Contract Cu<br>Billing Curr. CA<br>Invoice Status | stomer Specific<br>D       |       |
| Total UB Amt.                                                                                                    | Net T/C/D                                          | Tot. Rel. Value                    | (Blling Curr.)                | Exchange Rate                                          | Tot. Rel. V                                                 | alue (Base Cu <b>rr.</b> ) |       |
| 2500.00                                                                                                    | 0.00                                               | 2500.                              | 00                            | 1.00                                                   |                                                             | 2500.00                    |       |
| Update Usage Usage Based Billing<br>(( ← 1 - 1/1 → )) + - □ ≠ 1                                                           | Usage Modified For                                 |                                    | と声に                           | 5 X Z 🗎 X <sup>2</sup> 🗣 🖛 📶 All                       | <b>v</b>                                                    | 5                          | C     |
| # Ex. Billing From Date                                                                                                   | Billing To Date A                                  | ircraft Model # 🔎                  | Aircraft Group                | Aircraft Reg. # 🔎                                      | Aircraft MSN # 🔎                                            | Part # 🔎                   | 4.1   |
| 1 2016-09-01<br>2                                                                                                    | 2016-09-30 0                                       | 00                                 |                               | Individual invoice must b<br>generated for each Relea: | e<br>se ID                                                  |                            |       |
| Bill To Customer & 400007                                                                                                 | PayTerm <b>P</b>                                   | ET90                               | Invoice C                     | Category R                                             |                                                             |                            |       |

Once Confirmed, Release can be converted to Invoice directly or the user can go back to **Select Documents** screen to generate Invoice for multiple Releases under 'Process/View Generated bills' category.

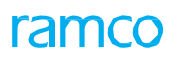

#### Exhibit 12:

#### The Select Document screen

| * 1  | ) :    | Select Document                | ts                        |                |            |                    |              |                  | Ramco Role     | - RAMCO OU 🕫 🖶 | ₽ ←      | ? | Le. |
|------|--------|--------------------------------|---------------------------|----------------|------------|--------------------|--------------|------------------|----------------|----------------|----------|---|-----|
| Upda | ite Us | age / Generate Bill            | Process / View Generate B | ill            |            |                    |              |                  |                |                |          |   |     |
|      |        | Search                         | <b>v</b>                  | Release status | Confirmed  | ▼ Not-Invoiced ▼   | Date From/To | <b>•</b>         | <b>m</b>       | Ex.            |          |   |     |
|      | 2      | Jser Status                    | v                         | Bill Rep. 👂    |            | Search             |              |                  |                |                |          |   |     |
| arch | Res    | ults                           |                           |                |            |                    |              |                  |                |                |          |   |     |
| All  |        | 34 Alert                       | 5 Overdue                 | 29             |            |                    |              |                  |                |                |          |   |     |
| •    | 6      | 1 - 4 / 4 <b>&gt; &gt;&gt;</b> | + - 0 % T Tx              |                |            |                    | 人口回口         | . Z 🗎 🛪 C 🖡      | 🖶 💷 🛛 All      | •              |          |   |     |
| #    | 21     | Customer #                     | Customer Name             | Contract #     | Revision # | Nature of Contract |              | Release #        | Aircraft Reg # | Part #         | Serial # |   |     |
|      | 10     | 1090000                        | Customer 3                | SC-PBH-05      | 1          | Service Contract   |              | REG-000238-2016  |                |                |          |   |     |
|      | 10     | 400007                         | Aviation                  | SC-PBH-07      | 0          | Service Contract   |              | REG-000295-2016  |                |                |          |   |     |
|      | 8      | 101                            | Customer 2                | SC-PBH-87      | 1          | Service Contract   |              | REG-000288-2016  |                |                |          |   |     |
|      | E      | 400007                         | Aviation                  | PBH-UBB-111    | 0          | Service Contract   |              | REG-000259-2016  | Invoice can be | generated by   |          |   |     |
|      | 問      |                                |                           |                |            |                    |              |                  | arouping mult  | iple Release   |          |   |     |
|      |        |                                |                           |                |            |                    |              |                  | together, usin | g the Group by |          |   |     |
|      |        | 4                              |                           |                |            |                    |              |                  | option         | · · ·          |          |   |     |
|      |        |                                |                           |                |            |                    |              |                  |                |                |          |   |     |
|      |        |                                |                           |                | Group      | Bv                 | •            | Generate Invoice |                |                |          |   |     |
|      |        |                                |                           |                |            |                    |              |                  |                |                |          |   |     |

#### Exhibit 13:

## The Manage Usage Based Billing screen

| * 🛙     | ) M  | lanag    | ge Usage Based Billing     |                            |                         |                  | Ramco Rol              | le - RAMCO OU    | (  1  2  3        | 3 4 5 ▶ ₩ 2 /5    | 5 74 🖶 🗗             | ← ? 🗔 🗷  |
|---------|------|----------|----------------------------|----------------------------|-------------------------|------------------|------------------------|------------------|-------------------|-------------------|----------------------|----------|
| Inv     | oice | Relea    | se Details                 |                            |                         |                  |                        |                  |                   |                   |                      |          |
|         |      | С        | ustomer # 101              | C                          | ustomer Name Customer 2 |                  | Contract               | / Rev. # 👂 🛛 Sa  | leContract-PBH0   | Nature of Co      | ntract Customer Spec | cific    |
|         |      |          | Sheet ID SH-000300-2016    | Bil                        | ling Milestone          | 1 m 1<br>1 1 1 1 | I                      | nvoice Type Regu | lar               | Billing           | Curr. CAD            |          |
|         |      | I        | Release ID REG-000309-2016 | R                          | elease Status Confirm   |                  |                        | Invoice # CI-00  | 0331-2016         | Invoice S         | Status Fresh         |          |
| Billing | Deta | ils<br>1 | Fotal UB Amt.              | Net T/C                    | /D                      | Tot. Rel         | . Value (Blling Curr.) |                  | Generate          | d Invoice # along | t. Rel. Value (Base  | e Curr.) |
|         |      |          | 2500.00                    | 0.00                       |                         |                  | 2500.00                |                  | with its st       | tatus will be     | 2500.00              |          |
| Upd     | late | Usage    | e Usage Based Billing      |                            |                         |                  |                        |                  | displayed         | l here            |                      |          |
|         |      |          |                            | Usage                      | Modified For            |                  |                        |                  |                   |                   |                      | 4        |
| 44      | •    | 1 -      | 1/1 🕨 🕨 🛨 🗖                | γ- <b>Τ Τ</b> <sub>x</sub> |                         |                  | 人口の                    |                  |                   | All               | •                    |          |
| #       |      | Ex.      | Billing From Date          | Billing To Date            | Aircraft Mod            | lel # 🔎          | Aircraft Group         | <b>)</b>         | Aircraft Reg. # 🔎 | Aircraft MSN # 4  | P Part               | # P      |
| 1       |      |          | 2016-09-01                 | 2016-09-30                 | 000                     |                  |                        |                  | VT-666            |                   |                      |          |
| 2       |      |          |                            |                            |                         |                  |                        |                  |                   |                   |                      |          |
|         |      |          |                            |                            |                         |                  |                        |                  |                   |                   |                      |          |
|         |      |          |                            |                            |                         |                  |                        |                  |                   |                   |                      |          |
|         |      |          |                            |                            |                         |                  |                        |                  |                   |                   |                      |          |

# **Customer Service Invoice**

The generated Invoices from **Manage Usage Based Billing** screen, is queued up in the **Authorize Invoice** screen under **Customer Invoice** business component in 'Fresh' status.

#### Exhibit 14:

The Select Invoice screen of the Customer Service Invoice activity

| Search Crit                                                                                                    | Invoice #                                                                                                    |                                                                                                  | Authoriz                                    | re Invoice                   |                                                                | _             |                                                                                                    |                                                   |                                                        |   |  |
|----------------------------------------------------------------------------------------------------|----------------------------------------------------------------------------------------------------|--------------------------------------------------------------------------------------------------|---------------------------------------------|------------------------------|----------------------------------------------------------------|---------------|----------------------------------------------------------------------------------------------------|---------------------------------------------------|--------------------------------------------------------|---|--|
|                                                                                                    | Ref. Doc. Type                                                                                                    | Service Sale Contract                                                                            |                                             | Invoice Type                 | age Invoice                                                    | •             | Invo                                                                                                    | ice Category                                      |                                                        | T |  |
|                                                                                                    | Ref. Doc. # From                                                                                                    |                                                                                                  |                                             | To                           |                                                                |               |                                                                                                    | Status                                            | Fresh                                                  |   |  |
|                                                                                                    | Invoice # From                                                                                                    |                                                                                                  |                                             | То                           |                                                                |               |                                                                                                    | Currency                                          | All                                                    | • |  |
|                                                                                                    | Invoice Date From                                                                                                    | Ê                                                                                                | 1                                           | То                           |                                                                |               | F                                                                                                    | inance Book                                       | All                                                    | - |  |
|                                                                                                    | Invoice Amount From                                                                                                    |                                                                                                  |                                             | То                           |                                                                |               |                                                                                                    | User Id                                           |                                                        |   |  |
|                                                                                                    |                                                                                                    |                                                                                                  |                                             |                              |                                                                |               |                                                                                                    |                                                   | [                                                      |   |  |
|                                                                                                    | Bill To Customer # From                                                                                                    |                                                                                                  |                                             | To                           |                                                                |               |                                                                                                    |                                                   | Search                                                 |   |  |
| Search Res                                                                                                    | Bill To Customer # From<br>sults                                                                                                    |                                                                                                  |                                             | То                           |                                                                |               |                                                                                                    |                                                   | Search                                                 |   |  |
| Search Res                                                                                                    | Bill To Customer # From<br>sults<br>- 76 / 76                                                                                          | T <sub>x</sub>                                                                                   |                                             | To                           |                                                                | <u>له</u>     | 9 X Z <b>e f</b> f M                                                                                                    | All                                               | Search                                                 |   |  |
| Search Res                                                                                                    | Bill To Customer # From<br>sults<br>- 76 / 76 → → ▼<br>voice #                                                                         | T <sub>x</sub><br>Invoice Date                                                                   | Currency                                    | To<br>Invoice Amount         | Status                                                         | <u>له</u> الم | 5 X 定首 € 車 ≒ Ⅲ<br>Ref. Doc. type                                                                                                    | All<br>Ref. 1                                     | Search<br>v  <br>Doc. #                                |   |  |
| Search Res                                                                                                    | Bill To Customer # From<br>suits<br>- 76 / 76                                                                                          | T.<br>Invoice Date<br>2016-10-19                                                                 | <i>Currency</i><br>CAD                      | ToInvoice Amount9600         | Status<br>0.00 Fresh                                           | <u>, п</u>    | ■ X 区 信 ● 単 = Ⅲ<br><i>Ref. Doc. type</i><br>Service Sale Contract                                                                            | All<br>Ref. 1<br>PBH-1                            | Search                                                 |   |  |
| Search Res                                                                                                    | Bill To Customer # From<br>sults<br>- 76 / 76                                                                                          | Tx Invoice Date 2016-10-19 2016-10-19                                                            | <i>Currency</i><br>CAD<br>CAD               | To<br>Invoice Amount<br>9600 | Status<br>0.00 Fresh<br>0.00 Fresh                             | ь In          | Image: Service Sale Contract                                                                                                    | All<br><i>Ref.</i> 1<br>PBH-1<br>PBH-1            | Search<br><i>Doc. #</i><br>UBB-106<br>UBB-01           |   |  |
| Search Res<br>72 -<br>10 Inv<br>10 CI-0<br>10 CI-0                                                                                                    | Bill To Customer # From<br>sults<br>- 76 / 76 • • • • • • • •<br>voice #<br>-000324-2016<br>-000326-2016<br>-000327-2016               | T. Invoice Date<br>2016-10-19<br>2016-10-19<br>2016-10-19                                        | Currency<br>CAD<br>CAD<br>CAD               | To                           | Status<br>0.00 Fresh<br>0.00 Fresh<br>0.00 Fresh               | <u>له</u>     | Image: Service Sale Contract       Service Sale Contract       Service Sale Contract                                                         | All<br>Ref. 1<br>PBH-1<br>PBH-1<br>PBH-1          | Search<br>Doc. #<br>UBB-106<br>UBB-01<br>UBB-04        |   |  |
| Search Res<br>72 -<br>72 - | Bill To Customer # From<br>sults<br>- 76 / 76 	 • • • • 	 •<br>voice #<br>-000324-2016<br>-000326-2016<br>-000327-2016<br>-000328-2016 | Invoice Date           2016-10-19           2016-10-19           2016-10-19           2016-10-20 | Currency<br>CAD<br>CAD<br>CAD<br>CAD<br>USD | To Invoice Amount 9600       | Status<br>0.00 Fresh<br>0.00 Fresh<br>0.00 Fresh<br>0.00 Fresh | <u>, n</u>    | Image: Service Sale Contract       Service Sale Contract       Service Sale Contract       Service Sale Contract       Service Sale Contract | All<br>Ref. 1<br>PBH-1<br>PBH-1<br>VBB-1<br>UBB-1 | Search<br>Doc. #<br>UBB-106<br>UBB-01<br>UBB-04<br>001 |   |  |

Just like Customer Order based Invoices, these Invoices can be modified, Authorized or even Returned. One more facility has been provided to Return and Re-process the Release associated to the invoice.

#### Exhibit 15:

#### The Manage Invoice screen

|                                    |                     |                    |                                         |                     |                 | Ramco Role - RAMCO OU            | く日間ロ本                    | ? 0 |
|------------------------------------|---------------------|--------------------|-----------------------------------------|---------------------|-----------------|----------------------------------|--------------------------|-----|
| Select Invoice #                   |                     |                    |                                         |                     |                 |                                  |                          |     |
| Create a new Involce               | on existing Toyoice |                    |                                         |                     |                 |                                  |                          |     |
| C create a new stroke C C Mark     | 0 CT 000221 2015    | 6.                 |                                         |                     |                 |                                  |                          |     |
| Tivoice + >                        |                     | 00                 |                                         |                     |                 |                                  |                          |     |
| Invoice Type                       | e Usage Invoice     | v                  |                                         |                     |                 |                                  |                          |     |
| Invoice Details                    | CT 0002231 2016     |                    | Enve                                    | AVEOS               |                 | Chahur                           | Freed                    |     |
| Invoice +                          | 2016-10-20          | cm)                | Pinar<br>Teucies C                      | ATECS               |                 | Status                           | rresn -                  |     |
| Invoice Date                       | CAD                 |                    | silvoide o                              | ategory             |                 | Commonte                         | <b>CI</b> (*)            |     |
| Bill To Customer # 0               | 400007              |                    | Bế To Custom                            | er Name Aviation    |                 | Connents                         |                          |     |
| Shin To Customer #                 | 400028              | *                  | Shin To Custom                          | er Name Oustomer 12 |                 |                                  |                          |     |
| CO hased Release Infr              | hased Release Info  | Dragt Info         | T/C/D Dataks Invoice Sum                | many Adjustment Lo  | 0               |                                  |                          |     |
|                                    |                     |                    | 1.44.4.4.4.4.4.4.4.4.4.4.4.4.4.4.4.4.4. |                     |                 |                                  |                          | 1   |
| 44 4 1 -1/1 <b>)</b> ))            | + T T,              |                    |                                         | と声回                 | X 区 茴 x 6 单     | A III AI                         | 0                        | 2   |
| # Ref Doc Type Ref.                | f. Doc. # R         | ef, Doc. Date      | Release #                               | Release Date        | Billing Element | Billing Currency                 | Rel. Amount (Billing Cur | 7   |
| 1 Service Sale Contract            |                     |                    | REG-000309-2016                         | 2016-10-20          |                 |                                  |                          |     |
| 2                                  |                     |                    |                                         |                     |                 |                                  |                          |     |
|                                    |                     |                    |                                         |                     |                 |                                  |                          |     |
|                                    |                     |                    |                                         |                     |                 |                                  |                          |     |
|                                    |                     |                    |                                         |                     |                 |                                  |                          |     |
|                                    |                     |                    |                                         |                     |                 |                                  |                          |     |
| C<br>Default Taxkey                |                     |                    |                                         |                     |                 |                                  | >                        |     |
| Cefault Taxkey<br>On Document      |                     | Re-processing Rema | rrks                                    |                     |                 |                                  | >                        |     |
| Celault Taxkey<br>On Document      |                     | Re-processing Rema | aris Sav                                | re Release Info     |                 | Click here to                    | >                        |     |
| Con Document                       |                     | Re-processing Rema | ris Sav                                 | re Release Info     |                 | Click here to                    | >                        |     |
| Cefault Taxkey<br>On Document      |                     | Re-processing Rema | arks Sav                                | re Release Info     |                 | Click here to<br>return the Rele | ase                      |     |
| Cefault Taxkey<br>On Document      |                     | Ré-processing Rema | arks Sav                                | re Release Info     |                 | Click here to<br>return the Rele | ase                      |     |
| C<br>Default Taxkey<br>On Document |                     | Re-processing Rema | rks Sav                                 | re Release Info     |                 | Click here to<br>return the Rele | ase                      |     |
| Cefault Taxkey<br>On Document      | <b>.</b>            | Re-processing Rema | aris Sav                                | re Release Info     |                 | Click here to<br>return the Rele | ase                      |     |
| Cefault Taxkey<br>On Document      | v                   | Re-processing Rema | aris Sav                                | re Release Info     |                 | Click here to<br>return the Rele | ase                      |     |

The 'Return Release' button is used to put the Release in 'Returned' status, where it can be edited and confirmed against to generate a new Invoice.

# Ability to view/modify Billing Element for Direct Rel. Info in CO based Invoice Release

Reference: AHFG-10476

# Background

While Billing a customer job, Tasks can be categorized into groups of Billing Elements which would indicate the purpose of billing. Billing Elements are also required while raising a Direct Invoice release where Task may not be known but the billing can still be done for a certain purpose which could be correlated with the Billing Element. This enhancement enables provision to select a Billing Element against billable rates for a Direct Invoice Release under the 'Direct Rel. Info' tab. Billable values can be provided against the Billing Elements. The release level Billing Element will be updated with the selected value as in case of Regular Invoice Release.

# **Change Details**

## Service Sale Billing

- A new drop-down field 'Billing Element' has been added in the 'Direct Release Details' multiline of the 'Direct Rel. Info.' tab in the **Manage Invoice Release** screen. The system displays all the active Billing Elements as defined in the **Maintain Category Codes** activity of the **Category** business component.
  - Note: On click of 'Save', if there are multiple lines in the multiline with same Billing Element, the system updates the Billing Element in the Release header with the same value. If there are multiple Billing Elements, the system updates the header Billing Element with value 'Multiple'.

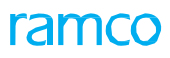

#### Exhibit 1:

Identifies the Manage Invoice Release screen in the Service Sale Billing business component:

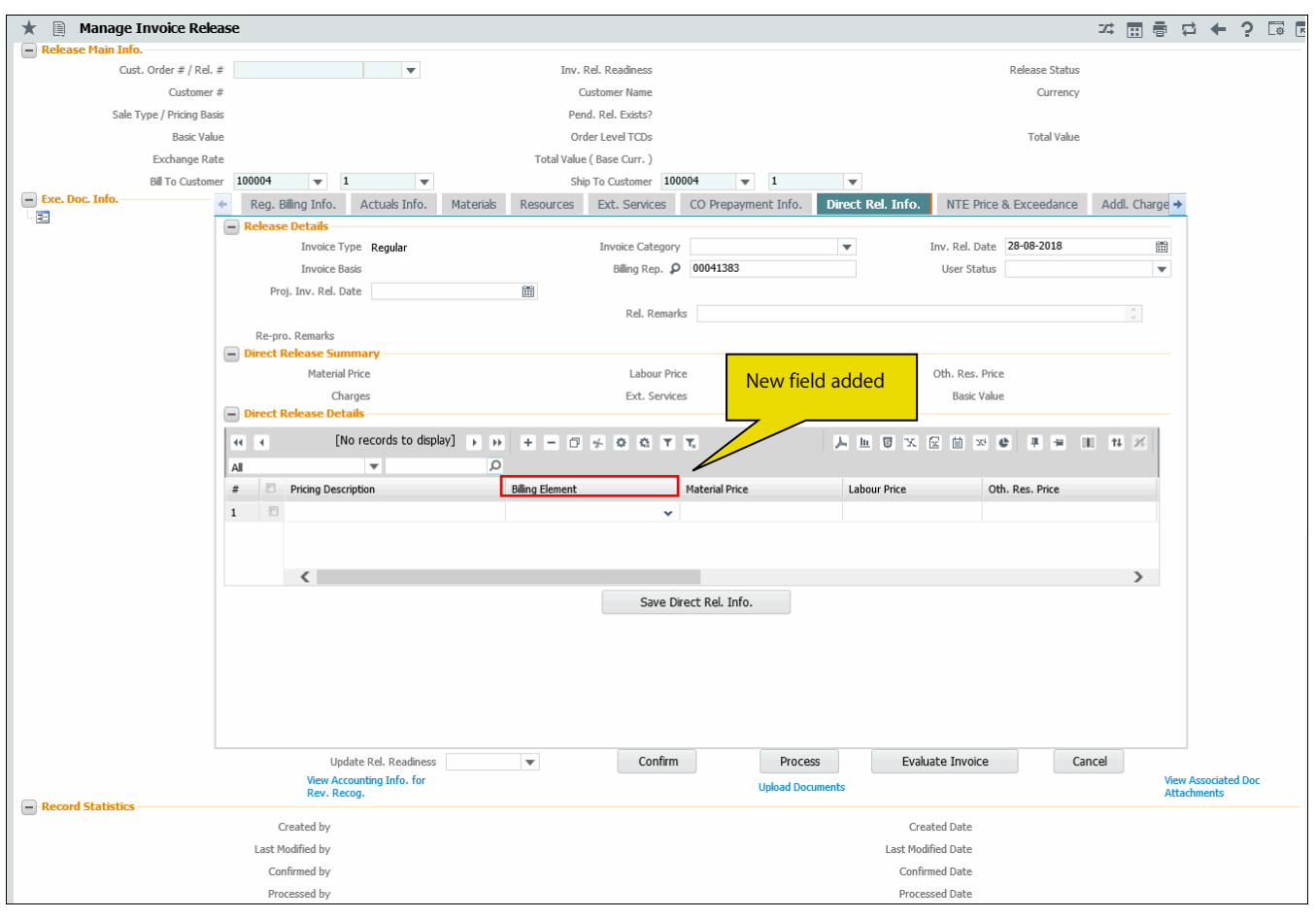

# Ability to generate Fixed Monthly Invoice Releases and also price the out of scope jobs running under the pricing policy FP per Month under CO based Invoice releases

Reference: AHBG-17120 / AHBG - 17156

# Background

'Fixed Price Per Month' is yet another periodic pricing method found in MROs apart from the Usage Based Pricing. There is a requirement to invoice for services provided on a monthly basis with a fixed charge set at Aircraft level or even fixed for a period, i.e, it could be a Fixed Price Per Aircraft or Fixed Price Per Month. Either way, this is equivalent to the monthly Usage Based bills.

The new pricing basis is required to be setup in Contract and the Invoices are required to be generated regularly with system prompting with apt milestones.

# **Change Details**

'Fixed Price Per Month', being similar to Usage Based Billing, the **Manage Usage Based Billing** screen is reused where it has been renamed as **Process Monthly Invoice Releases** with automatic release generation enabled for 'FP per Month' Invoice Releases

#### A new tab Monthly Fixed Charges has also been introduced.

Before getting into the Invoice Release generation, there are a few pre-requisites to be setup as following:

- Requirement of Monthly Invoice Release generation automatic or Manual: This is to be setup in the Contract under the **Operational Parameters** tab in the **Edit Terms of Execution** link in the **Manage Sale Contract** business component.
- If Monthly Invoice Release is to be setup automatically, set the grouping policy for the releases Set grouping policy as either 'One release per Milestone' or 'One release per Billing Element'

#### **Monthly Invoice Release Generation**

I. Manual Release generation

In order to manually generate Monthly Invoice Releases, it is necessary that the monthly milestone is achieved. These milestones will be retrieved in the **Select Documents** screen of **Manage Monthly Invoice** release activity.

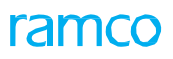

#### Exhibit 1:

#### Select Documents page of the Service Sale Billing business component

| *     | <u>)</u> | Select Documents                                                                                                    |                            |                   |               |            |                    | 24                                 |    | <del>+</del> ? | to r     |
|-------|----------|----------------------------------------------------------------------------------------------------|----------------------------|-------------------|---------------|------------|--------------------|------------------------------------|----|----------------|----------|
| Upda  | ate Us   | sage / Generate Bill Pro                                                                                                    | ocess / View Generate Bill |                   |               |            |                    |                                    |    |                |          |
|       |          | Search on Contra                                                                                                    | act # 💌 PAN-Model-Stati 🗙  | V                 | Date          | <b>m</b>   | Search             |                                    |    |                |          |
| Searc | n Resi   | ults                                                                                                    |                            |                   |               |            |                    |                                    |    |                |          |
| All   |          | 2 Alert                                                                                                    | 0 Overdue                  | 2 On-Demand 0 Car | ncelled 0     |            |                    |                                    |    |                |          |
|       | 4        | 1 -2/2                                                                                                    | + - @ 🖈 T T                |                   |               | 人 匝 명      |                    |                                    | r  |                | Q        |
| #     |          | Invoice Type                                                                                                    | Milestone Type             | Mode of Billing   | Pricing Basis | Customer # | Customer Name      | Nature of Contract                 | Co | ontract #      |          |
| 1     |          | Regular                                                                                                    | Regular                    | Milestone Based   | FP per Month  | 101        | Customer Name with | Service Contract                   | PA | N-Model-       | Station- |
| 2     |          | Regular                                                                                                    | Regular                    | Milestone Based   | FP per Month  | 101        | Customer Name with | Service Contract                   | PA | N-Model-       | station- |
| 3     |          |                                                                                                    |                            |                   |               |            |                    |                                    |    |                |          |
|       |          | <i>,</i>                                                                                                    |                            | Process Ma        | anthly        |            |                    |                                    |    |                |          |
|       |          | < Comparison of the second second sec | Process Monthly Invoice    | Release           | ease          |            | Cancel I           | Vilestone<br>Manage Direct Billing |    |                | >        |
|       |          |                                                                                                    |                            |                   |               |            |                    |                                    |    |                |          |

The milestones once retrieved will have to be selected and processed for Invoice Release by clicking on the **Process Monthly Invoice Release** link.

#### Exhibit 2:

#### Monthly Fixed Charges tab page in the Process Monthly Invoice Release business component

| Process Monthly Invoice     | Release                 |                          |                   |                  | 44 4                | 16 17 18 19            | 20 > >>        | 17 /60 🎝 📑            | i 🗄 🔶 3        |
|-----------------------------|-------------------------|--------------------------|-------------------|------------------|---------------------|------------------------|----------------|-----------------------|----------------|
| Invoice Release Details     |                         |                          |                   |                  |                     |                        |                |                       |                |
| Customer # 101              |                         | Customer Name Custom     | er Name with Ma   | Contract / R     | ev. # P PAN-Modelba |                        | Natu           | ire of Contract Servi | ice Contract   |
| Sheet ID                    |                         | Billing Milestone 31-Oct | -2012             | Invo             | pice Type Regular   |                        |                | Billing Curr. USD     |                |
| Ionthly Fixed Charges       |                         |                          |                   |                  |                     |                        |                |                       |                |
| <li>i - 6 / 14 + + + -</li> | □ % <b>T T</b> ,        |                          |                   | 人口の              |                     |                        | All            | •                     | Q              |
| Billing Period              | Billing Element         | Aircraft Model # 🔎       | Aircraft Reg. # 🔎 | Aircraft MSN # 🔎 | Sys. Billable Qty.  | Act. Billable Qty.     | Parameter      | Sys. Unit Rate        | Act. Unit Rate |
| 01-10-2012/31-10-2012       | Minimum Monthly Charges | A310                     | VT-666            | 98456875         | 1                   | 1                      | Per Aircraft 🗸 | 1,345.00              |                |
| 01-10-2012/31-10-2012       | Minimum Monthly Charges | A310                     | VT-666            | 98456875         | 1                   | 1                      | Per Aircraft 🗸 |                       |                |
| 01-10-2012/31-10-2012       | Minimum Monthly Charges | A310                     | 0001              | 0002             | 1                   | 1                      | Per Aircraft 🗸 | 0.00                  |                |
| 01-10-2012/31-10-2012       | Minimum Monthly Charges | A310                     | 0001              | 0002             | 1                   | 1                      | Per Aircraft 🗸 | 0.00                  |                |
| 01-10-2012/31-10-2012       | Minimum Monthly Charges | A310                     | 001               | 002              | 1                   | 1                      | Per Aircraft 🗸 | 0.00                  |                |
| 01-10-2012/31-10-2012       | Minimum Monthly Charges | A310                     | 001               | 002              | 1                   | 1                      | Per Aircraft 🗸 | 0.00                  |                |
| <                           |                         |                          |                   |                  |                     |                        |                |                       | >              |
|                             | Release Remarks         |                          |                   |                  |                     | Com                    | ments          |                       |                |
| Compute                     | Fixed Charges           |                          |                   |                  |                     |                        |                |                       |                |
|                             |                         |                          |                   |                  |                     |                        |                |                       |                |
|                             |                         |                          |                   |                  |                     |                        |                |                       |                |
|                             |                         |                          |                   |                  |                     |                        |                |                       |                |
|                             |                         |                          |                   |                  | _ 0                 | no Dolonco nor Rilling |                |                       |                |
|                             | Aircraft                |                          | Gener             | ate Release      | U                   | ne kelease per billing |                |                       |                |

New **Monthly Fixed Charges** tab has been introduced. All applicable objects eligible for billing are retrieved automatically and on click of 'Compute Fixed Charges' the rates defined as per in Contract will be automatically applied. Release can be generated and confirmed for Customer Invoice preparation. While generating release, two options are available: One release per Aircraft – which will generate individual Invoice release for each Aircraft retrieved and One release per Billing Milestone – which will generate individual Invoice release for each Billing Element applicable.

Automatic Monthly Invoice Release Generation:

If set as automatic generation, Monthly Invoice Releases would be automatically set up once the monthly milestones are achieved. All generated Invoices can be seen in **Select Document** screen of **Manage Monthly Invoice Release** screen in 'Fresh' status.

#### Exhibit 3:

Select Documents page in the Service Sale Billing business component

|                   | Select Documents                                                                           | \$                                                            |                                                                |                             |                                                                                                    |                                                                                                    |                                                        | 7\$                                                  | ₽ ← ? 5                                             |
|-------------------|--------------------------------------------------------------------------------------------|---------------------------------------------------------------|----------------------------------------------------------------|-----------------------------|----------------------------------------------------------------------------------------------------|----------------------------------------------------------------------------------------------------|--------------------------------------------------------|------------------------------------------------------|-----------------------------------------------------|
| Update            | e Usage / Generate Bill                                                                    | Process / View Generate                                       | Bill                                                           |                             |                                                                                                    |                                                                                                    |                                                        |                                                      |                                                     |
|                   | Search                                                                                     | <b>v</b>                                                      | Release sta                                                    | tus Fresh 🔻                 | Date From/To                                                                                          | <b>v</b>                                                                                                    | <b></b>                                                | Ex.                                                  |                                                     |
|                   | User Status                                                                                | <b>•</b>                                                      | Bill Rep.                                                      | 9                           |                                                                                                    |                                                                                                    |                                                        |                                                      |                                                     |
|                   |                                                                                            |                                                               |                                                                |                             | Search                                                                                                |                                                                                                    |                                                        |                                                      |                                                     |
| irch Re           | esults                                                                                     |                                                               |                                                                |                             |                                                                                                    |                                                                                                    |                                                        |                                                      |                                                     |
| All               | 405 Alert                                                                                  | 0 Overdue                                                     | 405                                                            |                             |                                                                                                    |                                                                                                    |                                                        |                                                      |                                                     |
|                   |                                                                                            |                                                               |                                                                |                             |                                                                                                    |                                                                                                    |                                                        |                                                      |                                                     |
| 4 4               | 1 - 6 / 405 🕨 🕨                                                                            | + - 0 % T Tx                                                  |                                                                |                             | <b>L</b> 1                                                                                            |                                                                                                    | C ∓ ≠ II AI                                            | <b>v</b>                                             | Q                                                   |
|                   | Customer #                                                                                 | Customer Name                                                 | Contract #                                                     | Revision #                  | Nature of Contract                                                                                    | Release #                                                                                                    | Aircraft Reg # D <sub>↓</sub>                          | Sheet ID                                             | Invoice Type                                        |
| E                 | 400007                                                                                     | Air India                                                     | PANFPM-002                                                     | 0                           | Service Contract                                                                                      | REG-000169-2016                                                                                                    | RC2993                                                 |                                                      | Regular                                             |
| E                 | 400007                                                                                     | A1 7 B                                                        |                                                                | 0                           |                                                                                                    |                                                                                                    |                                                        |                                                      |                                                     |
|                   |                                                                                            | Air India                                                     | PANFPM-002                                                     | 0                           | Service Contract                                                                                      | REG-000168-2016                                                                                                    | RC2992                                                 |                                                      | Regular                                             |
| E                 | 400007                                                                                     | Air India<br>Air India                                        | PANFPM-002<br>UB-PAT-8                                         | 0                           | Service Contract<br>Service Contract                                                                  | REG-000168-2016<br>REG-000082-2016                                                                                      | RC2992<br>RC2992                                       | SH-000053-2016                                       | Regular<br>Regular                                  |
| E                 | <ul><li>400007</li><li>400007</li></ul>                                                    | Air India<br>Air India<br>Air India                           | PANFPM-002<br>UB-PAT-8<br>PANFPM-002                           | 0                           | Service Contract<br>Service Contract<br>Service Contract                                              | REG-000168-2016<br>REG-000082-2016<br>REG-000167-2016                                                                   | RC2992<br>RC2992<br>RC2991                             | SH-000053-2016                                       | Regular<br>Regular<br>Regular                       |
| 1                 | <ul> <li>400007</li> <li>400007</li> <li>400007</li> </ul>                                 | Air India<br>Air India<br>Air India                           | PANFPM-002<br>UB-PAT-8<br>PANFPM-002<br>UB-PAT-8               | 0                           | Service Contract<br>Service Contract<br>Service Contract<br>Service Contract                          | REG-000168-2016           REG-000082-2016           REG-000167-2016           REG-000084-2016                           | RC2992<br>RC2992<br>RC2991<br>RC2592                   | SH-000053-2016<br>SH-000053-2016                     | Regular<br>Regular<br>Regular<br>Regular            |
|                   | <ul> <li>400007</li> <li>400007</li> <li>400007</li> <li>400007</li> </ul>                 | Air India<br>Air India<br>Air India<br>Air India<br>Air India | PANFPM-002<br>UB-PAT-8<br>PANFPM-002<br>UB-PAT-8<br>PANFPM-002 | 0<br>0<br>0<br>0            | Service Contract Service Contract Service Contract Service Contract Service Contract Service Contract | REG-000168-2016           REG-000082-2016           REG-000167-2016           REG-000084-2016           REG-000166-2016 | RC2992<br>RC2992<br>RC2991<br>RC2592<br>OFF2C          | SH-000053-2016<br>SH-000053-2016                     | Regular<br>Regular<br>Regular<br>Regular<br>Regular |
|                   | <ul> <li>400007</li> <li>400007</li> <li>400007</li> <li>400007</li> <li>400007</li> </ul> | Air India<br>Air India<br>Air India<br>Air India<br>Air India | PANFPM-002<br>UB-PAT-8<br>PANFPM-002<br>UB-PAT-8<br>PANFPM-002 | 0<br>0<br>0<br>0            | Service Contract<br>Service Contract<br>Service Contract<br>Service Contract                          | REG-000168-2016<br>REG-000082-2016<br>REG-000167-2016<br>REG-000084-2016<br>REG-000166-2016                             | RC2992<br>RC2992<br>RC2991<br>RC2592<br>OFF2C          | SH-000053-2016<br>SH-000053-2016                     | Regular<br>Regular<br>Regular<br>Regular<br>Regular |
| 3 E<br>4 E<br>5 E | <ul> <li>40007</li> <li>40007</li> <li>40007</li> <li>40007</li> <li></li> </ul>           | Air India<br>Air India<br>Air India<br>Air India<br>Air India | PANFPM-002<br>UB-PAT-8<br>PANFPM-002<br>UB-PAT-8<br>PANFPM-002 | 0<br>0<br>0<br>0<br>Confirm | Service Contract<br>Service Contract<br>Service Contract<br>Service Contract<br>Can                   | REG-000168-2016<br>REG-000082-2016<br>REG-000167-2016<br>REG-000084-2016<br>REG-000166-2016                             | RC2992<br>RC2992<br>RC2991<br>RC2592<br>OFF2C<br>Manag | SH-000053-2016<br>SH-000053-2016<br>e Direct Billing | Regular<br>Regular<br>Regular<br>Regular<br>Regular |

The Releases can be reviewed in this screen and bulk confirmed for Customer Invoice generation. Invoices can be generated from the same screen as well, if preferred.

#### Manage Direct Billing:

The Direct Billing link is enabled for user to define both Usage based and Fixed Monthly charges. The behavior of the screen remains the same as it was developed.

#### CO Based Invoice Release Generation:

Just like for Usage Based Pricing, Fixed Price per Month also can be configured for the requirement of processing the CO Based Invoice Release for In-scope items as per Contract. Apart from this, releases can also be grouped based on Billing Elements just as in the Monthly Invoice Releases.

Pre-requisites to be setup:

- If automatic release setup is enabled, set the grouping policy for the releases under Operational Parameters tab in Sale Contract business component, which could be either 'One Release per Milestone' or 'One Release per Billing Element'.
- If the above option is set as 'One Release per Billing Element', then Billing Elements will have to be mapped against the tasks that are going to be performed. This Billing Element mapping is possible at two levels; either Package Type level or Task level. Default Billing Element for other external documents can also be defined.

#### Set Process Parameters link in the Define Process Parameters activity of the Common Master business component

| # | Entity Type  | Process Parameter                               | Permitted Values                 |
|---|--------------|-------------------------------------------------|----------------------------------|
| 1 | Package Type | Billing Element Association level for Invoicing | Enter:                           |
|   |              |                                                 | • '0' for Package Type           |
|   |              |                                                 | <ul> <li>'1' for Task</li> </ul> |
| 2 | Package Type | Default Billing Element for Package Type        | Enter a valid Billing Element    |
|   |              |                                                 | defined in Maintain Category     |
|   |              |                                                 | Codes                            |

#### Set Sales Process Parameter activity in the Customer business component

| # | Entity Type          | Process Parameter                          | Permitted Values                      |
|---|----------------------|--------------------------------------------|---------------------------------------|
|   |                      | Default Billing Element for External       | Enter valid Billing Element define in |
| 1 | Service Sale Billing | Repairs                                    | Maintain Category Codes               |
|   |                      | Default Billing Element for Exchange       | Enter valid Billing Element define in |
| 2 | Service Sale Billing | Orders                                     | Maintain Category Codes               |
|   |                      | Default Billing Element for Purchase       | Enter valid Billing Element define in |
| 3 | Service Sale Billing | Orders                                     | Maintain Category Codes               |
|   |                      | Default Billing Element for Expense        | Enter valid Billing Element define in |
| 4 | Service Sale Billing | Invoice                                    | Maintain Category Codes               |
|   |                      | Process CO based Release / Invoice for In- | Specify "0" for "Required" and "1"    |
| 5 | Service Sale Billing | scope Fixed Price/Month Jobs               | for "Not Required"                    |

Once the above parameters are set, Invoice Releases are generated automatically based on defined requirements similar to how it is currently working.

Note: If automatic grouping policy is set as 'One Release per Billing Element', the same Customer Order may have multiple invoice releases in 'Fresh' status simultaneously.

Process the Release to retrieve the Releases in the **Customer Invoice** screen.

#### Auto generated Invoice Release

#### 1. Billing Element association at Package Type level

- The system retrieves and displays all the automatically generated Invoice Releases post their release milestone.
- The system generates Invoice Release for the entire Aircraft Maintenance package against the Default Billing Element defined in the **Define Process Entities** activity of the **Common Master** business component.
- For all out of scope tasks running under Pricing Basis 'FP per Month', if release generation is set as automatic and Grouping Policy for Automatic CO based Invoice Releases generation is set as 'One release per Billing Element',

Example: CO # - CO-00037-2017 Package #: AME-003781-2017

#### Package Type: Adhoc Service

Default Billing Element for Adhoc Service - 'On Call Service Charge' In the above scenario, upon billing milestone achievement, the system automatically generates one Invoice Release for the CO against the Billing Element 'On Call Service Charge'

#### 2. Billing Element Association at Task level

While auto-generating an Invoice Release with grouping policy 'Billing Element', the Invoice Releases as per the Billing Element, on splitting, is done only at the Pricing / Parent Task level and not at the Operational Tasks level. The Billing Element of the Pricing Task is automatically applied to all the Operational Tasks under it.

#### 3. Billing Element association at Task Category level

On Search, the system retrieves and displays all automatically generated Invoice Releases post their release milestone. For all out of scope tasks running under Pricing Basis 'FP Per Month' the system generates Invoice Releases grouping tasks that have same Billing Element associated to them if the following conditions are true:

- 1. Release generation is set as automatic
- 2. Grouping Policy for Automatic CO based Invoice Releases generation is set as 'One release per Billing Element',

Example: CO # - CO-00037-2017

Package #: AME-003781-2017

- I. Tasks : Media Load TV > Billing Element 'Media Load charges'
- II. Non-Routine > Billing Element 'Adhoc Services'

In above scenario, upon billing milestone achievement, the system automatically generates two Invoice Releases, one against the Billing Element 'Media Load Charges' and another again 'Adhoc Services'

#### 4. Billing Element of Invoice Release

On creation of an Invoice Release, the system maintains and updates a Billing Element in the Invoice Release header that must have the Billing Element of the Tasks being billed with in the release. The system performs the following:

- i. If there is only one Billing Element in the Release, update the same for the Billing Element of the Inv. Release
- ii. If there are multiple Billing Elements in the Release, update the Billing Element of In. Release as 'Multiple'
- Note: This Billing Element of the Invoice Release will not be displayed anywhere in the front end of Process Invoice

#### Processing Auto-Generated Inv. Release

- **Deletion of Task**: Task from the Release that has been deleted is considered as Pending and yet to be billed, and therefore will not be part of the current release.
- Addition of Pending Task: Click the Get pushbutton to fetch a task that was earlier deleted from a release into another release.
- Save the addition of Pending Task: On click of Save pushbutton, a new task is added into the Release.

- **Modification of Billing Element:** On click of **Save**, if any of the Billing Elements of the Tasks in the Release are modified, the changes are saved and the Billing Element of the Invoice Release is updated accordingly if required.
- Note: No automatic re-generation of Release is required on Billing Element modification of the Task.

#### Exhibit 4:

#### Set Process Parameters link in the Define Process Parameters activity of the Common Master business component

| *  | Set Process Parameters                                                              | 44                                                                                 | 4 1                 | 2 3     | 4 5                 | ► <b>►►</b> 5 /9 | 쟈 :  |   | <del>(</del> | ? 🗔      |
|----|-------------------------------------------------------------------------------------|------------------------------------------------------------------------------------|---------------------|---------|---------------------|------------------|------|---|--------------|----------|
|    | Entity Type Package Type                                                            | ▼                                                                                  |                     | Entity  | ML                  | •                |      |   |              |          |
|    | Record Status Active                                                                | Process P                                                                          | Parameters D        | efined? | Yes                 |                  |      |   |              |          |
| P  | rocess Parameter List                                                               |                                                                                    |                     |         |                     |                  |      |   |              |          |
| 44 | i 76 - 92 / 92 🕨 🕨 🛨 🕸 🔯 🝸 🔭                                                        | 📕 🖬 🐨 🕮 🖾                                                                          | 世 X4                | ₽ 🖷     | IIA II              |                  |      |   |              | Q        |
| #  | Process Parameter                                                                   | Permitted Values                                                                   | Value               |         |                     | Status           |      |   | Em           | or Messi |
| 76 | Allow Unscheduled Task addition in Work Reporting Hub?                              | Enter "0" for 'Not Allowed', "1" for 'Allowed'                                     | 1                   |         |                     | Defined          |      |   |              |          |
| 77 | Allow Non Standard Task creation in Work Reporting Hub?                             | Enter "0" for 'Not Allowed', "1" for 'Allowed'                                     | 1                   |         |                     | Defined          |      |   |              |          |
| 78 | Allow Discrepancy creation in Work Reporting Hub?                                   | Enter "0" for 'Not Allowed', "1" for 'Allowed'                                     | 1                   |         |                     | Defined          |      |   |              |          |
| 79 | Allow Deferred/Pending Discrepancy addition in Work Reporting Hub?                  | Enter "0" for 'Not Allowed', "1" for 'Allowed'                                     | 1                   |         |                     | Defined          |      |   |              |          |
| 80 | Allow only valid Deferral Item #?                                                   | Enter "0" for 'Not Allowed', "1" for 'Allowed'                                     | 0                   |         |                     | Defined          |      |   |              |          |
| 81 | Collapse Document Info cards section by default in the Work Reporting Hub?          | Enter '0' for 'Not Required', '1' for 'Required'.                                  | 1                   |         |                     | Defined          |      |   |              |          |
| 82 | Allow Exe. Comments modification after Task Completion?                             | Enter "0" for "Not Allowed", "1" for "Allowed"                                     | 1                   |         |                     | Defined          |      |   |              |          |
| 83 | Document Info cards display order in the Work Reporting Hub?                        | Enter the corresponding card numbers separated by commas. 3-Customer, 4-           | 3,4,10,6,7,8,9,5,11 |         |                     | Defined          |      |   |              |          |
| 84 | Revert Sign-off while recording new Execution Comments for a Signed-off task?       | Enter "0" for 'No', "1" for 'Yes'                                                  | 0                   |         |                     | Defined          |      |   |              |          |
| 85 | Allow Exe. Comments modification after Task Sign-Off?                               | Enter "0" for 'Not Allowed', "1" for 'Allowed'                                     | 1                   |         |                     |                  |      | _ | 1            |          |
| 86 | Show only Clocked-on items by default on launch of Work Reporting Hub?              | Enter '0' for 'No', '1' for 'Show only My Clock', '2' for 'Show only All Clock'    | 0                   | N       | ewly add            | led process      |      |   |              |          |
| 87 | Automatically stop login user's running clock during Completion/Closure/Pre-Closure | Enter '0' for 'No', '1' for 'Yes'                                                  | 0                   | pa      | arameter            | s for the En     | tity |   |              |          |
| 88 | Automatically stop login user's running clock during Closure/Deferral/Transfer of   | Enter '0' for 'No', '1' for 'Yes'                                                  | 0                   | 'P      | ackage <sup>-</sup> | Туре'            |      |   |              |          |
| 89 | Default Tasks/Discrepancies as New Records in the Part Requirements/Request tab     | Enter "0" for 'Not Required', "1" for 'Required without Existing Records', "2" for |                     |         | <u> </u>            | ·                |      |   | 1            |          |
| 90 | Copy ATA code from Source during creation of non routines?                          | Enter '0' for 'No', '1' for 'Yes                                                   | 0                   |         |                     | Defined          |      |   |              |          |
| 91 | Billing Element Association level for Invoicing                                     | Enter '0' for Package Type and '1' for Task                                        | 0                   |         | Defined             |                  |      |   |              |          |
| 92 | Default Billing Element for Package Type                                            | Enter a valid Billing Element defined in Maintain Category Codes                   | 0                   |         |                     | Defined          |      |   |              |          |

#### Exhibit 5:

#### Set Sales Process Parameter activity in the Customer business component

| * |        | Se    | t Sales Process Parameters       |                                                          |                   |                                             |                              | 7\$    | - | + 1  | 0  | ] |
|---|--------|-------|----------------------------------|----------------------------------------------------------|-------------------|---------------------------------------------|------------------------------|--------|---|------|----|---|
|   |        | Par   | ameter Details                   |                                                          |                   |                                             |                              |        |   |      |    |   |
| - | Proces | ss Pa | Display Parameters for MRO Sales | T                                                        |                   |                                             |                              |        |   |      |    |   |
|   | (1 4   | ]     | 1 - 8 / 63 🕨 🗰 🕂 🗇 🔅 🝸           | τ.                                                       |                   |                                             | X2 📮 🚔 🔟 🗛                   |        | - | <br> | Q  |   |
|   | #      |       | Parameter for                    | Process Parameter                                        |                   | Permitted Values                            |                              |        |   | <br> |    |   |
|   | 1      |       | Customer – Bill back invoice     | Allow billing the Invoice Variance                       |                   | 0 for Not applicable                        | Newly added process          |        |   |      |    |   |
| : | 2      |       | Customer – Bill back invoice     | Allow billing the Partially received / Invoiced Purchase | Orders?           | 0 for No, 1 for Yes                         | parameters for the Entity    | y 'MRC | ) |      |    |   |
| 1 | 3      |       | Customer – Bill back invoice     | Apply Exchange rate as on                                |                   | 0 for Supplier Invoice authorization date,  | Sales'                       |        |   |      |    |   |
| 4 | 1      |       | Customer Order – Services        | Allow manual update of 'Warranty Resolution' in CO &     | SWO?              | Specify "0" for "Yes" and "1" for "No"      |                              |        |   |      |    |   |
| 1 | 5      |       | Customer – Bill back invoice     | Billing basis of PO's raised on behalf of customer       |                   | 0 for Supplier Invoice                      |                              |        |   |      |    |   |
|   | 5      |       | Service Sale Billing             | Default Billing Element for Expense Invoice              |                   | Enter valid Billing Element define in Maint | tain                         |        |   |      |    |   |
| : | 7      |       | Service Sale Billing             | Default Billing Element for Exchange Orders              |                   | Enter valid Billing Element define in Maint | tain                         |        |   |      |    |   |
| 1 | 3      |       | Service Sale Billing             | Default Billing Element for Purchase Orders              |                   | Enter valid Billing Element define in Maint | tain                         |        |   |      |    |   |
|   |        |       | 4                                |                                                          |                   |                                             |                              |        |   |      | ۰. |   |
|   |        |       |                                  |                                                          | Set Process Param | eters                                       |                              |        |   |      |    |   |
|   | Record | d Sta | atistics                         |                                                          |                   |                                             |                              |        |   |      |    |   |
|   |        |       | Created                          | i bv                                                     |                   |                                             | Created Date                 |        |   |      |    |   |
|   |        |       | Last Modified                    | i by DMUSER                                              |                   | Las                                         | st Modified Date 11-Oct-2017 |        |   |      |    |   |

ramco

#### Exhibit 3:

## Set Sales Process Parameter activity in the Customer business component

| ★ 🔋 Set Sales Process Parameters                         |                                                                       |                                                |                        | 24 중 다 수 1                 |   |
|----------------------------------------------------------|-----------------------------------------------------------------------|------------------------------------------------|------------------------|----------------------------|---|
| Select Parameter Details                                 |                                                                       |                                                |                        |                            |   |
| Display Parameters for MRO Sales  Process Parameter List | V                                                                     |                                                |                        |                            |   |
| 44 4 9 - 16 / 63 🕨 🗰 🕂 🛱 🐼 🏹                             | Υ.                                                                    |                                                | 🕂 🖶 🔟 🗛                | ▼                          | Q |
| # Parameter for                                          | Process Parameter                                                     | Permitted Values                               | Value                  | Value Selected             |   |
| 9 🗖 Service Sale Billing                                 | Default Billing Element for External Repairs                          | Enter valid Billing Element define in Maintain |                        |                            |   |
| 10 🔲 Service Sale Quote                                  | Allow Price revision of Fixed Prices on getting the latest Estimates  | Specify '0' for No and '1' for Yes             |                        | $\wedge$                   |   |
| 11 🔲 Service Sale Billing                                | Process CO based Release / Invoice for Inscope Fixed Price/Month Jobs | Specify "0" for "Required" and "1" for "Not    |                        |                            | - |
| 12 🔲 Service Sale Billing                                | Process CO based Release / Invoice for Inscope FP per Month Jobs      | "0" for "Required" and "1" for "Not Required"  | Newly                  | added process              |   |
| 13 🔲 Customer Order – Services                           | Allow modification to Customer PO in Customer Order                   | Specify "0" for "Not Allowed" and "1" for      | param                  | neters for the Entity 'MRO |   |
| 14 🔲 Customer Service Order Billing                      | Process Usage Based bills within                                      | with permitted values between '0' to '30'      | 1 Sales                | ,                          |   |
| 15 🔲 Customer Order – Services                           | Exchange Rate Type for Sales                                          | Specify a valid Exchange Rate Type defined in  | ~BR~                   |                            |   |
| 16 🔲 Service Sale Billing                                | Date identification for Service Invoice generation                    | Specify "0" for Shipment Date and "1" for      | 0                      |                            |   |
| 4                                                        |                                                                       |                                                |                        |                            | • |
| Record Statistics                                        | Set Process Parar                                                     | neters                                         |                        |                            |   |
| Create                                                   | ed by                                                                 | Crea                                           | ated Date              |                            |   |
| Last Modifie                                             | d by DMUSER                                                           | Last Modi                                      | ified Date 11-Oct-2017 |                            |   |

#### Exhibit 4:

# Manage Invoice Release activity in the Service Sale Billing business component

| ★ 🗎 Manage Invoice | Release              |                     |          |                        |                         |            |                 | States 🔹 📰 🚅  |      | ? 🖪  |
|--------------------|----------------------|---------------------|----------|------------------------|-------------------------|------------|-----------------|---------------|------|------|
|                    | Re-p                 | oro. Remarks        |          |                        |                         |            |                 |               |      |      |
|                    | - Current Ref. Deta  | ils                 |          |                        |                         |            |                 |               |      |      |
|                    |                      | CO #                |          | Ex                     | e. Doc. Type            |            | Exe.            | Doc. #        |      |      |
|                    | Billing Summary      |                     |          |                        |                         |            |                 |               |      |      |
|                    | Т & Л                | 4 Price - Mat.      |          | T & M                  | Price - Lab.            |            | T & M Price - O | th. Res.      |      |      |
|                    | т                    | & M Charges         |          | T & M - I              | Ext. Services           |            | T & M Price     | e - Total     |      |      |
|                    |                      | FP - Total          |          |                        | Basic Value             |            |                 |               |      |      |
|                    | Search on Pend. I    | Rel.                | - Search | on Cur. Rel.           |                         |            |                 |               |      |      |
|                    | Get Count            |                     | Invoice  | e Level 🔘 Detail Level |                         |            | Search by       | Ŧ             | ▼ Se | arch |
|                    | 📄 Billing Ref. Detai | 5                   |          |                        |                         |            |                 |               |      |      |
|                    | •• • 1 - 5 /         | 5 🕨 🕨 🛨 —           | 0 *      |                        |                         | 2 8 × C I  | 😑 💷 🛛 All       | •             |      | Q    |
|                    | # 🗆                  | Exch. Ind.          | Task #   | Task Seq. #            | WBS Code                | Task Desc. | Billing Element | Pricing Basis |      |      |
|                    | 1 8                  |                     |          |                        |                         |            |                 | <b>*</b>      |      |      |
|                    | 3                    |                     |          |                        |                         |            |                 | *             |      |      |
|                    | 4 🗉                  |                     |          |                        |                         |            |                 | ~             |      |      |
|                    | 5                    |                     |          |                        |                         |            |                 | ~             |      |      |
|                    | 4                    |                     |          |                        |                         |            |                 |               |      | •    |
|                    |                      |                     |          |                        | Save Reg. Billing Info. |            |                 |               |      |      |
|                    |                      | Re-Compute & Save I | Price    |                        |                         |            |                 |               |      |      |
|                    | I                    |                     |          |                        |                         |            |                 |               |      |      |

# Provision to extract a report of all open Invoice releases at a detailed Task/Billing Element level to review rates and other details

Reference: AHBG-19267

# Background

It is important to have a thorough review of rates of an Invoice release prior to processing it into an Invoice. Today, this review has to be done for individual documents with no way to do this in bulk. A detailed report on this regards would help make the processes effective on reviewing rates not having to go through documents one by one.

# **Change Details**

Two new links have been added as below:

- 1. In the Select Customer Order Services page of the Process Invoice activity of the Service Sale Billing business component:
  - **CO based invoice release** link On click of this link, an excel-based report that can be saved is generated. The report would list down all the open Invoice Releases at Task level, with the break-up of rates across Labour, Materials and so on.
- 2. In the **Select Documents** page in the **Process Monthly Invoice Release** activity in the **Service Sale Billing** business component :
  - Monthly Invoice Release Summary Report link On click of this link, an excel-based report that can be saved is generated. The report would list down all open Monthly Invoice Releases at Billing Element level.

#### Exhibit 1:

Select Customer Order - Services page of the Process Invoice activity of the Service Sale Billing business component in the Service Sales Management business process

| *      | Select      | Customer O       | rder - Services |                    |                      |                  |      | Ran                | nco Role - RAMCO | 이 - 쟈 훕 다 ←                  | ? 🗔      |
|--------|-------------|------------------|-----------------|--------------------|----------------------|------------------|------|--------------------|------------------|------------------------------|----------|
| Search | Criteria    |                  |                 |                    |                      |                  |      |                    |                  |                              |          |
|        |             | Inv. Type / Cat. | Regular 💌       | •                  | Inv. Rel. Readiness  | Ready To Bill    | •    | Inv. Rel. Ba       | sis              | T                            |          |
|        |             | Order Based      | •               |                    | Sale Type            |                  | •    | Execution Sta      | tus              | •                            |          |
|        |             | Customer Based   | •               |                    | Cust. Service Rep. 👂 |                  |      | Maint. Obj         | ect              | •                            |          |
|        |             | Work Center      | •               | •                  | Invoice Basis        |                  | •    | Addl. Sea          | ch               | •                            | •        |
|        |             | COA Exists?      | •               |                    | CO Currency          |                  | •    | Date from/         | to               | ▼ 🗰                          | 1        |
|        |             | Release Status   | Pend.Procd.     |                    |                      |                  | New  |                    |                  | •                            |          |
|        |             |                  |                 |                    |                      | Search           | ivev | wiy added link "CO |                  |                              |          |
| Proce  | s Invoice — |                  |                 |                    |                      |                  | Bas  | sed Inv. Release"  |                  |                              | -        |
|        |             |                  |                 |                    |                      |                  |      |                    | CO based         | Inv. Release - Summary Repor | .t       |
| 44     | 4 1 -       | 10 / 314 🕨 🕨     | +-0**           | ά Τ Τ <sub>κ</sub> |                      |                  |      |                    | All              | <b>v</b>                     | Q        |
| #      | ■ P?        | Error Log        | Inv. Rel. #     | Event Compl.?      | Exe. Doc. #          | Execution Status |      | Customer # Cus     | t. Order #       | Cust. PO #                   | Sale Typ |
| 1      |             |                  | 1               | Yes                | AWO-000001-201       | 1                |      | 417895 CO-         | 000027-2011      | QQQ                          | TIME AN  |
| 2      |             |                  | 2               | Yes                | EWO-000031-201       | 1                |      | 400007 CO-         | 000052-2011      | CAVER772-733395-OV           | TIME AN  |
| 3      |             |                  | 1               | Yes                | AFRO-000024-203      | 11               |      | 400420 CO-         | 000054-2011      | Ops-cmc-024                  | TIME AN  |
| 4      |             |                  | 1               | Yes                | AWO-000003-201       | 1                |      | 417895 CO-         | 000143-2011      | PO-XXXX1234                  | TIME AN  |
| 5      |             |                  | 1               | Yes                | CWO-000153-201       | 2 Closed         |      | 400420 CO-         | 000234-2012      | 12121                        | TIME AN  |
| 6      |             |                  |                 | Yes                | CWO-000616-201       | 2 Closed         |      | 400007 CO-         | 001045-2012      | CPO-111333-2012              | TIME AN  |
| -      |             |                  |                 | Yes                | AFRO-000833-203      | 12 Closed        |      | 408876 CO-         | 002098-2012      | CO-PO-0FA9B1                 | POWER I  |
| 7      |             |                  |                 |                    |                      |                  |      |                    |                  |                              |          |
| 7      |             |                  | 1               | Yes                | AFRO-000915-202      | 12 Closed        |      | 401288 CO-         | 002291-2012      | TY-56C4F                     | POWER I  |

## Exhibit 2:

# Select Documents page in the Process Monthly Invoice Release activity in the Service Sale Billing business

component

| * [           | D :   | Select Document       | s                           |                                      |             |                    |              |                                           | Ran                                | nco Role - RAMCO OU 👻 🕮 | ₽ ← ? ⊡ (           |
|---------------|-------|-----------------------|-----------------------------|--------------------------------------|-------------|--------------------|--------------|-------------------------------------------|------------------------------------|-------------------------|---------------------|
| Upda          | te Us | sage / Generate Bill  | Process / View Generate Bil | I.                                   |             |                    |              |                                           |                                    |                         |                     |
|               |       | Search<br>User Status | <b>v</b>                    | Release status<br>Bill Rep. <b>P</b> | Confirmed 💌 | Not-Invoiced       | Date From/To | V                                         |                                    | Ex.                     | •                   |
| Search<br>All | Resi  | ults<br>39 Alert      | 0 Overdue                   | 39                                   |             | Search             |              | Newly addeo<br>Invoice Rele<br>Summary Re | d link "Monthly<br>ase –<br>eport" | Monthly Invoice Relea   | se - Summary Report |
| 44 4          |       | 1 - 6 / 8 🕨 🕨         | + - 0 + T Tx                |                                      |             |                    |              | 2 🖻 🗷 🔮 💻 :                               | III 14 % All                       | •                       | Q                   |
| #             |       | Customer #            | Customer Name               | Contract #                           | Revision #  | Nature of Contract |              | Release #                                 | Aircraft Reg #                     | Part #                  | Serial #            |
| 1             |       | 400007                | Air India                   | PAN-CONT                             | 0           | Service Contract   |              | REG-000241-2016                           | Multiple                           |                         |                     |
| 2             |       | 490592                | Customer 202                | PANFPM-10                            | 0           | Service Contract   |              | REG-000233-2016                           | Multiple                           |                         |                     |
| 3             |       | 490592                | Customer 202                | PANFPM-09                            | 1           | Service Contract   |              | REG-000181-2016                           |                                    |                         |                     |
| 4             |       | 490592                | Customer 202                | PANFPM-09                            | 1           | Service Contract   |              | REG-000194-2016                           |                                    |                         |                     |
| 5             |       | 400007                | Air India                   | UB-PAT-1                             | 0           | Service Contract   |              | REG-000109-2016                           | N995                               |                         |                     |
| 6             |       | 400006                | Customer 8                  | UB-PAT-7                             | 1           | Service Contract   |              | REG-000120-2016                           |                                    |                         |                     |
|               |       | 4                     |                             |                                      |             |                    |              |                                           |                                    |                         | Þ                   |
|               |       |                       |                             |                                      | Group By    |                    | V            | Generate Invoice                          |                                    | Manage Direct Billing   |                     |

# Ability to bulk update CPO # in Invoice releases to proceed with bulk processing

*Reference: AHBG-22652* 

# Background

Billing and Invoicing for the jobs or services provided by an MRO are generally done on job completion. But there are some MROs that invoice their customers periodically, on a monthly basis, consolidating all services that were provided in a given month. When it comes to month end billing process, every detail review and modifications are expected to be done for multiple records at a time, i.e., in bulk. While the current Invoice release framework does help in this scenario, Customer Purchase Order is yet another such information that requires bulk processing. Therefore the requirement is to enable bulk modifications to the Customer PO in the Process Invoice select screen itself, without launching the Manage Invoice Release screen.

# **Change Details**

- 1. The existing **Customer PO #** display only column in the **Select Customer Order Services** activity has been made an editable column.
- 2. This Customer PO will be followed up further to the customer service invoice and all the invoice documents.

#### Exhibit 1:

Select Customer Order - Services activity in the Service Sale Billing business component

| *     | Select Customer    | Order - Sei                       | rvices     |                   |                      |                  |               |                        | 고: 특                      |           | ? [] |
|-------|--------------------|-----------------------------------|------------|-------------------|----------------------|------------------|---------------|------------------------|---------------------------|-----------|------|
|       | Search Criteria    |                                   |            |                   |                      |                  |               |                        |                           |           |      |
|       | Inv. Type / Cat.   | Regular                           | •          | •                 | Inv. Rel. Readiness  |                  | •             | Inv. Rel. Basis        |                           | •         |      |
|       | Order Based        |                                   | •          |                   | Sale Type            |                  | •             | Execution Status       |                           | •         |      |
|       | Customer Based     |                                   | •          |                   | Cust. Service Rep. 👂 |                  |               | Maint. Object          | •                         |           |      |
|       | Work Center        |                                   | •          | •                 | Invoice Basis        |                  | •             | Addl Search            | <b>•</b>                  |           | •    |
|       | COA Exists?        |                                   | •          |                   | CO Currency          |                  | ▼ (           | Customer PO # column   | •                         |           | :::: |
|       | Release Status     | Fresh                             |            |                   |                      |                  |               | has been made editable | <b>v</b>                  |           |      |
|       |                    |                                   |            |                   |                      | Search           |               |                        |                           |           |      |
| Proce | ess Invoice        |                                   |            |                   |                      |                  |               | $\sim$                 |                           |           |      |
| 44    | 61 - 70 / 70 >> >> | + - 0                             | * • •      | T Tx              |                      |                  |               | x* C AI                | •                         |           | Q    |
| #     | Error Log          | Inv. Rel. #                       |            | Event Compl.?     | Exe. Doc. #          | Execution Status | Customer #    | Cust. Order #          | Cust. PO #                | Sale Type |      |
| 61    |                    | 1                                 |            | Yes               | OWO-000468-2017      | Closed           | 100004        | CO-007928-2017         | PO-VP-001510              | T & M     |      |
| 62    |                    | 2                                 |            | Yes               | OWO-000473-2017      | Closed           | 100004        | CO-007935-2017         | PO-OWO-001510             | T & M     |      |
| 63    |                    | 3                                 |            | Yes               | EWO-001010-2017      | Closed           | 400007        | CO-007941-2017         | PO-VP-001510              | T & M     |      |
| 64    |                    | 4                                 |            | Yes               | EWO-001011-2017      | Closed           | 400007        | CO-007943-2017         | PO-VP-001510              | T & M     |      |
| 65    |                    | 1                                 |            | No                | CWO-008884-2018      | Not Closed       | 400007        | CO-007989-2018         | PO-WO-0015123             | T & M     |      |
| 66    |                    | 5                                 |            | Yes               | VP-001510-2018       | Closed           | 400007        | CO-008018-2018         | PO-VP-001510              | T & M     |      |
|       | 4                  |                                   | New        | atded "Lindate    |                      |                  |               |                        |                           |           | Þ    |
|       | Update Cust.       | P0 #                              | Cust       | . PO#" pushbutton |                      |                  |               | CO based Inv. Re       | elease - Summary Repo     | rt        |      |
|       | Customer Order # 👂 |                                   |            | Invoice 7         | ype Regular 🔻        | Direc            | t Invoicing   |                        |                           |           |      |
|       |                    | Evaluate                          | Invoice Re | adiness           |                      | Res              | setup Invoice |                        | Process Invoice           |           |      |
|       | Mana<br>\          | ige Invoice Rel<br>/iew Quotation | ease       |                   |                      | View Invoice     |               | View Accounti          | ing Info. for Rev. Recog. |           |      |

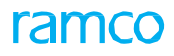

#### Exhibit 2:

Select Documents activity in the Service Sale Billing business component of the Service Sales Management business component

| *      | Ì    | Select Documents      | 5                          |                              |            |                    |                    |                 |                  |                | 74 | F ?  |   |
|--------|------|-----------------------|----------------------------|------------------------------|------------|--------------------|--------------------|-----------------|------------------|----------------|----|------|---|
| Upda   | te U | sage / Generate Bill  | Process / View Generated B | ill                          |            |                    |                    |                 |                  |                |    |      |   |
|        |      | Search<br>User Status | <b>v</b>                   | Release statu<br>Bill Rep. 🖇 | resh 💌     |                    | Date From/To       | T               |                  | Ex.            |    |      | • |
|        |      |                       |                            |                              |            | Search             |                    |                 |                  |                |    |      |   |
| Search | Res  | 88 Alert              | 0 Overdue                  | 88                           |            |                    |                    |                 |                  |                |    |      |   |
| 44     | (    | 25 - 30 / 37 🕨 🗰      | + - 0 % 0 0 1              | T <sub>x</sub>               |            |                    | 人工                 |                 | C # # 11 A       | di             | Ŧ  |      | Q |
| #      |      | Customer #            | Customer Name              | Contract #                   | Revision # | Nature of Contract |                    | Release #       | Customer PO #    | Aircraft Reg # |    | Part | # |
| 25     |      | 400006                | Customer 7                 | MSA-PBH-01                   |            | Service Contract   |                    | ABC-000142-2014 |                  | Multiple       |    |      |   |
| 26     |      | 400006                | Customer 7                 | MSA-PBH-02                   |            | Service Contract   |                    | ABC-000206-2014 | PO-MSA-PBH-02    | Multiple       |    |      |   |
| 27     |      | 400007                | Customer 8                 | PBH1                         |            | Service Contract   |                    | ABC-000015-2014 | PO-400007-PBH1   |                |    |      |   |
| 28     |      | 400007                | Customer 8                 | PBH3                         |            | Service Contract   |                    | ABC-000017-2014 | PO-400007-PBH3   |                |    |      |   |
| 29     |      | 400007                | Customer 8                 | PBH1                         |            | Service Contract   |                    | ABC-000015-2014 | PO-400007-PBH1   |                |    |      |   |
| 30     |      | 400006                | Customer 7                 | MSA-FPM-UB-01                |            | Service Contract   |                    | ABC-000156-2014 | PO-MSA-FPM-UB-01 | Multiple       |    |      |   |
|        |      | 4                     |                            |                              |            |                    |                    |                 |                  |                |    |      | • |
|        |      | Update Cust. PO #     |                            |                              | Confirm    |                    | Cance              | 4               |                  |                |    |      |   |
|        |      |                       | Manage Dir                 | ect Billing                  |            | Monthly I          | nvoice Release - S | ummary Report   |                  |                |    |      |   |

# Ability to enter invoice release directly in the manage invoice release

Reference: AHBG-23125

## Background

Some MROs process large number of Invoice Releases in a given month. In order to review each order in detail one by one, the user would have to traverse between the **Process Invoice** and **Manage Invoice Release** screens repetitively. This could cause loss in efficiency. Thus, in order to improve the efficiency and also to enhance the user experience, the Invoice Release # within the **Manage Invoice Release** screen has been made editable such that the user can change the document number and review them without having to traverse back and forth.

# **Change Details**

- Customer Order # field in the header of the **Manage Invoice Release** screen has been modified to editable field and provided with Smart Search functionality
- The Release # is provided in a drop-down since there could be multiple releases against the same Customer Order in various statuses.
- User can select the Release # for review.
- Based on the Release # selected in the drop down, the details of the screen will be refreshed.

User will be able to generate a Summary Report from the **Process Invoice** screen to review the rates at Task level for every Customer Order / Release. The report will help in analyzing the details before entering into the **Manage Invoice Release** screen and it will also help identify the documents which need more detailed analysis on screen. The user will be able to type out the Customer Order # with the report as the reference.

#### Exhibit 1:

#### Manage Invoice Release screen

| ★ 🗎 Manage In                                           | voice Release                                                                  |                     |                                                                  |                    | 44 4 1 2                                  | 3 4 5 🕨                     | 3 /17 🔀                                          |                            | + 1    | 2       |
|---------------------------------------------------------|--------------------------------------------------------------------------------|---------------------|------------------------------------------------------------------|--------------------|-------------------------------------------|-----------------------------|--------------------------------------------------|----------------------------|--------|---------|
| Cust. Order #                                           | / Rel. # CO-007670-2015 1 omer # 400 mer Order # has been oditable with UI and | Release #           | Inv. Rel. Readiness<br>Customer Name<br>field with combo         | Ready To E         | 3011<br>3                                 |                             | Release Status Co<br>Currency U<br>Total Value 1 | onfirmed<br>SD<br>4.600.00 |        |         |
|                                                         | t Search functionality<br>score Reg. Billing Info. Actu                        | als Info. Materials | Ship To Customer<br>Resources Ext.                               | 400007<br>Services | Bill to     CO Prepayment In              | ▼<br>Ifo. Direct Rel. Info. | Addl. Charges                                    | CO T/C/D                   | CO Mai | int → ^ |
|                                                         | CO-007670-2013                                                                 |                     | Invoice Category Final  Billing Rep.  00041383 Event Description |                    | Inv. Rel. Date 27-Jan-2015<br>User Status |                             | in-2015                                          | 100                        |        |         |
|                                                         |                                                                                |                     |                                                                  |                    | Cust. P(                                  | D # 111                     |                                                  |                            |        |         |
| Warranty Requested No<br>Under Warranty ? Not Evaluated |                                                                                | luated              | Warranty Not<br>Warranty Inst.                                   | #                  | v                                         | W                           | arranty Res.                                     |                            |        | -       |

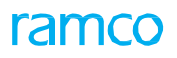

#### Exhibit 2:

# Select Customer Order - Services screen in the Service Sale Billing business component

|               | Order Based          | v             | Sale Typ              | e                | Ψ               | Execution Status |                 | T         |
|---------------|----------------------|---------------|-----------------------|------------------|-----------------|------------------|-----------------|-----------|
|               | Customer Based       | •             | Cust. Service Rep. \$ |                  |                 | Maint. Object    | <b>v</b>        |           |
|               | Work Center          | <b>v</b>      | Invoice Basi          | is               | •               | Addl. Search     | •               |           |
|               | COA Exists?          | T             | CO Currenc            | y                | <b>v</b>        | Date from/ to    | •               |           |
|               | Release Status Fresh | v             |                       |                  |                 | Age from / to    | •               |           |
|               |                      |               |                       | Search           |                 |                  |                 |           |
| ess Invoice – | 0/14 🕨 🕨 🕂 🗖 🛠       | 0 0 T T.      |                       |                  |                 |                  | <b>T</b>        |           |
| Error         | Log Inv. Rel. #      | Event Compl.? | Exe. Doc. #           | Execution Status | Customer #      | Cust. Order #    | Cust. PO #      | Sale Type |
|               | 1                    | Yes           | CWO-000618-2012       | Closed           | 400007          | CO-001047-2012   | CPO-111333-2012 | T & M     |
|               | 1                    | Yes           | AFRO-001453-2012      | Closed           | 401288          | CO-003724-2012   | TY-C2182        | РВН       |
|               | 2                    | Yes           | CWO-008601-2015       | Closed           | 400007          | CO-007691-2015   | 00001413        | FP        |
|               | 1                    | Yes           | AFRO-002914-2017      | Closed           | 400006          | CO-007839-2017   | 5678            | T & M     |
|               | 1                    | Yes           | AWO-000043-2017       | Closed           | 400604          | CO-008076-2017   | 5678            | T & M     |
|               | 1                    | Yes           | VP-006033-2018        | Closed           | 400604          | CO-008287-2018   |                 | PBH       |
|               | 1                    | Yes           | VP-006034-2018        | Closed           | 400604          | CO-008289-2018   |                 | PBH       |
|               | 1                    | Yes           | VP-006803-2018        | Closed           | 400007          | CO-008340-2018   | 123             | T & M     |
|               | 1                    | Yes           | VP-007367-2018        | Closed           | 400604          | CO-008360-2018   |                 | PBH       |
|               | 1                    | No            | AWO-000072-2018       | Not Closed       | Link to Summary | CO-008373-2018   | Great           | T & M     |
|               |                      |               |                       |                  | LINK to Summary |                  |                 |           |

# WHAT'S NEW IN CUSTOMER INVOICE?

# Ability to group CO based Releases & Monthly Releases in Customer Service Invoice

Reference: AHBG-17200

# Background

With the introduction of the new pricing basis 'FP per Month', period invoicing which was so far meant only for Usage Based Pricing has become yet another Monthly/Periodic billing. To handle this along with UB, the same **Manage Usage Based Billing** screen is reused with automatic release generation enabled for 'FP per Month' Invoice Releases. For an organization running their services on different pricing basis such as Time and Material, Fixed Price by Work Unit, Usage Based and Fixed Price Per Month, it is expected to group all releases and generate a single Invoice for a Customer.

# **Change Detail**

The option "Fixed Monthly Charges" has been added in the **Entity Accounted** drop-down list box in the **Create Service Sale Account Definition** activity in the **Account Rule Definition** business component

#### Service Sale Account definition - Non Parameter Based

Note that Service Sales Account and Effective From Date can be specified. However, COSR cannot be provided for this entity

#### Service Sale Account definition - Parameter Based

Note that Customer Account Group, Sale Type, Service Sale Account Code & Effectivity Date alone can be specified. Any other column including the COSR cannot be provided for this entity.

The **Ref.Doc Type** drop down list box in the header of the **Generate Customer Service Invoice** activity of the **Customer** business component will list the following options:

- Service Sale Contract
- Customer Order

The **Billing Element** drop-down list box in the header of the **Generate Customer Service Invoice** activity of the **Customer** business component lists all the active Billing Elements as defined in the **Maintain Category Codes** activity in the Customer business component.

The Invoice Type drop-down list box in the header of the combo **Generate Customer Service Invoice** activity of the **Customer** business component lists values as follows:

| Selection in the Ref.Doc Type field | Invoice Type lists the following: |
|-------------------------------------|-----------------------------------|
|                                     | Service Invoice                   |
| Customer Order                      | Prepayment Invoice                |
| Sale Contract                       | Monthly Invoice                   |

With the above fields enabled, all Invoice Releases that are processed from both Manage Monthly Invoice Releases and Process Invoice activities will be retrieved in the **Generate Customer Service Invoice** screen.

Monthly Invoice Releases will be retrieved with their Reference Documents as their corresponding Sale Contracts and the CO Based Invoice Releases will as usual have their Reference Document as the Customer Order Release.

#### Exhibit 1:

Create Service Sale Account Definition activity in the Account Rule Definition business component of the Book

Keeping business process

| ★ 📄 Create Service Sale Account Definitio | n                         |                  |             | Ramco Role - RAMCO OU 💢 🖶 | ₽ ← ?     |   |
|-------------------------------------------|---------------------------|------------------|-------------|---------------------------|-----------|---|
| Finance Book                              | Ext. Repair-Exchange Cost | ]                |             |                           |           |   |
| Service Sale Account 👂                    |                           | COSR Account 👂   |             | Material<br>Resources     |           |   |
| 📢 🖣 [No records to display] 🕨 🍽 🛨 🗖 🐇     | 0 0 T T.                  |                  |             | Others                    | 7         | Q |
| # 🖾 Customer Account Group 👂              | Order Currency            | Maintenance Base | Work Center | Fixed                     | Sale Type |   |
| 1                                         | *                         | ~                |             | Usage Revenue             | *         |   |
|                                           |                           |                  |             | Fixed Monthly Charges     |           |   |
|                                           |                           |                  |             |                           |           |   |
|                                           |                           |                  |             | Newly added 'Fixe         | d         |   |
| 4                                         |                           |                  |             | Monthly Charges"          | ~         | • |
|                                           |                           |                  |             |                           |           |   |
|                                           |                           | Create           |             |                           |           |   |
| View Service Sale account Definition      |                           |                  |             |                           |           |   |
|                                           |                           |                  |             |                           |           |   |

Note: Similarly, New Entity - 'Fixed Monthly Charges' has been added in both Delete/View Service Sale Account Definition under Account Rule Definition in Book Keeping Business Process."

#### Exhibit 2:

Create Sale Definition activity in the Cost Center Rule Definition business component of the Management Account

business process

| ★ 🗎 Create Sales Definition                                   |                                                                                                   |                                                                                   | Ran                        | nco Role - RAMCO OU 💢 🖶 | ₽ ←        | ? 🗔 |
|---------------------------------------------------------------|---------------------------------------------------------------------------------------------------|-----------------------------------------------------------------------------------|----------------------------|-------------------------|------------|-----|
| Company AVEOS  Customer Group #                               | Part Sales - Packsip based<br>Part Sales - Packsip based<br>Service Sale - Maint.based<br>Rentals | A                                                                                 | Account Code 👂             |                         |            |     |
|                                                               | S                                                                                                 | Hight Operation Revenue<br>Service Sale - Usage based<br>Part Sales - Order based | * * * *                    | All                     |            | Q   |
| #     Sale Category     Ordering Location       1     B     * | Shipping Location S                                                                               | Service sale - Fixed Monthly Charges                                              |                            | Part Type               | Part Categ | ory |
| ¢                                                             |                                                                                                   | Newly added 'Se<br>Monthly Charge                                                 | ervice Sale -<br>s" option | Fixed                   |            | 4   |
|                                                               |                                                                                                   | Create                                                                            |                            |                         |            |     |
| View Sales definition                                         |                                                                                                   |                                                                                   |                            |                         |            |     |

Note that similarly the Event combo in both the Delete Sale Definition and View Sale Definition pages have been added with the option "Service Sale – Fixed Monthly Charges"

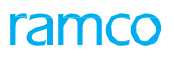

#### Exhibit 3:

#### Generate Customer Service Invoice activity in the Customer Invoice business component

| Generate Customer S     Search Criteria     Ref. Doc. Type                                                       | Service Invoice  | Options in the Ref.<br>Doc Type combo | Invoic          | е Туре           | T                           | Invoice Category | 과 좀 핟 ← ?               | 0  |  |
|----------------------------------------------------------------------------------------------------|------------------|---------------------------------------|-----------------|------------------|-----------------------------|------------------|-------------------------|----|--|
| Sale Type                                                                                                    | sa Sala Cantrast |                                       | Order Appli     | cability         | T                           | Controlling Unit | •                       |    |  |
| Customer Based                                                                                                   | omer Order       |                                       | Order           | Based            |                             | Release Based    | •                       |    |  |
| Date Based                                                                                                    | •                |                                       | Addl.           | Search 💌         |                             | Billing Element  | •                       |    |  |
| Cont Bartha                                                                                                    |                  |                                       |                 | Search           |                             |                  |                         |    |  |
| ← Search Results                                                                                                 | T,               |                                       |                 | <u>له</u> ا      | X 2 🗎 C 🖡                   | 🖮 💷 🛛 Al         | <b>v</b>                | Q  |  |
| # 🗏 Ref. Doc. Type                                                                                               | Ref. Doc. #      | Exec. Doc. #                          | Invoice Type    | Invoice Category | Release #                   | Release Date     | Billing Element         | Re |  |
| 1 🗇 Customer Order                                                                                               | CO-007625-2014   | CWO-008527-2014                       | Service Invoice | Final            | 1                           | 30-Sep-2014      |                         |    |  |
| 2 🖹 Service Sale Contract                                                                                        | MSA-NAX-01       |                                       | Monthly Invoice | Detail           | REG-000559-2016             | 30-Nov-2015      | Multiple                |    |  |
| 3 🖹 Service Sale Contract                                                                                        | MSA-NAX-02       |                                       | Monthly Invoice | Detail           | REG-000426-2016             | 04-Jul-2012      | Minimum Monthly Charges |    |  |
| 4 🗈 Service Sale Contract                                                                                        | MSA-NAX-02       |                                       | Monthly Invoice | Detail           | REG-000427-2016 04-Aug-2012 |                  | Minimum Monthly Charges |    |  |
| 5 🖹 Service Sale Contract                                                                                        | MSA-NAX-02       |                                       | Monthly Invoice | Detail           | REG-000428-2016             | 04-Sep-2012      | Minimum Monthly Charges |    |  |
| <                                                                                                    |                  |                                       |                 |                  |                             |                  |                         | >  |  |
| Re-process      Reason for Re-process      Remain     Generate Invoice      Single Invoice      Generate Invoice |                  |                                       |                 |                  |                             |                  |                         |    |  |

All Invoice Releases can be grouped into a Single Invoice by simply selecting the required Invoice Releases from the multiline and Generating Invoice with the Single Invoice check box checked.

Once Invoice is generated, all CO based Invoice Release details will be displayed under the **CO Based Release Info.** tab and all **Monthly Invoice Releases** will be displayed in the **Monthly Release Info.** tab.

#### Exhibit 4:

CO Based Release Info. tab in the Manage Invoice activity of the Customer Service Invoice business component

| ★ 🗎 Manage Invoice                                                                                                    | (4 4 1 2 3 4 5 ▶ ₩ 3 /39    | ≭ ☶ 클 ♬ ← ? ᅝ 尾            |  |  |  |  |  |  |  |  |  |  |
|----------------------------------------------------------------------------------------------------|-----------------------------|----------------------------|--|--|--|--|--|--|--|--|--|--|
| Select Invoice #                                                                                                    |                             | ~                          |  |  |  |  |  |  |  |  |  |  |
| Create a new Invoice     Work on existing Invoice                                                                                                    |                             |                            |  |  |  |  |  |  |  |  |  |  |
| Invoice # P CI-000242-2016 Go                                                                                                    |                             |                            |  |  |  |  |  |  |  |  |  |  |
| Invoice Type Service and Monthly Invoice X V                                                                                                    |                             |                            |  |  |  |  |  |  |  |  |  |  |
| Invoice # CI-000242-2016 Finance Book AVEOS                                                                                                    | Status F                    | resh                       |  |  |  |  |  |  |  |  |  |  |
| Invoice Date 21-Oct-2016                                                                                                    | Numbering Type              | CI 💌                       |  |  |  |  |  |  |  |  |  |  |
| Currency CAD  Exchange Rate 1.00000000                                                                                                    |                             |                            |  |  |  |  |  |  |  |  |  |  |
| Bill To Customer # P 400184 Bill To Customer Name Customer 18                                                                                                    | Cust. PO #                  |                            |  |  |  |  |  |  |  |  |  |  |
| Ship to Customer # 400184  Ship to Customer Name Customer 18 CO based Release Info Monthly Release Info Diract Info T/C/D Datals Invoice Summany Adjustment Log                                                                                                    | Comments                    | ×                          |  |  |  |  |  |  |  |  |  |  |
| Co based Nelease 1110. Monthly Release 1110. Direct 1110. 170 Decais Invoice Summary Adjustment Log                                                                                                    |                             |                            |  |  |  |  |  |  |  |  |  |  |
| (i)         (i)         (i) <td>■ ■ ● ● ● ● ■ ■ ■ ■</td> <td></td> | ■ ■ ● ● ● ● ■ ■ ■ ■         |                            |  |  |  |  |  |  |  |  |  |  |
| # 🖻 Ref. Doc. Type Ref. Doc. # 🖓 Ref. Doc. Date Release # Release Date                                                                                                    | Billing Element Order Curr. | Release Amt. (Order Curr.) |  |  |  |  |  |  |  |  |  |  |
| 1 E Customer Order 🗸                                                                                                    |                             |                            |  |  |  |  |  |  |  |  |  |  |
|                                                                                                    |                             |                            |  |  |  |  |  |  |  |  |  |  |
|                                                                                                    |                             |                            |  |  |  |  |  |  |  |  |  |  |
|                                                                                                    |                             |                            |  |  |  |  |  |  |  |  |  |  |
|                                                                                                    |                             | >                          |  |  |  |  |  |  |  |  |  |  |
| Default Tax Keys                                                                                                    |                             |                            |  |  |  |  |  |  |  |  |  |  |
| On Material  On Resource  On Document                                                                                                    | Tax Exclusi                 | ve 🗌 🗸 🗸                   |  |  |  |  |  |  |  |  |  |  |

#### Exhibit 5:

Manage Invoice screen in the Edit Invoice activity of the Customer Service Invoice business component

| *   | D)     | Manage Invoi   | ce         |               | ., _,              |                 |              |                      | 겨 🖩 🖶 다     | € ? | ¢ K |
|-----|--------|----------------|------------|---------------|--------------------|-----------------|--------------|----------------------|-------------|-----|-----|
| 44  | 4      | 1 -1/1 🕨       | » + - @    | * & & T T     |                    | <u>ک</u> ا      | s x & i × •  | # ⊨ 010 All          | <b>T</b>    | Q   |     |
| #   |        | Ref. Doc. Type |            | Ref. Doc. # 🔎 | Invoice Amount     | Material        | Labour       | Other Resources      | Fixed Price |     |     |
| 1   | E      | Customer Order | *          |               |                    |                 |              |                      |             |     |     |
| 2   | E      | Customer Order | *          |               |                    |                 |              |                      |             |     |     |
|     |        |                |            |               |                    |                 |              |                      |             |     |     |
|     |        |                |            |               |                    |                 |              |                      |             |     |     |
|     |        |                |            |               |                    |                 |              |                      |             |     |     |
|     | -      | •              |            |               |                    |                 |              |                      |             | •   |     |
|     | Defau  | t Tax Keys     |            |               |                    |                 |              |                      |             |     |     |
|     |        | 0              | n Document | T             |                    | Tax Exclusive   |              |                      |             |     |     |
|     |        |                |            |               |                    |                 |              |                      |             |     |     |
|     | Cor    | npute          |            |               |                    | Save Dir. Info. |              |                      |             |     |     |
|     |        |                |            |               |                    |                 |              |                      |             |     |     |
| vie | w Cust | omer Order     |            |               |                    |                 | Click here   | to return the        |             |     |     |
|     |        |                |            |               |                    |                 | generated    | invoice to 'Return'  |             |     | _   |
|     |        | Dra            | ft 🔲 Save  | Auto Adjust 📝 | Save and Authorize | Delete Return   | status for f | urther modifications |             |     |     |
| + V | iew Ir | fo.            |            |               |                    |                 |              |                      |             |     |     |
| +-  | Record | Statistics     |            |               |                    |                 |              |                      |             |     |     |

In the **Edit Invoice** page of the **Customer Service Invoice** business component all following activities are made available:

- **Delete Invoice:** The generated Invoice is deleted and all the releases, CO based release and monthly releases, in the Invoice are again made eligible for creating a new Invoice.
- **Return Invoice**: The generated Invoice is updated to 'Returned' status for further modifications.
- **Reverse Invoice:** The generated Invoice is updated as 'Reversed' and a new Invoice is generated for all the releases inside it.
- Return Release: The system does not allow return release if the invoice does not have any CO based releases.

Returns both UB and FP per Month releases back to release stage for reprocessing.
## Ability to restrict cost booking on recording additional charges in Customer Order

Reference: AHBG-21965

#### Background

Expenses incurred during maintenance of an aircraft, for example Freight Expense, Travel Expense and so on needs to be billed to the customer; however vendors send the actual invoice for such expenses only at a later date. Therefore the requirement is to enable the users to record the maintenance expenses as and when required

#### **Change Details**

- Access rights have been provided to the **Record Additional Charges** screen in the **Manage Invoice Release** activity of the **Service Sale Billing** business component to enable the users to record the Travel expense, Freight charges and so on whenever they are required to do so.
- Provision has been made to avoid double booking while recording these additional charges. That is, on
  receiving the expense invoice from vendors, the Finance Team will record the expense invoice with reference
  of CO / AME / SWO documents. Hence cost booking will be done to the respective COSR account. In case
  where the additional charges are added by users, the cost booking will be done again which will lead to
  double cost booking.
- A new set option at organization level has been added for the parameter 'Customer Order Services' in the Set Sales Process Parameters screen of the Customer business component to specify if the cost booking is required or not on recording the additional charges at customer order level.

| Process Parameter                            | Permitted Values                                         |
|----------------------------------------------|----------------------------------------------------------|
| Cost booking on recording additional charges | Specify '0' for 'Required' and '1' for 'Not<br>Required' |

Note: If the set option 'Cost booking on recording additional charges' is set as 'Not Required' then the system treats the additional charges added against the Customer Order as normal TCD and cost booking will not be done for the same based on the accounting usage selected.

However, if this option is set as 'Required', the system retains the existing behavior, that is cost booking will be done for the additional charges available at Customer Order level based on the accounting usage selected.

ramco

#### Exhibit 1:

#### Set Process Parameters activity in the Customer business component

| *      | <u>)</u> | Set Sales Process Parameters              |                                              |                                                                             |                                                            | 24                              |   | ţ | <b>+</b> ' | ? 🗔 🖪 |
|--------|----------|-------------------------------------------|----------------------------------------------|-----------------------------------------------------------------------------|------------------------------------------------------------|---------------------------------|---|---|------------|-------|
| - Sele | ect Pa   | arameter Details                          |                                              |                                                                             |                                                            |                                 |   |   |            |       |
| Pro    | cess     | Display Parameters for All Parameter List | ¥                                            |                                                                             |                                                            |                                 |   |   |            |       |
| 44     | 4        | 89 - 92 / 92 🕨 🕨 🕇 🗇 🕸 🐧                  | r T.                                         |                                                                             | 🕂 🖮 🔟 All                                                  |                                 | Ŧ |   |            | Q     |
| #      |          | Parameter for                             | Process Parameter                            | Permitted Values                                                            | Value                                                      | Value Selected                  |   |   |            |       |
| 89     | E        | Sevice Sale Billing                       | Default Invoice Category for Direct Invocie  | Specify a valid Invoice Category defined in                                 | Final                                                      |                                 |   |   |            |       |
| 90     | E        | Customer Order - Services                 | Cost booking on recording additional charges | Specify '0' for 'Required' and '1' for 'Not                                 | 1                                                          |                                 |   |   |            |       |
| 91     | E        | Sale Quotation                            | Source for Estimated materials cost          | Specify '0' for 'Standard Cost' and '1' for                                 | 0                                                          |                                 |   |   |            |       |
| 92     | E        | Sale Quotation                            | Source : Source Pricelist for Estimated      | Specify '0' for Max. Price, '1' for Min. Price or                           | 0                                                          |                                 |   |   |            |       |
| 93     | 2        |                                           |                                              | Newly added set optio<br>cost booking is require<br>additional charges at o | n component to s<br>ed or not on reco<br>customer order le | specify if<br>rding the<br>evel |   |   |            |       |
|        |          |                                           | Set                                          | Process Parameters                                                          |                                                            |                                 |   |   |            |       |

#### Exhibit 2:

#### Additional Charges tab page in the Manage Invoice Release activity of the Service Sale Billing business component

| ★ 🔋 Manage Invoice I | Release                     |                                   |                     | RamcoRole - RAMCO OU 🔫   | 1     2     3     4     | 5 🕨 👐 2 /3553      | 3 74 🖽 🖶                | ₽ ← ?           |
|----------------------|-----------------------------|-----------------------------------|---------------------|--------------------------|-------------------------|--------------------|-------------------------|-----------------|
| + Release Main Info. |                             |                                   |                     |                          |                         |                    |                         |                 |
| Exe. Doc. Info.      | Reg. Billing Info. Act      | uals Info. Materials Reso         | urces Ext. Services | CO Prepayment Info. Dire | ct Rel. Info. Addl. Cha | rges CO T/C/D      | CO Maint. Obj.          | Pricing Summa   |
| 🗄 🧰 CO-000009-2011   | Current Ref. Details        |                                   |                     |                          |                         |                    |                         |                 |
|                      | CO                          | # CO-000009-2011                  | Ex                  | e. Doc. Type SWO         |                         | Exe. Doc. #        | CWO-000006-2011         |                 |
|                      |                             |                                   |                     |                          |                         |                    |                         |                 |
|                      | SPL # / Rev.                | #                                 | Billable            | Task Chrgs.              |                         | Billable CO Chrgs. |                         |                 |
|                      | Revision Info.              | <ul> <li>Search Filter</li> </ul> | s                   |                          |                         |                    |                         |                 |
|                      | Get Latest Info. Count      | 0 View Opt                        | ion Billing Info 💌  | Se                       | arch by                 | •                  |                         | Search          |
|                      | Charges Pricing Details     |                                   |                     |                          |                         |                    |                         |                 |
|                      | •• • [No records to displ   | ay] 🕨 🕨 🕂 — 🗇 🛷                   | 0 C T T,            |                          |                         | All                | •                       | Q               |
|                      | # 🛛 I Rev. Ind.             | Price Disp.                       | Charge Level        | Exe. Doc. Type           | Exe. Doc. #             | Parent WO #        | Task #                  | Task Seq        |
|                      | 1                           |                                   |                     |                          |                         |                    |                         |                 |
|                      |                             |                                   |                     |                          |                         |                    |                         |                 |
|                      |                             |                                   |                     |                          |                         |                    |                         |                 |
|                      | 4                           |                                   |                     |                          |                         |                    |                         | +               |
|                      |                             | <u> </u>                          |                     | Save Addl. Charges       |                         |                    |                         |                 |
|                      | Access                      | right provided                    |                     |                          |                         |                    |                         |                 |
|                      |                             |                                   |                     |                          |                         |                    |                         |                 |
|                      |                             |                                   |                     |                          |                         |                    |                         |                 |
|                      |                             |                                   |                     |                          |                         |                    |                         |                 |
|                      | Undate D                    | el. Readiness                     | Confirm             | Process                  | Evaluate Invoice        | Cancel             |                         |                 |
|                      | View Account<br>Rev. Recog. | ing Info. for                     | comm                | Upload Documents         | 2. Sidale Invoice       | Cancer             | View Assoc<br>Attachmen | iated Doc<br>ts |
| + Record Statistics  |                             |                                   |                     |                          |                         |                    |                         |                 |

## WHAT'S NEW IN CUSTOMER DEBIT CREDIT NOTE?

## Auto Defaulting Account Code From and To in the Search Screen

Reference: AHBG-19746

#### Background

Some MROs have 'Analysis Code' as Contract and 'Sub Analysis Code' as Employee Group. This has left them with a combination of around 3 lakh records in the Account-Analysis-Sub Analysis Combinations. Due to performance issues, in various screens the selection of such Analysis Codes using Smart Search or the Help enabled pages are not giving the desired output. Since this is directly related to profitability reporting, the requirement is to ease the selection of this.

#### **Change Details**

Provision has been created to auto default Account Code in Analysis Code Help screens of the **Customer Debit Credit Note** activity of the **Receivables Management** business component.

Account Code From and To auto defaulted in the Analysis Help screen in the following activities

| Activities in which changes have been made in the | Defaulted Value from the multiline |
|---------------------------------------------------|------------------------------------|
| Analysis Help screens                             |                                    |
|                                                   |                                    |
| Create Item Based Note                            | Usage ID #                         |
|                                                   |                                    |
| Create Account Based Note                         | Account #                          |
|                                                   |                                    |
| Edit Item Based Note                              | Usage ID #                         |
|                                                   |                                    |
| Edit Account Based Note                           | Account #                          |
|                                                   |                                    |
| Authorize Item Based Note                         | Usage ID #                         |
|                                                   |                                    |
| Authorize Account Based Note                      | Account #                          |

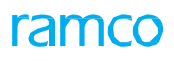

#### Exhibit 1:

#### Help on Analysis Code screen

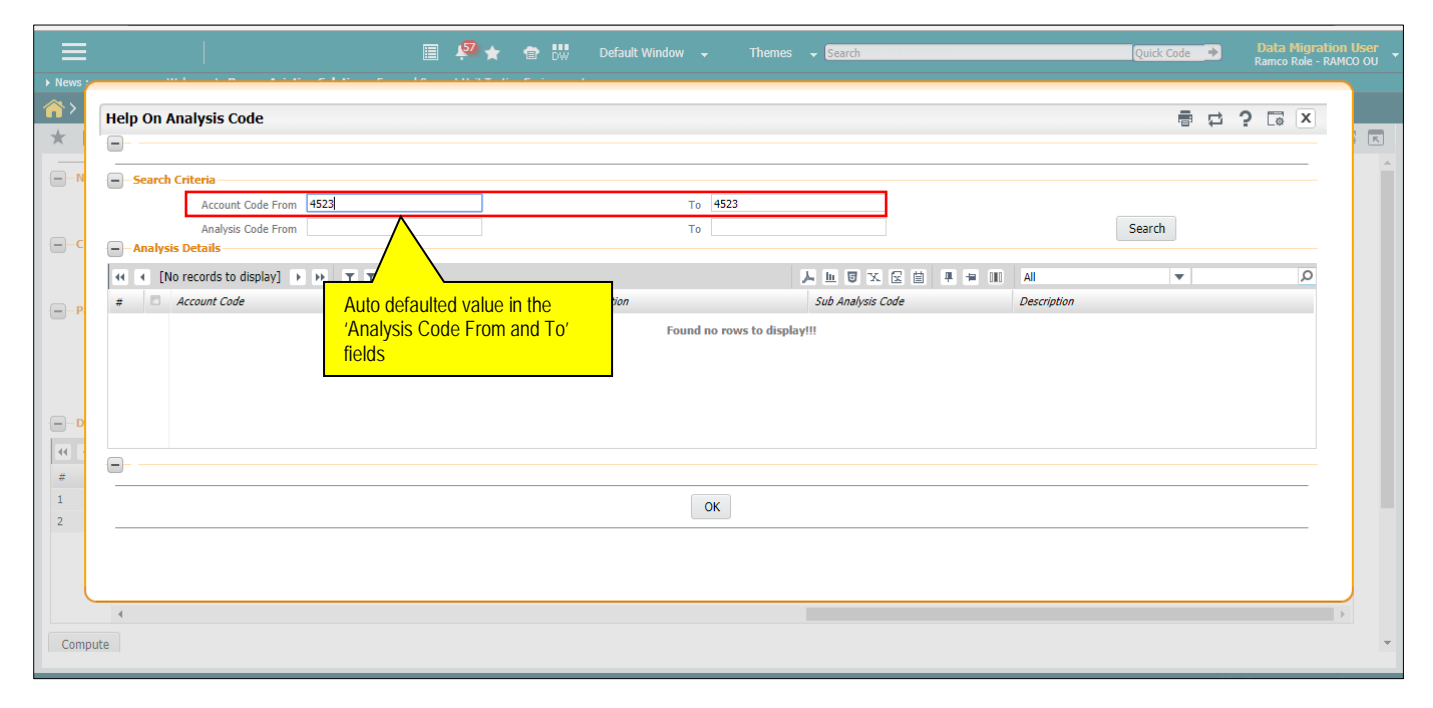

## WHAT'S NEW IN TIME TRACKER?

### Simple Average based time apportioning for task running in parallel

Reference: AHBG-15933

#### Background

Currently, when it comes to apportioning time for parallel running tasks, the system apportions the time based on the elapse time given for the task. However, the requirement is to apportion the time on an equal basis for the parallel running tasks.

#### **Change Details**

In order to apportion the time based on Simple Average or Weighted Average, a new set option has been added in the **Set Process Parameters** activity of the **Time Tracking Setup** business component under the **Time Tracker** business process.

| Process Parameter           | Permitted Value          |
|-----------------------------|--------------------------|
| Time Apportioning logic for | Enter:                   |
| parallel running tasks      | • 0 for Weighted Average |
|                             | • 1 for Simple Average   |

Example:

Task-01 Started at 11:00AM with elapse time 120 min Task-02 Started at 11:00AM with elapse time 180 min Task-03 Started at 11:00AM with elapse time 60 min Clock stopped successfully at 11:30AM

Given that total clocked time is 30mins, the time apportioning happens as follows:

1. <u>Weighted Average Method:</u>

Based on elapsed time, 30 minutes is to be distributed among the 3 parallel running tasks

Task-01 = 10 min (0.17 in decimals)

Task-02 = 15 min (0.25 in decimals)

Task-03 = 5 min (0.08 in decimals)

#### 2. <u>Simple Average Method:</u>

Irrespective of elapsed time, 30 minutes will be distributed among the 3 parallel running tasks equally

Task-01 = 10 min (0.17 in decimals)

Task-02 = 10 min (0.17 in decimals)

Task-03 = 10 min (0.17 in decimals)

#### Exhibit 1:

#### Set Process Parameters page in the Time Tracking Setup business component of the Time Tracker business process

| * 🗎      | Set Process Parameters                                                       |                                                      |       |                |         | 7\$ | 帚 | + ' | ? 🗔 🕻 |
|----------|------------------------------------------------------------------------------|------------------------------------------------------|-------|----------------|---------|-----|---|-----|-------|
| - Select | t Parameter Details                                                          |                                                      |       |                |         |     |   |     |       |
| - Proce  | Parameters for Common V                                                      | ▼ Status Active                                      |       |                |         |     |   |     |       |
| 44 -     | < 11 - 16 / 16 ► + T T <sub>x</sub>                                          |                                                      | 7     |                | 10 III  | All | Ŧ |     | Q     |
| #        | Process Parameter                                                            | Permitted Values                                     | Value | Value Selected | Status  |     |   |     |       |
| 11       | Allow Modifications to Approved Time Off Records                             | Specify "0" for 'No', "1" for 'Yes' and "2" for 'Not | 0     | No             | Defined |     |   |     |       |
| 12       | Bar Code based login into T&A system                                         | Specify "0" for 'No' , "1" for 'Yes'                 | 1     | Yes            | Defined |     |   |     |       |
| 13       | Enable Clock your time - Multiple Time bookings?                             | Specify "0" for 'No' , "1" for 'Yes'                 | 0     | No             | Defined |     |   |     |       |
| 14       | Time records approval by alternate authorizer                                | Specify "0" for "Not Required" , "1" for "Required"  | 1     | Required       | Defined |     |   |     |       |
| 15       | Allow attendance reporting by Alternate authorizer beyond effectivity period | Specify "0" for 'No' and "1" for 'Yes'               | 1     | Yes            | Defined |     |   |     |       |
| 16       | Time Approtioning logic for the parallel running tasks                       | Specify "0" for Weighted Average and "1" for Simple  | 1     | Simple         | Defined |     |   |     |       |
| 17       | Newly added parameter<br>"Allow<br>Apportioning logic for                    |                                                      |       |                |         | _   |   |     | •     |
|          |                                                                              | Set Process Paramet                                  | ers   |                |         |     |   |     |       |

### Ability to report time sheet in multiple stations based on parameter

Reference: AHBG-14538

#### Background

**Time Tracker** is an interface which facilitates an employee to record attendance / timesheet for the tasks performed on a day- to-day basis. The employee can also raise time off requests as required.

Some MRO organizations have their base in multiple locations where planning of work in done in one location and execution happens in other locations. In such cases, the requirement is for the organization to maintain the time sheet for all the employees in the time zone of the Main Base Location instead of maintaining it in the respective Work Station time zones.

On the other hand, some organizations maintain the employee time sheet in the time zone of the respective work location, wherein the supervisor authorizes the time sheet / attendance records based on the Work Station in which the employee has reported time.

#### **Change Details**

New Set Options have been added in **Set Process Parameters** activity of the **Time Tracking Setup** business component. This set option enables the user to specify whether the time sheet records are to be maintained in respective Work Station timings or the time zone of the Main Base Station.

If time sheet needs to be maintained in the time zone of Base Station, then the respective Base Station must be specified in the **Time Management** master as mentioned in Exhibit 1 below.

Note: If the default Base Station is specified, then the time difference between default Base Station specified and time zone of the location where the system is operates i.e., System / OU time zone in the application must be '0'.

#### Exhibit 1:

Set Process Parameters activity in the Time Tracking Setup business component of the Time Tracker business process

| Select Parameter Details     Process Parameter Ist     * Process Parameter     * Process Parameter                                                                                                    | *  | Set Process Parameters                                     |                                                       |                 |                |         | RamcoRole - RAM | co ou |   | 1 | - ? | Co . |
|----------------------------------------------------------------------------------------------------|----|------------------------------------------------------------|-------------------------------------------------------|-----------------|----------------|---------|-----------------|-------|---|---|-----|------|
| Parameters for Common       Status       Active         Process Parameter List <ul> <li>Process Parameter</li> <li>Process Parameter</li> <li>Permitted Values</li> <li>Value</li> <li>Value</li></ul>                                                                                                    |    | Select Parameter Details                                   |                                                       |                 |                |         |                 |       |   |   |     |      |
| Process Parameter List   Process Parameter  Process Parameter Process Parameter  Process Parameter Process Parameter Process Paramete |    | Parameters for Common V                                    | <b>•</b>                                              | Status Ad       | tive           |         |                 |       |   |   |     |      |
| Image: Section of the section of the section of th                               | -  | Process Parameter List                                     |                                                       |                 |                |         |                 |       |   |   |     |      |
| #     Process Parameter     Permitted Values     Value     Value     Value Selected     Status       9     Allow timeoff request entries spanning across dates     Specify "0" for "No" and "1" for 'Yes'     0     No     Defined       10     Manage Attendance Reporting/Approval within TSA System     Specify "0" for "No" and "1" for 'Yes'     1     Yes     Defined       11     Allow Modifications to Approved Time Off Records     Specify "0" for No", "1" for Yes'     0     No     Defined       12     Bar Code based login into TSA System     Specify "0" for No", "1" for Yes'     0     No     Defined       13     Enable Clock your time - Multiple Time bookings?     Specify "0" for No", "1" for Yes'     0     No     Defined       14     Time records approval by alternate authorizer     Specify "0" for No", "1" for Yes'     0     No     Defined       15     Allow Attendance reporting by Alternate authorizer     Specify "0" for No Facuired", "1" for Yes'     1     Required     Defined       16     Duration to be caused with the difference between Start and Sector "0" for No and "1" for Yes'     1     Not Required     Defined       17     Station based time reporting required     Specify "0" for No" and "1" for Yes'     1     Not Required     Defined       18     Default Base Station     Specify Default Base Station                                                                                                    | 44 | < 9 - 18 / 18 → → + T T <sub>x</sub>                       |                                                       |                 | 人口             |         | HA III          |       | • |   |     | Q    |
| 9       Allow timeoff request entries spanning across dates       Specify "0" for 'No' and "1" for Yes'       0       No       Defined         10       Manage Attendance Reporting/Approval within T&A System       Specify "0" for 'No', "1" for Yes'       1       Yes       Defined         11       Allow Modifications to Approved Time Off Records       Specify "0" for 'No', "1" for Yes' and "2" for 'Not       0       No       Defined         12       Bar Code based login into T&A system       Specify "0" for 'No', "1" for Yes'       1       Yes       Defined         13       Enable Code vour the - Hubple Time Bookings?       Specify "0" for No', "1" for Yes'       0       No       Defined         14       Time records approval by alternate authorizer       Specify "0" for 'No', "1" for Yes'       0       No       Defined         15       Allow Attendance reporting by Alternate authorizer       Specify "0" for 'No' and "1" for Yes'       1       Required       Defined         16       Duration to be equal with the difference between Start and       Specify "0" for 'No' and "1" for Yes'       1       No       Defined         18       Default Base Station       Specify "0" for 'No' and "1" for Yes'       1       Not Required       Defined         18       Default Base Station       Specify "0" for No' and "1" for Yes'       1                                                                                                    | #  | Process Parameter                                          | Permitted Values                                      | Value           | Value Selected | Status  |                 |       |   |   |     |      |
| 10       Manage Attendance Reporting/Approval within T&A System       Specify "0" for 'No' and "1" for Yes'       1       Yes       Defined         11       Allow Modifications to Approved Time Off Records       Specify "0" for 'No', "1" for Yes'       0       No       Defined         12       Bar Code based login into T&A system       Specify "0" for 'No', "1" for Yes'       1       Yes       Defined         13       Enable Clock your time - Multiple Time bookings?       Specify "0" for 'No', "1" for Yes'       0       No       Defined         14       Time records approval by alternate authorizer       Specify "0" for 'No' and "1" for Yes'       0       No       Defined         15       Allow Attendance reporting by Alternate authorizer       Specify "0" for 'No' and "1" for Yes'       1       Yes       Defined         16       Duration to be equal with the difference between Start and       Specify "0" for 'No' and "1" for Yes'       1       Yes       Defined         17       Station based time reporting required       Specify "0" for 'No' and "1" for Yes'       1       Not Required       Defined         18       Default Base Station       Specify "0" for No' and "1" for Yes'       1       Defined       Defined         Specify "0" for No' and "1" for Yes'       1       Not Required       Defined                                                                                                    | 9  | Allow timeoff request entries spanning across dates        | Specify "0" for 'No' and "1" for 'Yes'                | 0               | No             | Defined |                 |       |   |   |     |      |
| 11     Allow Modifications to Approved Time Off Records     Specify "0" for No', "1" for Yes' and "2" for Not     0     No     Defined       12     Bar Code based lopin into T&A system     Specify "0" for No', "1" for Yes'     1     Yes     Defined       13     Enable Clock your time - Multiple Time bookings?     Specify "0" for No', "1" for Yes'     0     No     Defined       14     Time records approval by alternate authorizer     Specify "0" for No', "1" for Yes'     0     No     Defined       15     Allow attendance reporting by Alternate authorizer     Specify "0" for No' and "1" for Yes'     1     Yes     Defined       16     Duration to be equal with the difference between Start and<br>17     Specify "0" for No' and "1" for Yes'     1     Yes     Defined       17     Station based time reporting required     Specify "0" for No' and "1" for Yes'     1     Not Required     Defined       18     Default Base Station     Specify "0" for No' and "1" for Yes'     1     Not Required     Defined                                                                                                    | 10 | Manage Attendance Reporting/Approval within T&A System     | Specify "0" for 'No' and "1" for 'Yes'                | 1               | Yes            | Defined |                 |       |   |   |     |      |
| 12     Bar Code based login into T&A system     Specify "0" for 'No', "1" for Yes'     1     Yes     Defined       13     Enable Clock your time - Multiple Time bookings?     Specify "0" for 'No', "1" for 'Yes'     0     No     Defined       14     Time records approval by alternate authorizer     Specify "0" for 'No' and "1" for 'Required"     1     Required     Defined       15     Allow attendance reporting by Alternate authorizer beyond     Specify "0" for 'No' and "1" for 'Required"     1     Yes     Defined       16     Duration to be equal with the difference between Start and Specify "0" for 'No' and "1" for 'Required"     0     Not Required     Defined       17     Station based time reporting required     Specify "0" for 'No' and "1" for 'Res'     1     Defined       18     Default Base Station     Specify Default Base Station     Set Process Parameters     Defined                                                                                                    | 11 | Allow Modifications to Approved Time Off Records           | Specify "0" for 'No', "1" for 'Yes' and "2" for 'Not  | 0               | No             | Defined |                 |       |   |   |     |      |
| 13     Enable Clock your time - Multiple Time bookings?     Specify "0" for 'No', "1" for 'Yes'     0     No     Defined       14     Time records approval by alternate authorizer     Specify "0" for 'No' and "1" for 'Required"     1     Required     Defined       15     Allow attendance reporting by Alternate authorizer beyond     Specify "0" for 'No' and "1" for 'Yes'     1     Yes     Defined       16     Duration to be equal with the difference between Statu and Specify "0" for 'No' and "1" for 'Yes'     1     No     No       17     Station based time reporting required     Specify "0" for 'No' and "1" for 'Yes'     1     Defined       18     Default Base Station     Specify "Default Base Station     Set Process Parameters                                                                                                    | 12 | Bar Code based login into T&A system                       | Specify "0" for 'No' , "1" for 'Yes'                  | 1               | Yes            | Defined |                 |       |   |   |     |      |
| 14     Time records approval by alternate authorizer     Specify "0" for "Not Required", "1" for "Required"     1     Required     Defined       15     Allow attendance reporting by Alternate authorizer beyond     Specify "0" for "No' and "1" for Yes"     1     Yes     Defined       16     Duration to be could with the difference between Start and     Specify "0" for "No' and "1" for Yes"     0     Not Required     Defined       17     Station based time reporting required     Specify "0" for "No' and "1" for Yes"     1     Defined       18     Default Base Station     Specify "0" for "No' and "1" for Yes"     1     Defined                                                                                                    | 13 | Enable Clock your time - Multiple Time bookings?           | Specify "0" for 'No' , "1" for 'Yes'                  | 0               | No             | Defined |                 |       |   |   |     |      |
| 15     Allow attendance reporting by Alternate authorizer beyond     Specify '0° for 'No' and "1" for 'Yes'     1     Yes     Defined       16     Duration to be equal with the difference between Start and     Specify '0° for 'No' and "1" for 'Yes'     0     Not Required     Defined       17     Station based time reporting required     Specify '0° for 'No' and "1" for 'Yes'     1     Defined       18     Default Base Station     Specify '0° for 'No' and "1" for 'Yes'     1     Defined                                                                                                    | 14 | Time records approval by alternate authorizer              | Specify "0" for "Not Required" , "1" for "Required"   | 1               | Required       | Defined |                 |       |   |   |     |      |
| 15     Duration to be equal with the difference between Start and Specify "0" for 'Not Required'     0     Not Required     Defined       17     Station based time reporting required     Specify "0" for 'No' and "1" for 'Yes'     1     Defined       18     Default Base Station     Specify Default Base Station     Defined                                                                                                    | 15 | Allow attendance reporting by Alternate authorizer beyond  | Specify "0" for 'No' and "1" for 'Yes'                | 1               | Yes            | Defined |                 |       |   |   |     |      |
| 17     Station based time reporting required     Specify '0' for 'No' and "1" for 'Yes'     1     Defined       18     Default Base Station     Specify Default Base Station     Defined                                                                                                    | 16 | Duration to be equal with the difference between Start and | Specify "0" for 'Not Required' and "1" for 'Required' | 0               | Not Required   | Defined |                 |       |   |   |     |      |
| 13     Default Base Station     Defined                                                                                                    | 17 | Station based time reporting required                      | Specify "0" for 'No' and "1" for 'Yes'                | 1               |                | Defined |                 |       |   |   |     |      |
| Set Process Parameters                                                                                                    | 18 | Default Base Station                                       | Specify Default Base Station                          |                 |                | Defined |                 |       |   |   |     |      |
|                                                                                                    |    |                                                            |                                                       | of Drocess Dara | motors         |         |                 |       |   |   |     |      |
|                                                                                                    |    |                                                            |                                                       | cerrocess rate  |                |         |                 |       |   |   |     |      |
|                                                                                                    |    | maintained in the                                          | time zone of the respective Work                      | Station         |                |         |                 |       |   |   |     |      |
| maintained in the time zone of the respective Work Station                                                                                                    |    |                                                            | une zone of the respective work.                      |                 |                |         |                 |       |   |   |     |      |
| maintained in the time zone of the respective Work Station                                                                                                    |    | or to be maintain                                          | ed in the time zone of the Base Sta                   | ition           |                |         |                 |       |   |   |     |      |
| maintained in the time zone of the respective Work Station<br>or to be maintained in the time zone of the Base Station                                                                                                    |    |                                                            |                                                       |                 |                |         |                 |       |   |   |     |      |

## WHAT'S NEW IN FLIGHT OPERATIONS?

# Provision to attach documents in Flight Contract, Flight Sheet and Flight Billing

Reference: AHBG-19929

#### Background

In some cases, supporting documents of expenses incurred during a flight journey like for example handling charges, invoice received from the vendor, authority charges and so on are required to be attached to the Contract/Flight Sheet/Invoice Release. Therefore the requirement is a provision to attach documents in Flight Contract.

#### **Change Details**

Two links **Upload Documents** and '**View Associated Documents** have been added to upload and attach the required documents in the **Flight Contract**, **Flight Sheet** and **Flight Billing** business components and then view the attached documents.

#### Exhibit 1:

Manage Flight Contract activity in the Flight Contract business component

| Manage Flight Contract         |                    |                  |                          |                  |     |                           | 74 [         |         | ţ      | + ' | <b>?</b> [ | 0 K |
|--------------------------------|--------------------|------------------|--------------------------|------------------|-----|---------------------------|--------------|---------|--------|-----|------------|-----|
| Contract Details               |                    |                  |                          |                  |     |                           |              |         |        |     |            | _   |
| Contract # CABTI-539           | 0 🔘 Create         | e Contract 🔘 I   | Modify Contract Get      |                  |     |                           |              |         |        |     |            |     |
| Main Info. Aircraft Details A  | ircraft Crew Info. |                  |                          |                  |     |                           |              |         |        |     |            |     |
| - Contract Info.               |                    |                  |                          |                  |     |                           |              |         |        |     |            | _   |
| Contract Type                  | Customer Specific  | •                | Contract Category        | Completed        | •   | Status                    | Approved     |         |        |     |            |     |
| Contract Date                  | 03-03-2013         |                  | Commencement Date        | 03-03-2013       |     | Completion Date           | 03-03-2019   |         |        |     |            |     |
| Effective from                 | 03-03-2013         |                  | Effective to             |                  |     | Revision Comments         |              |         |        |     |            |     |
| Charter Type                   | Regular            | -                | User Status              |                  | •   | Cust.Service Rep. 👂       | 00001413     |         |        |     |            |     |
| Rev. Assign. Unit              | AVEOS              | -                | Cost Center 👂            | 1100             |     | Analysis / Sub Analysis 👂 | 1110         |         | A      | 100 |            |     |
| Billing Currency               | CAD                | -                | Charter Category         | Wet              | -   | Contract Scope            | Testing FS a | ross ho | rizons |     |            |     |
| Terms of Extension             |                    |                  | Return Remarks           |                  |     |                           |              |         |        |     |            |     |
| - Customer Info.               |                    |                  |                          |                  |     |                           |              |         |        |     |            | -   |
| Customer # 👂                   | 400007             |                  | Customer Name            | Customer 8       |     | Customer Call Sign 👂      | AC           |         |        |     |            |     |
| Contact Person                 |                    |                  | Email                    |                  |     | Phone #                   |              |         |        |     |            |     |
| Cust. Contract # / Rev.#       | ABTI-539           | 0                | Cust. Contract Rev. Date |                  | *** | Revision Notes            |              |         |        |     |            |     |
| + Revision Details             |                    |                  |                          |                  |     |                           |              |         |        |     |            | -   |
|                                |                    |                  | Save Cor                 | atract Info      |     |                           |              |         | _      |     |            |     |
|                                |                    |                  |                          |                  |     | Newly                     | added lii    | iks     |        |     |            |     |
|                                |                    | Confirm          | ]                        |                  |     | Cancel                    |              | ing in  |        |     |            |     |
| Edit Pricing & Invoicing Info. | Edit /             | Additional Info. |                          | Upload Documents |     | View Associated E         | locs.        |         |        |     |            |     |

#### Exhibit 2:

#### Manage Flight Sheet activity in the Flight Sheet business component

| * | D      | Manage         | Flight Sheet         |                 |                 |                   |                    |                   |           |              | 44 4 1       | 2 3 4        | 5 > >>          | 2 /14 🕮        |         | t 🔶 | ? [ |
|---|--------|----------------|----------------------|-----------------|-----------------|-------------------|--------------------|-------------------|-----------|--------------|--------------|--------------|-----------------|----------------|---------|-----|-----|
|   |        | Flight Sh      | eet # FS-00009       | 4-2013          | Date fr         | om / to / UTC Zor | ne 04-12-2017      |                   | 04-12-    | 2017         | UTC#\$       |              | :               | Status Confirm | ed      |     |     |
|   |        | Customer       | Name Customer        | 13              | Contract        | # / Rev. # / Line | # GHC/0/2          |                   |           | 0            |              |              | Charter         | Type EMS       |         |     |     |
| ľ | lain   | Info. JL       | Usage Info.          | Parameter Info. | No Flight Info. | Duty Info.        | A/C Activity Info. | Emp. Activi       | ity Info. | Crew Charges | Other Charge | Additional I | nfo.            |                |         |     |     |
| - | – Flig | ght Sheet Inf  | o.                   |                 |                 |                   |                    |                   |           |              |              |              |                 |                |         |     |     |
|   |        |                | light Sheet Dat      | e 04-12-2017    |                 |                   | U                  | lser Status       |           | ,            | •            |              | Source          | Journey Log    |         |     |     |
|   |        |                | Billing Remar        | s               |                 |                   | Return             | n Remarks         |           |              |              | Fli          | ght Ref. Doc. # |                |         |     |     |
| - | Air    | craft Info. —  |                      |                 |                 |                   |                    |                   |           |              |              |              |                 |                |         |     |     |
|   |        | A              | ircraft Reg. #       | P 1132          |                 |                   | Aircra             | ft Model # B76    | 57-200    |              |              | Rep          | laced A/C # 👂   |                |         |     |     |
|   | -      |                | A/C Assign. Typ      | e Exclusive     | •               |                   |                    |                   |           |              |              |              |                 |                |         |     |     |
|   | -Cu    | stomer Info.   |                      | 0 000           |                 |                   |                    |                   |           |              |              |              |                 |                |         |     |     |
|   |        | Custo          | mer Call Sign        | p GHC           | -               |                   | Custo              | mer # 9 40        | 0096      |              | -            | Contrac      | t # / Rev. # 👂  | GHC            | 2       | 0   |     |
| - | - Bill | ling Head Su   | Charter Typ<br>mmary | e EMS           | ¥               |                   | Charter            | r Category Dry    | y         |              | •            |              | Line #          |                | 2       |     |     |
|   |        | 1 . 2/         |                      |                 |                 |                   |                    |                   |           |              |              |              |                 | -              |         |     | 0   |
|   |        | 1 - 2 / ·      | - (* (* ) T          |                 | Charles Tara    | 11-3              | 0                  | t. 0://-t/-       | 04. 0     |              |              | T E UNU E    | Contractor da   | •              |         | _   | ~   |
| # |        | Block Ho       | ur Charges           | testing         | Std. Rate       | Per B             | lock Hour          | 9.00              | Quy N     | on-billable  | currency     | value        | Yes             | R.             | enidiks |     |     |
| 2 |        | E Flight Ho    | ur Charges           | testing         | Std. Rate       | Per Fl            | light Hour         | 9.00              |           |              |              |              | Yes             |                |         |     |     |
| 3 |        |                |                      | -               |                 |                   | -                  |                   |           |              |              |              |                 |                |         |     |     |
|   |        |                |                      |                 |                 |                   |                    |                   |           |              |              |              |                 |                |         |     |     |
|   |        | 1              |                      |                 |                 |                   |                    | -                 |           |              |              |              |                 |                |         |     |     |
|   |        |                |                      |                 |                 |                   |                    | Save Main         | Info.     | Newly ac     | ided links   |              |                 |                |         |     |     |
|   |        |                | Unload Doc           | umante          |                 |                   | V                  | iaw Accociated I  | Document  | 7            |              |              |                 |                |         |     |     |
|   | Deco   | ved Statistics | opioau Doc           | umenta          |                 |                   | v                  | icii Associateu I | oocument  | <u> </u>     | C            | Cânce        |                 |                |         |     |     |
|   | ACCU   | na statistics  |                      |                 |                 |                   |                    |                   |           |              |              |              |                 |                |         |     |     |

#### Exhibit 3:

#### Manage Flight Invoice Release activity in the Flight Billing business component

| * 🗎    | Manage Flig                 | jht Invoice     | Release             |                 |             |                |              |               |           |           | 1 2         | 3     | 4 5 | • •           | 5 /86        | <b>Z</b> |                    | +      | ? [ |
|--------|-----------------------------|-----------------|---------------------|-----------------|-------------|----------------|--------------|---------------|-----------|-----------|-------------|-------|-----|---------------|--------------|----------|--------------------|--------|-----|
|        | ise Main Info. —            |                 |                     |                 |             |                |              |               |           |           |             |       |     |               |              |          |                    |        |     |
|        | I                           | nv. Release #   | FIR-000002-2017     |                 |             | Billin         | g Horizon M  | Iultiple      |           |           |             |       |     | Release       | Status Co    | nfirmed  |                    |        |     |
|        |                             | Customer #      | 100004              |                 |             | Custor         | mer Name S   | INGAPORE AIR  | LINES     |           |             |       |     | Contract # /  | Line # gh    | c-test-3 |                    |        |     |
|        |                             | Charter Type    | Regular             |                 |             | Charter        | Category W   | /et           |           |           |             |       |     | Billing C     | urrency CA   | D        |                    |        |     |
|        | Rel. Value                  | (Billing Curr.) | 2,750.00            |                 |             | Exch           | ange Rate 1. | .00           |           |           |             |       | Rel | . Value (Base | e Curr.) 2,7 | 50.00    |                    |        |     |
| Main 1 | Info. Fixed                 | Charges O       | perating Charges Cr | ew Charges Ot   | her Charges | Flight Sheet   | Ref. Fuel    | l Uplift Ref. | Charge Ba | ck Ref. E | Exceptior   | IS    |     |               |              |          |                    |        |     |
|        | ease Info. ——               |                 |                     |                 |             |                |              |               |           |           |             |       |     |               |              |          |                    |        |     |
|        | 1                           | nv. Rel. Date   | 13-12-2017 🛗        |                 |             | Inv. (         | ategory I    | NV01          | •         |           |             |       |     | User S        | itatus       |          | •                  |        |     |
|        | F                           | ev.Assign.Unit  | AVEOS 💌             |                 |             | Billing        | g Rep. 👂 🏾 0 | 0001394       |           |           |             |       |     | Bill to Cust  | omer 1000    | 04       |                    |        |     |
|        | Re                          | lease Remarks   |                     |                 |             | Pay            | Term 👂 🛛     | IET45         |           |           |             |       |     |               |              |          |                    |        |     |
| -Billi | ng Summary —                |                 |                     |                 |             |                |              |               |           |           |             |       |     |               |              |          |                    |        |     |
| 44 4   | 1 - 2 / 2                   | • • ÷           | - 0 % T T           |                 |             |                |              | 7             | h g x     |           | 8 C         |       |     | All           |              | T        |                    |        | Q   |
| #      | Billing Head                |                 | Billing Category    | Inv. Element    | PI          | icing Currency | Amount       |               |           | Amount    | (Billing Cu | ırr.) |     |               |              | Avg. Ex  | ch. Rate           |        |     |
| 1      | Flight Hour (               | harges          |                     | Operating Charg | es CA       | AD.            |              |               | 2,600.0   | 10        |             |       |     |               | 2,600.0      | 00       |                    |        |     |
| 2      | Landing Fee                 |                 |                     | Operating Charg | es CA       | ND .           |              |               | 150.0     | 10        |             |       |     |               | 150.0        | 00       |                    |        | -   |
| 3      |                             |                 |                     |                 |             |                |              |               |           |           |             |       |     |               |              |          |                    |        |     |
|        |                             |                 |                     |                 |             |                |              |               |           |           |             |       |     |               |              |          |                    |        |     |
|        |                             |                 |                     |                 |             |                |              |               |           |           |             |       |     |               |              |          |                    |        | •   |
|        |                             | Re-ap           | oply Price          |                 |             |                | Save Mai     | in Info       |           |           |             |       |     |               |              |          |                    |        |     |
|        |                             |                 |                     |                 |             |                |              |               |           |           |             |       |     |               |              |          |                    |        |     |
|        |                             |                 |                     |                 |             |                |              |               |           |           |             |       |     | New           | ly addec     | l links  |                    |        |     |
|        |                             |                 |                     |                 |             |                |              |               |           |           |             |       |     |               | ·            |          |                    |        |     |
|        |                             |                 |                     |                 |             |                |              |               |           |           |             |       |     |               | <b>√</b>     |          |                    |        |     |
| 1      | gnore Pricing<br>Exceptions | ]               | Confirm             | n               |             |                |              | Cancel        |           |           |             |       |     | L L           | Jpload Docur | nents    | View As:<br>Docume | ociate | d   |
| +-Reco | rd Statistics —             |                 |                     |                 |             |                |              |               |           |           |             |       |     |               |              |          |                    |        |     |
| 1      |                             |                 |                     |                 |             |                |              |               |           |           |             |       |     |               |              |          |                    |        |     |

### Ability to define billing heads at line level in Flight Contract

Reference: AHBG-19701

#### Background

In Heli-chartering services, operators have established Contracts with customer for providing chartering services under which multiple A/C Reg # or A/C Models are covered. Some of the A/C Reg # are exclusively assigned and others are flying on ad hoc basis. In such case, billing and pricing terms are varying based on each item # (A/C Reg # / A/C Model # / Assignment type). For Example, for the aircraft assigned exclusively to the customer, 'Hourly rate' alone will be charges which is inclusive of crew charges as well as Fuel rates. But on flying the aircraft on ad hoc basis, 'Hourly rate' charged to the customer may be higher than the usual rate and other charges such as Crew accommodation, Fuel charges will be billed separately.

Hence, there is a requirement to have the Billing Head definition separately for each line item (A/C Reg # / A/C Model # / Assignment Type) covered under contract and billing also need to be done at line level.

#### **Change Details**

#### Flight Contract

- OU level set option addition to specify if Billing Head definition at line level is required or not. If the option is set as 'required', then below mentioned changes are applicable or else current behavior will be retained.
- Addition of a Line # under Aircraft Effectivity details which is the unique identification of each line definition.
- Addition of line # under crew coverage details which facilitates the crew coverage definition at line level.
- Addition to new fields such as 'Defn. at' and 'Line #' fields under Invoice Basis and Invoice Rrates section which facilitates to define the Billing Head and rate definition at line. Hence, different rates can be maintained for the same billing head based on the line #.
- Addition of Line # under 'Usage Based Slab Rates' section which facilitates the rate definition at line level based on the usage of aircraft.
- Addition of Line # under crew charges which facilitates to define different rates for the crews based on the Aircraft Reg # / Model #

#### Flight Assignment

- Addition of a new column 'Line #' in the multiline in the **Manage** and **View** screens of the **Flight Assignment** business component.
- Enhancement in behavior to support the contract evaluation based on the Line #

#### Flight Sheet

- Enhancement in the behavior of the contract evaluation which facilitates the contract evaluation based on the Line #.
- Visibility to the Line # of contract during contract evaluation as well as after Flight Sheet generation.
- Enhancement in the behavior of Flight Sheet to get the billing head applicable for the Line # for which Flight Sheet is generated.

#### Flight Billing

• Visibility to the Line # during the Invoice Release setup.

- Provision to group the Billing Head and generate the Invoice Release based on the Line #
- Visibility to the Line # in the invoice release generate if the same is grouped at Line # level.

#### Exhibit 1

Aircraft details section of the Manage Flight Contract activity in the Flight Contract business component under the Fight Operations business process

| r [   | ) M    | lanage F     | light Contract          |                   |             |                 |   |                      |                 |              |     |                |                  | x; 📰 🖶         | □<br>+  | ? [       |
|-------|--------|--------------|-------------------------|-------------------|-------------|-----------------|---|----------------------|-----------------|--------------|-----|----------------|------------------|----------------|---------|-----------|
| Co    | ntrac  | t Details    |                         |                   |             |                 |   |                      |                 |              |     |                |                  |                |         |           |
| ntrac | #P     | GHC-CONT     |                         | 0 © Creat         | te Contract | Modify Contract | G | et                   |                 |              |     |                |                  |                |         |           |
| Mai   | n Info | Aircra       | aft Details Airm        | aft Crew Info.    |             |                 |   |                      |                 |              |     |                |                  |                |         |           |
|       |        | 1 0/0        |                         |                   |             |                 |   |                      |                 |              | ant |                | All              | -              |         | 0         |
|       |        | 1 - 0 / 0    | Aircraft Model # O      | Aircraft Reg. # O | Nor         | Als Assign Type |   | Primary Field Base O | Field Face Decc | Subst Allows |     | Effective from | All Effective to | Coverage Notes | Primary | Subst Ma  |
|       | F      | 1            | 727-200                 | AL-7077           | 1.00        | Exclusive       |   |                      | AIR INDIA       | Vac          |     | Enective from  | Enective to      | coverage notes | 727-200 | Jubberrie |
|       | 1      | 2            | 727-200                 | AL-7079           | 1.00        | Exclusive       |   | AID                  | AIR INDIA       | Vac          |     |                |                  |                | 727-200 |           |
|       | 1      | 2            | 737-200                 | C-CCNO            | 1.00        | Exclusive       |   | ATP                  |                 | Vac          |     |                |                  |                | 737-200 |           |
|       | 1      | 4            | 737-200                 | C-GCNS            | 1.00        | Exclusive       | Ľ | AIR                  |                 | Vec          |     |                |                  |                | 737-200 |           |
|       | E      | 5            | 737-200                 | C-GCNV            | 1.00        | Exclusive       | ÷ | AIR                  |                 | Vec          |     |                |                  |                | 737-200 |           |
|       | 1      | 6            | 737-300                 | C Gall            | 1.00        | Adhor Elving    | ~ | ATR                  | AIR INDIA       | Yes          | ~   |                |                  |                | 737-200 |           |
|       | 1      | 7            | 737-800                 |                   | 1.00        | Adhoc Elving    |   | AIR                  |                 | Yes          | ~   |                |                  |                | 737-200 |           |
|       | 1      |              | 737-200                 |                   | 1.00        | Adhoc Flying    | ~ | AIR                  | AIR INDIA       | Yes          | ~   |                |                  |                | 737-800 |           |
|       | 1      |              | <u></u>                 | _                 |             |                 |   |                      |                 |              |     |                |                  |                |         |           |
|       |        | Nev<br>#' co | vly added 'Lir<br>olumn |                   | -           |                 |   | Save Aircraft I      | Details         |              |     |                |                  | _              |         | Þ         |
|       |        |              |                         |                   |             |                 |   |                      |                 |              |     |                |                  |                |         |           |
| _     |        |              |                         |                   |             |                 |   |                      |                 |              |     |                |                  |                |         |           |

#### Exhibit 2

Crew Coverage section of the Manage Flight Contract UI in the Flight Contract business component under the Fight Operations business process

| <b>k</b> [] | M     | 1ana      | age F        | light Contract         |                   |              |         |         |                |        |               |              |   |            |      |      |   | 겨 🗔 🖶 !             | 1 +     | · ?       | [ø   |
|-------------|-------|-----------|--------------|------------------------|-------------------|--------------|---------|---------|----------------|--------|---------------|--------------|---|------------|------|------|---|---------------------|---------|-----------|------|
| Co          | ntrac | t De      | tails        |                        |                   |              |         |         |                |        |               |              |   |            |      |      |   |                     |         |           |      |
| Contract    | #P    | GHC-      | CONT         |                        | 0 🔘 Crea          | ate Contract | _       |         |                |        |               |              |   |            |      |      |   |                     |         |           |      |
| Main        | Info  | ).        | Aircra       | aft Details Aircraf    | t Crew Info.      |              | Provis  | sion to | filter         |        |               |              |   |            |      |      |   |                     |         |           |      |
|             | D     | efn. a    | at Lir       | e Level 🔻 1            | • <b>-</b>        | $\sim$       | definit | ion ba  | ised on        |        |               |              |   |            |      |      |   |                     |         |           |      |
| A           | rcra  | ft Cre    | ew In        | fo.                    |                   |              |         |         |                | _      |               |              |   |            |      |      |   |                     |         |           |      |
| 44          |       | 1 -       | - 3 / 3      | > > + = c              | ₩ <b>T</b> Tx     |              |         |         |                |        |               |              | e | <b>#</b> # | 0110 | All  |   | T                   |         | ,c        | >    |
| #           |       | Line      | e #          | Aircraft Model # 🔎     | Aircraft Reg. # 🔎 | Crew Type    |         | Nos.    | Crew Assign. T | Гуре   | Crew Specs.   | Charge Basis |   | Curency    |      | Unit |   | Rate Per No. / Unit | Defn. f | or A/c    |      |
| 1           |       | 1         | ~            |                        | AI-7077           | Co-pilot     | ~       | 1.00    | Full Time      | ~      |               | Additional   | ~ | EUR        | *    | Days | ~ | 3,000.00            | As Prim | hary incl | . Su |
|             |       | 1         | ~            |                        | AI-7077           | Pilot        | ~       | 1.00    | Full Time      | ~      |               | Additional   | × | EUR        | ¥    | Days | * | 2,500.00            | As Prim | nary incl | . Su |
|             |       | 1         | ~            |                        | AI-7077           | Instructor   | ~       | 1.00    | Full Time      | ~      |               | Additional   | ~ | EUR        | ۲    | Days | ~ | 400.00              | As Prim | nary incl | . Su |
|             |       | 1         | ~            |                        |                   |              | ~       |         |                | ~      |               |              | • | EUR        | ~    |      | * |                     |         |           |      |
|             |       | <br> <br> | New<br>#' co | ly added 'Line<br>Iumn |                   |              |         |         |                |        |               |              |   |            |      |      |   |                     |         |           | ŀ    |
|             |       |           |              |                        |                   |              |         |         |                | Save A | /c Crew Info. |              |   |            |      |      |   |                     |         |           |      |
|             |       |           |              |                        |                   |              | 1       |         |                |        |               |              |   |            |      |      |   |                     |         |           |      |

#### Exhibit 3

## Invoice basis section of the Manage Flight Contract UI in the Flight Contract business component under the Fight Operations business process

|            | ) E     | dit Pricing                 | & I                 | nvoicing Info                       |                                   |                                        |                                   |   | -              |       |                 |        |       |            |              | * 특 주 ◆         | • ? 🗅    |
|------------|---------|-----------------------------|---------------------|-------------------------------------|-----------------------------------|----------------------------------------|-----------------------------------|---|----------------|-------|-----------------|--------|-------|------------|--------------|-----------------|----------|
| - <b>C</b> | ntrac   | Contra                      | s<br>1ct # )        | Rev. # GHC-COM                      | іт/0                              | Provis                                 | ion to filter                     |   | ontract Type C | Justo | omer Specific   |        |       |            | Status A     | pproved         |          |
|            |         |                             | Charl               | er Type <b>Regular</b>              |                                   | Contra                                 |                                   |   | fective from 0 | 11-10 | 0-2017          |        |       |            | Effective to |                 |          |
| Par        | amete   | ers Inv. B                  | asis                | Inv. Rates                          | Usage Rational Ba                 | level d                                | etinitions                        |   | Elements       | т/с   | C/D Bill-to Cus | tomer  |       |            |              |                 |          |
| Defi       | n. at / | Line # Line L               | .evel               | ▼ ALL                               | v                                 |                                        |                                   |   |                |       |                 |        |       |            |              |                 |          |
| 44         | •       | 1 - 10 / 49                 | Þ                   | » + - O                             | * T T.                            |                                        |                                   |   |                |       | 人口              | JXE    | ii x⁺ | e # # III  | All          | <b>v</b>        | Q        |
| #          |         | Defn. at                    |                     | Line #                              | Billing Head                      |                                        | Billing Category                  |   | Inv. Milestone |       | Pay Term 🔎      | Status |       | Charge for | Charge Type  | Unit            | Min. Usa |
| 1          |         | Line Level                  | ~                   | 1                                   | <ul> <li>Accommodation</li> </ul> | *                                      |                                   | ~ | End of Billing | •     | NET45           | Active | ~     |            | Std. Rate    | No. of Days     |          |
| 2          |         | Line Level                  | ~                   | 2                                   | <ul> <li>Accommodation</li> </ul> | ~                                      |                                   | • | As Required    | ~     | NET45           | Active | *     |            | Std. Rate    | No. of Days     |          |
|            |         | Line Level                  | *                   | 3                                   | <ul> <li>Accommodation</li> </ul> | ~                                      |                                   | * | As Required    | ~     | NET45           | Active | ~     |            | Std. Rate    | No. of Days     |          |
| ł          |         | Line Level                  | *                   | 4                                   | <ul> <li>Accommodation</li> </ul> | ~                                      |                                   | • | As Required    | ~     | NET45           | Active | *     |            | Std. Rate    | No. of Days     |          |
| 5          |         | Line Level                  | *                   | 5                                   | <ul> <li>Accommodation</li> </ul> | ~                                      |                                   | * | As Required    | ~     | NET45           | Active | *     |            | Std. Rate    | No. of Days     |          |
|            |         | Line Level                  | *                   | 6                                   | <ul> <li>Accommodation</li> </ul> | ~                                      |                                   | • | As Required    | ~     | NET45           | Active | ~     |            | Std. Rate    | No. of Days     |          |
| 7          |         | Line Level                  | *                   | 7                                   | <ul> <li>Accommodation</li> </ul> | ~                                      |                                   | * | As Required    | ~     | NET45           | Active | ~     |            | Std. Rate    | No. of Days     |          |
| 3          |         | Line Level                  | *                   | 6                                   | Adhoc Flying Hours                | ~                                      |                                   | • | End of Billing | ~     | NET45           | Active | *     | Usage      | Std. Rate    | Per Flight Hour |          |
| ,          |         | Line L                      | ~                   | 7                                   | Adhoc Flying Hours                | ~                                      |                                   | * | End of Billing | ~     | NET45           | Active | *     | Usage      | Std. Rate    | Per Flight Hour |          |
| 10         |         | Line L                      | $\overline{}$       | 8                                   | An veg                            |                                        | 10.11                             |   | End of Billing | ~     | NET45           | Active | ~     | Usage      | Std. Rate    | Per Flight Hour |          |
|            |         | Provis<br>billing<br>Contra | ion<br>hea<br>act a | to define<br>Id at both<br>and Line |                                   | bility to s<br>he # on o<br>illing hea | specify the<br>defining the<br>ad |   | Save Inv.      | . Bas | sis             |        |       |            |              |                 | •        |

#### Exhibit 4

Invoice rates section of the Manage Flight Contract UI in the Flight Contract business component under the Fight Operations business process

| * 🗎  | Edit Pricing & Invoicing Ir              | nfo.                    |                   |                 |              |              |                      |                  |                   | ** 특 다 ← *            | ? 🖬 🕻  |
|------|------------------------------------------|-------------------------|-------------------|-----------------|--------------|--------------|----------------------|------------------|-------------------|-----------------------|--------|
| Cor  | tract Main Details                       |                         |                   |                 |              |              |                      |                  |                   |                       |        |
|      | Contract # / Rev. # GHC-                 | CONT/0                  |                   | ontract Type    | Customer Spe | ecific       |                      |                  | Status Approv     | /ed                   |        |
|      | Charter Type Regu                        | lar Pr                  | ovision to filter | ffective from 0 | 01-10-2017   |              |                      |                  | Effective to      |                       |        |
| Para | meters Inv Basis Inv Bates               | Usage Rates - Slah Ra   | ntract & Line     | - Flements      | T/C/D        | Bill-to Cust | tomer                |                  |                   |                       |        |
|      | Defn. at Line Level 💌 1                  |                         | vel definitions   |                 | 11010        |              |                      |                  |                   |                       |        |
| 44 4 | 1 - 4 / 4 <b>&gt; &gt;&gt; + -</b> 5     | 1 % T T.                |                   | l.              |              | と目の          | ) x 2 8 × •          |                  | I                 | <b>v</b>              | Q      |
| #    | Defn. at / Line     Line #               | Aircraft Model # 🔎      | Aircraft Reg. # 🔎 |                 | Defn. for A/ | c            | Billing Head         | Billing Category | Inv. Element      | Inv. Basis            | A/c As |
| 1    | E Line Level 	✔ 1                        | *                       |                   |                 | As Primary   | *            | Demobilization Fee 🗸 |                  | Fixed Charges     | End of Contract/Fixed |        |
| 2    | E Line Level 🕶 1                         | *                       |                   |                 | As Primary   | *            | Mobilization Fee     |                  | Fixed Charges     | Begn. of              |        |
| 3    | E Lin vel 🕶 1                            | ▼ 737-200               | AI-7077           |                 | As Primary   | *            | Standing Fee 🔷 🗸     |                  | Fixed Charges     | Begn. of Billing      |        |
| 4    | E Lin v 1                                | 737-200                 | AI-7077           |                 | As Primary   | *            | Fuel - Consumpti 🗸   |                  | Operating Charges | As Required/Std. Rate |        |
| 5    | Drouision to define                      | Ability to              | specify the       |                 |              | ~            | ~                    |                  |                   |                       |        |
|      | rates at both Contract<br>and Line level | line # on<br>billing he | defining the ead  |                 |              |              |                      |                  |                   |                       |        |
|      | -                                        |                         |                   | Save Inv.       | . Rates      |              |                      |                  |                   |                       | Þ      |
|      |                                          |                         |                   |                 |              |              |                      |                  |                   |                       |        |
| _    |                                          |                         |                   |                 |              |              |                      |                  |                   |                       |        |

#### Exhibit 5

## **Usage rates - Slab based section** of the **Manage Flight Contract UI** in the **Flight Contract** business component under the **Fight Operations** business process

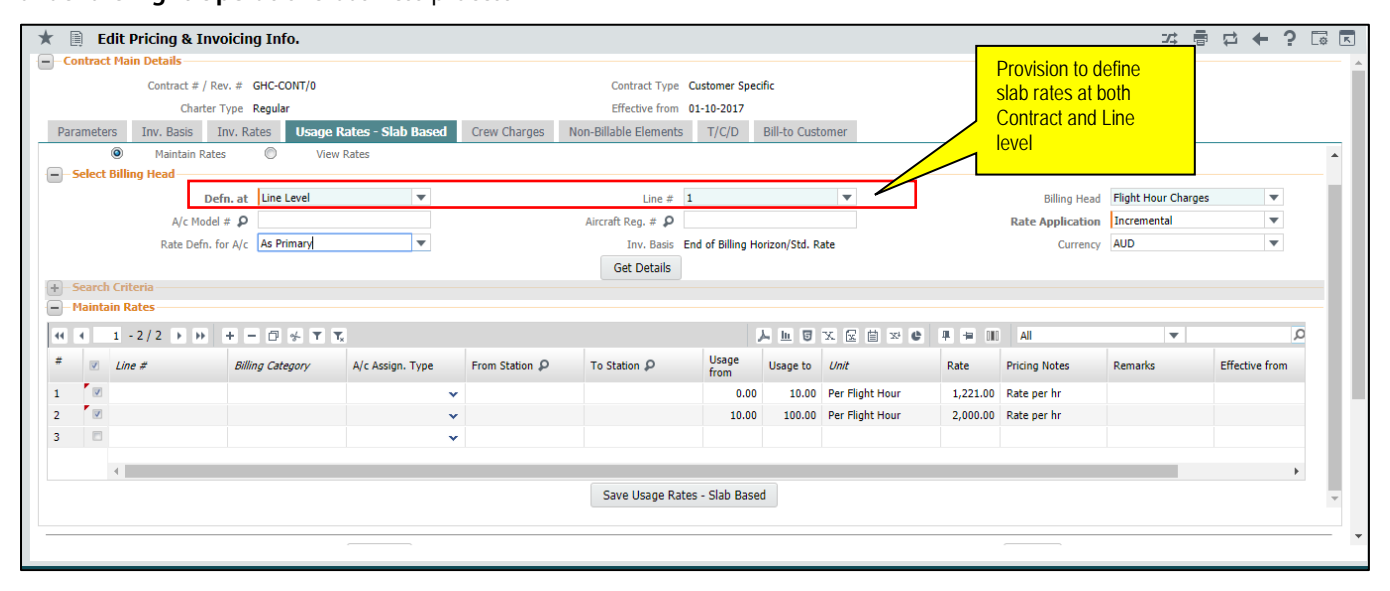

#### Exhibit 6

Crew Charges section of the Manage Flight Contract UI in the Flight Contract business component under the Fight Operations business process

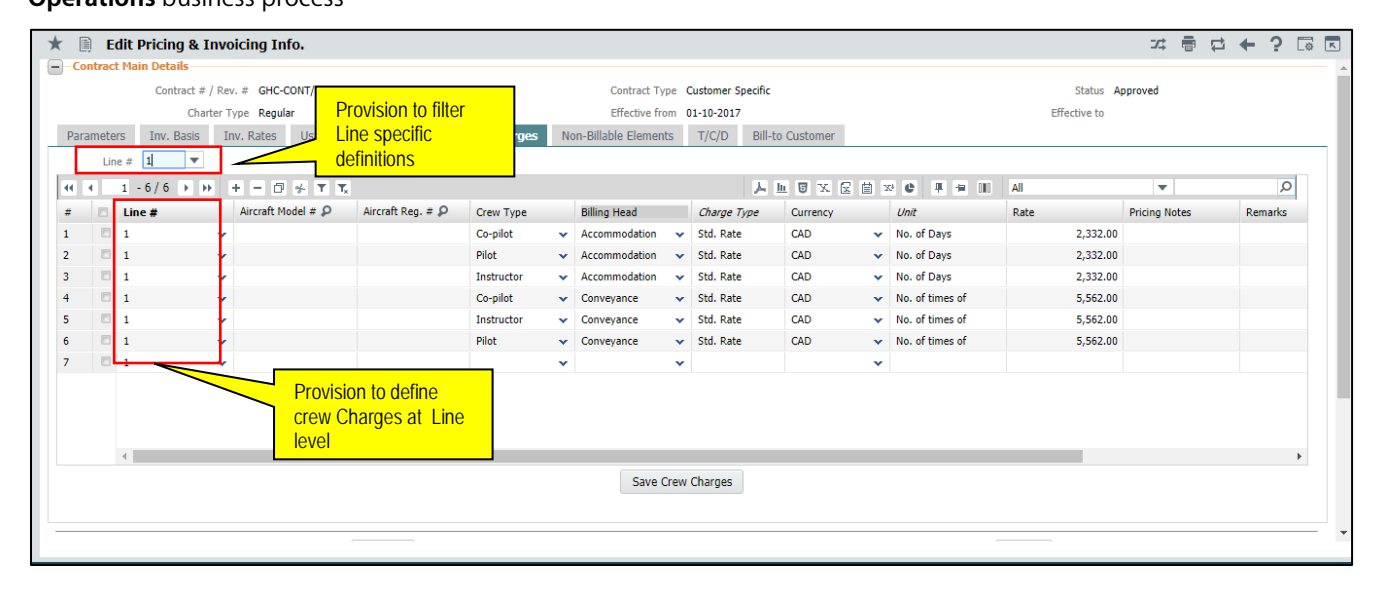

#### Exhibit 7

Manage Aircraft Assignments activity in the Flight Log business component under the Fight Operations business process

| Criteria      | Man Man                                 | nage 🔘     | View                 |               |          |              |               |               |        |          |                  |   |
|---------------|-----------------------------------------|------------|----------------------|---------------|----------|--------------|---------------|---------------|--------|----------|------------------|---|
| rch Criteria  | ı — — — — — — — — — — — — — — — — — — — |            |                      |               |          |              |               |               |        |          |                  |   |
|               |                                         |            |                      |               |          |              |               |               |        |          |                  |   |
|               | Aircraft                                | t          | ▼ Assign.            | valid from/to | <b></b>  | <b></b>      | Status Active | •             |        |          |                  |   |
|               |                                         |            |                      |               |          |              |               |               |        |          |                  |   |
|               |                                         |            |                      | Search        |          |              |               |               |        |          |                  |   |
| raft Call Sig | nn Assianmen                            | ate        |                      | <u>.</u>      | Newly    | added 'Line  |               |               |        |          |                  |   |
| rare can big  | gii Assigninch                          |            |                      |               | #' colu  | imn          |               |               |        |          |                  |   |
| 44 4          | 1 - 5 / 5 🕨                             | • • + © T  | T <sub>x</sub>       |               |          |              | 0 x C i × C   | P = 00 Al     |        |          | Ŧ                | Q |
| #             | U                                       | Jsage Type | Customer Call Sign 🔎 | Contract #    | Line # 🚩 | Charter Type | Customer #    | Customer Name | Status |          | A/C Assign. Type |   |
| 1             | E                                       | External 🗸 | Ac                   | CSC01         |          | Regul 🗸      | 400007        | Customer 8    | Active | •        | Shared           |   |
| 2             | E                                       | External 🗸 | AC                   | CSC01         |          | Regul 🗸      | 400007        | Customer 8    | Active | •        | Shared           |   |
| 3             | E                                       | External 🗸 | AC                   | SFS           |          | EMS 🗸        | 400007        | Customer 8    | Active | <b>~</b> | Exclusive        |   |
| 4             | E                                       | External 🗸 |                      |               |          | ~            |               |               | Active | ~        |                  |   |
| 5             | E                                       | External 🗸 | AC                   | CSC01         |          | Regul 🗸      | 400007        | Customer 8    | Active | *        | Shared           |   |
| 6             | E                                       | External 🗸 |                      |               |          | ~            |               |               | Active | ~        |                  |   |

#### Exhibit 8

Select Documents page in the Flight Sheet business component under the Fight Operations business process

| ★ 🗎 Select Documents                    |                    |                                   |                               | ≭ 膏 ⊄ ← ? ቩ 🗖             |
|-----------------------------------------|--------------------|-----------------------------------|-------------------------------|---------------------------|
| Create      Modify                      |                    |                                   |                               |                           |
| Search Criteria                         |                    |                                   |                               |                           |
| Aircraft                                | <b>v</b>           | Date from / to 01-11-2017 🗰 25-11 | -2017 🛗 Customer              | <b>v</b>                  |
| Source Ref.                             | <b>T</b>           | Document                          | Addl. Search                  | <b>•</b>                  |
|                                         |                    | Search                            | Newly added 'Line             |                           |
| Search Results                          |                    |                                   | #' column                     |                           |
| •• • [No records to display] • •• + - d | ] ↔ ▼ <b>▼</b> .   | 人口                                |                               | Q <b>v</b>                |
| # ate A/C Reg. # Customer Call Sign \$  | P Replaced A/C # P | Customer # P Contract # P         | Line # Charter Type Error Log | Customer Name A/C Model # |
| 1                                       |                    |                                   | ~                             |                           |
|                                         |                    |                                   |                               |                           |
|                                         |                    |                                   |                               |                           |
|                                         |                    |                                   |                               |                           |
|                                         |                    |                                   |                               |                           |
|                                         |                    |                                   |                               |                           |
|                                         |                    |                                   |                               |                           |
| 4                                       |                    |                                   |                               | •                         |
| Get Contract                            | Confi              | îrm Cancel                        |                               |                           |
| Generate Flight Sheet                   |                    |                                   |                               |                           |
| Group by                                | Confirm            | Generate                          |                               |                           |

#### Exhibit 9

#### Manage Flight Sheet activity in the Flight Sheet business component under the Fight Operations business process

|      |       | Display Option | Pending Setup | •                  | T      | Exceptions       |                  |   | <b>•</b>         | Document Co         | ntract #   | Ŧ | GHC-CONT                       |             |
|------|-------|----------------|---------------|--------------------|--------|------------------|------------------|---|------------------|---------------------|------------|---|--------------------------------|-------------|
|      |       | Customer       |               | •                  |        | Billing Rep.     |                  |   |                  | Date                |            | Ŧ | 1001<br>1111                   |             |
|      |       | Addtl. Search  |               | T                  | Ŧ      |                  |                  |   |                  |                     |            |   |                                |             |
|      |       |                |               |                    | D      | Provision to vie | w lino h         |   |                  |                     |            |   |                                |             |
|      |       |                |               |                    | #      | during invoice   |                  |   |                  |                     |            |   |                                |             |
| h Re | sults |                |               |                    | #      |                  |                  |   |                  |                     |            |   |                                |             |
| (4 4 | Т     | 1 - 8 / 17 🕨   |               | T Tx               | re     | elease generat   | ion              |   |                  | 2 🗄 x C 🖛 🖷         | III All    |   | <b>v</b>                       | Q           |
| #    |       | Customer #     | Customer Name | e Contract #       | Line # | Head             | Billing Currency |   | Inv. Milestone   | Inv. Milestone Date | Event Type |   | Flight Sheet Exceptions        |             |
|      |       | 400016         | Customer 10   | GHC-CONT           | 1      | standing Fee     | EUR              | ~ | Begn. of Billing | 01-10-2017          | Regular    |   | Flight Sheet not available for | "01 Oct 201 |
| 2    |       | 400016         | Customer 10   | GHC-CONT           | 2      | Standing Fee     | EUR              | ~ | Begn. of Billing | 01-10-2017          | Regular    |   | Flight Sheet not available for | "01 Oct 201 |
| 3    |       | 400016         | Customer 10   | GHC-CONT           | 4      | Standing Fee     | EUR              | ~ | Begn. of Billing | 01-10-2017          | Regular    |   | Flight Sheet not available for | "01 Oct 201 |
| ł    |       | 400016         | Customer 10   | GHC-CONT           | 5      | Standing Fee     | EUR              | ~ | Begn. of Billing | 01-10-2017          | Regular    |   | Flight Sheet not available for | "01 Oct 201 |
| 5    |       | 400016         | Customer 10   | GHC-CONT           | 1      | Standing Fee     | EUR              | ~ | Begn. of Billing | 01-11-2017          | Regular    |   | Flight Sheet not available for | "01 Nov 20  |
| 6    |       | 400016         | Customer 10   | GHC-CONT           | 2      | Standing Fee     | EUR              | ~ | Begn. of Billing | 01-11-2017          | Regular    |   | Flight Sheet not available for | "01 Nov 20  |
| 7    |       | 400016         | Customer 10   | GHC-CONT           | 3      | Standing Fee     | EUR              | ~ | Begn. of Billing | 01-11-2017          | Regular    |   | Flight Sheet not available for | "01 Nov 20  |
| 3    |       | 400016         | Customer 10   | GHC-CONT           | 4      | Standing Fee     | EUR              | ~ | Begn. of Billing | 01-11-2017          | Regular    |   | Flight Sheet not available for | "01 Nov 20  |
|      |       | 4              |               | Contract           |        |                  |                  |   |                  |                     |            |   |                                | ÷.          |
|      |       |                |               | Inv.Milestone Date |        | Provision to an  | oup              |   |                  |                     |            |   |                                |             |

#### Exhibit 10

Manage Flight Invoice Release activity in the Flight Billing business component under the Fight Operations

#### business process

| ★ 📄 Manage Flight Invoice Relea                                                | ase                      |                                       |                                |           | 44 4 1          | 2 3 4  | 5 🕨           | → 3 /53 :                               | ≠ 📰                           |                              | +             | ? [ | 0 K |
|--------------------------------------------------------------------------------|--------------------------|---------------------------------------|--------------------------------|-----------|-----------------|--------|---------------|-----------------------------------------|-------------------------------|------------------------------|---------------|-----|-----|
| - Release Main Info.                                                           |                          |                                       |                                |           |                 |        |               |                                         |                               |                              |               |     |     |
| Inv. Release # FIR-0                                                           | 000016-2013              | Billing H                             | orizon Multiple                |           |                 |        | Rele          | ase Status Free                         | ;h                            |                              |               |     | - 1 |
| Customer # 4000                                                                | 07                       | Customer                              | Name Customer 8                |           |                 |        |               | Contract # SFS                          |                               |                              |               |     | - 1 |
| Charter Type EMS                                                               |                          | Charter Cal                           | tegory Wet                     |           |                 |        | Billin        | Currency CAD                            | )                             |                              |               |     |     |
| Rel. Value (Billing Curr.) 200.0                                               | 00                       | Exchange                              | e Rate 1.00                    |           |                 |        | Rel. Value (E | Base Curr.) 200                         | .00                           |                              |               |     |     |
| Main Info. Fixed Charges Operating                                             | g Charges Crew Charges C | Other Charges Flight Sheet Ref.       | Fuel Uplift Ref                | Charge Ba | ack Ref. Except | tions  |               |                                         | <u>\</u>                      |                              |               |     | - 1 |
| Inv. Rel. Date 03/F<br>Rev.Assign.Unit AVEO<br>Release Remarks Billing Summary | eb/2017 (2)<br>JS1 V     | Inv. Categ<br>Billing Rep<br>Pay Tern | INV01<br>00001718<br>N030D000_ | 20.0      |                 |        | u<br>Bill te  | Visibility<br>line # if tl<br>is groupe | to the<br>ne invo<br>ed at li | Contra<br>bice re<br>ne # le | act<br>elease | 2   |     |
| (4) 4 1 -1/1 > >> + - □                                                        | * T T.                   |                                       |                                | と同日と      |                 | P = 00 | All           |                                         | T                             |                              |               | Q   |     |
| # 🖻 Billing Head                                                               | Billing Category         | Inv. Element                          | Pricing Currency               |           | Amount          |        | Amount (      | Billing Curr.)                          |                               | Avg. Exch                    | h. Rate       |     |     |
| 1 Charge Back                                                                  |                          | Operating Charges                     | CAD                            |           |                 | 0.00   |               |                                         | 200.00                        |                              |               |     |     |
| 2                                                                              |                          |                                       |                                |           |                 |        |               |                                         |                               |                              |               |     | 11  |
|                                                                                |                          |                                       |                                |           |                 |        |               |                                         |                               |                              |               |     |     |

## Ability to define aircraft level billing heads and ability to reset the incremental slabs on Billing Horizon

Reference: AHBG-20499, AHBG-20501

#### Background

This feature has been included in the **Manage Flight Contract** activity in order to facilitate the definition of multiple usage based billing heads at aircraft level and enable the user to reset the incremental slabs on every billing Horizon.

#### **Change Details**

The existing parameter have been enhanced to include the reset of incremental slab rates on every billing horizon and the existing validation has been relaxed to allow multiple usage based billing heads.

#### Exhibit 1:

Parameters tab in the Edit Pricing & Invoicing Info. activity in the Flight Contract business component

|      | Con        | tract = / Rev. : | # FLT-SLB-02/0                                       |       | Contract Typ             | e Custo | mer Specific                                                       | Status Approved                  |               |             |       |
|------|------------|------------------|------------------------------------------------------|-------|--------------------------|---------|--------------------------------------------------------------------|----------------------------------|---------------|-------------|-------|
|      |            | Charter Typ      | e Regular                                            |       | Effective from           | n 01-0: | -2017                                                              | Effective to                     |               |             |       |
| rame | ters In    | r, Basis In      | v. Rates Usage Rates - Slab Based Crew Cha           | arges | Non-Billable Elements    | 5 T/    | C/D Bill-to Customer                                               |                                  |               |             | _     |
| 4    | 1 - 10 / 2 | 9 > >>           | + - 0 % T T.                                         |       |                          |         |                                                                    | All 🔻                            |               |             | ç     |
| 10   | Category   | Element          | Description                                          | Value | Value Selected           | Perm    | New value "End of billing                                          |                                  |               |             |       |
| 1.00 | Billing    | Minimum          | Billable Rate for the Minimum Usage Recovery         | 0     | Not Applicable           | Enter   | herizen is added to the existing                                   | 5 "3" for "Manual Input".        |               |             |       |
| 100  | Billing    | Fuel             | Fuel Consumption Basis                               | 0     | Aircraft Level std. Burn | Enter   | nonzon, is added to the existing                                   | Journey' and "2" for 'Not applic | able'         |             |       |
| 100  | Billing    | Billing          | Billing Horizon for Invoicing                        | 1     | Calendar Month           | Enter   | parameter                                                          | ired' and "3" for 'Calendar Week | č.            |             |       |
| 11   | Billing    | Billing          | Billing day of the week                              |       |                          | Any va  |                                                                    |                                  |               |             |       |
| 1    | Billing    | Usage Rates      | Slab rates for usage based charges                   | 0     | Applicable               | Enter " | 0" for 'Applicable'                                                |                                  |               |             | _     |
| L    | Billing    | Slab Horizon     | Re-set the Usage for Computation of Slab Based Rates | 3     | End of Billing Horizon   | Enter " | 0" for 'Not Applicable',"1" for 'Through Contract' , "2" for 'Year | from Contract Start Date' and "3 | 3" for 'End o | f Billing H | loriz |
| 10   | Billing    | Rounding off     | Rounding off Element - Journey Duration              | 0     | Decimals                 | Enter " | 0" for 'Decimals' and "1" for 'Minutes'                            |                                  |               |             |       |
| 10   | Billing    | Round off        | Round off Factor - Journey Duration                  | 0     |                          | Specify | the no. of decimals / minutes to be rounded off                    |                                  |               |             |       |
| 10   | Billing    | Rounding off     | Rounding off Method - Journey Duration               | 0     | Floor                    | Enter " | 0" for 'Floor', "1" for 'Ceiling' and 2 for 'Nearest'              |                                  |               |             |       |
| 10   | Billing    | Rounding off     | Rounding off Element - No Flight Duration            | 0     | Decimals                 | Enter " | 0" for 'Decimals' and "1" for 'Minutes'                            |                                  |               |             |       |
|      | 4          |                  |                                                      |       |                          |         |                                                                    |                                  |               |             | •     |

#### Example:

The Slab rates can be defined as follows:

| Billing head       | Rate Slab | Rates |
|--------------------|-----------|-------|
| Block hour charges | 0-100     | 1000  |
| Block hour charges | 100-200   | 1250  |
| Block hour charges | 200-300   | 1500  |

If the billing horizon is calendar month, rate slab will be reset at the end of every calendar month.

#### Example:

The Reset Slab Based Rates can be defined as follows:

#### For the Month of August:

If the journey log for the Aircraft is for 180 hours, the rates will be calculated as below: 100 hours will be taken in 0-100 slab and remaining 80 hours will be taken in 100-200 slab

#### For the Month of September'17:

If the journey log for the Aircraft is for 200 hours, the rates will be calculated as below: 100 hours will be taken in 0-100 slab and remaining 100 hours will be taken in 100-200 slab

### Ability to bill all the operating charges based on no of trip

Reference: AHBG-20905

#### Background

Rate Heads like Passenger/Terminal Fee, Landing Fee are computed based on "Per Flight" basis which is a fixed fee per Journey Log. Currently, the trip based billing is enabled only for the Operating Charges (Usage). The requirement is to make Trip based billing available for all the Billing Elements under the Operating Charges.

#### **Change Details**

#### Flight Operations Setup

Provision has been made to define all the Billing Elements under the Operation Charges with the unit ' Per Trip'. The rates can be defined and the customer charged at Fixed Price per Trip (Journey Log)

#### Flight Contract

In the **Manage Flight Contract** activity, the user will be able to define the Operating Charges Billing heads with 'Per Trip' as a unit, and rates to be charged per trip, so that during the invoice generation the prices will be retrieved based on the definitions in the contract for each of the Journey Logs.

Also, if the unit for a particular billing head is "Per Trip" the user will not be able to provide station (From and To Stations must not be provided) based rates for the same.

#### Flight Sheet/ Flight Billing

For a Billing Head with Per Trip as the Unit, on Invoice Release generation, the rate from the Contract and quantity (that is) number of trips is derived from the Flight Sheet generated for the respective Billing Head for that milestone as per the parameters set.

The No. of trips is displayed as billable quantity for all the Billing heads in the contract for which the unit is 'Per Trip'.

#### Example:

Billing Head in Contract: Passenger Terminal Fee
Unit: Per Trip
Parameter set: One journey log is one trip
Journey Logs created for a Billing Horizon: 4
One Flight Sheet has been generated for all the 4 Journey Logs
The Flight Sheet will have No. of Trips = 4
This quantity is used for billing the Billing Head : Passenger Terminal Fee

#### Exhibit 1:

#### Manage Billing Heads activity in the Flight Operations Setup business component

| $\star$ | D      | Ма     | inage Billing Hea    | ds                     |                 |                  |             |      |                |           |    | •           | Ramco Role - RAMO | 0 0U - II;    |          | ₽ 4     | · ?       | Ľø |
|---------|--------|--------|----------------------|------------------------|-----------------|------------------|-------------|------|----------------|-----------|----|-------------|-------------------|---------------|----------|---------|-----------|----|
|         |        | 0      | ) Manage             | C View                 |                 |                  |             |      |                |           |    |             |                   |               |          |         |           |    |
| - 0     | efine  | Billi  | ing Head for         |                        |                 |                  |             |      |                |           |    |             |                   |               |          |         |           |    |
|         |        |        | Invoicing Elen       | nent Operating Charges | T               |                  | Charge for  | Us   | sage           | Ŧ         |    |             |                   |               |          |         |           |    |
| + 5     | earch  | ı Cril | teria                |                        |                 |                  |             |      |                |           |    |             |                   |               |          |         |           |    |
| _       |        |        |                      |                        |                 |                  |             |      |                |           |    |             |                   |               |          |         |           |    |
| - 8     | illing | Hea    | ds Info.             |                        |                 |                  |             |      |                |           |    |             |                   |               |          |         |           |    |
|         | 4 4    | -      | 1-7/7                | + 7 7 7                |                 |                  |             |      | Unit "Per      | Trip" add | ed | et we un en |                   |               | <b>T</b> |         |           | Q  |
|         |        |        | Billing Head         | Description            | Flight Category | Flight Ops. Type | Charge Type |      | Unit           | Status    |    | Created by  | Created Date      | Last Modified | by       | Last Mo | dified Da | te |
| 1       |        |        | Adhoc Flying Hours   | Adhoc Flying Hours     | ~               | ~                | Std. Rate   | ~    | Per Trip 🗸     | Active    | ~  | DMUSER      | 22-12-2013        |               |          |         |           |    |
| 2       |        |        | Block Hour Charges   | Block Hour Charges     | *               | *                | Std. Rate   | ~    | Per Block H 🗸  | Active    | ~  | DMUSER      | 29-09-2014        |               |          |         |           |    |
| 3       |        |        | Flight Hour Charges  | Flight Hour Charges    | *               | <b>*</b>         | Std. Rate   | ~    | Per Flight H 🗸 | Active    | ~  | DMUSER      | 22-12-2013        | DMUSER        |          | 31-01-2 | 014       |    |
| 4       |        |        | TripBased            | TripBased              | *               | *                | Std. Rate   | ~    | Per Trip 🗸 🗸   | Active    | ~  | DMUSER      | 06-12-2017        |               |          |         |           |    |
| 5       |        |        | Usage Based charge   | Usage Based Charges    | <b>~</b>        | <b>*</b>         | Std. Rate   | •    | Per Flight H 🗸 | Active    | ~  | DMUSER      | 23-12-2013        |               |          |         |           |    |
| 6       |        |        | Usage Based Charges- | Usage Based Charges-   | *               | *                | Std. Rate   | ×    | Per Flight H 🗸 | Active    | ~  | DMUSER      | 13-04-2017        |               |          |         |           |    |
| 7       |        |        | Usage Based Charges- | Usage Based Charges-   | ~               | ~                | Std. Rate   | ~    | Per Block H 🗸  | Active    | ~  | DMUSER      | 13-04-2017        | DMUSER        |          | 13-04-2 | 017       |    |
| 8       |        |        |                      |                        | *               | ~                |             | *    | ~              | Active    | ~  |             |                   |               |          |         |           |    |
|         |        |        |                      |                        |                 |                  |             |      |                |           |    |             |                   |               |          |         |           |    |
|         |        |        |                      |                        |                 |                  |             |      |                |           |    |             |                   |               |          |         |           |    |
|         |        |        |                      |                        |                 |                  | Save Billir | ng H | Heads          |           |    |             |                   |               |          |         |           |    |

#### Exhibit 2:

#### Manage Flight Sheet activity in the Flight Sheet business component

| 1  | r E  | M      | anag         | je Flight            | Sheet                 |          |                 |                          |                          |                                                                                                    | 44 4 1              | 2 3 4 5         | ▶ ₩ 2 //         | 72 74 🖶 🛱        | ←? [◎           |
|----|------|--------|--------------|----------------------|-----------------------|----------|-----------------|--------------------------|--------------------------|----------------------------------------------------------------------------------------------------|---------------------|-----------------|------------------|------------------|-----------------|
|    |      |        | Flight       | Sheet # F            | S-000022-2013         |          | Date from       | m / to / UTC Zone 01/Feb | /2017                    | 01/Feb/2017                                                                                                    | IST                 |                 | Status           | Confirmed        |                 |
|    |      | 0      | Custom       | ner Name C           | ustomer 8             |          | Co              | ontract # / Rev. # TESTF | L/0                      | 0                                                                                                    |                     |                 | Charter Type     | Regular          |                 |
| Ē  | )    |        | _            |                      |                       |          |                 |                          |                          |                                                                                                    |                     |                 |                  |                  |                 |
|    | Mair | Info.  | J            | L Usage II           | n <b>fo.</b> Paramete | er Info. | No Flight Info. | Duty Info. A/C Acti      | vity Info. Emp. Acti     | vity Info. Crew Cha                                                                                                    | arges Other Charges | Additional Info |                  |                  |                 |
|    | -)-R | ev. In | fo.—         |                      |                       |          | -               | - Usage Parameter Info   | ).                       |                                                                                                    |                     |                 |                  |                  |                 |
| 1  |      |        | 1            | L Usage Inf          | 0.                    |          |                 | Billing F                | Parameter Per Flight Hou | ur in the second second | No. of Trips        | Time            | Ref. Flight Time |                  |                 |
| 1. |      | urne   | Pa<br>v Deta | arameter Inf<br>ails | 0.                    |          |                 | No                       | o. of Trips              |                                                                                                    |                     |                 |                  |                  |                 |
|    |      |        |              |                      |                       |          |                 |                          |                          |                                                                                                    |                     |                 |                  | -                | 0               |
|    | #    |        | 7            | Dir 2                | lourney Log #         | 4md #    | lourney Lea #   | Start Time Ref           | From Date - UTC          | From Time - UTC                                                                                                    | End Time Ref        | To Date - UTC   | To Time - UTC    | Value (In Hours) | Value (In Decim |
|    | 1    |        | **           |                      | JL-0001252013         | 1        | 1               | Take Off Time            | 01/Feb/2017              | 12:00:00                                                                                                    | Landing Time        | 01/Feb/2017     | 23:00:00         | 11:00            | 11              |
|    | 2    |        |              |                      |                       |          |                 |                          |                          |                                                                                                    |                     |                 |                  |                  |                 |
|    |      |        |              |                      |                       |          |                 |                          |                          |                                                                                                    |                     |                 |                  |                  |                 |
| 1  |      |        |              |                      |                       |          |                 |                          |                          |                                                                                                    |                     |                 |                  |                  |                 |
|    |      |        |              |                      |                       |          |                 |                          |                          |                                                                                                    |                     |                 |                  |                  |                 |
|    |      |        |              |                      |                       |          |                 |                          |                          |                                                                                                    |                     |                 |                  |                  |                 |
|    |      |        |              |                      |                       |          |                 |                          |                          |                                                                                                    |                     |                 |                  |                  |                 |
|    |      |        |              |                      |                       |          |                 |                          |                          |                                                                                                    |                     |                 |                  |                  |                 |
|    |      |        |              |                      |                       |          |                 |                          |                          |                                                                                                    |                     |                 |                  |                  |                 |
|    |      |        | 4            |                      |                       |          |                 |                          |                          |                                                                                                    |                     |                 |                  |                  |                 |
|    |      | -      | •            |                      |                       |          |                 |                          |                          |                                                                                                    |                     |                 |                  |                  | •               |

# Ability to manage contract milestones at Item # level instead of the contract effectivity period

Reference: AHBG-23029

#### Background

Flight Operators sometimes agree with their customers to operate multiple aircrafts (Line # in Flight Contract) at different periods of time. There are some cases where such contract is revised in which the effective period of some of the aircrafts (Line #) needs to be extended or reduced. Based on the revised effective period, billing milestone of the respective aircrafts is also required to be revised.

Currently, however, modifying the effectivity of an existing Line # with revision effective from a date later than the "effective from" of the Line # is not allowed.

Therefore the requirement is to provide flexibility to adjust the effective period of aircrafts (Line #) in contract and modify the billing milestone based on the new effective period.

#### **Change Details**

Provision has been given so that the Effectivity at Line # can be modified provided the modified date be within the Contract Effective period

#### Exhibit 1:

Aircraft Details tab page in the Manage Flight Contract activity of the Flight Contract business component

| *   |        | ) [    | Manage Flight Contract |             |          |                 |    |                |              |       |                |                    |        |                  | ₩ 📰         |      | 4     | + ?          | Co K |
|-----|--------|--------|------------------------|-------------|----------|-----------------|----|----------------|--------------|-------|----------------|--------------------|--------|------------------|-------------|------|-------|--------------|------|
| -   | -Co    | ntra   | ct Details             |             |          |                 |    |                |              |       |                |                    |        |                  |             |      |       |              |      |
| Cor | ntract | #p     | COBHAM                 |             | 0 (      | Create Contract | M  | odify Contract | Get          |       |                |                    |        |                  |             |      |       |              |      |
|     | Main   | n Infe | o. Aircraft Details A  | ircraft Cre | ew Info. |                 |    |                |              |       |                |                    |        |                  |             |      |       |              |      |
|     | 44     | 4      | 1 - 3 / 3 > >> ++      | 0*          | T Tx     |                 |    |                |              |       | <u>له</u>      | ◙ ∞ 🖾 🖾 С          | # # 10 | All              | v           |      |       | Q            |      |
|     | #      | V      | Aircraft Reg. #        | P Nos       | s. A/    | /c Assign. Type | Т  | Effective from | Effective to |       | Coverage Notes | Primary Field Base | Q      | Field Base Desc. | Subst. Allo | ved? | Prima | iry Subst. ( | Mod  |
|     | 1      | V      | VT-87                  |             | 1.00 Ad  | dhoc Flying     | v  | 01/01/2016     | 31/07/2018   |       |                |                    |        |                  | No          | •    |       |              |      |
|     | 2      | V      | VT-MIA                 |             | 1.00 Ad  | dhoc Flying     | ×  | 01/01/2016     | 31/12/2018   |       |                |                    |        |                  | No          | ~    |       |              |      |
| :   | 3      | V      | VT-RT1                 |             | 1.00 Ad  | dhoc Flying     | ×  | 01/01/2016     | 31/12/2018   |       |                |                    |        |                  | No          | •    |       |              |      |
|     | 1      |        |                        |             |          |                 | ۰Ļ |                |              | 1     |                |                    |        |                  |             | ~    |       |              |      |
|     |        |        |                        |             |          |                 |    |                |              |       |                |                    |        |                  |             |      |       |              |      |
|     |        |        |                        |             |          |                 | 'ł | ttectivity at  | line # can b | e     |                |                    |        |                  |             |      |       |              |      |
|     |        |        |                        |             |          |                 | п  | louineu        |              |       |                |                    |        |                  |             |      |       |              |      |
|     |        |        |                        |             |          |                 |    |                |              |       |                |                    |        |                  |             |      |       |              |      |
|     |        |        |                        |             |          |                 |    |                |              |       |                |                    |        |                  |             |      |       |              |      |
|     |        |        | 4                      |             |          |                 |    |                |              |       |                |                    |        |                  |             |      |       |              | •    |
|     |        |        |                        |             |          |                 |    |                | Save         | Aircr | aft Details    |                    |        |                  |             |      |       |              |      |
|     |        |        |                        |             |          |                 |    |                |              |       |                |                    |        |                  |             |      |       |              |      |
|     |        |        |                        |             |          |                 |    |                |              |       |                |                    |        |                  |             |      |       |              |      |
|     |        |        |                        |             |          |                 |    |                |              |       |                |                    |        |                  |             |      |       |              |      |
|     |        |        |                        |             |          |                 |    |                |              |       |                |                    |        |                  |             |      |       |              |      |

Note: The effectivity at Line # can be modified in the later revisions irrespective of the Revision effectivity period provided it is within the contract period.

## Ability to bulk confirm Flight Sheet and view the Journey Log reference in the Flight Sheet entry screen

Reference: AHBG-20284

#### Background

When it comes to billing, for some customers, billing is done on a monthly basis after verification and confirmation of the billable journey hours in the Flight Sheet. In such cases, confirming one Flight Sheet at a time is a time consuming process. Therefore to ease this process, the requirement is to enable confirmation of Flight Sheets in bulk after it has been reviewed.

#### **Change Details**

For enabling bulk confirmation of Flight Sheets and view Journey Log details in the entry screen, the following provisions have been made:

- Provision to view the Journey Log details from the entry screen of the Flight Sheet
- The existing journey log reference field in the 'Create' mode of the Flight sheet screen has been made available in the 'Modify' mode also.
- Provision has been given in the entry screen of the Flight Sheet business component to 'Confirm' or 'Delete' multiple Flight Sheets at the same time.

#### Exhibit 1:

Select Documents entry screen in the Flight Sheet business component of the Flight Operations business process

| Sean | ch Cr | iteria       |                |                                         |                            |                            |                   |                                                            |              |               |             |
|------|-------|--------------|----------------|-----------------------------------------|----------------------------|----------------------------|-------------------|------------------------------------------------------------|--------------|---------------|-------------|
|      |       |              | Aircraft       | v                                       |                            | Date from / to 01-Nov-2016 | 🗰 02-Nov-2017 💼   | Custo                                                      | omer         | •             |             |
| Sean | ch Re | Si<br>sults  | ource Ref.     | Journey Log (<br>available in M<br>also | column made<br>Iodify mode | Document Search            | v                 | Addl. Se                                                   | arch         | ×             |             |
| 44   | 4     | 1 - 7 / 72 🕨 | · + + - ⊡ ∻    | TT                                      |                            | -                          |                   | 84 🥵 👎 🛥 💵 All                                             |              |               | Q           |
| #    | 12    | A/C Reg. #   | Flight Sheet # | Journey Log #                           | Billable Usage Hrs.        | Customer Call Sign 👂       | Customer # P      | Contract # P                                               | Charter Type | Customer Name | Flight Shee |
| 1    | 12    | 6V-1MP-1     | ES-000021-2013 | 11-00029257                             | 0-00                       | AC                         | 400007            | SFS                                                        | Regular 🗸 🗸  | Customer 8    | 01-Feb-201  |
| 2    | E     | 101          | FS-000022-2013 | Multiple                                | 11-00                      | AC                         | 400007            | TESTFL                                                     | Regular 🗸    | Customer 8    | 01-Feb-201  |
|      | 10    | 101          | FS-000022-2013 | moreipie                                | 97:00                      | AC                         | 400007            | Testfl2                                                    | Regular 🗸 🗸  | Customer 8    | 02-Jan-201  |
| 1    | 101   | 101          | FS-000025-2013 |                                         | 59:00                      | AC                         | 400007            | TESTCONT-02                                                | Regular 🗸    | Customer 8    | 02-Feb-201  |
|      | 194   | NT MIA       | FE 000027 2012 |                                         | 55.00                      | AC                         | 400007            | Testfl2                                                    | Regular 🗸 🗸  | Customer 8    | 01-Feb-201  |
|      | 100   | 101          | FS-00002/-2013 |                                         | 22:04                      | AC                         | 400007            | TESTCONT-02                                                | Regular 🗸    | Customer 8    | 14-Feb-201  |
| -    | 100   | 101          | TS-000029-2013 |                                         | 35.00                      | AC                         | 400007            | TESTCONT-02                                                | Regular 🗸 🗸  | Customer 8    | 06-Feb-201  |
|      |       | 101/         | 10 00000 1010  |                                         | Confirm                    | <                          | Cancel Cancel Fli | ovision given to<br>nfirm and cancel<br>ght Sheets in bulk | -            |               | •           |

## Ability to add per day fixed charges in Flight Contract

Reference: AHBG-23225

#### Background

Sometimes, Heli Charter operators may have some adhoc customers for specific periods of time for whom the aircrafts would be operated for a shorter span of time (Less than a month). In such case, Heli operators charge a fixed rate for each aircraft on a per day basis. These fixed charges are billed to the customer either in the beginning/end of the effectivity of each Line #.

Hence the requirement is to be able to add fixed per day charges in the contract and also to bill respective fixed charges either in the beginning of the effectivity of the particular Line #.

#### **Change Details**

Currently, though, the system supports the definition of different aircrafts in single contracts as Line #, the Billing Heads are charged with respect to the effectivity of the Contract and not that of Line #. So in case the Line # is applicable only for shorter period (say less than a month), the billing heads to be calculated and charged based on the period for which the aircraft is effective.

The proposed approach is to introduce a value to identify the Line # effectivity as the Billing Horizon. Invoicing milestones to be defined at the beginning of Contract/Line #.

- A new unit 'Per Day' has been added under the 'Unit' column in the Billing Heads Info. multiline of the Manage Billing Heads activity, so that fixed charges can be created with unit as per day.
- Addition of new value 'Line # Effectivity' against the parameter 'Billing horizon for Invoicing' under the 'Parameter' tab which facilitates to identify the effectivity of Line # as Billing Horizon and in the downstream, this definition would facilitate to generate bill either in the beginning or end of effectivity of each Line #.
- 3. The option 'Begn. Of Contract" has been renamed as "Begn. of Contract/Line #" in the 'Inv. Milestone' column in the Invoice Basis tab in the Edit Pricing & Invoicing link page of the Manage Flight Contract activity. Similarly, End of Contract has been renamed to "End of Contract/Line #"

#### Exhibit 1:

Manage Billing Heads activity of the Flight Operations Setup business component.

| *      | ) 🕨    | 1anage Billing H | eads                  |              |   |           |   |        |        |                 |                        |                  |                    | 7\$ |   | <b>+</b> ( | ? [ | Ø K |
|--------|--------|------------------|-----------------------|--------------|---|-----------|---|--------|--------|-----------------|------------------------|------------------|--------------------|-----|---|------------|-----|-----|
|        |        | Manage           | O View                |              |   |           |   |        |        |                 |                        |                  |                    |     |   |            |     |     |
| – Def  | ine Bi | illing Head for  |                       |              |   |           |   |        |        |                 |                        |                  |                    |     |   |            |     |     |
|        |        | Invoicing E      | lement Fixed Charges  | V            |   |           |   |        | Charge | for             | •                      |                  |                    |     |   |            |     |     |
| + Sea  | rch C  | riteria          |                       |              |   |           |   |        |        |                 |                        |                  |                    |     |   |            |     |     |
|        |        |                  |                       |              |   |           |   |        |        |                 |                        |                  |                    |     |   |            |     |     |
| — Bill | ng H   | eads Info.       |                       |              |   |           |   |        |        |                 |                        |                  |                    |     |   |            |     |     |
| 44     | 4      | 1 - 8 / 11 > >>  | + 0 7 5               |              |   |           |   |        |        |                 | 200                    | x 皮 曲 🗴 💷        | All                |     |   |            |     | Q   |
| #      | In     | Billing Head     | Description           | Charge Type  |   | Unit      |   | Status |        | Created by      | Created Date           | Last Modified by | Last Modified Date |     | _ |            |     | _   |
| 1      | E      | Demob Fee        | Demobilization Fee    | Fixed Amount | ~ | One Time  | ~ | Active | ~      | DMUSER          | 22/12/2013             | 2001/100/100 07  |                    |     |   |            |     | _   |
| 2      | E      | Exclusive Fee    | Exclusive Fee         | Std. Rate    | * | Per Month | ~ | Active | *      | DMUSER          | 03/06/2014             |                  |                    |     |   |            |     |     |
| 3      | E      | Fixed Monthly    | Fixed Monthly Charges | Std. Rate    | * | Per Month | ~ | Active | ~      | DMUSER          | 27/09/2017             |                  |                    |     |   |            |     |     |
| 4      | E      | Mob Fee          | Mobilization Fee      | Fixed Amount | ~ | One Time  | ~ | Active | ~      | DMUSER          | 22/12/2013             | DMUSER           | 22/12/2013         |     |   |            |     |     |
| 5      | E      | Mobili Fees      | M Fees                | Fixed Amount | ~ | One Time  | ~ | Active | ~      | DMUSER          | 19/06/2018             |                  |                    |     |   |            |     |     |
| 6      | E      | Moblization fee  | Moblization fee       | Fixed Amount | × | One Time  | ~ | Active |        |                 |                        |                  |                    |     |   |            |     |     |
| 7      |        | Per day charges  | per day charges       | Std. Rate    | ~ | Per Day   | ~ | $\leq$ | A nev  | w unit 'Per Day | y' has been            | ER               | 25/07/2018         |     |   |            |     |     |
|        |        |                  |                       |              |   |           |   |        | Type   | 'Fixed Charge   | eaus of involce<br>es' |                  |                    |     |   |            |     |     |

#### Exhibit 2:

Edit Pricing and Invoicing Info. link in the Manage Flight Contract activity of the Flight Contract business component

|    | k [  | ) E      | dit Pricing    | & In   | voicing Info.     |                        |      |               |         |                    |                                                           |              |                                  |           |            |            | 73              | ÷ 4 | + 1     | 5      | ¢.  |
|----|------|----------|----------------|--------|-------------------|------------------------|------|---------------|---------|--------------------|-----------------------------------------------------------|--------------|----------------------------------|-----------|------------|------------|-----------------|-----|---------|--------|-----|
| -( | Co   | ntrac    | t Main Details | 5      |                   |                        |      |               |         |                    |                                                           |              |                                  |           |            |            |                 |     |         |        |     |
|    |      |          | Contra         | ct # / | Rev. # ABTI-537/0 |                        |      |               |         | Со                 | ontract Type Customer Sp                                  | ecific       |                                  |           |            |            | Status Approved |     |         |        |     |
|    |      |          |                | Charte | r Type Regular    |                        |      |               |         | Eff                | fective from 01-01-2017                                   |              |                                  |           |            |            | Effective to    |     |         |        |     |
|    | Para | amete    | ers Inv. B     | asis   | Inv. Rates Usa    | age Rates - Slab Based | Crew | Charges       | Non-Bil | lable              | le Elements T/C/D                                         | Bill         | -to Customer                     |           |            |            |                 |     |         |        |     |
|    | Defn | . at / I | Line #         |        | <b>v v</b>        |                        |      |               |         |                    |                                                           |              |                                  |           |            |            |                 |     |         |        |     |
|    | 44   | 4        | 1 - 2 / 2      | • •    | + - 0 + 1         | T Tx                   |      |               |         |                    |                                                           | А.           |                                  | ) x4 C    | <b>4</b> • |            | •               |     |         | ۶      | >   |
|    | #    |          | Defn. at       |        | Line #            | Billing Head           |      | Billing Categ | jory    | I                  | Inv. Milestone                                            |              | Pay Term 👂                       | Status    |            | Charge for | Charge Type     |     | Unit    |        |     |
|    | 1    |          |                | *      | ~                 | Adhoc Flying Hours     | ~    |               | ~       | r E                | End of Billing Horizon                                    | ~            | MONTHLY                          | Active    | ~          | Usage      | Std. Rate       |     | Per Fli | ght Ho | our |
|    | 2    |          |                | •      | *                 | Mobilization Fee       | ~    |               | ~       | Ē                  | Begn. of Contract/Line#                                   | ~            | MONTHLY                          | Active    | ~          |            | Fixed Amount    |     | One Ti  | ime    |     |
|    | 3    |          |                | *      | *                 |                        | ~    |               | ~       | -                  |                                                           | ~            |                                  | Active    | ~          |            |                 |     |         |        |     |
|    |      |          | 4              |        |                   |                        |      |               |         | ʻ <mark>f</mark> a | Beginning of Cor<br>as 'Beginning of (<br>Save Inv. Basis | ntrac<br>Con | ct' option ren<br>tract / Line # | amed<br>, |            |            |                 |     |         |        | •   |
|    |      |          |                |        |                   | Confirm                |      |               |         |                    |                                                           |              |                                  |           |            | Cance      | el              |     |         |        |     |

## WHAT'S NEW IN FLIGHT BILLING?

## Provision to retain Flight Sheet in confirmed status on release cancellation

Reference: AHBG-23009

#### Background

During Flight Billing process, some MROs follow a method eliminating manual intervention, in which the Flight Sheets is generated automatically from the EFB. Currently, however, on cancellation of Invoice Release, the Flight Sheet will get to 'Fresh' status in order to enable the user to make the required changes as a result of which the Flight Invoice release has been cancelled.

The requirement is for a provision in case of such cancellation of Invoice Release, wherein the Flight Sheet must be retained in "Confirmed" status instead of "Fresh" status.

#### **Change Details**

All the Flight sheets related to the Invoices Releases that are cancelled will be retained in 'Confirmed ' status and the related milestones automatically populated. Thus the user can generate a new Invoice Release as required.

# Ability to view the FH and No. of trips in the invoice release search page

Reference: AGHX-230

#### Background

The **Flight Billing** activity facilitates an organization in generating bills to the customer for the flights operated as per customer request according to the agreed Contract. Also this screen categorizes and represents the billing information of each milestone like for example, Fixed Monthly Charges, Flying Hourly Charges etc., into different buckets such as Pending Setup, Under Processing, Pending Confirmation, Pending Invoicing, Invoiced Releases and Cancelled Releases. This information facilitates the commercial user to understand the billing status of each billing element that is due for billing.

#### **Change Details**

Currently, Billing Elements that are operational in nature, that is, elements that are billed based on the input from Flight Sheet such as Flight Hours, No. of trips etc., does not have visibility to the information like, Billable / Non-billable quantity from Flight Sheet pertaining to the respective Billing Element for the particular billing period before release generation.

In order to provide visibility about the Billable / Non-billable quantity corresponding to the respective Billing Elements that are basis for the billing generation, new columns like Qty - Billable, Qty- Non billable and Unit have been added in the entry screen of Flight Billing which would be reviewed before generation of billing for the Billing Element. This information would be visible only before release generation, that is, when the Billing Element is eligible for billing and falls under the 'Pending Setup' category.

Note: The new column added would be visible only for the Billing Elements that depend on the input from Flight Sheet to proceed with billing. For other Billing Elements that are not dependent on the usage like for example., Mobilization Fee, Monthly Fixed Charges and so on, the details will not be available and the respective columns will be displayed as 'blank'.

#### Exhibit 1:

Flight Billing entry screen in the Flight Operations business process

| * 🗎               | Select Docum                                              | nents         |                  |        |                        |                            |            |                 |              |                  |                                                             | 쟈 틈                     | ₽ ← ?             | Co K       |
|-------------------|-----------------------------------------------------------|---------------|------------------|--------|------------------------|----------------------------|------------|-----------------|--------------|------------------|-------------------------------------------------------------|-------------------------|-------------------|------------|
| - Sean            | Ch Criteria<br>Display Optior<br>Custome<br>Addtl. Search | Pending Setup | ▼<br>▼<br>▼      |        | <b>v</b>               | Exceptions<br>Billing Rep. |            |                 |              | Document<br>Date | , , , , , , , , , , , , , , , , , , ,                       | <b>v</b>                | iii -             | <b>111</b> |
| - Searc           | ch Results                                                |               | ] <b></b>        |        |                        |                            | Search     |                 | hoxf         | 2 H x C II       | 10 Al                                                       |                         | 7                 | Q          |
| =                 | Billing Head                                              |               | Billing Currency |        | Inv. Milestone         | Inv. Milestone Date        | Event Type | Unit            | Qty-Billable | Qty-Non Billable | Fight Sheet Exceptions                                      | Pay Term 🔎              | Processing Status | 5 1        |
|                   | Adhoc Flying Ho                                           | ours          | USD              | ~      | Begn. of Billing       | 17/03/2018                 | Regular    | Per Flight Hour | 7.00         | 0.00             |                                                             | N15                     | -                 |            |
| 9 8               | Adhoc Flying Ho                                           | ours          | USD              | ~      | Begn. of Billing       | 08/05/2018                 | Regular    | Per Flight Hour | 2.00         | 0.00             |                                                             | N15                     |                   | 1          |
| 10 0              | Landing Fee                                               |               | USD              | ~      | Begn. of Billing       | 08/05/2018                 | Regular    | Per Trip        | 1.00         | 0.00             |                                                             | N15                     |                   | 1          |
| 11 8              | Passenger / Ter                                           | minal Fee     | USD              | ~      | Begn. of Billing       | 08/05/2018                 | Regular    | Per Trip        | 1.00         | 0.00             |                                                             | N15                     |                   | 1          |
| 12 0              | Adhoc Flying Ho                                           | ours          | USD              | ~      | Begn. of Billing       | 17/05/2018                 | Regular    | Per Flight Hour | 2.40         | 0.00             |                                                             | N15                     |                   | 1          |
| 13 5              | Landing Fee                                               |               | USD              | ~      | Begn. of Billing       | 17/05/2018                 | Regular    | Per Trip        | 2.00         | 0.00             |                                                             | N15                     |                   | 1          |
| 14 6              | Passenger / Ter                                           | minal Fee     | USD              | ~      | Begn. of Billing       | 17/05/2018                 | Regular    | Per Trip        | 2.00         | 0.00             |                                                             | N15                     |                   | 1          |
| 15 0              | Additional Flying                                         | g Crew        | USD              | ~      | Begn. of Billing       | 01/06/2018                 | Regular    |                 |              | 1                | Ight Sheet not available                                    | N45                     |                   | 1          |
| Gene<br>View Flig | <pre>4 erate Flight Billing pht Sheet</pre>               | Group I       | y d              | Review | v Flight Sheet Details | Generate                   | e Release  |                 |              | Vi<br>Bi<br>in   | sibility to Billable<br>llable Quantity a<br>Flight Billing | e / Non<br>and its unit |                   | •          |

## Provision to view summary of Billable/Non-Billable quantity

Reference: AHBG-23197

#### Background

Currently in Flight Billing, the Billable and Non-billable quantities can be viewed before the generation of the Invoice Release under each of the billing heads. However, once an Invoice Release is generated, there is no provision to view the entire Billable/Non-billable quantity against each billing head, therefore the user has to visit the Flight Sheet Reference export and calculate manually.

The requirement is to create a provision to view the summary of the Billable and Non-billable quantities against each billing head.

#### **Change Details**

Three new columns, Unit', 'Quantity-Billable', and 'Quantity- Non Billable have been introduced in the multiline of the **Main Info.** tab in the **Manage Flight Invoice Release** activity under the **Flight Billing** business component to display the details of the quantity and unit against the respective Billing Heads.

#### Exhibit 1:

Main Info. tab in the Manage Flight Invoice Release activity of the Flight Billing business component

| * 🗎 Manage Flight Invoice Release                       |                                  |                   | 44 4 1 2                    | 3 4 5 🕨 🖬 /44           | ** •• •           | ⇒ ← ? □             |
|---------------------------------------------------------|----------------------------------|-------------------|-----------------------------|-------------------------|-------------------|---------------------|
| Release Main Info.                                      |                                  |                   |                             |                         |                   |                     |
| Inv. Release # FIR-000014-2013                          | Billing Horizo                   | n Multiple        |                             | Release Status          | Confirmed         |                     |
| Customer # 400007                                       | Customer Nam                     | e Customer 8      |                             | Contract # / Line #     | GFC               |                     |
| Charter Type Regular                                    | Charter Categor                  | y Dry             |                             | Billing Currency        | USD               |                     |
| Rel. Value (Billing Curr.) 5,000.00                     | Exchange Rat                     | te                |                             | Rel. Value (Base Curr.) |                   |                     |
| Main Info. Fixed Charges Operating Charges Crew Charges | Other Charges Flight Sheet Ref.  | Fuel Uplift Ref.  | Charge Back Ref. Exceptions |                         |                   |                     |
| - Release Info.                                         |                                  |                   |                             |                         |                   |                     |
| Inv. Rel. Date 08/08/2016 🛗                             | Inv. Categor                     | y INV01           | <b>*</b>                    | User Status             | •                 |                     |
| Rev.Assign.Unit AVEOS                                   | Billing Rep. 🖇                   | 00001718          |                             | Bill to Customer 40     | 10007             |                     |
| Release Remarks                                         | Pay Term 🖇                       | N030D000_00.0     |                             |                         |                   |                     |
| - Billing Summary                                       |                                  |                   |                             |                         |                   |                     |
|                                                         |                                  |                   |                             |                         |                   | 0                   |
| $(1 - 2/2) p = 1 - 2/2 p = 1 - 1_x$                     |                                  | ~                 |                             |                         | •                 | 2                   |
| # Inv. Element Pricing Currency                         | Unit Qty-Billable                | Qty-Non Billable  | Amount                      | Amount (Billing Curr.)  | Avg. Exch. Rate   |                     |
| 1 Fixed Charges USD                                     | One Time 0.00                    | 0.00              | 2,000.00                    | 2,000.00                |                   | 1.00                |
| 2 E Fixed Charges USD                                   | One Time 0.00                    | 0.00              | 3,000.00                    | 3,000.00                |                   | 1.00                |
| 3                                                       |                                  |                   |                             |                         |                   |                     |
|                                                         |                                  |                   |                             |                         |                   |                     |
| •                                                       |                                  |                   |                             |                         |                   | •                   |
| Re-apply Price                                          | Save                             | <u>Main I</u> nfo |                             |                         |                   |                     |
|                                                         | Three new columns (Unit) Ot      | N-                |                             |                         |                   |                     |
|                                                         | Pillable', and "Oty Non Pillable | y-                |                             |                         |                   |                     |
|                                                         | Diliable, and Oly-NOT Diliable   |                   |                             |                         |                   |                     |
| Ignore Pricing Confirm                                  |                                  | Cancel            |                             | Upload Doo              | uments View Docur | Associated<br>ments |
| + Record Statistics                                     |                                  |                   |                             |                         |                   |                     |

## WHAT'S NEW IN PART SALE ORDER?

## Provision to modify Ship To Customer and Bill To Customer in PSO and addition to User Defined fields

#### Reference: AHBG-20486

#### Background

During a part sale transaction, once an order is generated and confirmed, there is a possibility that The Bill To Customer, Ship To Customer and the corresponding address IDs are subject to changes. Therefore the requirement is that these details be modifiable at any point without affecting the part sale transactions.

#### **Change Details**

This change is to enable the user to modify the Ship to Customer #, Bill To Customer # and Bill To and Ship To Customer Addresses in Part Sale Order.

In the **Edit Terms and Conditions** activity, the Bill To Customer PSO will list all the mapped Customer IDs with the corresponding Address IDs listed in the Address ID field.

A new field in the Shipment Info tab has been added to select the Ship To Customer ID and their corresponding address IDs will be listed in the current Ship To Address ID field. These fields are editable and can be modified at any point. The same will be reflected in the Shipping Note and invoices.

- Note: In the Shipping Note, upon its generation, (Record Shipping Note activity of the Stock Issue business component) the modified and saved values on Part Sale Order of the Ship to/Bill to Customer information is defaulted
- Note: In the Invoice, upon its generation, the Bill to / Ship to Customer Info modified and saved in Part Sale Order is defaulted.
- The modified Bill to/Ship to Customer will be applicable only for the Invoices being raised from the current revision number of PSO..

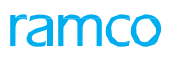

#### Exhibit 1:

#### Shipment Info tab in the Manage Part Sale Order activity in the Part Sale Order business component

| Manage Part Sale Order                               |                                           |                                             |                        |                            |                                      | ≭ ≓ ← ?                               | ¢ K |
|------------------------------------------------------|-------------------------------------------|---------------------------------------------|------------------------|----------------------------|--------------------------------------|---------------------------------------|-----|
| Order # 👂                                            |                                           |                                             |                        | <b>+</b> Qt.               | Based Sale Order                     | 🕂 Dir. Sale Order                     | ^   |
| Order # ACPR-000214-17<br>Order Type Direct          | Revisio<br>Document Statu                 | Ship to Customer lists mapped to the Custor | all the Customers      |                            | Quote Valid till<br>Invoicing Status |                                       |     |
| Order Date 22-12-2017 🛗                              | Categor                                   | corresponding Ship to                       | Address IDs will be    | e Date 💌                   | Part Sale Type                       | PSO                                   | -   |
| Customer PO # P07648                                 | Customer PO Date                          | listed for modification                     |                        |                            |                                      |                                       |     |
| Customer Detail Contact Info Shipment Info           | Additional Info                           |                                             |                        | Manage Addr                | ress                                 | ,                                     |     |
| Ship To Customer 400006  Phone Delivery Area Ontario | Address ID<br>Fax<br>Delivery Description | Ship to 3                                   | Address 31<br>Email    | 11 CONVAIR DRIVESTORE      | Customer Contact Person              | · · · · · · · · · · · · · · · · · · · |     |
| Basic Value                                          | Tax<br>Can\$ 0.00                         | Charges<br>Can\$ 0.00                       | Discount<br>Can\$ 0.00 | Net Value<br>Can\$ 2000.00 |                                      |                                       |     |
| Part Info TCD                                        |                                           |                                             |                        |                            |                                      |                                       | _   |
| Summary View     Detail View                         | Pricing Basis Direct                      | T                                           | Part Pricelist # 👂     |                            |                                      |                                       |     |
|                                                      | CTT.                                      |                                             |                        | x4 C 🖡 ቹ 🔟 Al              | •                                    | Q                                     |     |
| # Error Message                                      | Pricing Source                            | Stock? Pricing Ai                           | d Req. Part # Re       | eq. Part desc. Pa          | art#P                                | Part Description                      | ~   |

#### Exhibit 2:

#### Edit Terms and Conditions activity in the Part Sale Order business component

| \star 🗎 Edit Terms and Condit                                                                                 | ions           |                                                                                                    | # 클 # 수 ? 🗟 🗖                                                                      |
|----------------------------------------------------------------------------------------------------|----------------|----------------------------------------------------------------------------------------------------|------------------------------------------------------------------------------------|
| Document Details                                                                                              | ACPR-000214-17 | Revision # 0                                                                                                    | Customer Name Customer 2                                                           |
| Shipping Terms     Carrier / Agency #     Shipping Payment     INCO Terms     Transshipment     Billing Terms | COST AND FREIG | Bill to Customer will load with all Customers<br>mapped to the Customer # and corresponding<br>Bill to Address IDs will be loaded for modification | Packaging Code BOX                                                                 |
| Advance Receivable<br>Advance % / Value<br>Bit to Customer #<br>Receipt Type                                  | 400000 T       | Advance Rover III<br>Payment Mode V<br>Dill to Address ID Dill to                                                                                  | Advance % on<br>Pay Term  P NET45 Bill to Address 7373 Côte-Vertu west Dorval QC C |
| Insurance Liability     General Terms                                                                         | •              | Insurance Amount                                                                                                    |                                                                                    |
| GTA Reference #                                                                                               |                | GTA Remarks                                                                                                    | Ref. Doc. Date                                                                     |
| Warranty Agreement #<br>Valid for                                                                             |                | Warranty Basis 🗨<br>Parameter 🗨                                                                                                    | Warranty Start Ref. Date  Warranty Notes                                           |
|                                                                                                    |                | Edit Terms And Conditions                                                                                                    |                                                                                    |

#### Exhibit 3:

#### Manage Part Sale Order page in the Part Sale Order business component

| n 🗎 Manage Pa                          | rt Sale Order                |                            |                       |                        |                                        | x; ₽ ← '                                                              | ? 🖬 ( |
|----------------------------------------|------------------------------|----------------------------|-----------------------|------------------------|----------------------------------------|-----------------------------------------------------------------------|-------|
|                                        | Basic Value<br>Can\$ 2000.00 | Tax<br>) Can\$ 0.00        | Charges<br>Can\$ 0.00 | Discount<br>Can\$ 0.00 | Net Value<br>Can\$ 200 <mark>0.</mark> | .00                                                                   |       |
| Part Info TCD                          |                              | Divise Davis Jan           |                       |                        |                                        | 2 User defined fields have been a<br>in multiline under Part Info tab | added |
| •••••••••••••••••••••••••••••••••••••• | → → + - □ + ↓ ↓              | T Tx                       | •                     |                        | ) >> C                                 |                                                                       |       |
| # 🗉 Issued                             | l Qty Is:                    | sued UOM                   | Invoiced Qty          | Shipping Qty           | Status                                 | User Defined-1 User Defined-2                                         | 1     |
| 1                                      |                              |                            |                       |                        | Ordered                                | • •                                                                   |       |
| 2                                      |                              |                            |                       |                        |                                        | • • •                                                                 |       |
| <                                      |                              |                            |                       |                        |                                        | >                                                                     |       |
|                                        |                              | Get Storage / Pricing Ref. | Save                  |                        | Spec                                   | cific Serial #/Lot # Info. Part Inquiry                               |       |
|                                        |                              |                            | Release For           | r Shipping<br>Close    |                                        |                                                                       |       |
| Record Statistics —                    | Edit Terms and Conditions    |                            | Upload Do             | ocuments               |                                        | View Associated Doc. Attachments                                      |       |

### Ability to modify the Part # with its alternate in Sale Order

Reference: APHE-599

#### Background

With respect to Sale Orders, PO is placed to the vendor, in turn the vendor verifies the PO availability for delivery. However when a requested Part # is not available, the vendor delivers an alternate Part.

The requirement therefore for such cases, is a provision to amend the sale order with the alternate Part # even after the Part Sale Order is processed.

#### **Change Details**

#### Manage Part Sale Order activity > Part Sale Order business component

- Provision has been made to allow modification of the Part # with its alternate Part # in the processed Sale Order with 'Regular Purchase' or 'Dropship' as the sourcing type.
- The alternate part provided in sale order will be validated with the Alternate Part definitions in the Part Master.
- On creation, the system displays the modified Part # in the Part Sale Invoice

#### Record Shipping Note activity > Stock Issue business component

Part Sale Invoice generation on Issue / Shipping note Confirmation

- On generation of a Part Sale Invoice, the system retrieves the Part # from the Part Sale Order
- The system displays the Part # modified in the Part Sale Order in the Part Sale Invoice.

Note: The demand documents such as MR, PR, PO generated for the original Part # will remain unaffected even after the modification of Part # in Sale order.

## Ability to generate Consignment Part Sale Order, Consumption Reporting and manual invoice generation

Reference: AHBG-20892

#### Background

In certain business scenarios, MRO keeps their stock in customer's location / warehouse and on consumption of the respective parts, bill is raised to the customer based on the consumption report shared by them. Provision is required to generate Consignment Sale Order and record invoice against respective Sale Order. This enhancement facilitates the user to maintain separate Part Pricelist # for consignment sales at each customer level and allows generating sale order. Also, provision is given to generate invoice manually based on Part Sale Order along with reference of Consignment Report. The enhancement supports the following features:

- Ability to maintain separate Part Pricelist # for consignment sales at each customer level.
- Ability to generate Consignment Part Sale Order.
- Ability to record the consumption report against the Consignment Sale Order based on customer input.
- Provision to generate invoice manually based on Part Sale Order along with reference of Consignment Report.

#### **Change Details**

#### 1. MANAGING CUSTOMER PART SALE PROGRAMS FOR CONSIGNMENT SALES

#### Common Master

A new option 'Part Sale Program Type' is added under the Entity Type 'Part Sale Type' in the **Set Process Parameters** screen of the **Common Master** business component. The value of the parameter can set as either '0' or '1' to set the Part Sale Type as 'Regular Sales' or 'Consignment Sales' respectively.

#### Exhibit 1: Identifies the set option in Set Process Parameters screen

| <u></u> | Maintenance Setup > Common Master > Set Process Parameters |                            |                                                    |                        |                |            |
|---------|------------------------------------------------------------|----------------------------|----------------------------------------------------|------------------------|----------------|------------|
| *       | Set Process Parameters                                     |                            | Consignment Sale                                   | 44 4 1 2               | 3 🕨 🕨 2 /3 🎞 🖶 | ₽ ← ? ि    |
|         | Entity Type Part Sale Type                                 |                            | Туре                                               | Entity BE -            |                | Â          |
| P       | rocess Parameter List                                      |                            | Process                                            | Parameters Denned? Tes |                |            |
| 44      | 4 1 -8/8 → → + Ø @ T T <sub>x</sub>                        |                            |                                                    | 🗎 🎫 🗏 🖷 💷 🗛            | <b>v</b>       | Q          |
| #       | Process Parameter                                          | Permitted Values           |                                                    | Value                  | Status         | Error Mess |
| 1       | Numbering Type for the Material Request                    | Enter a valid Document     | Numbering Type defined in Document Numbering class | AMR                    | Defined        |            |
| 2       | Order Value Billable?                                      | Enter "0" for 'No', "1" fo | or 'Yes'.                                          | 1                      | Defined        |            |
| 3       | Part Sale Program Type                                     | Enter "0" for "Regular S   | ales" , "1" for "Consignment Sales'                | 1                      | Defined        |            |
| 4       | Numbering Type for the Sale Order Issue                    | Enter a valid Document     | Numbering Type defined in Document Numbering class | AGIS                   | Defined        |            |
| 5       | Numbering Type for the Sale Order based Purchase Request   | Enter a valid Document     | Numbering Type defined in Document Numbering class | APR                    | Defined        |            |
| 6       | Numbering Type for the Sale Order based Purchase Order     | Enter a valid Document     | Numbering Type defined in Document Numbering class | EDIPO                  | Defined        |            |
| 7       | Auto Material Issue option The sale ty                     | pe is                      | "1" for 'Line Level'                               | 1                      | Defined        |            |
| 8       | Status of automatically generated Purchase Order?          | ent or regular             | for "Authorized"                                   | 1                      | Defined        |            |
| 9       | sales is me                                                | ntioned here               |                                                    |                        |                |            |

#### <u>Customer</u>

A new screen **Manage Customer Part Sale Parameters** is added as a link in the Select screen of the **Edit Customer Record** activity in the **Customer** business component. See **Exhibit 2**.

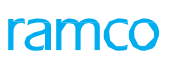

Exhibit 2: Identifies the link addition in Select Customer screen

| <b>^</b> | > Sa  | ales     | Setup > Customer >           | Select Customer                                                                  |                  |                       | <u>^</u>   | /       |                 |                                                                 |          |     |   |   |     |         |    |
|----------|-------|----------|------------------------------|----------------------------------------------------------------------------------|------------------|-----------------------|------------|---------|-----------------|-----------------------------------------------------------------|----------|-----|---|---|-----|---------|----|
| *        | D.    | ) 9      | Select Customer              |                                                                                  |                  |                       |            |         |                 |                                                                 |          | 7\$ | F | ₽ | +   | ? [     | ō  |
|          | Sea   | urch     | Criteria                     |                                                                                  |                  |                       |            |         |                 |                                                                 |          |     |   |   |     |         | -  |
|          | . 960 | ircii    | (                            | Customer #<br>Reference Status<br>Parent Customer Code<br>Customer Account Group | Active 💌         |                       |            |         |                 | Customer Name<br>Operational Status<br>Supplier #<br>Operator # | Active V |     |   |   |     |         |    |
|          |       |          |                              | Address                                                                          |                  |                       |            |         |                 | Delivery Area #                                                 |          |     |   |   |     |         |    |
|          | Sea   | irch     | Results                      |                                                                                  |                  |                       | Sear       | cn      |                 |                                                                 |          |     |   |   |     |         | _  |
| 44       | 4     | -        | 1 - 10 / 214 🕨 🕨             | T T.                                                                             |                  |                       |            |         |                 | 平 1 11 14                                                       | X All    |     | • |   |     | \$      | D  |
| #        |       | <b>F</b> | Customer #                   | Customer Nam                                                                     | e                | Customer Account      | Group      |         | Address         |                                                                 |          |     |   |   | Ope | rator # | ÷. |
| 1        |       | V        | 1037                         | AVIATION CUS                                                                     | TOMER 2          | TRADE                 |            |         |                 |                                                                 |          |     |   |   |     |         | 1  |
| 2        |       |          | CUST-000001-2015             | Customer 205                                                                     |                  | TRADE                 |            |         |                 |                                                                 |          |     |   |   |     |         |    |
| 3        |       | E        | 400007                       | Customer 8                                                                       |                  | TRADE                 |            |         |                 |                                                                 |          |     |   |   | AC  |         |    |
| 4        |       |          | CUST-000012-2015             | CUSTOMERGST                                                                      |                  | TRADE                 |            |         |                 |                                                                 |          |     |   |   | AC  |         |    |
| 5        |       |          | CUST-000009-2015             | NAVEENA                                                                          |                  | TRADE                 |            |         |                 |                                                                 |          |     |   |   |     |         |    |
| 6        |       |          | PO-CUST-01                   | PO TEST CUST                                                                     | The customer is  | s selected            |            |         |                 |                                                                 |          |     |   |   | AC  |         |    |
| 7        |       |          | PO-CUST-02                   | PO-CUST-02                                                                       | to set part sale | program               |            |         |                 |                                                                 |          |     |   |   | AC  |         |    |
| 8        |       |          | CUST-000024-2015             | TESTING CO (                                                                     | for consignmer   | piogram               |            |         |                 |                                                                 |          |     |   |   | 0C  |         |    |
| 9        |       |          | CUST-000019-2015             | TETS                                                                             | tor consignmen   | it.                   |            |         |                 |                                                                 |          |     |   |   | AC  |         |    |
| 10       |       |          | CUST-000020-2015             | TETST1                                                                           |                  | TRADE                 |            |         | Select the      |                                                                 |          |     |   |   | AC  |         |    |
|          |       |          | 4                            |                                                                                  |                  |                       |            |         | Customer and    |                                                                 |          |     |   |   |     | ł       |    |
|          |       | _        |                              |                                                                                  |                  |                       |            |         | click this link |                                                                 |          |     |   |   |     |         | -  |
|          |       |          |                              |                                                                                  |                  |                       | Activate C | ustomer | ///             |                                                                 |          |     |   |   |     |         |    |
| Edit     | Payr  | ment     | Receipt Details              |                                                                                  | Edit Co          | mmercial Details      |            |         |                 | Edit Sales Point Deta                                           | ils      |     |   |   |     |         |    |
| Edit     | Cust  | tome     | r Main Information           |                                                                                  | Edit Par         | t Supplied by Custome | r          |         |                 | Manage Additional C                                             | ptions   |     |   |   |     |         |    |
| Mair     | ntain | Enti     | ty Level Identification Ref. |                                                                                  | Manage           | Customer Part Sale Pa | arameters  | -       |                 |                                                                 |          |     |   |   |     |         |    |

- i. The **Manage Customer Part Sale Parameters** screen enables to map the Customer # to the consignment part sale type and the part price list. Refer **Exhibit 3**.
- ii. Entity Type is defined as 'Consignment Sales'.
- iii. The Part Sale Program Type defined as 'Consignment' in the **Set Process Parameters** screen is selected in the 'Part Sale Type' drop-down list box.
- iv. The part price list for the selected consignment sales process is entered against the parameter 'Default Pricelist' in the 'Parameter Details' multiline.

#### Exhibit 3: Identifies the Manage Customer Part Sale Parameters screen

| <u>^</u> >     | Sale  | es Setup >  | Customer 💙 Manage Customer Part Sale Parameters              | •                                            |                   |                                                                   |                                        |                                         |     |
|----------------|-------|-------------|--------------------------------------------------------------|----------------------------------------------|-------------------|-------------------------------------------------------------------|----------------------------------------|-----------------------------------------|-----|
| *              | D)    | Manage C    | Customer Part Sale Parameters                                |                                              |                   |                                                                   | → → 1 /1 30                            | - 1 1 1 1 2 2 2 2 2 2 2 2 2 2 2 2 2 2 2 | ¢ K |
| Custo<br>Defir | ition | Info<br>For | Customer # CUST-000025-2015<br>Entity Type Consignment Sales | Customer Name AEROMAN Part Sale Type BB      |                   | The pre<br>consign                                                | defined<br>iment part sale<br>selected | e                                       |     |
| 44             | 1     | 1 - 3 / 3   | > >> + □ ▼ ▼,                                                |                                              | 人血豆               | X 足 首 과 부 두 Ⅲ                                                     | All                                    | <b>T</b>                                | Q   |
| #              |       | Category    | Parameter                                                    | Permitted Values                             | Value             | Error Message                                                     | Created by                             | Created Date                            |     |
| 1              |       | Pricing     | Default Pricelist                                            | Specify a valid & active Part Pricelist      | amp-002           |                                                                   | DMUSER                                 | 01-25-2018                              |     |
| 2              |       | Pricing     | Reference Date for Pricing                                   | Enter "0" for "Order Date", "1" for "Invoice | 0                 |                                                                   | DMUSER                                 | 01-25-2018                              |     |
| 3              |       | Pricing     | Reference Date for Exchange Rate Conversions                 | Enter "0" for "Order Date", "1" for "Invoice | 0                 |                                                                   | DMUSER                                 | 01-25-2018                              |     |
| 4              |       | 4           |                                                              |                                              | The<br>the<br>pro | e Default Pricelist va<br>e consignment sales<br>ocess is defined | alue for                               |                                         | •   |
|                |       |             |                                                              | Save                                         |                   |                                                                   |                                        |                                         |     |

#### 2. CONSIGNMENT PART SALE ORDER GENERATION

#### Storage Administration

When a consignment part sale order is created and processed there has to be some mapping done at the sale order level to make the process streamlined and linear. There is a mapping between the customer #, sale type and the part price list to fetch the part price list when the appropriate sale type and customer # is selected in the Part Sale Order screen. In the Part Sale Order, the value for the Source can only be selected as 'Regular Procurement' if the Part Sale Type selected is a Consignment sale. Also, the Warehouse # in the Part Sale Order is validated to be mapped to the Customer. The following parameters have been added to define the Warehouse # - Customer # mapping.

- i. The Set Warehouse Process Parameters screen in the Storage Administration business component, enables mapping customer to the Consignment Warehouse, with the following parameter settings (Exhibit 4):
  - 'Customer consignment Warehouse' must be set as '1'.
  - o Customer # must be entered against the parameter 'Customer # for the consignment warehouse'.

Exhibit 4: Identifies the set option for mapping Customer to Consignment Warehouse in Set Warehouse Process Parameters screen

| <u></u> | In           | ventory Setup > St | orage Administratio | on 🔰 Set Warehouse Process Parameters                      | <u>``</u>                             |                  |             |         |                            |       |        |
|---------|--------------|--------------------|---------------------|------------------------------------------------------------|---------------------------------------|------------------|-------------|---------|----------------------------|-------|--------|
| *       | D            | Set Warehouse      | Process Parame      | ters                                                       |                                       |                  |             |         | 74 F                       | ₽ ← ′ | ? 🗔 🗖  |
|         | Seai<br>Para | rch Criteria       | Warehouse # AEBBW   | Н                                                          | Addl. Search On Ware                  | house Type       | T           |         | V                          |       |        |
| 44      | •            | 17 - 26 / 26 🕨     |                     | т т,                                                       |                                       | 📕 🖬 🖬 🕱          |             | ₽ ₩ III | All                        | 1     | Q      |
| #       | E            | Warehouse #        | Category            | Parameter                                                  | Permitted Value                       | Value            | Status      | Message | Warehouse Description      |       | Storag |
| 17      | 1            | AEBBWH             | Others              | Spec 2000 Warehouse #                                      | Enter the value for Spec 2000         |                  | Not Defined |         | Aeroman Bulk Buy Warehouse |       | SAL    |
| 18      | 1            | AEBBWH             | Others              | Radius of the Warehouse                                    | Enter the value of the appr. radius   |                  | Not Defined |         | Aeroman Bulk Buy Warehouse |       | SAL    |
| 19      | (            | AEBBWH             | Others              | Stock visibility to Customers                              | Enter '0' for 'Not Allowed' , '1' for |                  | Not Defined |         | Aeroman Bulk Buy Warehouse |       | SAL    |
| 20      | (            | AEBBWH             | Replenishment       | Default Stock Status for auto-                             | Enter a valid Internal Stock Status   |                  | Not Defined |         | Aeroman Bulk Buy Warehouse |       | SAL    |
| 21      | 1            | AEBBWH             | WarehouseAnyw       | Validate location during Confirmation of Stock Issue       | Enter '0' for 'No' , '1' for 'Yes'    |                  | Not Defined |         | Aeroman Bulk Buy Warehouse |       | SAL    |
| 22      | (            | AEBBWH             | WarehouseAnyw       | Validate location during Authorization of Stock Transfer   | Enter '0' for 'No' , '1' for 'Yes'    |                  | Not Defined |         | Aeroman Bulk Buy Warehouse |       | SAL    |
| 23      | (            | AEBBWH             | WarehouseAnyw       | Validate location during Authorization of Stock Correction | Enter '0' for 'No' , '1' for 'Yes'    |                  | Not Defined |         | Aeroman Bulk Buy Warehouse |       | SAL    |
| 24      |              | AEBBWH             | WarehouseAnyw       | Validate location during Cycle Count Recording             | Enter '0' for 'No' , '1' for 'Yes'    |                  | Not Defined |         | Aeroman Bulk Buy Warehouse |       | SAL    |
| 25      |              | AEBBWH             | Customer            | Customer Consignment Warehouse?                            | Enter '0' for 'No' , '1' for 'Yes'    | 1                | Defined     |         | Aeroman Bulk Buy Warehouse |       | SAL    |
| 26      |              | AEBBWH             | Customer            | Customer # for the Consignment Warehouse                   | Enter a Customer #                    | cust-000025-2015 | Defined     |         | Aeroman Bulk Buy Warehouse |       | SAL    |
|         |              | 4                  |                     |                                                            |                                       |                  |             |         |                            | 1     | ÷.     |
| _       |              |                    |                     | Parameters for Customer-<br>Warehouse mapping              | Save                                  |                  |             |         |                            |       |        |

#### Manage Part Sale Order

- Part sale type for the Customer # must be selected and Default Pricelist must be specified in the Manage
   Customer Part Sale Parameters screen (Exhibit 3), to maintain the mapping between Customer #, Part
   Sale Type and Part Price List.
- ii. After the Customer # Warehouse mapping and Customer # Part Sale Type Part Price List, in the Manage Part Sale Order screen, enter the Customer # and select the Part Sale Type. See Exhibit 5.
- iii. The pre-mapped part price list is fetched automatically.
- iv. When the warehouse is entered in the Warehouse # field, the system checks for the mapping present between the consignment warehouse and the customer and validates.

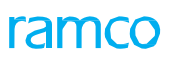

Exhibit 5: Identifies the Manage Part Sale Order screen

| 😚 > Part Sale Management > Pa              | art Sale Order > Manage Part  | Sale Order       |            | <u>~</u>      |                        |                   |                |                  |         |            |     |     |
|--------------------------------------------|-------------------------------|------------------|------------|---------------|------------------------|-------------------|----------------|------------------|---------|------------|-----|-----|
| Manage Part Sale Order                     |                               |                  |            |               |                        |                   |                |                  | 7; t    | ⇒ <b>←</b> | ? [ | ō K |
| Order # ACPR-0                             | 00255-18                      | Revision         |            | 1 🔻           | Quote #                | ρ                 |                | Quote Valid till |         |            |     |     |
| Order Type Direct                          |                               | Document Status  | Approved   |               | Shipping Sta           | us                |                | Invoicing Status |         |            |     |     |
| Order Date 01-25-2                         | 018                           | Category         | 5678       | •             | Pricing Ref. D         | ate Invoice Date  | •              | Part Sale Type   | BB      |            | v   |     |
| Customer PO # demoPC                       | 01                            | Customer PO Date | 01-25-2018 | ***           | Sale Order Rema        | rks               |                |                  |         |            |     |     |
| Customer Detail Contact Info               | Shipment Info Additional Info | D                |            |               |                        |                   | Manage Address |                  |         | 2          |     |     |
| Customer # <b>P</b> CUST-0                 | 00025-2015                    | Customer Name    | AEROMAN    |               | Curre                  | CAD               | •              |                  |         |            |     |     |
| Basic Value                                | Tax<br>Can\$ 0.00             | Can\$ 0.00       | Charges    | Can\$ 0.00    | Discount               | Net Value         | Can\$ 0.00     |                  |         |            |     |     |
| Part Info TCD<br>Summary View Detail View  | v Pricing                     | Basis Pricelist  |            | T             | Part Pricelist # 👂 amp | 002               |                |                  |         |            |     | _   |
| <pre>44 4 1 - 3/3 &gt;&gt;&gt;&gt; +</pre> |                               |                  |            |               | 人口同日                   |                   |                |                  |         |            | Q   |     |
| # 🔳 desc.                                  | Part # 🔎                      | Part Description |            | Warehouse # 🔎 |                        | ource             | Mfr. Part # 🔎  | M                | fr. # ₽ |            |     |     |
| 1                                          | AMP-1495X                     | DUCT COVER ASSY  |            | AEBBWH        | F                      | egular Procuremen | t 🕶            |                  |         |            |     |     |
| 2                                          | AMP-0FV8550A03M03             | BEARING          |            | AEBBWH        | F                      | egular Procuremen | t 🕶            |                  |         |            |     |     |
| 3                                          | AMP-1495X                     | LAMP             |            | AEBBWH        | F                      | egular Procuremen | t 🗸            |                  |         |            |     |     |
| 4                                          |                               |                  |            |               |                        |                   |                |                  |         |            | ×   |     |

#### 3. REPORTING CONSUMPTION AGAINST A CONSIGNMENT SALE ORDER

#### Stock Issue

A new screen **Manage Consignment Consumption Reporting** is introduced in **Stock Issue** business component to record the periodic consumption report against the Part Sale Order based on customer input. Once the consumption information is entered here and confirmed, issue is automatically generated in confirmed status. Therefore the Manage consignment consumption reporting screen is the launch screen for auto issue function.

i. The **Manage Consignment Consumption Reporting** screen where the consumption data is recorded, has three modes of operation: 'Record', 'Modify' and 'View'.

#### Record Mode:

- ii. In the 'Record' mode, enter the details such as Reporting Date, Category, Reporting for and Customer # fields at header level. See **Exhibit 6.**
- iii. At multiline level, enter the details of the part which has been reported as consumed by the customer, such as Mft. Lot # / Mfr. Srl. #, consumed Quantity and the Warehouse from which the part was consumed.
- iv. Click the 'Get part sale order ref.' to view the part sale orders pegged against the part consumed, the pegging mechanism follows FIFO logic.
- v. Click the **Save** button is clicked to create the consumption report. At this stage any errors such as part not available, part quantity not present, Mfr. # varying are displayed and the status is shown as error.
- vi. Only on clearing all the validations, the consumption report status changes to 'Fresh' upon saving. Any valid changes can be made in the consumption report when it is in 'Fresh' status.
- vii. Click the **Confirm** button to confirm the consignment consumption report. Upon confirmation, an Unplanned Issue will be generated in Confirmed status to issue the Parts out of Warehouse.
- viii. Once the consignment consumption report is confirmed and issue is generated, no change can be done to revert any material issue or alter any quantity.

#### Modify & View Mode:

ix. In 'Modify Mode', the consumption report in the 'Fresh' status can be modified. See **Exhibit 7.** 

- x. In 'View Mode', the consignment consumption reports that are created and either in 'Fresh' or 'Confirmed' status can be viewed.
- xi. The part sale orders pegged against the part are displayed in Ref. Details field and the Unplanned issues created after confirmation of consumption report are displayed in the Addl. Ref. Doc. # field.

Exhibit 6: Identifies the Manage Consignment Consumption Reporting screen in 'Record' mode

| Stock Management > Stock Issu            | ie 🔰 Manage Consignme   | ent Consumption Rep | porting | <u>``</u>           |                                                                                                    |                  |          |           |                                       |           |       |     |   |
|------------------------------------------|-------------------------|---------------------|---------|---------------------|----------------------------------------------------------------------------------------------------|------------------|----------|-----------|---------------------------------------|-----------|-------|-----|---|
| Manage Consignment Consu                 | mption Reporting        |                     |         |                     |                                                                                                    |                  |          |           |                                       | x         | :12 + | ? [ | 0 |
| Record                                   | Modify 🔘 View           |                     |         |                     |                                                                                                    |                  |          |           |                                       |           |       |     |   |
| Consumption Report Details               | CREP-000002-2018        |                     |         | User Statu          | IS                                                                                                    | Ŧ                |          |           | Status                                |           |       |     |   |
|                                          | 04-02-2018              | (11)                |         | Categor             | y test1                                                                                                    | Ŧ                |          |           |                                       |           |       |     |   |
| Record mode                              | Customer                | Ŧ                   |         | Trading Partner # 🕽 | US009                                                                                                    |                  |          |           | Name TURBO                            | RESOURCES |       |     |   |
| Notes                                    | 5                       |                     |         | Remark              | is labeled and the second second second second second second second second second second second second second s |                  |          | Cano      | ellation Remarks                      |           |       |     |   |
|                                          |                         |                     |         |                     |                                                                                                    |                  |          |           |                                       |           |       |     |   |
| Consumption Details                      |                         |                     |         |                     |                                                                                                    |                  |          |           |                                       |           |       | _   |   |
| <pre>44 4 1 -1/1 &gt; &gt;&gt; + -</pre> | O⊀TX                    |                     |         |                     |                                                                                                    |                  | ii ™ ¢ ! |           | · · · · · · · · · · · · · · · · · · · | •         | Q     |     |   |
| # ERR Part # P                           | Mfr.Srl. # D            | Mfr. Lot # 🔎        | Lot # D | Quantity            | UOM                                                                                                    | Part Description |          | Condition | Stock Status                          | Warehou   | ise # |     |   |
| 1 O-SINBALLSTEEL                         |                         | mfrlot1             |         | 1.000               | EA                                                                                                    | BALL             |          |           | AMPBBNG                               | ✓ 3PTUR   |       |     |   |
| 2                                        |                         |                     |         |                     |                                                                                                    |                  |          |           | AMPBBGU                               | *         |       |     |   |
|                                          |                         |                     |         |                     |                                                                                                    |                  |          |           |                                       |           |       |     |   |
|                                          |                         |                     |         |                     |                                                                                                    |                  |          |           |                                       |           |       |     |   |
|                                          |                         |                     |         | _                   |                                                                                                    |                  |          |           |                                       |           |       |     |   |
|                                          |                         |                     |         |                     |                                                                                                    |                  |          |           |                                       |           | P     |     |   |
| Get Sale Order Rer.                      |                         |                     |         |                     |                                                                                                    |                  |          |           |                                       |           |       |     |   |
|                                          |                         |                     |         |                     |                                                                                                    |                  |          |           |                                       |           |       |     |   |
| Save                                     |                         |                     |         | Confirm             | n                                                                                                    |                  |          |           | Cancel                                |           |       |     |   |
| Upload Documents                         | View Associated Doc. At | tachments           |         |                     |                                                                                                    |                  |          |           |                                       |           |       |     |   |

Exhibit 7: Identifies the Manage Consignment Consumption Reporting screen in 'Modify' mode

| 👚 > Stock Management > Stock Issue > Manage Consignment Consumption Reporting |            |                     |                      |                |                   |                    |                |                     |           |       |        |     |
|-------------------------------------------------------------------------------|------------|---------------------|----------------------|----------------|-------------------|--------------------|----------------|---------------------|-----------|-------|--------|-----|
| * 🗎                                                                           | Manage     | Consignmen          | t Consumption R      | eporting       |                   |                    |                |                     | 74        | :12 + | ?      | 0 5 |
|                                                                               |            | 🔘 Record 🤅          | 🖲 Modify 🔘 Mew       |                | Co                | nsumption Rep. # 👂 | CREP0000212018 | Go                  |           |       |        |     |
| -Consump                                                                      | tion Repor | t Details<br>Rep. # | CREP000021201        |                | User Sta          | tus staus1         | •              | Statu               | s Fresh   |       |        |     |
|                                                                               |            | Report Date         | 2018-01-09           | Modify mode    | Rep. Catego       | ary test3          | Ŧ              |                     |           |       |        |     |
|                                                                               |            | Reporting for       | Customer             | V              | Trading Partner # | P 1145             |                | Nam                 | .e        |       |        |     |
|                                                                               |            | Notes               |                      |                | Rema              | rks                |                | Cancellation Remark | S         |       |        |     |
| Cons                                                                          | umption F  | etails Previe       | w Billing Summary    |                |                   |                    |                |                     |           |       |        | _   |
| Const                                                                         | imption t  | Actails   Thevie    | Sw Dining Summary    |                |                   |                    |                |                     |           |       |        | - 1 |
| 44 4                                                                          | 1 -        | 4/4 🕨 👐             | + - 0 % T            | T <sub>x</sub> |                   | Y D D X            | ☑ 🗇 🍱 📽        | 🗏 🗯 💷 🔟 Al          | •         |       | Q      |     |
| #                                                                             | ERR        | Part# 🔎             | Mfr.Srl. # 🔎         | Mfr.Lot # 🔎    | Lot # 🔎           | Quantity           | UOM            | Part Description    | Condition | Sto   | ck Sta |     |
| 1                                                                             |            | AMP-6839            |                      | AMP-LOT-005    |                   | 3.000              | EA             | LAMP FOR AMP        |           | TO    | USG    |     |
| 2                                                                             |            | AMP-0202959-0       | 01                   | AMP-LOT-001    |                   | 4.000              | EA             | DUCT COVER ASSY     |           | TOC   | CUSG   |     |
| 3                                                                             |            | AMP-1495X           |                      | AMP-LOT-003    |                   | 5.000              | EA             | LAMP                |           | TOC   | CUSG   |     |
| 4                                                                             |            | AMP-1495X           |                      | AMP-LOT-004    |                   | 3.000              | EA             | LAMP                |           | TOC   | CUSG   |     |
| 5                                                                             |            |                     |                      |                |                   |                    |                |                     |           | Acc   | epted  |     |
|                                                                               | <          |                     |                      |                |                   |                    |                |                     |           |       | >      |     |
| (                                                                             | Get Sale O | rder Ref.           |                      |                |                   |                    |                |                     |           |       |        |     |
| _                                                                             |            |                     |                      |                |                   |                    |                |                     |           |       |        |     |
|                                                                               |            | Save                | 1                    |                | Confir            | m                  |                | C                   | Can cel   |       |        |     |
| Upload Doo                                                                    | cuments    |                     | View Associated Doc. | Atta chments   |                   |                    |                |                     |           |       |        |     |

#### 4. GENERATING PART SALE INVOICE AGAINST CONSIGNMENT

#### Customer Direct Invoice

Once the parts in the part sale order are issued to the customer, the customer has to be invoiced for the parts issued against a consumption report. The part sale invoices are created in draft mode based on the consumption report number or part sale order number as reference. The invoices are grouped according to the consumption report numbers and then processed.

- In the select screen Select Ref. Doc / Invoice of the Manage Pack slip / Bill back Invoice activity under the Customer Direct Invoice business component, an Invoice Type 'Consignment Invoice' is added. See Exhibit 8.
- ii. The Ref. Document is selected as 'Part Sale Order' and the respective filters are applied.
- iii. On search, all the unprocessed invoices for a particular consumption report are displayed in the multiline.
- iv. Users can select the invoice generated in 'Draft' status against the part sale order number or the consumption report number and then select **Manage Invoice** link to launch the **Manage Pack slip / Bill back Invoice** screen to process the selected invoices.

Exhibit 8: Identifies the Select Ref. Doc / Invoice screen

| Receivables Management > Customer Invoice > Select Ref. Doc/Invoice |                                                                |                                      |                                        |                         |                                                      |                            |                                                 |                                                                  |                                |       |  |
|---------------------------------------------------------------------|----------------------------------------------------------------|--------------------------------------|----------------------------------------|-------------------------|------------------------------------------------------|----------------------------|-------------------------------------------------|------------------------------------------------------------------|--------------------------------|-------|--|
| * [                                                                 | Select Ref. Doc/                                               | Invoice                              |                                        |                         |                                                      |                            |                                                 |                                                                  | : 특 다 두                        | ? 🖾 🖪 |  |
| Search                                                              | h Criteria<br>Invoice Type<br>Ref. Document<br>Addl. Reference | nment Sales Inv( ¥<br>ale Order ¥    | Select Invo<br>and Ref. D<br>mentioned | pice Type<br>ocument as | Search on<br>f. Doc. Date<br>dl. Ref. Date<br>Search | ■<br>■<br>■<br>■<br>■<br>■ |                                                 |                                                                  | Customer ≠ ₽<br>Sys. Billable? | · ·   |  |
| Search Results                                                      |                                                                |                                      |                                        |                         |                                                      |                            |                                                 |                                                                  |                                |       |  |
| 44                                                                  | < 1 -1/1 → →→                                                  | + 0 T T.                             |                                        |                         |                                                      |                            | 🗎 🎫 C 🖡                                         | 🖮 💷 🛛 All                                                        | <b>v</b>                       | Q     |  |
| #                                                                   | Customer #                                                     | Ref. Document                        | Ref. Doc #                             | Ref. Doc. Date          | Addl. Reference                                      | Addl. R                    | Ref #                                           | Addl. Ref. Date                                                  | Addl. Ref. Currency            |       |  |
| 1                                                                   | E 1145                                                         | Part Sale Order                      | ACPR-000241-18                         | 01-10-2018              |                                                      | CREP00                     | 000272018                                       | 01-12-2018                                                       | CAD                            |       |  |
| 2<br>Manag                                                          | e Invoice                                                      | Select Manage II<br>process selected | nvoice link to<br>l invoices           |                         | Save                                                 |                            | The invoi<br>are listed<br>sale orde<br>consump | ices to be crea<br>I with respect<br>er # and<br>otion report #. | ated<br>to Part                | •     |  |

- i. In the **Manage Pack slip / Bill back Invoice** screen, user can process the invoices selected in the select screen. See **Exhibit 9**.
- ii. The invoice lines in draft are selected, proposed invoice quantity is entered (partial invoicing allowed) and save button is clicked for the creation of the invoice.
#### 109 | Enhancement Notification

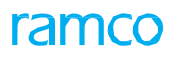

#### Exhibit 9:

Identifies the Manage Pack slip / Bill back Invoice screen for processing the selected invoices

| 谷 > Receivables Mar                                                             | nagement 🕻 Customer Invoice | > Manage Pack slip/Bill | back Invoice                                                                                       | <u>~</u>       |                  |            |                                         |                |                  |                 |                 |
|---------------------------------------------------------------------------------|-----------------------------|-------------------------|----------------------------------------------------------------------------------------------------|----------------|------------------|------------|-----------------------------------------|----------------|------------------|-----------------|-----------------|
| ★ 🗎 Manage P                                                                    | ack slip/Bill back Invoice  |                         |                                                                                                    |                |                  |            |                                         |                | ₩ 1/1            | x; cì ♦         | - ? 🗔 🗖         |
|                                                                                 |                             |                         |                                                                                                    |                |                  |            |                                         |                |                  |                 |                 |
| Invoice Details                                                                 |                             | Customer Details        |                                                                                                    |                | Payment Details  |            |                                         | Invoice Value  | Summary          |                 |                 |
| Invoice #                                                                       |                             | Customer #              | 1145                                                                                               |                | Pay Term 👂       | NET45      |                                         | Basic Value    |                  | TCD Value       |                 |
| Invoice Type                                                                    | Consignment Sales Invoice   | Customer Name           | COMPANIA MEXICANA                                                                                  |                | Anchor Date      | 02-01-2018 |                                         |                |                  |                 |                 |
| Status                                                                          |                             | Bill to Cust. #         | 1145                                                                                               | •              | Receipt Type     | CREDIT     | -                                       |                |                  |                 |                 |
| Invoice Date                                                                    | 02-01-2018                  | Bill to ID              | S-XX-MX-01                                                                                         | •              | Receipt Method   | Regular    | •                                       | Freight Amount | 1                | Total Inv. Amou | nt              |
| Numbering Type                                                                  | 123 💌                       | Bill to Cust. Name      | COMPANIA MEXICANA D                                                                                | E AVIA         | Cash #           |            | -                                       |                |                  |                 |                 |
| Currency                                                                        | CAD 💌                       | Ship to Cust. #         | 1145                                                                                               | •              | Remit to Company | AVEOS      | -                                       | Exchange Rate  |                  | Total Inv. Amou | nt (Base curr.) |
| Finance Book                                                                    | AVEOS 💌                     | Ship to ID              | S-XX-MX-01                                                                                         | •              | Remit to Bank    |            |                                         | 1.00000000     |                  |                 | ine (buse curry |
| Comments                                                                        |                             | Ship to Cust. Name      | COMPANIA MEXICANA D                                                                                | E AVIA         | Auto Adjust      | No         | •                                       |                |                  |                 |                 |
| Sale Type                                                                       | AIN                         |                         |                                                                                                    |                | Price list # 👂   | AMP-002    |                                         |                |                  |                 |                 |
| Part Info                                                                       |                             | of Dor # Ref D          | nr. Nata                                                                                           | Ref Doc Lin    |                  | IX. Z II X | • e = = = = = = = = = = = = = = = = = = | All            | Rart Description | 2               | Q               |
| 1 0                                                                             | Part Sale Order A           | CPR-000241-18 01-10-    | 2018                                                                                               | Nell Doc. Elli | - 5              | Part Cost  | AM                                      | IP-7588820     | FILTER, FILTER   | ,               | T               |
| 2                                                                               |                             |                         |                                                                                                    |                |                  |            |                                         |                |                  |                 |                 |
| To create the invoices they are<br>first selected and save button is<br>clicked |                             |                         | The invoices to be created are<br>listed with respect to Part sale<br>order # and consumption repo |                |                  |            |                                         | rt #.          |                  |                 | Þ               |
|                                                                                 | Draft 🕅                     | Si                      | ve                                                                                                 | Save and       | Authorize        |            | Return Invoice                          |                | D                | elete Invoice   |                 |
| T/C/D                                                                           |                             | Pay                     | ment Schedule                                                                                      |                |                  |            | Freight Charges                         |                |                  |                 |                 |
| Invoice Summary                                                                 |                             | Acc                     | ounting Information                                                                                |                |                  |            | Attach Notes                            |                |                  |                 |                 |

i. The invoice line is fetched against consumption report number as shown below and is currently in draft mode. (Exhibit 10).

#### Exhibit 10:

Identifies the invoice fetched against the consumption report number

| 🏢 Manage P                   | аск sup/вш ра           | аск тихотсе                            |                                      |                  |                |                  |                         |                 | 44 4 1 9 99        | 1/1 24 (2) 🕈    | ' <b>'</b> L |
|------------------------------|-------------------------|----------------------------------------|--------------------------------------|------------------|----------------|------------------|-------------------------|-----------------|--------------------|-----------------|--------------|
| e Details                    |                         |                                        | Customer Details                     |                  |                | Payment Details  |                         |                 | Invoice Value Sumn | nary            |              |
| Invoice #                    |                         |                                        | Customer #                           | 1145             |                | Pay Term 🖇       | NET45                   |                 | Basic Value        | TCD Value       |              |
| Invoice Type                 | Consignment Sales       | Invoice                                | Customer Name                        | COMPANIA MEXICAN | A              | Anchor Date      | 02-01-2018              |                 |                    |                 |              |
| Status                       |                         |                                        | Bill to Cust. #                      | 1145             | •              | Receipt Type     | CREDIT                  | -               |                    |                 |              |
| Invoice Date                 | 02-01-2018              | <b></b>                                | Bill to ID                           | S-XX-MX-01       | •              | Receipt Metho    | Regular                 | •               | Freight Amount     | Total Inv. Amou | nt           |
| Numbering Type               | 123                     | -                                      | Bill to Cust. Name                   | COMPANIA MEXICAN | NA DE AVIA     | Cash #           |                         | •               |                    |                 |              |
| Currency                     | CAD                     | -                                      | Ship to Cust. #                      | 1145             | •              | Remit to Company | AVEOS                   | •               |                    |                 |              |
| Finance Book AVEOS  Comments |                         | Ship to ID                             | S-XX-MX-01                           | •                | Remit to Ban   |                  | -                       | Exchange Rate   | Total Inv. Amou    | nt (Base cu     |              |
|                              |                         |                                        | Ship to Cust. Name COMPANIA MEXICANA |                  | NA DE AVIA     | Auto Adjus       | No                      | •               | 1.00000000         |                 |              |
| Sale Type                    | AIN                     | -                                      |                                      |                  |                | Price list # 🖇   | AMP-002                 |                 |                    |                 |              |
| rt Info                      | ▶ ▶ + -<br>Analysis # ₽ | □ % T T <sub>x</sub><br>Sub Analysis # | P Addl. Rei                          | erence           | Addl. Ref :    | Addi. R          | ☞ X. 定 首 ☆ (<br>f. Date | Addl. Ref. Line | All                | ▼<br>Remarks    | Q            |
| 1                            |                         | Consumption Rep Doc                    |                                      | CREP00002        | 272018 01-12-2 | 01-12-2018       |                         |                 |                    |                 |              |
| Т                            | he invoices             | are genera                             | ted against                          |                  |                |                  |                         |                 |                    |                 |              |

ii. Upon saving the invoice, the invoice number is generated as shown below in **Exhibit 11**.

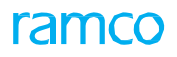

#### 110 | Enhancement Notification

### Exhibit 11:

Invoice number generated upon saving of the selected invoices in draft

| ★ 🗎 Manage Pack slip/Bill back Invoi    |                                           |                  |                  |                 |                | » 1 /1 ∶         | ≠ ⊑ ←              | ? 🖬 (       | ĸ |
|-----------------------------------------|-------------------------------------------|------------------|------------------|-----------------|----------------|------------------|--------------------|-------------|---|
|                                         | The invoice is created and i              | nvoice#          |                  |                 |                |                  |                    |             |   |
| Invoice Details                         | generated after save buttor               | n is clicked     | nt Details       |                 | Invoice Value  | e Summary        |                    |             |   |
| Invoice # 10000132                      |                                           |                  | Pay Term 👂 🛛 N   | VET45           | Basic Value    | т                | CD Value           |             |   |
| Invoice Type Consignment Sales Invoice  | Customer Name COMPANIA MEX                | ICANA            | Anchor Date 0    | 02-01-2018      | 4,500.00       | 0.               | .00                |             |   |
| Status Fresh                            | Bill to Cust. # 1145                      | -                | Receipt Type     | REDIT           |                |                  |                    |             |   |
| Invoice Date 02-01-2018                 | Bill to ID S-XX-MX-01                     | ▼ Ri             | eceipt Method Re | tegular 🔻       | Freight Amoun  | it To            | otal Inv. Amount   |             |   |
| Numbering Type 123                      | Bill to Cust. Name COMPANIA MEXI          | ICANA DE AVIA    | Cash #           | •               | 0.00           | 4,               | 500.00             |             |   |
| Currency CAD                            | <ul> <li>Ship to Cust. # 1145</li> </ul>  | ▼ Remi           | it to Company A  | VEOS 🔻          | European Parts | -                |                    | <b>D</b>    |   |
| Finance Book AVEOS                      | <ul> <li>Ship to ID S-XX-MX-01</li> </ul> | <b>•</b>         | Remit to Bank    | ▼               | Exchange Rate  | e 10             | Stal Inv. Amount ( | Base curr.) |   |
| Comments                                | Ship to Cust. Name COMPANIA MEX           | ICANA DE AVIA    | Auto Adjust N    | lo 🔻            | 1.0000000      | ,-               | 500.00             |             |   |
| Sale Type AIN                           | T                                         | 1                | Price list # 👂 🗚 | MP-002          |                |                  |                    |             |   |
| Part Info<br>(4 4 1 -1/1 ► )> + - ① ← Y | τ.                                        |                  | と言い              | X & İ × • • • • |                | •                |                    | Q           | 1 |
| # 🗆 Line # Ref. Document                | Ref. Doc # Ref. Doc. Date                 | Ref. Doc. Line # | В                | Billing Element | Part #         | Part Description |                    | 3           |   |
| 1 Dart Sale Order                       | ACPR-000241-18                            |                  |                  |                 | AMP-7588820    | FILTER, FILTER   |                    |             |   |
| 2                                       |                                           |                  |                  |                 |                |                  |                    |             |   |
| 1                                       |                                           |                  |                  |                 |                |                  |                    | Þ           |   |
| Computo                                 |                                           |                  |                  |                 |                |                  |                    |             | Ŧ |

iii. Invoice is authorized in the screen Authorize invoice as show in **Exhibit 12**.

# Exhibit 12:

Identifies the Authorize Invoice screen to authorize the consignment invoice

| <u>^</u> > | Receivables Management > Cust                         | omer Invoice > Sele          | ect Invoice        |                   |                   |                      |                    |                   |                |              |          |                 |      |    |          |              |    |         |
|------------|-------------------------------------------------------|------------------------------|--------------------|-------------------|-------------------|----------------------|--------------------|-------------------|----------------|--------------|----------|-----------------|------|----|----------|--------------|----|---------|
| *          | Select Invoice                                        | Invoice Type                 | ment Sales Invoice |                   | Invoice<br>consig | e type is<br>nment s | selecto<br>ale inv | ed as<br>oice     | Invoic         | e #          |          |                 | 57\$ |    | ţ        | <del>(</del> | ?[ | <u></u> |
|            | Search Criteria                                       |                              |                    |                   |                   |                      |                    |                   | -              |              |          |                 |      |    |          |              |    |         |
|            | Customer #                                            |                              |                    |                   |                   |                      | User II            | DMUSER            |                |              |          |                 |      |    |          |              |    |         |
|            | Invoice # From / to                                   |                              |                    |                   |                   | Sh                   | ipping Poin        | RAMCOOU           |                |              |          | -               |      |    |          |              |    |         |
|            | Total Inv. Amount                                     |                              | 1 mls              | start.            |                   | F                    | inance Boo         | < All             |                |              |          | <b>r</b>        |      |    |          |              |    |         |
|            | Invoice Date                                          |                              |                    | 111               |                   |                      | Currence           | All               |                |              |          | ~               |      |    |          |              |    |         |
|            | Search Results                                        |                              |                    |                   | Search            |                      |                    |                   |                |              |          |                 |      |    |          |              |    |         |
| 44         | 4 1 - 2 / 2 → → ▼ ▼                                   |                              |                    |                   |                   |                      | 人血                 |                   | e              | <b>#</b>     |          | All             |      | Ŧ  |          |              | ۶  | D       |
| #          | Invoice #                                             | Invoice Date                 | Currency           | Total Inv. Amount |                   | Bill to Cust.        | # Bi               | l to Cust. Name   |                |              |          | Finance Book    |      | Sh | ipping F | Point        |    |         |
| 1          | 10000082                                              | 01-12-2018                   | CAD                |                   | 10,600.00         | 1145                 | CC                 | MPANIA MEXIC      | CANA DE        | AVIAC        | IO       | AVEOS           |      | RA | мсоои    |              |    |         |
| 2          | 10000132                                              | 02-01-2018                   | CAD                |                   | 4,500.00          | 1145                 | C                  | MPANIA MEXIC      | CANA DE        | AVIAC        | IO       | AVEOS           |      | RA | MCOOU    |              |    |         |
| 7          | The invoices which are c<br>isted with respective inv | created are<br>voice numbers |                    | [                 | Authorize Invoid  | ce                   |                    | The inv<br>button | /oice<br>is cl | is a<br>icke | uth<br>d | orized after th | is   |    |          |              | )  | •       |

# ramco

# **Corporate Office and R&D Center**

Ramco Systems Limited, 64, Sardar Patel Road, Taramani, Chennai – 600 113, India Office + 91 44 2235 4510 / 6653 4000 Fax +91 44 2235 2884 Website - www.ramco.com